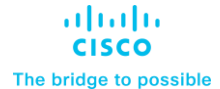

Design and Deployment Guide Cisco Public

# Cohesity Data Cloud on Cisco X-Series Modular Systems

# **Design and Deployment Guide**

Published: June 2023

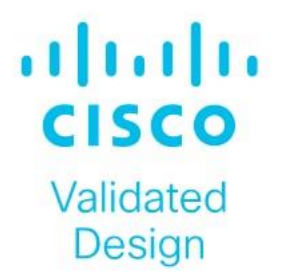

In partnership with:

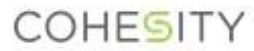

# About the Cisco Validated Design Program

The Cisco Validated Design (CVD) program consists of systems and solutions designed, tested, and documented to facilitate faster, more reliable, and more predictable customer deployments. For more information, go to: <u>http://www.cisco.com/go/designzone</u>.

# **Executive Summary**

Today's digitally transformed world is driven by the creativity, speed, and agility of applications and information. As organizations create, use, and manage increasingly higher volumes of data residing everywhere–across hybrid clouds and multiclouds–keeping it safe from ransomware attacks and making it available and productive to the business have become complex and costly. Moreover, today, 46 percent of organizations rely on backup and recovery infrastructure designed in, or before, 2010. Complexities for data management increase because legacy, point solutions no longer work, driving up infrastructure costs and introducing more data silos that expand the attack surface for ransomware. Organizations are grappling with rising security and compliance risks from data residing everywhere and the preparedness to recover rapidly from a data breach.

Cohesity on Cisco UCS X-Series Modular System with Cisco Intersight is a modern, future-ready backup and recovery solution. Moving beyond the limits of traditional platforms, Cisco UCS X-Series Modular Systems provides functionalities of both blade and rack servers by offering compute density, storage capacity, and expandability in a single system, embracing a wide range of workloads in your data center making it a great way to unleash the power of Cohesity DataProtect. Cisco UCS X-Series Modular Systems equipped with all flash storage provides exceptional backup and recovery performance critical during any outages and data-loss incidents such malicious ransomware attacks. This combined with Cohesity DataProtect's immutable backup snapshots, WORM, data encryption, multi-factor authentication, and granular role-based access controls provides a flexible, hyperscale, software-defined backup and recovery solution that simplifies and modernizes data protection to thwart data loss.

This Cisco Validated Design and Deployment Guide provides prescriptive guidance for the design, setup, configuration, and ongoing use of the Cohesity DataProtect on the Cisco UCS X-Series Modular System. This unique integrated solution provides industry-leading data protection and predictable recovery with modern cloud-managed infrastructure that frees you from yesterday's constraints by future-proofing your data. Additionally, this solution is delivered as Infrastructure as Code (IaC) to eliminate error-prone manual tasks, allowing quicker and more consistent solution deployments.

For more information on joint Cisco and Cohesity solutions, see https://www.cohesity.com/products/cisco/.

# Solution Overview

This chapter contains the following:

- <u>Audience</u>
- Purpose of this Document
- Solution Summary

As cyber threats continue to rise, the protection of data sets and workloads is fundamental for any workload, whether it's running on a core data center, edge, or remote site, or in the cloud. However, one of the key challenges for IT and backup administrators is the ability to recover mission-critical applications within the service-level agreements (SLAs), especially during a ransomware attack. Customers are seeking an optimized All Flash data protection solution that not only provides fast recoveries but is also secure, easy to manage and deploy, scalable, efficient, and, most importantly, future ready.

The Cohesity Data Cloud on Cisco UCS X-Series Modular System helps you to overcome these challenges by providing an All Flash data protection solution. This integrated solution comprehensive data security and management capabilities to keep your data safe and your business resilient, and to let you do more with your data, thus reducing your total cost of ownership (TCO). Equally importantly, it delivers incredibly fast performance for comprehensive data management services such as backup and recovery, disaster recovery, file and object services, dev/test, and analytics.

# Audience

The intended audience for this document includes, but is not limited to, sales engineers, field consultants, professional services, IT managers, IT engineers, partners, and customers who are interested in learning about and deploying an All Flash, secure, and scalable data protection solution for backup and recovery of workloads.

# **Purpose of this Document**

This document describes the design, configuration, deployment steps for the Cohesity Data Cloud Cisco X-Series modular platform managed through Cisco Intersight.

# **Solution Summary**

This solution provides a reference architecture and validated deployment procedure for the Cohesity Data Cloud on Cisco UCS X-Series Modular System managed through Cisco Intersight. At a high level, the solution delivers a simple, flexible, and scalable infrastructure approach, enabling fast backup and recoveries of enterprise applications and workloads provisioned either on a converged or hyper-converged platforms. The solution also allows for consistent operations and management across Cisco infrastructure and Cohesity software environment.

The key elements of this solution are as follows:

- Cisco Intersight—is a cloud operations platform that delivers intelligent visualization, optimization, and
  orchestration for applications and infrastructure across public cloud and on-premises environments. Cisco
  Intersight provides an essential control point for you to get more value from hybrid IT investments by
  simplifying operations across on-prem and your public clouds, continuously optimizing their multi cloud
  environments and accelerating service delivery to address business needs.
- Cisco UCS X-Series Modular System with Cisco Intersight—is a modular system managed from the cloud. It is designed to be shaped to meet the needs of modern applications and improve operational efficiency, agility, and scale through an adaptable, future-ready, modular design. The Cisco UCS X-Series Modular

System provides functionalities of both blade and rack servers by offering compute density, storage capacity, and expandability in a single system.

- Cisco UCS X210c M6 Node—is the first computing device to integrate into the Cisco UCS X-Series Modular System. Up to eight compute nodes can reside in the 7-Rack-Unit (7RU) Cisco UCS X9508 Chassis, offering one of the highest densities of compute, I/O, and storage per rack unit in the industry. This solution uses all-NVMe X-Series nodes (X210C) equipped with two third generation (3rd Gen) Intel Xeon Scalable processors and 91.8 TB of all-NVMe storage per node, providing both computing and storage resources with exceptional backup and recovery performance.
- Cohesity Data Cloud—is a unified platform for securing, managing, and extracting value from enterprise data. This software-defined platform spans across core, cloud, and edge, can be managed from a single GUI, and enables independent apps to run in the same environment. It is the only solution built on a hyperconverged, scale-out design that converges backup, files and objects, dev/test, and analytics, and uniquely allows applications to run on the same platform to extract insights from data. Designed with Google-like principles, it delivers true global deduplication and impressive storage efficiency that spans edge to core to the public cloud.
- Cohesity DataProtect—is a high-performance, secure backup and recovery solution. It converges multiple-point products into a single software that can be deployed on-premises or consumed as a service (BaaS). Designed to safeguard your data against sophisticated cyber threats, it offers the most comprehensive policy-based protection for your cloud-native, SaaS, and traditional workloads.

<u>Figure 1</u> illustrates the key differentiators for the Cohesity Data Cloud on Cisco UCS X-Series Modular System best in class infrastructure, security, and data protection services from Cisco and Cohesity.

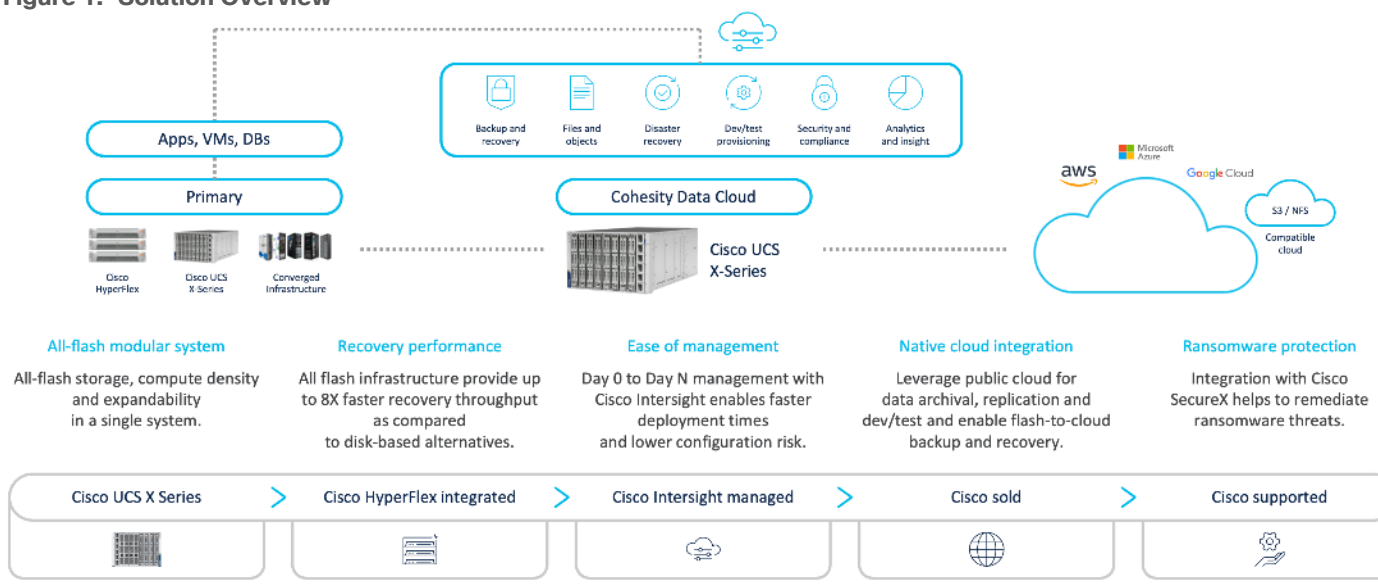

#### Figure 1. Solution Overview

# **Technology Overview**

This chapter contains the following:

- <u>Cisco Intersight Platform</u>
- <u>Cisco Unified Computing System X-Series</u>
- <u>Cisco UCSX 9508 Chassis</u>
- SecureX and Cohesity Data Cloud Integration
- <u>Cohesity Data Cloud</u>
- <u>Red Hat Ansible</u>

These components deployed in this solution are configured using best practices from both Cisco and Cohesity to deliver an enterprise-class data protection solution deployed on Cisco UCS X-Series Modular System. The upcoming sections provide a summary of the key features and capabilities available in these components.

# **Cisco Intersight Platform**

As applications and data become more distributed from core data center and edge locations to public clouds, a centralized management platform is essential. IT agility will be a struggle without a consolidated view of the infrastructure resources and centralized operations. Cisco Intersight provides a cloud-hosted, management and analytics platform for all Cisco HyperFlex, Cisco UCS, and other supported third-party infrastructure deployed across the globe. It provides an efficient way of deploying, managing, and upgrading infrastructure in the data center, ROBO, edge, and co-location environments.

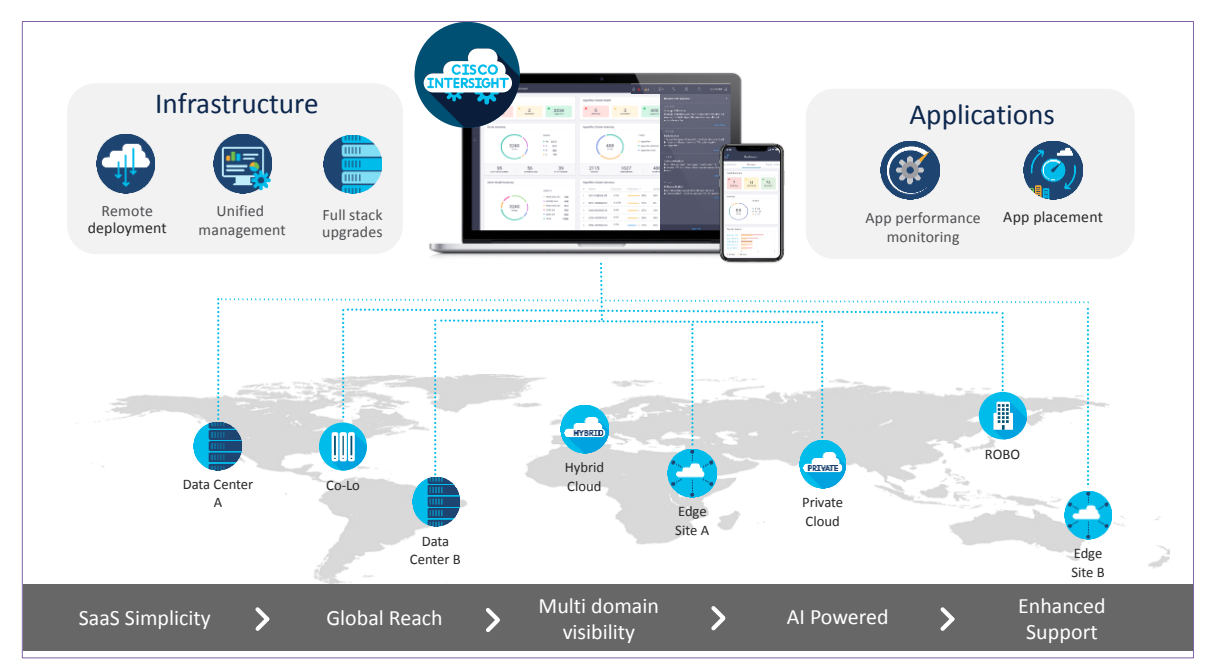

Cisco Intersight provides:

- No Impact Transition: Embedded connector (Cisco HyperFlex, Cisco UCS) will allow you to start enjoying the benefits without a major upgrade.
- SaaS/Subscription Model: SaaS model provides for centralized, cloud-scale management and operations across hundreds of sites around the globe without the administrative overhead of managing the platform.

- Enhanced Support Experience: A hosted platform allows Cisco to address issues platform-wide with the experience extending into TAC supported platforms.
- Unified Management: Single pane of glass, consistent operations model, and experience for managing all systems and solutions.
- Programmability: End to end programmability with native API, SDK's and popular DevOps toolsets will enable you to deploy and manage the infrastructure quickly and easily.
- Single point of automation: Automation using Ansible, Terraform and other tools can be done through Intersight for all systems it manages.
- Recommendation Engine: Our approach of visibility, insight and action powered by machine intelligence and analytics provide real-time recommendations with agility and scale. Embedded recommendation platform with insights sourced from across Cisco install base and tailored to each customer.

In this solution, Cisco Intersight provides a single global SaaS platform allowing management of either Cisco X-Series or Cisco C-Series Rack servers running the Cohesity Data Cloud deployed across multiple data centers, edge, or remote sites. The life cycle management capabilities that Cisco Intersight offers allows automated Day 0 deployment, continuous monitoring of infrastructure, proactive RMAs, firmware upgrades and easier expansion of Cohesity Clusters.

For more information, go to the Cisco Intersight product page on cisco.com.

## **Cisco Intersight Virtual Appliance and Private Virtual Appliance**

In addition to the SaaS deployment model running on Intersight.com, you can purchase on-premises options separately. The Cisco Intersight virtual appliance and Cisco Intersight private virtual appliance are available for organizations that have additional data locality or security requirements for managing systems. The Cisco Intersight virtual appliance delivers the management features of the Cisco Intersight platform in an easy-to-deploy VMware Open Virtualization Appliance (OVA) or Microsoft Hyper-V Server virtual machine that allows you to control the system details that leave your premises. The Cisco Intersight private virtual appliance is provided in a form factor designed specifically for those who operate in disconnected (air gap) environments. The private virtual appliance requires no connection to public networks or to Cisco network.

# **Cisco Intersight Assist**

Cisco Intersight Assist helps you add endpoint devices to the Cisco Intersight platform. A datacenter could have multiple devices that do not connect directly with the platform. Any device that the Cisco Intersight platform supports but does not connect with directly must have a connection mechanism, and Cisco Intersight Assist provides it. In FlashStack, VMware vCenter and Pure Storage FlashArray connect to the Intersight platform with the help of the Cisco Intersight Assist virtual machine.

Cisco Intersight Assist is available within the Cisco Intersight virtual appliance, which is distributed as a deployable virtual machine contained within an OVA file format. Later sections in this paper have more details about the Cisco Intersight Assist virtual-machine deployment configuration.

#### **Licensing Requirements**

The Cisco Intersight platform uses a subscription-based license with multiple tiers. You can purchase a subscription duration of 1, 3, or 5 years and choose the required Cisco UCS server volume tier for the selected subscription duration. Each Cisco endpoint automatically includes a Cisco Intersight Base license at no additional cost when you access the Cisco Intersight portal and claim a device. You can purchase any of the following higher-tier Cisco Intersight licenses using the Cisco ordering tool:

- Cisco Intersight Essentials: Essentials includes all the functions of the Base license plus additional features, including Cisco UCS Central software and Cisco Integrated Management Controller (IMC) supervisor entitlement, policy-based configuration with server profiles, firmware management, and evaluation of compatibility with the Cisco Hardware Compatibility List (HCL).
- Cisco Intersight Advantage: Advantage offers all the features and functions of the Base and Essentials tiers. It also includes storage widgets and cross-domain inventory correlation across compute, storage, and virtual environments (VMware ESXi). OS installation for supported Cisco UCS platforms is also included.

Servers in the Cisco Intersight managed mode require at least the Essentials license. For more information about the features provided in the various licensing tiers, see:

https://www.intersight.com/help/saas/getting\_started/licensing\_requirements

# **Cisco Unified Computing System X-Series**

The Cisco UCS X-Series Modular System is designed to take the current generation of the Cisco UCS platform to the next level with its design that will support future innovations and management in the cloud (Figure 1). Decoupling and moving platform management to the cloud allows the Cisco UCS platform to respond to your feature and scalability requirements much faster and more efficiently. Cisco UCS X-Series state-of-the-art hardware simplifies the datacenter design by providing flexible server options. A single server type that supports a broader range of workloads results in fewer different datacenter products to manage and maintain. The Cisco Intersight cloud management platform manages the Cisco UCS X-Series as well as integrating with third-party devices. These devices include VMware vCenter and Pure Storage to provide visibility, optimization, and orchestration from a single platform, thereby enhancing agility and deployment consistency.

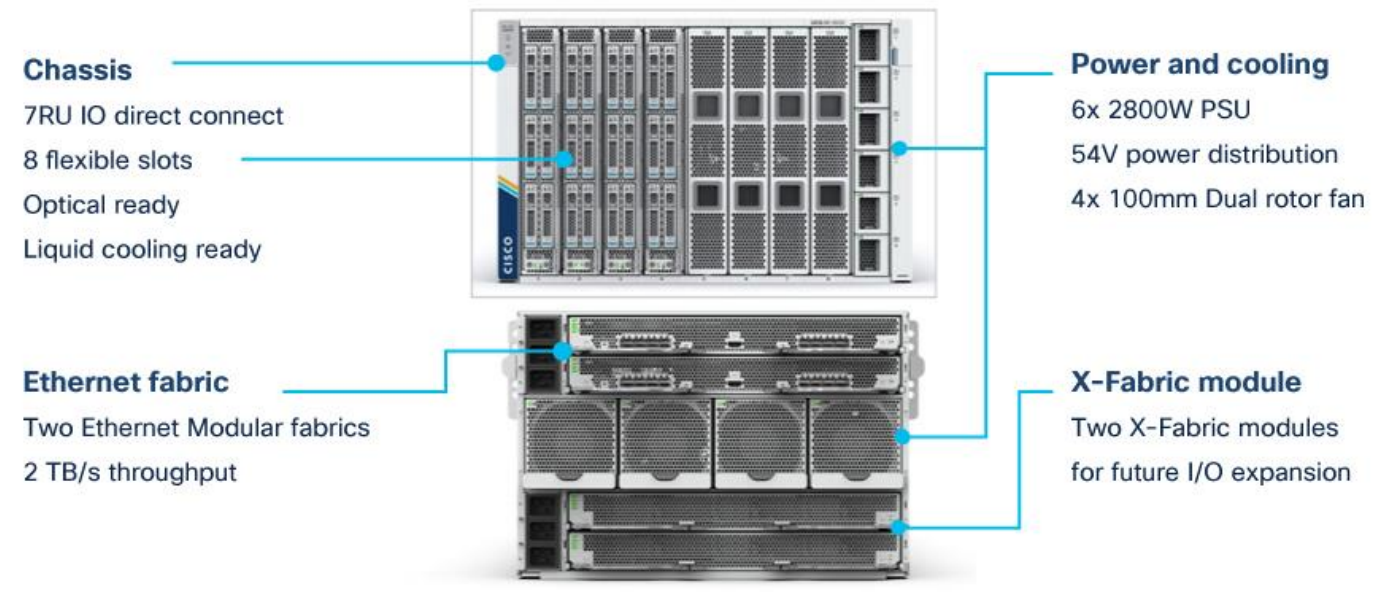

#### Figure 2. Cisco UCSX 9508 Chassis

# Cisco UCSX 9508 Chassis

The Cisco UCS X-Series chassis is engineered to be adaptable and flexible. As shown in Figure 3, the only midplane of the UCSX-9508 chassis is just a power-distribution midplane. This innovative design provides fewer obstructions for better airflow. For I/O connectivity, vertically oriented compute nodes intersect with horizontally oriented fabric modules, allowing the chassis to support future fabric innovations. Superior packaging of the Cisco UCSX 9508 chassis enables larger compute nodes, thereby providing more space for actual compute components such as memory, GPU, drives, and accelerators. Improved airflow through the

chassis enables support for higher-power components, and more space allows for future thermal solutions (such as liquid cooling) without limitations.

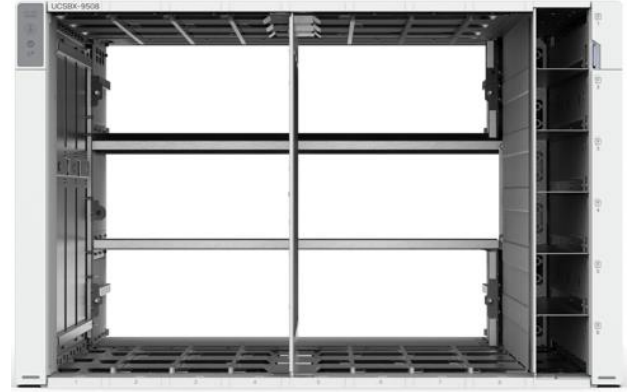

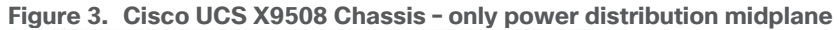

The Cisco UCSX 9508 7-rack-unit (7RU) chassis has 8 flexible slots. These slots can house a combination of compute nodes and a pool of future I/O resources that may include GPU accelerators, disk storage, and nonvolatile memory (NVM). At the top rear of the chassis are two Intelligent Fabric Modules (IFM) that connect the chassis to upstream Cisco UCS 6400 Series Fabric Interconnects. At the bottom rear of the chassis are slots ready to house future X-Fabric modules that can flexibly connect the compute nodes with I/O devices. Six 2800W power supply units (PSUs) provide 54V DC power to the chassis with N, N+1, and N+N redundancy. A higher voltage allows efficient power delivery with less copper and reduced power loss. Efficient, 100-mm, dual counter-rotating fans deliver industry-leading airflow and power efficiency, and optimized thermal algorithms enable different cooling modes to best support your environment.

# Cisco UCSX 9108-25G Intelligent Fabric Modules

For the Cisco UCSX 9508 chassis, a pair of Cisco UCS 9108-25G IFMs provide network connectivity. Like the fabric extenders used in the Cisco UCS 5108 Blade Server chassis, these modules carry all network traffic to a pair of Cisco UCS 6400 Series fabric interconnects. IFM also hosts a chassis management controller (CMC). High-speed PCle-based fabric topology provides extreme flexibility compared to a combination of serial-attached SCSI (SAS), Serial Advanced Technology Attachment (SATA), or Fibre Channel. In contrast to systems with fixed networking components, the design of the Cisco UCSX 9508 enables easy upgrades to new networking technologies as they emerge, making it straightforward to accommodate new network speeds or technologies in the future.

Each IFM supports eight 25-Gb uplink ports for connecting the Cisco UCSX 9508 chassis to the fabric interconnects and thirty-two 25-Gb server ports for the 8 compute nodes. The IFM server ports can provide up to 200 Gbps of unified fabric connectivity per compute node across the two IFMs. The uplink ports connect the chassis to a Cisco UCS fabric interconnect to provide up to 400-Gbps connectivity across the two IFMs. The unified fabric carries management, virtual-machine, and Fibre Channel over Ethernet (FCoE) traffic to the fabric interconnects, where management traffic is routed to the Cisco Intersight cloud operations platform. FCoE traffic is forwarded to the native Fibre Channel interfaces through unified ports on the fabric interconnect (to Cisco MDS switches), and virtual-machine Ethernet traffic is forwarded upstream to the data center network (by Cisco Nexus switches).

# Figure 4. Cisco UCS 9108-25G IFM

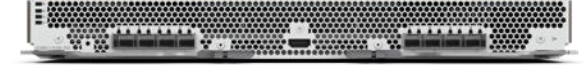

# Cisco UCS X210c M6 Server

The Cisco UCS X9508 chassis is designed to host up to 8 Cisco UCS X210c M6 servers. <u>Figure 5</u> shows the hardware details of the Cisco UCS X210c M6 compute node.

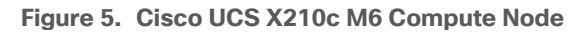

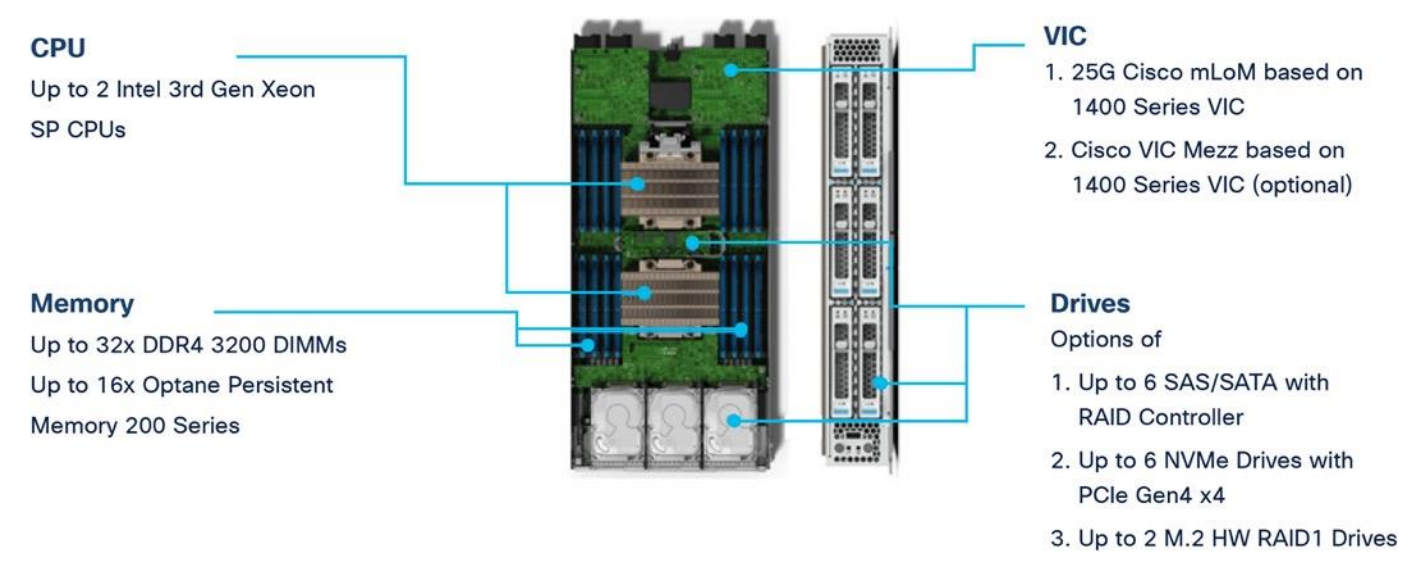

The feature of the Cisco UCS X210c M6 are:

- CPU: The X210c nodes supports, up to two third-generation Intel Xeon scalable processors with up to 40 cores per processor and a 1.5-MB Level 3 cache per core.
- Memory: Supports up to thirty-two 256-GB DDR4-3200 (DIMMs) for a maximum of 8 TB of main memory. You can configure the compute node for up to sixteen 512-GB Intel Optane persistent memory DIMMs for a maximum of 12 TB of memory.
- Disk storage: You can configure up to 6 SAS or SATA drives with an internal (RAID) controller or up to 6 nonvolatile memory express (NVMe) drives. You can add 2 M.2 memory cards to the compute node with RAID 1 mirroring.
- Virtual interface card: You can install up to 2 virtual interface cards, including a Cisco UCS Virtual Interface Card (VIC) modular LOM card (mLOM) 14425, and a mezzanine Cisco VIC 14825 in a compute node.
- Security: The server supports an optional trusted platform module (TPM). Additional security features include a secure a boot field-programmable gate array (FPGA) and ACT2 anti-counterfeit provisions.

# **Cisco UCS VICs**

Cisco UCS X210c M6 compute nodes support the following two Cisco fourth-generation VIC cards:

#### Cisco VIC 14425

Cisco VIC 14425 fits the mLOM slot in the Cisco X210c compute node and enables up to 50 Gbps of unified fabric connectivity to each of the chassis IFMs for a total of 100 Gbps of connectivity per server (Figure 6). Cisco VIC 14425 connectivity to the IFM and up to the fabric interconnects is delivered through four 25-Gbps connections that are configured automatically as two 50-Gbps port channels. Cisco VIC 14425 supports 256 virtual interfaces (both Fibre Channel and Ethernet) along with the latest networking innovations such as NVMe over Fabric over Remote Direct Memory Access (RDMA), RDMA over Converged Infrastructure (RoCEv2), Virtual Extensible VLAN gateway/Network Virtualization using Generic Routing Encapsulation (VxLAN/NVGRE) offload, and so on.

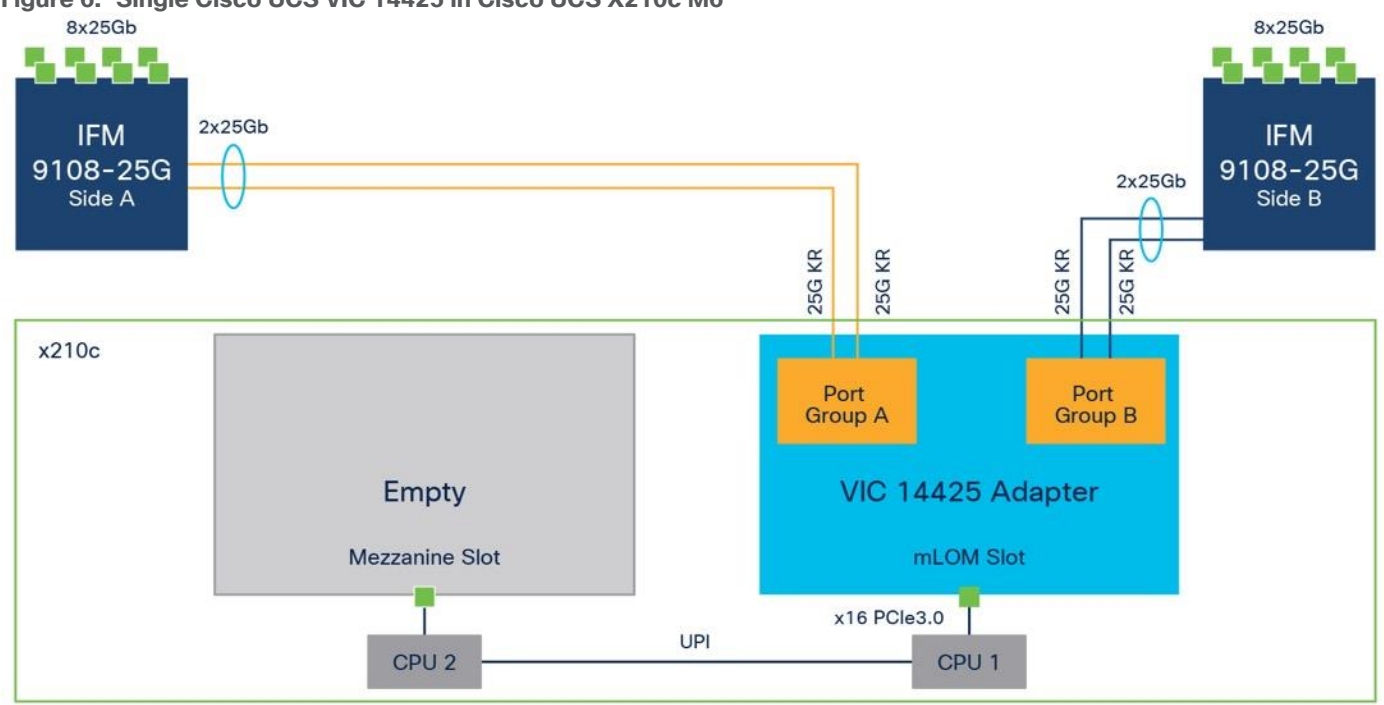

Figure 6. Single Cisco UCS VIC 14425 in Cisco UCS X210c M6

The connections between the fourth-generation Cisco VIC (Cisco UCS VIC 1440) in the Cisco UCS B200 blade servers and the I/O modules in the Cisco UCS VIC 5108 chassis comprise multiple 10-Gbps KR lanes. The same connections between Cisco UCS VIC 14425 and IFM in the Cisco UCS X-Series comprise multiple 25-Gbps KR lanes, resulting in 2.5 times better connectivity in Cisco UCS X210c M6 compute nodes. The following screenshot shows the network interface speed comparison for VMware ESXi installed on the Cisco UCS B200 M5 with a Cisco UCS VIC 14425.

|                  | Ci                              | sco UCS   | X 210c M6      | 5 w  | vith V       | 'IC 14   | 425     |              |        |        |
|------------------|---------------------------------|-----------|----------------|------|--------------|----------|---------|--------------|--------|--------|
| Summary          | Monitor                         | Configure | Permissions    | V    | Ms           | Datastor | es      | Networks     | Up     | odates |
| Storage          | lapters                         | ~ F       | Physical add   | apt  | C <b>ETS</b> | i   ∂ E  | dit     |              |        |        |
| Storage De       | vices                           |           | Device         | Ŧ    | Actual S     | peed     | Ŧ       | Configured S | peed   | Ŧ      |
| Host Cache       | Configuratio                    | on        | 🖭 vmnic0       |      |              | 50 6     | bit/s   |              | 50 Gb  | it/s   |
| Protocol En      | ndpoints                        |           | 🖭 vmnic1       |      |              | 50 6     | 6bit/s  |              | 50 Gb  | it/s   |
| I/O Filters      |                                 |           | 🖭 vmnic2       |      |              | 50 6     | Bbit/s  |              | 50 Gb  | it/s   |
| Networking       |                                 | ~         | 🖭 vmnic3       |      |              | 50 6     | Bbit/s  |              | 50 Gb  | it/s   |
|                  | Cisco UCS B200 M5 with VIC 1440 |           |                |      |              |          |         |              |        |        |
| Summary          | Monito                          | or Config | ure Permissi   | ons  | VM           | ls Da    | atastor | es Net       | work   | s l    |
| ✓ Storag<br>Stor | ge<br>rage Adapte               | Pl        | nysical ada    | apt  | ers          |          | 114     |              |        |        |
| Stor             | age Device                      | s         | Add Networking | - 50 | Refrest      |          | Edit    |              |        |        |
| Hos              | t Cache Cor                     | nfigur    | evice          | Ŧ    | Actual       | Speed    | Ŧ       | Configure    | d Spee | d 🔻    |
| Prot             | ocol Endpo                      | ints      | vmnic0         |      |              | 20       | Gbit/s  |              | 20     | Gbit/s |
| 1/01             | Filters                         |           | vmnic1         |      |              | 20       | Gbit/s  |              | 20     | Gbit/s |
| ▼ Netwo          | orking                          | 6         | vmnic2         |      |              | 20       | Gbit/s  |              | 20     | Gbit/s |
| Virte            | ual switches                    |           | vmnic3         |      |              | 20       | Gbit/s  |              | 20     | Gbit/s |

#### Cisco UCS VIC 14825

The optional Cisco UCS VIC 14825 fits the mezzanine slot on the server. A bridge card (part number UCSX-V4-BRIDGE) extends the two 50 Gbps of network connections of this VIC up to the mLOM slot and out through the IFM connectors of the mLOM, bringing the total bandwidth to 100 Gbps per fabric for a total bandwidth of 200 Gbps per server (Figure 7).

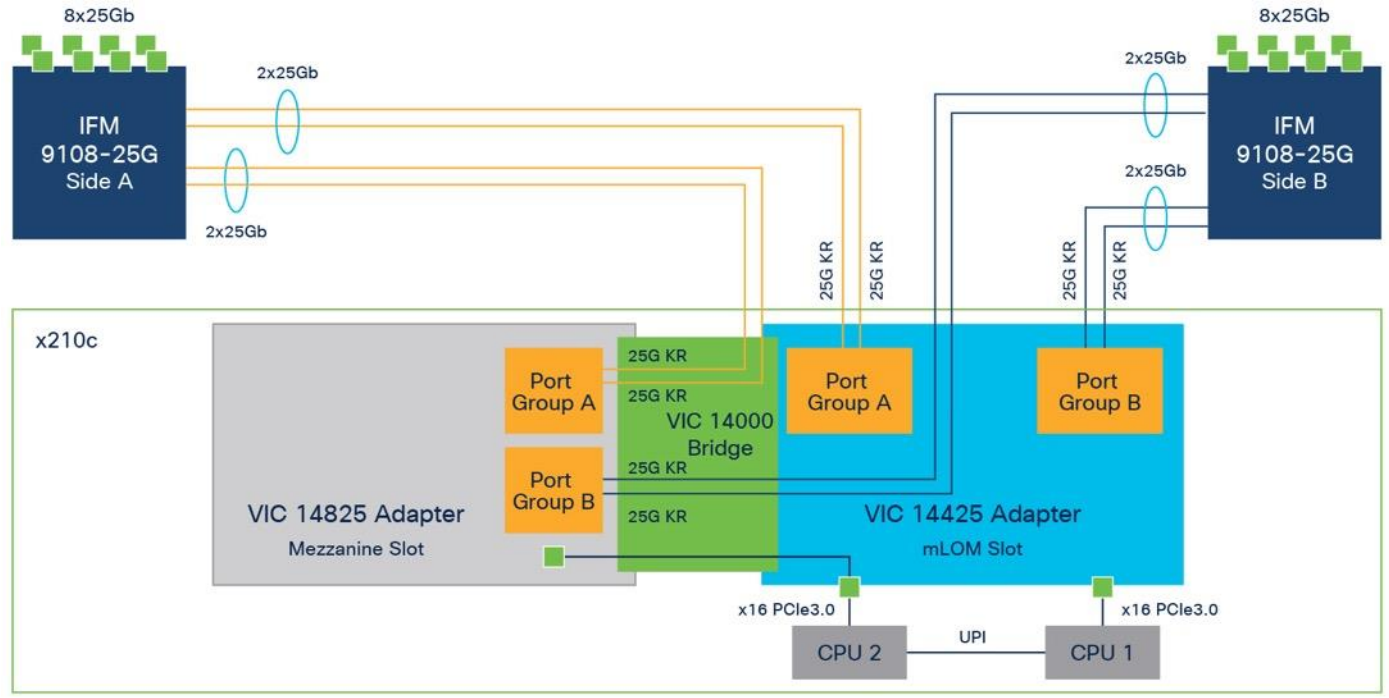

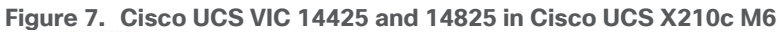

#### **Cisco UCS 6400 Fabric Interconnects**

The Cisco UCS fabric interconnects provide a single point for connectivity and management for the entire Cisco UCS system. Typically deployed as an active-active pair, the fabric interconnects of the system integrate all components into a single, highly available management domain that Cisco UCS Manager or the Cisco Intersight platform manages. Cisco UCS Fabric Interconnects provide a single unified fabric for the system, with low-latency, lossless, cut-through switching that supports LAN, storage-area network (SAN), and management traffic using a single set of cables (Figure 8).

```
Figure 8. Cisco UCS 6454 Fabric Interconnect
```

The Cisco UCS 6454 used in the current design is a 54-port fabric interconnect. This 1RU device includes twenty-eight 10-/25-GE ports, four 1-/10-/25-GE ports, six 40-/100-GE uplink ports, and sixteen unified ports that can support 10-/25-GE or 8-/16-/32-Gbps Fibre Channel, depending on the Small Form-Factor Pluggable (SFP) adapter.

**Note:** For supporting the Cisco UCS X-Series, you must configure the fabric interconnects in Cisco Intersight managed mode. This option replaces the local management with Cisco Intersight cloud (or appliance)-based management.

# SecureX and Cohesity Data Cloud Integration

Cohesity with Cisco SecureX is the first-of-its-kind integrated data protection solution with Cisco SecureX. This integration automates the delivery of critical security information to organizations facing ransomware threats,

helping to accelerate time to discovery, investigation, and remediation. It leverages the Cohesity Data Cloud's anomaly detection capability and automates the delivery of alerts into SecureX that indicate data and workloads may have been compromised. Security teams can then leverage Cisco SecureX facilities to expedite investigation within Cisco SecureX, and if needed, initiate a snapshot recovery from within Cisco SecureX for a closed-loop remediation.

Figure 9. Cisco SecureX and the Cohesity Data Cloud Integration Workflow

# Closed-Loop Ransomware Detection and Remediation Cohesity and Cisco SecureX Integration

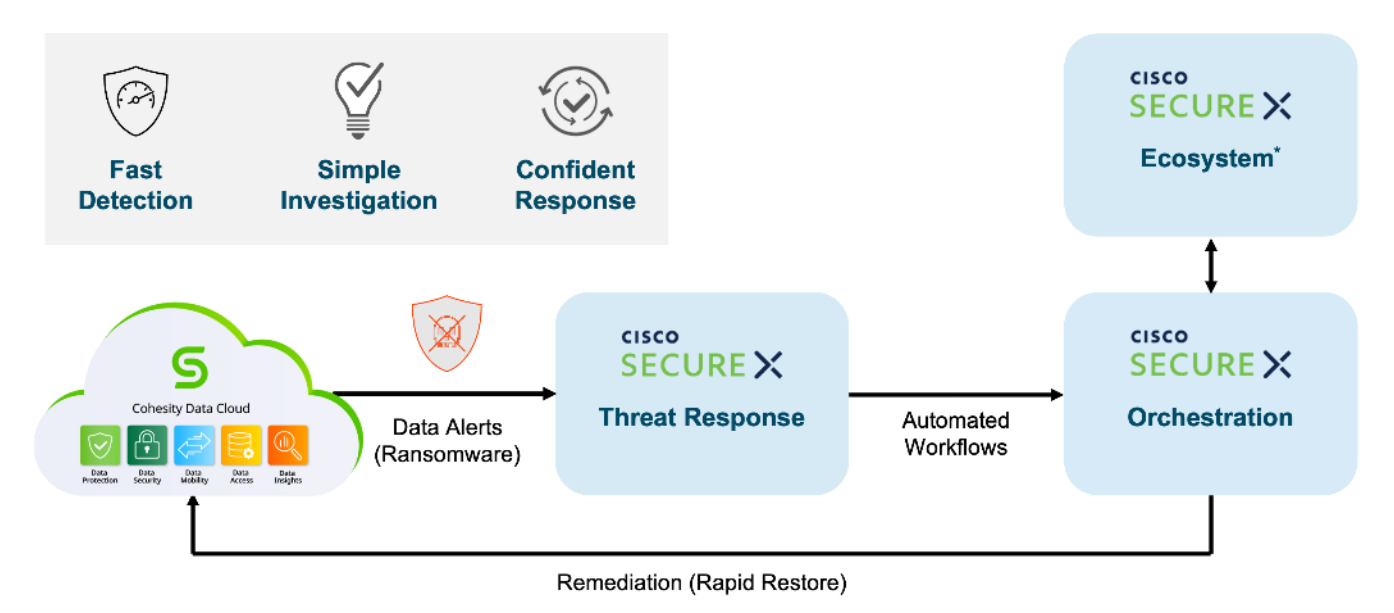

\* Includes Cohesity as the first data protection solution provider

# **Cohesity Data Cloud**

Cohesity has built a unique solution based on the same architectural principles employed by cloud hyperscalers managing consumer data but optimized for the enterprise world. The secret to the hyperscalers' success lies in their architectural approach, which has three major components: a distributed file system—a single platform—to store data across locations, a single logical control plane through which to manage it, and the ability to run and expose services atop this platform to provide new functionality through a collection of applications. The Cohesity Data Cloud platform takes this same three-tier hyperscaler architectural approach and adapts it to the specific needs of enterprise data management.

Helios is the user interface or control plane in which all customers interact with their data and Cohesity products. It provides a single view and global management of all your Cohesity clusters, whether on-premises, cloud, or Virtual Edition, regardless of cluster size. You can quickly connect clusters to Helios and then access them from anywhere using an internet connection and your Cohesity Support Portal credentials.

# SpanFS: A Unique File System that Powers the Cohesity Data Cloud Platform

The foundation of the Cohesity Data Cloud Platform is Cohesity SpanFS, a 3rd generation web-scale distributed file system. SpanFS enables the consolidation of all data management services, data, and apps onto a single software-defined platform, eliminating the need for the complex jumble of siloed infrastructure required by the traditional approach.

Predicated on SpanFS, the Data Cloud Platform's patented design allows all data management infrastructure functions— including backup and recovery, disaster recovery, long-term archival, file services and object storage, test data management, and analytics—to be run and managed in the same software environment at scale, whether in the public cloud, on-premises, or at the edge. Data is shared rather than siloed, stored efficiently rather than wastefully, and visible rather than kept in the dark—simultaneously addressing the problem of mass data fragmentation while allowing both IT and business teams to holistically leverage its value for the first time. In order to meet modern data management requirements, Cohesity SpanFS provides the following as shown in Figure 10.

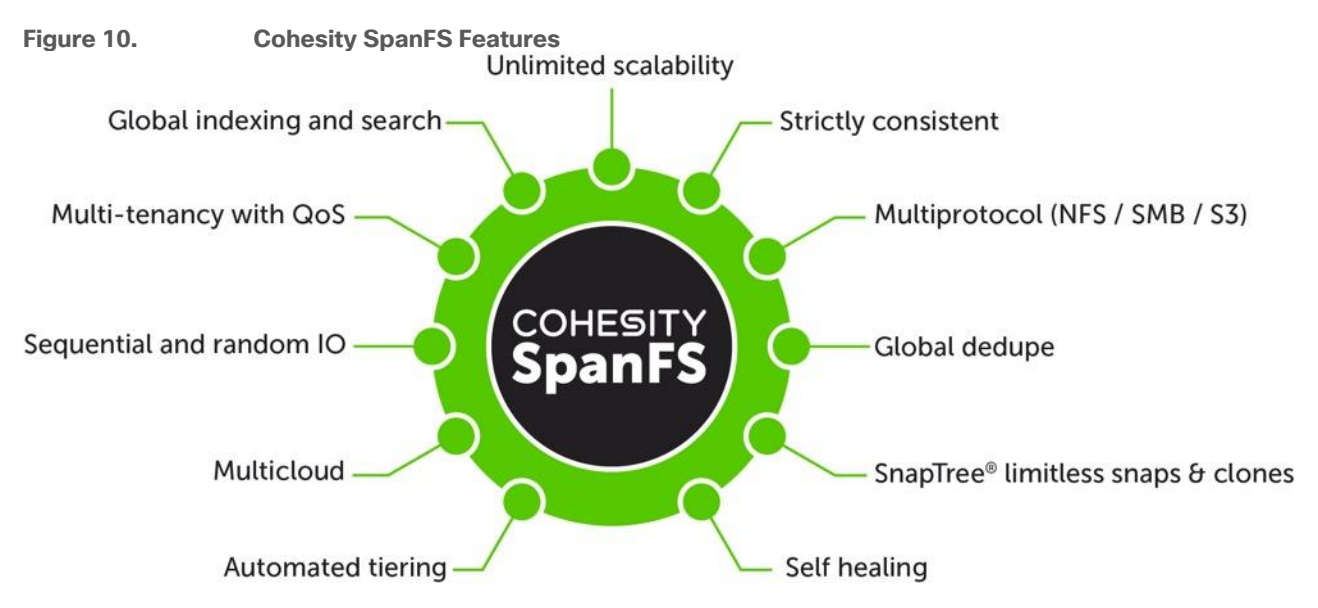

Key SpanFS attributes and implications include the following:

- **Unlimited Scalability**: Start with as little as three nodes and grow limitlessly on-premises or in the cloud with a pay-as-you-grow model.
- Strictly Consistent: Ensure data resiliency with strict consistency across nodes within a cluster.
- Multi-Protocol: Support traditional NFS and SMB based applications as well as modern S3-based applications. Read and write to the same data volume with simultaneous multiprotocol access.
- **Global Dedupe**: Significantly reduce data footprint by deduplicating across data sources and workloads with global variable-length deduplication.
- **Unlimited Snapshots and Clones**: Create and store an unlimited number of snapshots and clones with significant space savings and no performance impact.
- Self-Healing: Auto-balance and auto-distribute workloads across a distributed architecture.
- **Automated Tiering**: Automatic data tiering across SSD, HDD, and cloud storage for achieving the right balance between cost optimization and performance.
- **Multi Cloud**: Native integrations with leading public cloud providers for archival, tiering, replication, and protect cloud-native applications.
- Sequential and Random IO: High I/O performance by auto-detecting the IO profile and placing data on the most appropriate media Multitenancy with QoS Native ability to support multiple tenants with QoS support, data isolation, separate encryption keys, and role-based access control.
- Global Indexing and Search: Rapid global search due to indexing of file and object metadata.

# **Red Hat Ansible**

Ansible is an open-source tool for Infrastructure as Code (IaC). Ansible is also used for configuration management and application software deployment. Ansible is designed to be agentless, secure, and simple. Ansible available in Red Hat's Ansible Automation Platform is part of a suite of tools supported by Red Hat. Ansible manages endpoints and infrastructure components in an inventory file, formatted in YAML or INI. The inventory file can be a static file populated by an administrator or dynamically updated. Passwords and other sensitive data can be encrypted using Ansible Vault. Ansible uses playbooks to orchestrate the provisioning. Playbooks are written in human readable YAML format that is easy to understand. Ansible playbooks are executed against a subset of components in the inventory file. From a control machine, Ansible uses SSH or Windows Remote Management to remotely configure and provision target devices in the inventory based on the playbook tasks.

Ansible is used to provision Server Templates for All NVMe X210c nodes installed in Cisco UCS X-Series modular system. The Ansible playbooks detailed in this guide, are specific to the Cohesity Data Cloud configuration for successful deployment on Cisco UCS X-Series X210c nodes.

# Architecture and Design Considerations

This chapter contains the following:

- <u>Cisco UCSX 9108-25G IFM Deployment Architecture</u>
- <u>Cisco UCSX 9108-100G IFM Deployment Architecture</u>
- Network Bond Modes with Cohesity and Cisco UCS Fabric Interconnect Managed Systems
- Licensing
- <u>Physical Components</u>
- <u>Software Components</u>

# Cisco UCSX 9108-25G IFM Deployment Architecture

The Cohesity Data Cloud on Cisco UCS X-Series Modular System requires a minimum four (4) All NVMe X210c nodes. Each Cisco UCS X210c node is equipped with both the compute and All NVMe storage required to operate the Data Cloud and Cohesity storage domains to protect application workloads.

Figure 11 illustrates the deployment architecture overview of Cohesity on Cisco UCS X-Series Modular System, equipped with 4x X210c All NVMe nodes.

#### Figure 11. Deployment Architecture Overview

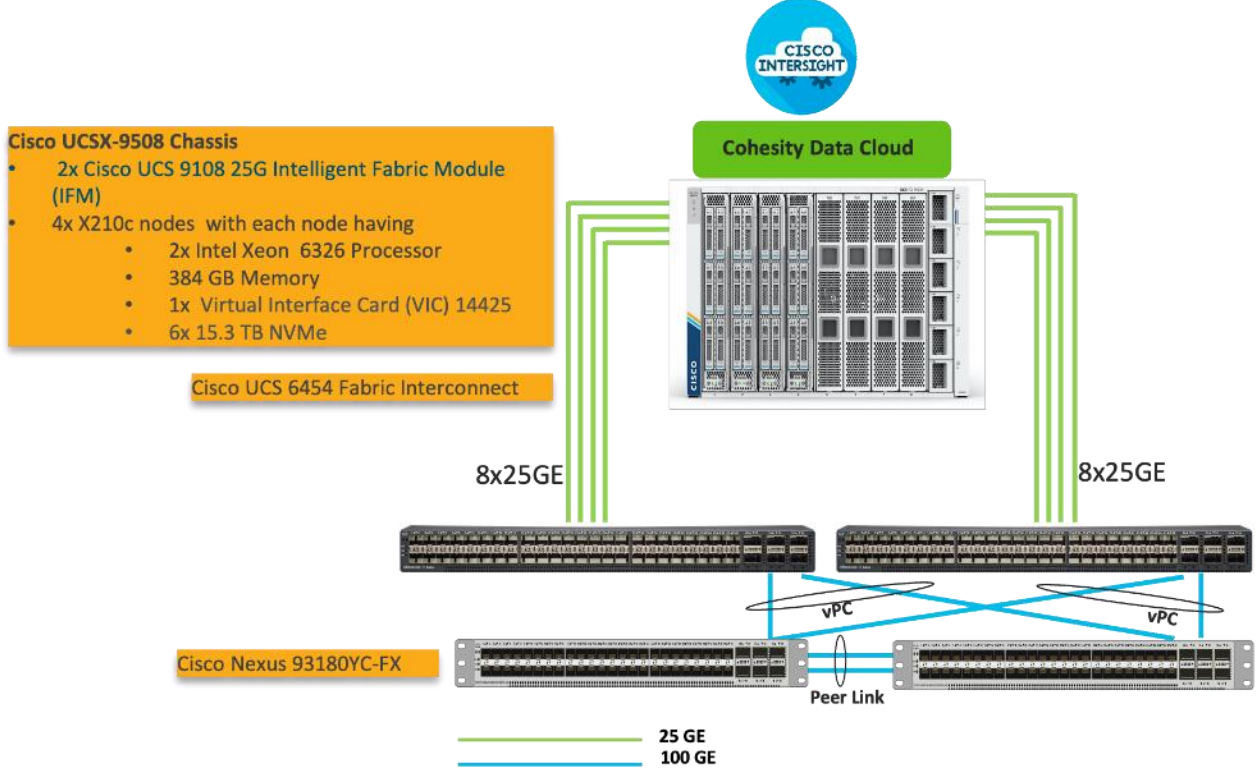

Figure 12 illustrates the cabling diagram for Cohesity on the Cisco UCS X-Series modular System.

#### Figure 12. Deployment Architecture Cabling

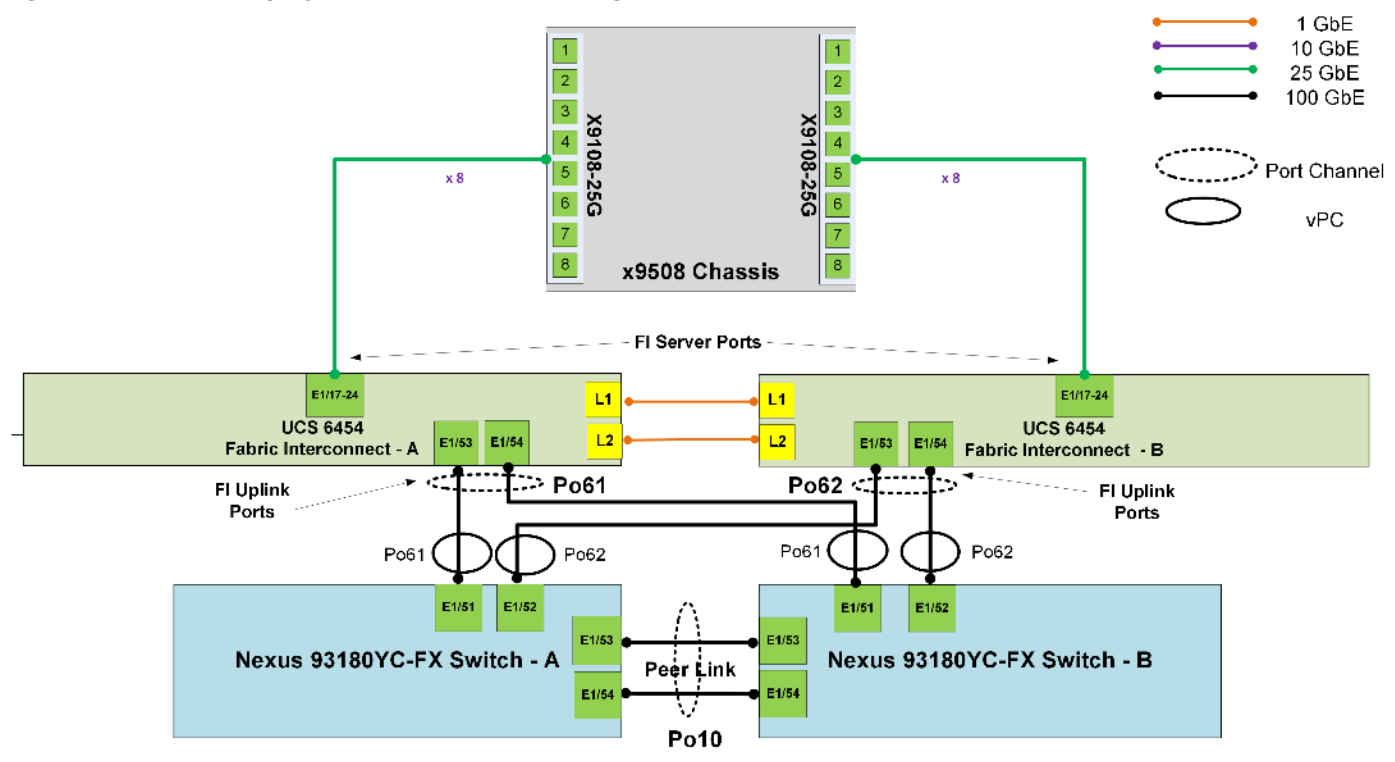

The reference hardware configuration includes:

- Two Cisco Nexus 93360YC-FX Switches in Cisco NX-OS mode provide the switching fabric.
- Two Cisco UCS 6454 Fabric Interconnects (FI) provide the chassis connectivity. One 100 Gigabit Ethernet port from each FI, configured as a Port-Channel, is connected to each Cisco Nexus 93360YC-FX.
- One Cisco UCS X9508 Chassis connects to fabric interconnects using Cisco UCSX 9108-25G Intelligent Fabric Modules (IFMs), where eight 25 Gigabit Ethernet ports are used on each IFM to connect to the appropriate FI.
- Cisco UCS X9508 Chassis is equipped with four (4) X210c nodes. Each node is equipped with 2x Intel Xeon Gold 6326 Processor, 384GB and 6x 15.3 TB NVMe providing a raw NVMe storage of ~ 91 TB per node.
- Cisco Intersight as the SaaS management platform for X-Series modular system.

# **Cisco UCSX 9108-100G IFM Deployment Architecture**

The Cisco UCS X-Series Modular System future proofs customer investments by allowing upgrades of network components without the need to upgrade the Cisco UCS X210c certified Cohesity nodes. It allows you to upgrade to new advancements in server and network architecture. In the present architecture, the Cisco UCS X-Series chassis is equipped with 25G IFM modules and fourth generation Cisco UCS Fabric Interconnects. You can easily upgrade to 100G IFM modules and fifth generation Cisco UCS Fabric Interconnects on the same Cisco UCS X- Series 9508 chassis and without any modifications on the existing Cisco UCS X210c Cohesity certified nodes.

A key benefit of upgrading to the 100G IFM modules are a reduction in cabling and network ports. By leveraging the Cisco UCSX 9108-100G Intelligent Fabric Modules (IFM) and Cisco UCS 6536 Fabric Interconnects, you can reduce your cabling and network ports on the fabric interconnects by 4x. In the existing architecture leveraging Cisco UCSX 9108-25G IFM and eight (8) X210C Cohesity certified nodes, it is recommended to have 8x 25G

cables from 25G IFM to FI6454, providing 400G network bandwidth across eight (8) nodes. With the Cisco UCSX 9108-100G IFM and Cisco UCS 6536 Fabric Interconnects, only two (2) 100G cables from each IFM are required and can achieve the same 400G network bandwidth across eight (8) nodes. This reduces the server ports and cables from sixteen (16) to just four (4).

**Note:** Even though this deployment guide is built with Cisco UCSX 9108-25G IFM and Cisco UCS 6454 Fabric Interconnects, you can leverage the same deployment procedures when installing Cisco UCSX 9108-100G IFM and Cisco UCS 6536 Fabric Interconnects.

Figure 13 illustrates the deployment architecture overview of Cohesity on Cisco UCS X-Series modular system, equipped with 4x X210c All NVMe nodes leveraging Cisco UCSX 9108-100G IFM and Cisco UCS 6536 Fabric Interconnects.

#### Figure 13. Deployment Architecture Overview (Cisco UCSX 9108-100G IFM and Cisco UCS 6536 Fabric Interconnects)

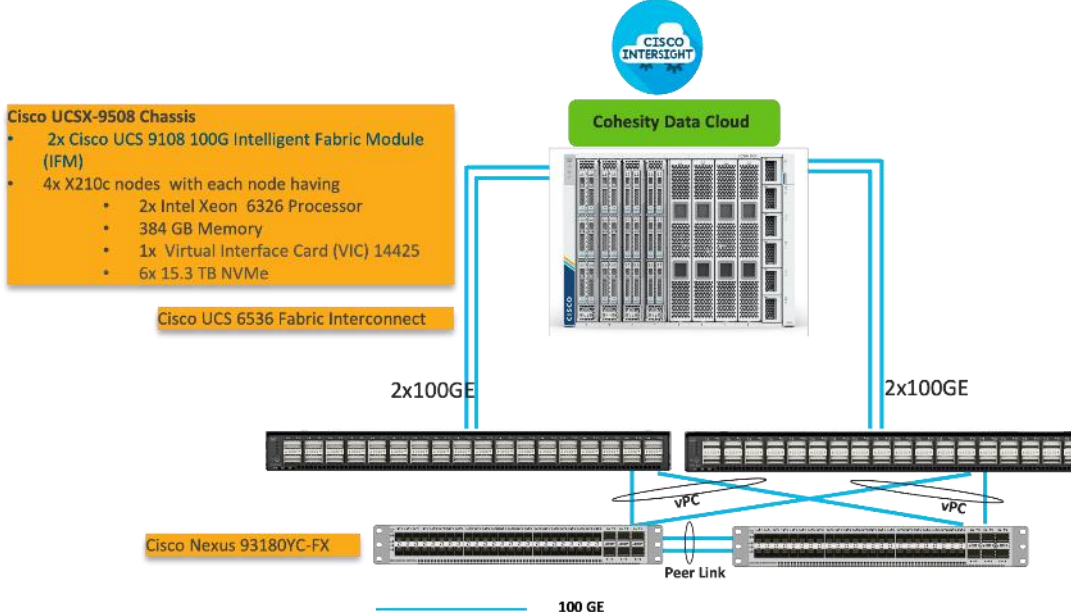

Figure 14 illustrates the cabling diagram for Cohesity on Cisco UCS X-Series modular system with Cisco UCSX 9108-100G IFM and Cisco UCS 6536 Fabric Interconnects.

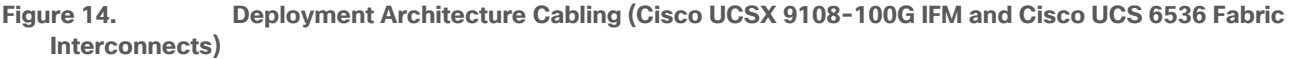

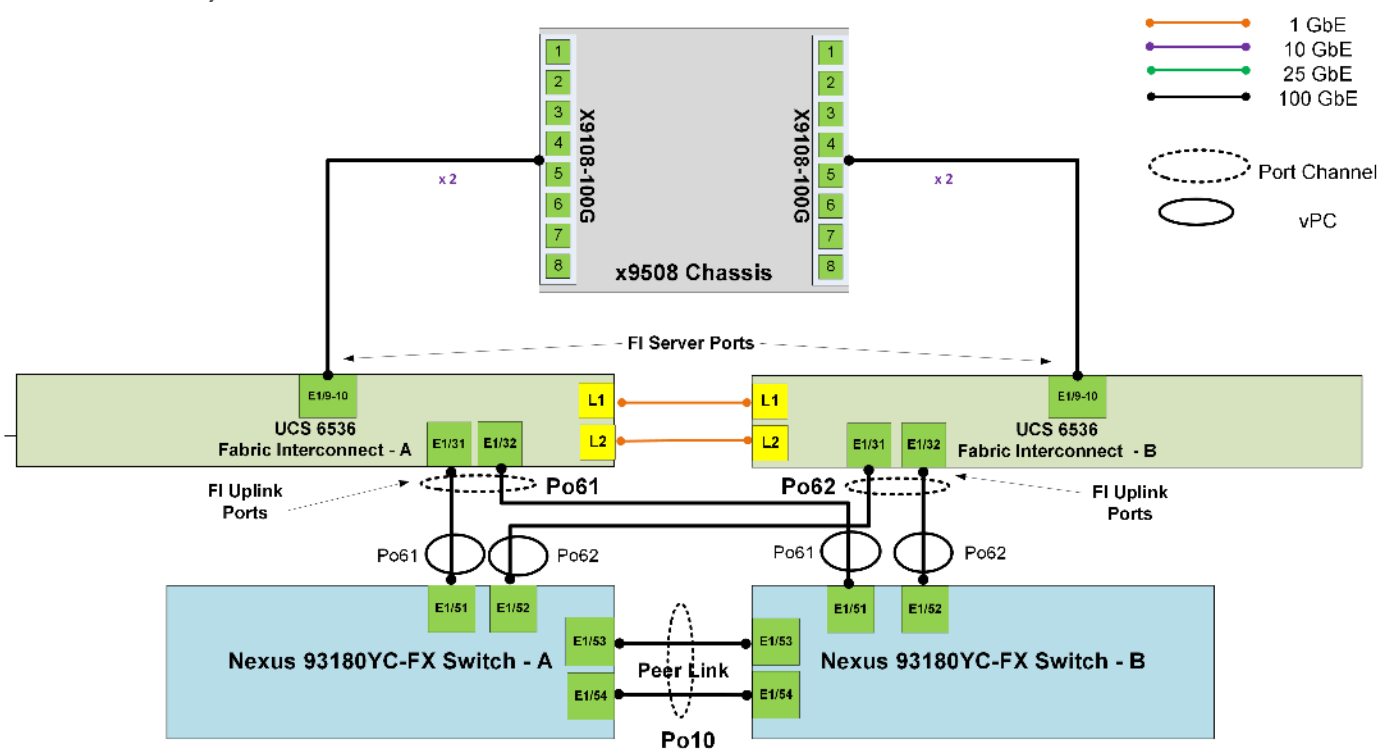

The reference hardware configuration includes:

- Two Cisco Nexus 93360YC-FX Switches in Cisco NX-OS mode provide the switching fabric.
- Two Cisco UCS 6536 Fabric Interconnects (FI) provide the chassis connectivity. One 100 Gigabit Ethernet port from each FI, configured as a Port-Channel, is connected to each Cisco Nexus 93360YC-FX.
- One Cisco UCS X9508 Chassis connects to fabric interconnects using Cisco UCSX 9108-100G Intelligent Fabric Modules (IFMs), where eight 25 Gigabit Ethernet ports are used on each IFM to connect to the appropriate FI.
- Cisco UCS X9508 Chassis is equipped with four (4) X210c nodes. Each node is equipped with 2x Intel Xeon Gold 6326 Processor, 384GB and 6x 15.3 TB NVMe providing a raw NVMe storage of ~ 91 TB per node.
- Cisco Intersight as the SaaS management platform for the Cisco UCS X-Series modular system.

# Network Bond Modes with Cohesity and Cisco UCS Fabric Interconnect Managed Systems

All teaming/bonding methods that are switch independent are supported in the Cisco UCS Fabric Interconnect environment. These bonding modes do not require any special configuration on the switch/UCS side.

The restriction is that any load balancing method used in a switch independent configuration must send traffic for a given source MAC address via a single Cisco UCS Fabric Interconnect other than in a failover event (where the traffic should be sent to the alternate fabric interconnect) and not periodically to redistribute load.

Using other load balancing methods that operate on mechanisms beyond the source MAC address (such as IP address hashing, TCP port hashing, and so on) can cause instability since a MAC address is flapped between UCS Fabric Interconnects. This type of configuration is unsupported.

Switch dependent bonding modes require a port-channel to be configured on the switch side. The fabric interconnect, which is the switch in this case, cannot form a port-channel with the VIC card present in the servers. Furthermore, such bonding modes will also cause MAC flapping on Cisco UCS and upstream switches and is unsupported.

Cisco UCS Servers with Linux Operating System and managed through fabric interconnects, support activebackup (mode 1), balance-tlb (mode 5) and balance-alb (mode 6). The networking mode in the Cohesity operating system (Linux based) deployed on Cisco UCS C-Series or Cisco UCS X-Series managed through a Cisco UCS Fabric Interconnect is validated with bond mode 1 (active-backup). For reference, go to: https://www.cisco.com/c/en/us/support/docs/servers-unified-computing/ucs-b-series-bladeservers/200519-UCS-B-series-Teaming-Bonding-Options-wi.html)

# Licensing

## **Cisco Intersight Licensing**

Cisco Intersight uses a subscription-based license with multiple tiers. Each Cisco endpoint (Cisco UCS server, Cisco HyperFlex system, or Cisco UCS Director software) automatically includes a Cisco Intersight Base when you access the Cisco Intersight portal and claim a device.

#### **Cisco Intersight License Tiers**

The Cisco Intersight license tiers are:

- **Cisco Intersight Essentials**—Essentials includes ALL functionality of Base with the additional features including Cisco UCS Central and Cisco IMC Supervisor entitlement, policy-based configuration with Server Profiles, firmware management, and evaluation of compatibility with the Hardware Compatibility List (HCL).
- **Cisco Intersight Advantage**—Advantage offers all features and functionality of the Base and Essentials tiers.
- **Cisco Intersight Premier**—In addition to the functionality provided in the Advantage tier, Intersight Premier includes full subscription entitlement for Cisco UCS Director at no additional cost.

More information about Cisco Intersight Licensing and the features supported in each license can be found here: <u>https://intersight.com/help/saas/getting\_started/licensing\_requirements</u>

In this solution, using Cisco Intersight Advantage License Tier enables the following:

- Configuration of Domain, Chassis Server Profiles for Cohesity on Cisco UCS X-Series modular system.
- Cohesity OS installation for X210c nodes through Cisco Intersight. This requires enabling an NFS/SMB/HTTPS repository which has the certified Cohesity Data Cloud software.

# **Physical Components**

This section details the physical hardware, software revisions, and firmware versions required to install Cohesity Clusters running on Cisco Unified Computing System. A Cohesity on-premises cluster requires a minimum of three physical nodes deployed either on Cisco UCS X-Series or Cisco C-Series Cohesity-certified nodes. To allow minimal resiliency during a single node failure, it is recommended to have a minimum of four Cohesity-certified Cisco UCS nodes.

<u>Table 1</u> lists the required hardware components and disk options for the Cohesity Data Cloud on Cisco UCS X-Series Modular Systems.

|          | ~ .   |        |         |         | -      |         |          | _    | -· ·  |
|----------|-------|--------|---------|---------|--------|---------|----------|------|-------|
| Table 1. | Cisco | UCS X- | -Series | Modular | System | for the | Cohesity | Data | Cloud |

| Component                  |         | Hardware                                                                                           |
|----------------------------|---------|----------------------------------------------------------------------------------------------------|
| Fabric Interconnects       |         | Two (2) Cisco UCS 6454 Fabric Interconnects                                                        |
| Chassis                    |         | Cisco UCS X 9508 Chassis                                                                           |
| Server Node                |         | 4x Cisco UCS X-210C-M6 Server Node for Intel Scalable CPUs                                         |
| Processors                 |         | Each server node equipped with two Intel 6326 2.9GHz/185W 16C/24MB                                 |
| Memory                     |         | Each server node equipped with 384 GB of total memory using twelve (12) 32GB RDIMM DRx4 3200 (8Gb) |
| Disk Controller            |         | Cisco UCS X10c Compute Pass Through Controller (Front)                                             |
| Storage (each server node) | OS Boot | 2x M.2 (240GB) with M.2 HW RAID Controller                                                         |
| NVMe                       |         | 6x 15.3 TB NVMe                                                                                    |
| Network (Each Server node) |         | Cisco UCS VIC 14425 4x25G mLOM for X Compute Node                                                  |
| IFM                        |         | 2 x UCS 9108-25G IFM for 9508 Chassis                                                              |

# **Software Components**

<u>Table 2</u> lists the software components and the versions required for the Cohesity Data Cloud and Cisco UCS X-Series Modular System, as tested, and validated in this document.

| Table | 2.       | Software | Com   | ponents |
|-------|----------|----------|-------|---------|
| TUDIC | <u> </u> | Solution | 00111 | ponento |

| Component                                              | Version                                      |
|--------------------------------------------------------|----------------------------------------------|
| Cohesity Data Cloud                                    | cohesity-6.6.0d_u6_release-20221204_c03629f0 |
| Cisco Fabric Interconnect 6454                         | 4.2 (3d)                                     |
| Intelligent Fabric Management (IFM)<br>UCSX-I-9108-25G | 4.2 (3c)                                     |
| Cisco X210C node                                       | 5.1(0.230054)                                |

# Solution Deployment

This chapter contains the following:

- <u>Prerequisites</u>
- <u>Cisco Intersight Account</u>
- Setup Intersight Managed Mode Setup (IMM)
- Setup Domain Profile
- Setup UCS X9508 Chassis Profile
- Manual Setup Server Template
- Ansible Automation Server Template
- Install Cohesity on Cisco UCS X210c Nodes
- <u>Configure Cohesity Data Cloud</u>

This chapter describes the solution deployment, Cohesity Data Cloud on Cisco UCS X-Series Modular System, with step-by-step procedures for implementing and managing the solution.

# **Prerequisites**

Prior to beginning the installation activities, complete the following necessary tasks and gather the required information.

#### IP addressing

IP addresses for the Cohesity Data Cloud on Cisco UCS X-Series modular system, need to be allocated from the appropriate subnets and VLANs to be used. IP addresses that are used by the system are comprised of the following groups:

- Cisco X-Series Management: These addresses are used and assigned as management IPs for Cisco UCS Fabric interconnects. Two IP addresses are used; one address is assigned to each Cisco UCS Fabric Interconnect, this address should be routable to https://intersight.com or you can have a proxy configuration.
- Cisco UCSX-9108 IFM modules management: Each IFM is managed through an IMC Access policy mapped to IP pools through the chassis profile.
- Cisco UCS X210C node management: Each Cisco UCS X210C is managed through an IMC Access policy mapped to IP pools through the Server Profile. Currently, for Cisco X-Series nodes, only In-Band configuration is supported for IMC Access Policy. One IP is allocated to each of the node configured through In-Band access policy.
- Cohesity Application: These addresses are used by the Linux OS on each Cohesity node, and the Cohesity software. Two IP addresses per node in the Cohesity cluster are required from the same subnet. These addresses can be assigned from the same subnet at the Cisco UCS Management addresses, or they may be separate.

Use the following tables to list the required IP addresses for the installation of a 4-node standard Cohesity cluster and review an example IP configuration.

**Note:** Table cells shaded in black do not require an IP address.

#### Table 3. Cohesity Cluster IP Addressing

| Address Group         | UCS Management           | Cohesity Application                                                                                     |                             |
|-----------------------|--------------------------|----------------------------------------------------------------------------------------------------|-----------------------------|
| VLAN ID:              |                          | <this be="" native="" or="" should="" t<="" td="" vlan=""><td>agged on the uplink switch&gt;</td></this> | agged on the uplink switch> |
| Subnet:               |                          |                                                                                                    |                             |
| Subnet Mask:          |                          |                                                                                                    |                             |
| Gateway:              |                          |                                                                                                    |                             |
| Device                | UCS Management Addresses | Node IP                                                                                                  | Cohesity VIP                |
| Fabric Interconnect A |                          |                                                                                                    |                             |
| Fabric Interconnect B |                          |                                                                                                    |                             |
| Cohesity Node #1      |                          |                                                                                                    |                             |
| Cohesity Node #2      |                          |                                                                                                    |                             |
| Cohesity Node #3      |                          |                                                                                                    |                             |
| Cohesity Node #4      |                          |                                                                                                    |                             |

**Table 4.** Example Cohesity Cluster IP Addressing

| Address Group         | UCS Management           | Cohesity Application |              |
|-----------------------|--------------------------|----------------------|--------------|
| VLAN ID:              | 1080                     | 1081 (native VLAN)   |              |
| Subnet Mask:          | 255.255.255.0            | 255.255.255.0        |              |
| Gateway:              | 10.108.0.254             | 10.108.1.254         |              |
| Device                | UCS Management Addresses | Node IP              | Cohesity VIP |
| Fabric Interconnect A | 10.108.0.8               |                      |              |
| Fabric Interconnect B | 10.108.0.9               |                      |              |
| IFM - 1               | 10.108.0.18              |                      |              |
| IFM -2                | 10.108.0.19              |                      |              |
| Cohesity Node #1      | 10.108.0.20              | 10.108.1.32          | 10.108.1.36  |
| Cohesity Node #2      | 10.108.0.21              | 10.108.1.33          | 10.108.1.37  |
| Cohesity Node #3      | 10.108.0.22              | 10.108.1.34          | 10.108.1.38  |
| Cohesity Node #4      | 10.108.0.22              | 10.108.1.32          | 10.108.1.39  |

#### DNS

DNS servers are required to be configured for querying Fully Qualified Domain Names (FQDN) in the Cohesity application group. DNS records need to be created prior to beginning the installation. At a minimum, it is required to create a single A record for the name of the Cohesity cluster, which answers with each of the virtual IP addresses used by the Cohesity nodes in round-robin fashion. Some DNS servers are not configured by default to return multiple addresses in round-robin fashion in response to a request for a single A record, please ensure your DNS server is properly configured for round-robin before continuing. The configuration can be tested by querying the DNS name of the Cohesity cluster from multiple clients and verifying that all of the different IP addresses are given as answers in turn.

Use the following tables to list the required DNS information for the installation and review an example configuration.

#### Table 5. DNS Server Information

| Item                  | Value | A Records |
|-----------------------|-------|-----------|
| DNS Server #1         |       |           |
| DNS Server #2         |       |           |
| DNS Domain            |       |           |
| UCS Domain Name       |       |           |
| Cohesity Cluster Name |       |           |

#### Table 6. DNS Server Example Information

| ltem            | Value        | A Records |
|-----------------|--------------|-----------|
| DNS Server #1   | 10.108.0.6   |           |
| DNS Server #2   |              |           |
| DNS Domain      |              |           |
| UCS Domain Name | AA08-XSeries |           |

#### NTP

Consistent time clock synchronization is required across the components of the Cohesity cluster, provided by reliable NTP servers, accessible for querying in the Cisco UCS Management network group, and the Cohesity Application group.

Use the following tables to list the required NTP information for the installation and review an example configuration.

#### Table 7. NTP Server Information

| Item          | Value |
|---------------|-------|
| NTP Server #1 |       |
| NTP Server #2 |       |
| Timezone      |       |

#### **Table 8.** NTP Server Example Information

| ltem          | Value                   |
|---------------|-------------------------|
| NTP Server #1 | 10.108.0.6              |
| NTP Server #2 |                         |
| Timezone      | (UTC-8:00) Pacific Time |

# VLANs

Prior to the installation, the required VLAN IDs need to be documented, and created in the upstream network if necessary. Only the VLAN for the Cohesity Application group needs to be trunked to the two Cisco UCS Fabric Interconnects that manage the Cohesity cluster. The VLAN IDs must be supplied during the Cisco UCS configuration steps, and the VLAN names should be customized to make them easily identifiable.

Use the following tables to list the required VLAN information for the installation and review an example configuration.

Table 9. VLAN Information

| Name                                  | ID |
|---------------------------------------|----|
| < <in-band vlan="">&gt;</in-band>     |    |
| < <cohesity_vlan>&gt;</cohesity_vlan> |    |

#### Table 10. VLAN Example Information

| Name                                  | ID   |
|---------------------------------------|------|
| < <in-band vlan="">&gt;</in-band>     | 1080 |
| < <cohesity_vlan>&gt;</cohesity_vlan> | 1081 |

#### **Network Uplinks**

The Cisco UCS uplink connectivity design needs to be finalized prior to beginning the installation.

Use the following tables to list the required network uplink information for the installation and review an example configuration.

| Fabric Interconnect | Port | Port Channel | Port Channel Type | Port Channel ID | Port Channel Name |
|---------------------|------|--------------|-------------------|-----------------|-------------------|
|                     |      | 🗆 Yes 🗆 No   | □ LACP            |                 |                   |
|                     |      | 🗆 Yes 🗆 No   | □ vPC             |                 |                   |
| A                   |      | 🗆 Yes 🗆 No   |                   |                 |                   |
|                     |      | 🗆 Yes 🗆 No   |                   |                 |                   |
|                     |      | □ Yes □ No   | LACP              |                 |                   |
|                     |      | 🗆 Yes 🗆 No   | 🗆 vPC             |                 |                   |
| В                   |      | □ Yes □ No   |                   |                 |                   |
|                     |      | □ Yes □ No   |                   |                 |                   |

#### Table 11. Network Uplink Configuration

| Fabric Interconnect | : Port | Port Channel | Port Channel Type | Port Channel ID | Port Channel Name |
|---------------------|--------|--------------|-------------------|-----------------|-------------------|
|                     | 1/53   | ⊠ Yes □ No   | □ LACP            |                 |                   |
|                     | 1/54   | 🖾 Yes 🗆 No   | ⊠ vPC             |                 |                   |
| A                   |        | 🗆 Yes 🗆 No   |                   | 61              | Vpc61             |
|                     |        | 🗆 Yes 🗆 No   |                   |                 |                   |
|                     | 1/53   | 🖾 Yes 🗆 No   | □ LACP            |                 |                   |
|                     | 1/54   | 🛛 Yes 🗆 No   | ⊠ vPC             |                 |                   |
| В                   | 5      | □ Yes □ No   |                   | 62              | Vpc62             |
|                     |        | 🗆 Yes 🗆 No   |                   |                 |                   |

#### Table 12. Network Uplink Example Configuration

#### **Usernames and Passwords**

Several usernames and passwords need to be defined or known as part of the Cohesity installation and configuration process.

Use the following tables to list the required username and password information and review an example configuration.

#### Table 13. Usernames and Passwords

| Account                | Username | Password                                      |
|------------------------|----------|-----------------------------------------------|
| Cohesity Administrator | admin    | < <cohesity_admin_pw>&gt;</cohesity_admin_pw> |

#### **Cisco Intersight Account**

**Procedure 1.** Create an account on Cisco Intersight

Note: Skip this step if you already have a Cisco Intersight account.

The procedure to create an account in Cisco Intersight is explained below. For more details, go to: <a href="https://intersight.com/help/saas/getting\_started/create\_cisco\_intersight\_account">https://intersight.com/help/saas/getting\_started/create\_cisco\_intersight\_account</a>

**Step 1.** Visit https://intersight.com/ to create your Intersight account. You must have a valid Cisco ID to create a Cisco Intersight account.

**Step 2.** Click Create an account.

| cisco Intersight © English                                                                            |
|----------------------------------------------------------------------------------------------------|
| Welcome to Intersight<br>Don't have an Intersight Account? Create an account<br>Sign In with Cisco ID |
| Don't have a Cisco ID? Sign Up Or Email                                                               |
| Sign In with SSO                                                                                      |
| Help Center Terms Privacy Cookles @ 2022 Cisco Systems, Inc.                                          |

- **Step 3.** Sign-In with your Cisco ID.
- Step 4. Read the End User License Agreement and select I accept and click Next.

| ीत्र Intersight |                                                                                                    |
|-----------------|----------------------------------------------------------------------------------------------------|
|                 |                                                                                                    |
|                 | End User License Agreement                                                                                                    |
|                 | Please read the end user license agreement carefully.                                                                                                    |
|                 | OVERVIEW                                                                                                    |
|                 | By clicking accept or using the Cisco Technology, you agree that such use is governed by the<br>Cisco End User License Agreement and the applicable Product Specific Terms (collectively, the<br>"EULA"). You also acknowledge and agree that you have read the Cisco Privacy Statement.                                                                                                    |
|                 | If you do not have authority to bind your company and its affiliates, or if you do not agree with the terms of the EULA, do not click 'accept' and do not use the Cisco Technology. If you are a Cisco channel partner accepting on behalf of an end customer ("customer"), you must inform the customer that the EULA applies to customer's use of the Cisco Technology and provide the customer with access to all relevant terms. |
|                 | I accept                                                                                                    |
|                 | Cancel Next                                                                                                    |

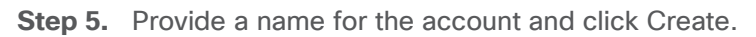

| and Intersight |                        |            |
|----------------|------------------------|------------|
|                |                        |            |
|                | Account Creatio        | n          |
|                | Account Name *         |            |
|                | CohesityDataProtection | 0          |
|                | Can                    | cel Create |

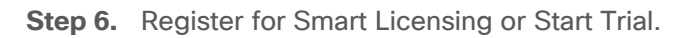

|   | Licensing                                                                                                    |
|---|----------------------------------------------------------------------------------------------------|
| ľ | f you have purchased license tiers for Cisco Intersight Services you can register smart licensing to start using the services. |
|   | Register Smart Licensing                                                                                                    |
|   | Or                                                                                                    |
|   | If you would like to evaluate Intersight Services you can register for a trial.                                                |
|   | Start Trial                                                                                                    |
|   |                                                                                                    |

Step 7. Select Infrastructure Service & Cloud Orchestrator and click Start Trial.

| Start Trial                                                   |                    |  |
|---------------------------------------------------------------|--------------------|--|
| Infrastructure Service & Cloud Orchestrator     90 days trial |                    |  |
| Workload Optimizer Registration Required 45 days trial        |                    |  |
|                                                               | Cancel Start Trial |  |

**Note:** Go to: <u>https://intersight.com/help/saas</u> to configure Cisco Intersight Platform.

# Setup Intersight Managed Mode Setup (IMM)

#### **Procedure 1.** Set up Cisco Intersight Managed Mode on Cisco UCS Fabric Interconnects

The Cisco UCS Fabric Interconnects need to be set up to support Cisco Intersight managed mode. When converting an existing pair of Cisco UCS fabric interconnects from Cisco UCS Manager mode to Intersight Manage Mode (IMM), first erase the configuration and reboot your system.

**Note:** Converting fabric interconnects to Cisco Intersight Managed Mode is a disruptive process, and configuration information will be lost. You are encouraged to make a backup of their existing configuration. If a software version that supports Intersight Managed Mode (4.1(3) or later) is already installed on Cisco UCS Fabric Interconnects, do not upgrade the software to a recommended recent release using Cisco UCS Manager. The software upgrade will be performed using Cisco Intersight to make sure Cisco UCS X-series firmware is part of the software upgrade.

**Step 1.** Configure Fabric Interconnect A (FI-A). On the Basic System Configuration Dialog screen, set the management mode to Intersight. All the remaining settings are similar to those for the Cisco UCS Manager Managed Mode (UCSM-Managed).

```
Cisco UCS Fabric Interconnect A
To configure the Cisco UCS for use in a FlexPod environment in ucsm managed mode, follow these steps:
Connect to the console port on the first Cisco UCS fabric interconnect.
Enter the configuration method. (console/gui) ? console
Enter the management mode. (ucsm/intersight)? intersight
The Fabric interconnect will be configured in the intersight managed mode. Choose (y/n) to proceed: y
Enforce strong password? (y/n) [y]: Enter
Enter the password for "admin": <password>
Confirm the password for "admin": <password>
Enter the switch fabric (A/B) []: A
Enter the system name: <ucs-cluster-name>
Physical Switch Mgmt0 IP address : <ucs-mgmt-ip>
```

```
Physical Switch Mgmt0 IPv4 netmask : <ucs-mgmt-mask>
 IPv4 address of the default gateway : <ucs-mgmt-gateway>
   DNS IP address : <dns-server-1-ip>
 Configure the default domain name? (yes/no) [n]: y
   Default domain name : <ad-dns-domain-name>
Following configurations will be applied:
   Management Mode=intersight
   Switch Fabric=A
   System Name=<ucs-cluster-name>
   Enforced Strong Password=yes
   Physical Switch Mgmt0 IP Address=<ucsa-mgmt-ip>
   Physical Switch Mgmt0 IP Netmask=<ucs-mgmt-mask>
   Default Gateway=<ucs-mgmt-gateway>
   DNS Server=<dns-server-1-ip>
   Domain Name=<ad-dns-domain-name>
 Apply and save the configuration (select 'no' if you want to re-enter)? (yes/no): yes
```

**Step 2.** After applying the settings, make sure you can ping the fabric interconnect management IP address. When Fabric Interconnect A is correctly set up and is available, Fabric Interconnect B will automatically discover Fabric Interconnect A during its setup process as shown in the next step.

**Step 3.** Configure Fabric Interconnect B (FI-B). For the configuration method, select console. Fabric Interconnect B will detect the presence of Fabric Interconnect A and will prompt you to enter the admin password for Fabric Interconnect A. Provide the management IP address for Fabric Interconnect B and apply the configuration.

```
Cisco UCS Fabric Interconnect B
Enter the configuration method. (console/gui) ? console
Installer has detected the presence of a peer Fabric interconnect. This Fabric interconnect will be added
to the cluster. Continue (y/n) ? y
Enter the admin password of the peer Fabric interconnect: <password>
Connecting to peer Fabric interconnect... done
Retrieving config from peer Fabric interconnect... done
Peer Fabric interconnect Mgmt0 IPv4 Address: <ucs=mgmt-ip>
Peer Fabric interconnect Mgmt0 IPv4 Netmask: <ucs=mgmt-mask>
Peer FI is IPv4 Cluster enabled. Please Provide Local Fabric Interconnect Mgmt0 IPv4 Address
Physical Switch Mgmt0 IP address : <ucsb=mgmt-ip>
Apply and save the configuration (select 'no' if you want to re-enter)? (yes/no): yes
```

#### Procedure 2. Set Up Cisco Intersight Organization

**Note:** In the present solution, "default" organization is used for all configurations. "Default" organization is automatically created once an Intersight account is created.

An organization is a logical entity which enables multi-tenancy through separation of resources in an account. The organization allows you to use the Resource Groups and enables you to apply the configuration settings on a subset of targets.

In this procedure, a Cisco Intersight organization is created where all Cisco Intersight Managed Mode configurations, including policies, are defined.

**Step 1.** Log into the Cisco Intersight portal.

Step 2. Select System. Click Settings (the gear icon).

- Step 3. Click Organizations.
- **Step 4.** Click + Create Organization.
- Step 5. Provide a name for the organization (for example, AA02).
- Step 6. Select the Resource Group created in the last step (for example, AA02-rg).

Step 7. Click Create.

## ← Organizations Create Organization

| General                                                                                  |                                       |                                      |
|------------------------------------------------------------------------------------------|---------------------------------------|--------------------------------------|
| Name *<br>AA02                                                                           | O Description                         | 4                                    |
|                                                                                          |                                       |                                      |
| Resource Groups                                                                          |                                       |                                      |
| • Select the Resource Groups to be associated resources in the selected Resource Groups. | I with the Organization. Organization | n created will provide access to the |
| Q Add Filter                                                                             | 2 items found $10 \vee$ per pa        | ige K < 1_of 1 > > S 🎲               |
| Name                                                                                     | Used Organizations                    | Description                          |
| default                                                                                  | default                               | The Default Resource Grou            |
| AA02-rg                                                                                  | -                                     | -                                    |
| Selected 1 of 2 Show Selected Unselected                                                 | ct All                                | K < <u>1</u> of 1 ≥ ≥                |
|                                                                                          |                                       |                                      |

#### Procedure 3. Claim Cisco UCS Fabric Interconnects in Cisco Intersight

**Note:** Make sure the initial configuration for the fabric interconnects has been completed. Log into the Fabric Interconnect A Device Console using a web browser to capture the Cisco Intersight connectivity information.

**Step 1.** Use the management IP address of Fabric Interconnect A to access the device from a web browser and the previously configured admin password to log into the device.

**Step 2.** Under DEVICE CONNECTOR, the current device status will show "Not claimed." Note or copy, the Device ID, and Claim Code information for claiming the device in Cisco Intersight.

Create

|                                                                                                    |                | _ |
|----------------------------------------------------------------------------------------------------|----------------|---|
| CISCO DEVICE CONSOLE AA08-XSeries                                                                                                    | 0              | [ |
| SYSTEM INFORMATION DEVICE CONNECTOR INVENTORY DIAGNOSTIC DATA                                                                                                    |                |   |
| The Device Connector is an embedded management controller that enables the capabilities of Cisco Intersight, a cloud-based management platform. For detailed information about configuring the device constrained to the control of the context set of the context set of the context s                                                                                                    | vice connector | 8 |
| Device Connector                                                                                                    | C Refres       |   |
| ACCESS MODE ALLOW CONTROL<br>Device Connector<br>Device Connector<br>Devi | Ē              |   |
| Not Claimed  The connection to the Cisco Intersight Portal is successful, but device is still not claimed. To claim the device open Cisco Intersight, create a Open new account and follow the guidance or go to the Targets page and click Claim a New Device for existing account.  Intersight 1.0.11/3179                                                                                                    |                |   |

- Step 3. Log into Cisco Intersight.
- **Step 4.** Select System. Click Administration > Targets.
- Step 5. Click Claim a New Target.
- Step 6. Select Cisco UCS Domain (Intersight Managed) and click Start.

#### ← Targets **Claim a New Target** Select Target Type Filters Q Search Compute / Fabric Available for Claiming 습 습 습 altalta cisco 0 alialia cisco diada cisco Categories Cisco UCS Server Cisco UCS Domain Cisco UCS Domain (Standalone) (Intersight Managed) (UCSM Managed) All O Cloud 습 습 -ili-ili-cisco O Compute / Fabric Cisco UCS C890 Hyperconverged Redfish Server Network Platform Services Orchestrator 습 습 습 O Platform Services altalta cisco diala cisco alialia cisco Intersight Workload Cisco Intersight Cisco Intersight Assist Appliance Engine Cloud 7 Terraform Cloud Orchestrator 습 습 습 diada cisco Cisco UCS Director PowerShell Endpoint HTTP Endpoint 슈 습 Ansible Endpoint SSH Endpoint Hyperconverged 습 altalta cisco Cisco HyperFlex Cluster Cancel Start

Step 7. Copy and paste the Device ID and Claim from the Cisco UCS FI to Intersight.

Step 8. Select the previously created Resource Group and click Claim.

| Settings   Admin   Targets   Software Repository   Tech Support Bundles   Audit Logs   Sessions   Licensing                                                                                                    |              | ቆ1 🜆 🛱 🔞       | Q @ 5 41            | earch                                      |                                                                   |                                                 |                                                                          |           | System V         | cisco Intersigni    |
|----------------------------------------------------------------------------------------------------|--------------|----------------|---------------------|--------------------------------------------|-------------------------------------------------------------------|-------------------------------------------------|--------------------------------------------------------------------------|-----------|------------------|---------------------|
| Admin     Targets     Software Repository   Tech Support Bundles   Audit Logs     Sessions   Licensing     Device ID *   FD022191DMZSFF0022191DN3 •     Claim Code *   8x17C4BBD18     Resource Groups     It deleves the Resource Groups if required. However, this selection is not mandatory as one or more Resource Group type is AHT. The claimed target will be part of all Organizations with the Resource Group type Yell:                                                                                                    |              |                |                     |                                            |                                                                   |                                                 |                                                                          |           | ← Targets        | Settings            |
| Fargets   Software Repository   Tech Support Bundles   Audit Logs   Sessions   Licensing                                                                                                    |              |                |                     |                                            |                                                                   |                                                 | w Target                                                                 | Nev       | Claim a          | Admin               |
| Claim Cisco UCS Domain (Intersight Managed) Target         Inortware Repository         To claim your target, provide the Device ID. Claim Code and select the appropriate Resource Groups.         widit Logs         Ressins         Device ID *         To Claim Code *         Resource Groups :         Resource Groups :         Resource Groups :         Select the Resource Groups :         Select the Resource Groups :         Resource Groups :         Select the Resource Groups :         Select the Resource Groups :         Select the Resource Groups :         Select the Resource Groups :         Select the Resource Groups :         Select the Resource Groups :         Select the Resource Groups :         To claim Code *         Group type is ://: The claimed target will be part of all Organizations with the Resource Group type 'All'. |              |                |                     |                                            |                                                                   |                                                 |                                                                          |           |                  | argets              |
| To claim your target, provide the Device ID. Claim Code and select the appropriate Resource Groups.  Tech Support Bundles  Leasions Licensing  General  Device ID * FDD22191DM3 ©  Claim Code * BCAT7C4BBD18  Resource Groups if required. However, this selection is not mandatory as one or more Resource Group type is 'AII'. The claimed target will be part of all Organizations with the Resource Group type 'AII'.                                                                                                    |              |                |                     |                                            |                                                                   | ed) Target                                      | Domain (Intersight Manag                                                 | OUCS      | Claim Cisco      |                     |
| indit Logs   indit Logs   essions   icensing                                                                                                    |              |                |                     |                                            | te Resource Groups.                                               | d select the appropr                            | rovide the Device ID, Claim Code an                                      | arget, pr | To claim your to | oftware Repository  |
| Audit Logs     General       tessions     Device ID * Device ID * PD022191DN3 • Claim Code * BCAT7C488D18       Resource Groups     Resource Groups if required. However, this selection is not mandatory as one or more Resource Group type is AIII. The claimed target will be part of all Organizations with the Resource Group type AIII.                                                                                                    |              |                |                     |                                            |                                                                   |                                                 |                                                                          |           |                  | ech Support Bundles |
| essions Device ID * FD022191DMZ&FD022191DM3  Claim Code * BCA17C4B8D18  Resource Groups  Resource Groups if required. However, this selection is not mendatory as one or more Resource Group type is 'All'. The claimed target will be part of all Organizations with the Resource Group type 'All'.                                                                                                    |              |                |                     |                                            |                                                                   |                                                 | eral                                                                     | Gen       |                  | udit Loos           |
| essions Device ID * Claim Code * Ecensing Device ID * Claim Code * ECO22191DMZ&FD022191DM3 © 8CA17C488D18  Resource Groups  Resource Groups if required. However, this selection is not mendatory as one or more Resource Group type is 'All'. The claimed target will be part of all Organizations with the Resource Group type 'All'.                                                                                                    |              |                |                     |                                            |                                                                   |                                                 |                                                                          |           |                  |                     |
| Incensing     FD022191DMZ&FD022191DN3 <ul> <li>BCA17C4B8D18</li> <li>Resource Groups</li> </ul> Resource Groups if required. However, this selection is not mendatory as one or more Resource Group type is 'All'. The claimed target will be part of all Organizations with the Resource Group type 'All'.                                                                                                    |              |                |                     |                                            |                                                                   | Claim Code *                                    | ce ID *                                                                  | Devic     |                  | essions             |
| Resource Groups Select the Resource Groups if required. However, this selection is not mandatory as one or more Resource Group type is 'All'. The claimed target will be part of all Organizations with the Resource Group type 'All'.                                                                                                    | o            |                |                     |                                            |                                                                   | 8CA17C4B8D18                                    | 2191DMZ&FD022191DN3                                                      | FD02      |                  | icensing            |
| Resource Groups Select the Resource Groups if required. However, this selection is not mandatory as one or more Resource Group type is 'All'. The claimed target will be part of all Organizations with the Resource Group type 'All'.                                                                                                    |              |                |                     |                                            |                                                                   |                                                 |                                                                          |           |                  |                     |
| Select the Resource Groups if required. However, this selection is not mandatory as one or more Resource<br>Group type is 'All'. The claimed target will be part of all Organizations with the Resource Group type 'All'.                                                                                                    |              |                |                     |                                            |                                                                   |                                                 | ce Groups                                                                | Resourc   |                  |                     |
| Select the Resource Groups if required. However, this selection is not mandatory as one or more Resource<br>Group type is 'AIr. The claimed target will be part of all Organizations with the Resource Group type 'AIr.'                                                                                                    |              |                |                     |                                            |                                                                   |                                                 |                                                                          | -         |                  |                     |
|                                                                                                    |              |                |                     | ne or more Resource<br>e Group type 'All'. | election is not mandatory as or<br>Organizations with the Resourc | quired. However, this<br>rget will be part of a | Select the Resource Groups if rei<br>Group type is 'All'. The claimed ta |           |                  |                     |
|                                                                                                    |              |                |                     |                                            |                                                                   |                                                 |                                                                          |           |                  |                     |
| 3 items found 14 v per page [K C] 1 of 1 [5]                                                                                                    | 0            | I of 1 ∑ ∑     | 14 ~ per page 💽 🔇 1 | 3 items found                              |                                                                   |                                                 |                                                                          |           |                  |                     |
| Name Usage Description                                                                                                    |              |                | Description         |                                            | Usage                                                             |                                                 | Name                                                                     |           |                  |                     |
| cohesity-rg cohesity                                                                                                    |              |                |                     |                                            | cohesity                                                          |                                                 | cohesity-rg                                                              |           |                  |                     |
| cohesity_org-rg cohesity_org                                                                                                    |              |                |                     |                                            | cohesity_org                                                      |                                                 | cohesity_org-rg                                                          |           |                  |                     |
| org-cohesity-rg org-cohesity                                                                                                    |              |                |                     |                                            | org-cohesity                                                      |                                                 | org-cohesity-rg                                                          |           |                  |                     |
|                                                                                                    | af 1 [2] [2] | (R) (R) 1 of 1 |                     |                                            |                                                                   |                                                 |                                                                          |           |                  |                     |

With a successful device claim, Cisco UCS FI should appear as a target in Cisco Intersight:

| ≡ | diada Intersight     | tem $\checkmark$   |                                                           | Q Search                          | ⊘ ⊚2                      | £1 14 D (642) A10 (?)         | ۵   |
|---|----------------------|--------------------|-----------------------------------------------------------|-----------------------------------|---------------------------|-------------------------------|-----|
| ٥ | Settings             | argets             |                                                           |                                   |                           | Claim a New Targ              | get |
| 0 | Admin ^              |                    |                                                           |                                   |                           |                               |     |
|   | Targets              | * All Targets   +  |                                                           |                                   |                           |                               |     |
|   | Software Repository  | oftware Repository |                                                           |                                   | C Export 19 items found   | 10 -> per page 📧 🔄 1 of 2 🗵 🗵 |     |
|   | Tech Support Bundles | Connection         | Top Targets by Types                                      | Vendor                            |                           | 34                            | 1   |
|   | Audit Logs           | Connected 16       | Standalone M5 Ser 11     HyperFlex Cluster 2              | Ciene Sustaine Inc. 17            |                           |                               |     |
|   | Sessions             | 40 Not Connected 3 | 18 Intersight Manage 2.<br>Intersight Assist 1<br>Other 2 | 18 • VMware 1                     |                           |                               |     |
|   | Licensing            |                    |                                                           |                                   |                           |                               |     |
|   |                      | Name               | : Status :                                                | Type : Vendor :                   | Claimed Time : Claimed By | : Resource Groups : Ø         |     |
|   |                      | AA08-XSeries       | O Connected                                               | Intersight Manag Cisco Systems, I | 7 hours ago andhiman@c    | isco default +++              |     |

**Step 9.** In the Cisco Intersight window, click Settings and select Licensing. If this is a new account, all servers connected to the Cisco UCS domain will appear under the Base license tier. If you have purchased Cisco Intersight licenses and have them in your Cisco Smart Account, click Register and follow the prompts to register this Cisco Intersight account to your Cisco Smart Account. Cisco Intersight also offers a one-time 90-day trial of Advantage licensing for new accounts. Click Start Trial and then Start to begin this evaluation. The remainder of this section will assume Advantage licensing. A minimum of Cisco Intersight Essentials licensing is required to run the Cisco UCS X-Series platform.

#### Procedure 4. Verify Addition of Cisco UCS Fabric Interconnects to Cisco Intersight

Step 1. Log into the web GUI of the Cisco UCS fabric interconnect and click the browser refresh button.

The fabric interconnect status should now be set to **Claimed**.

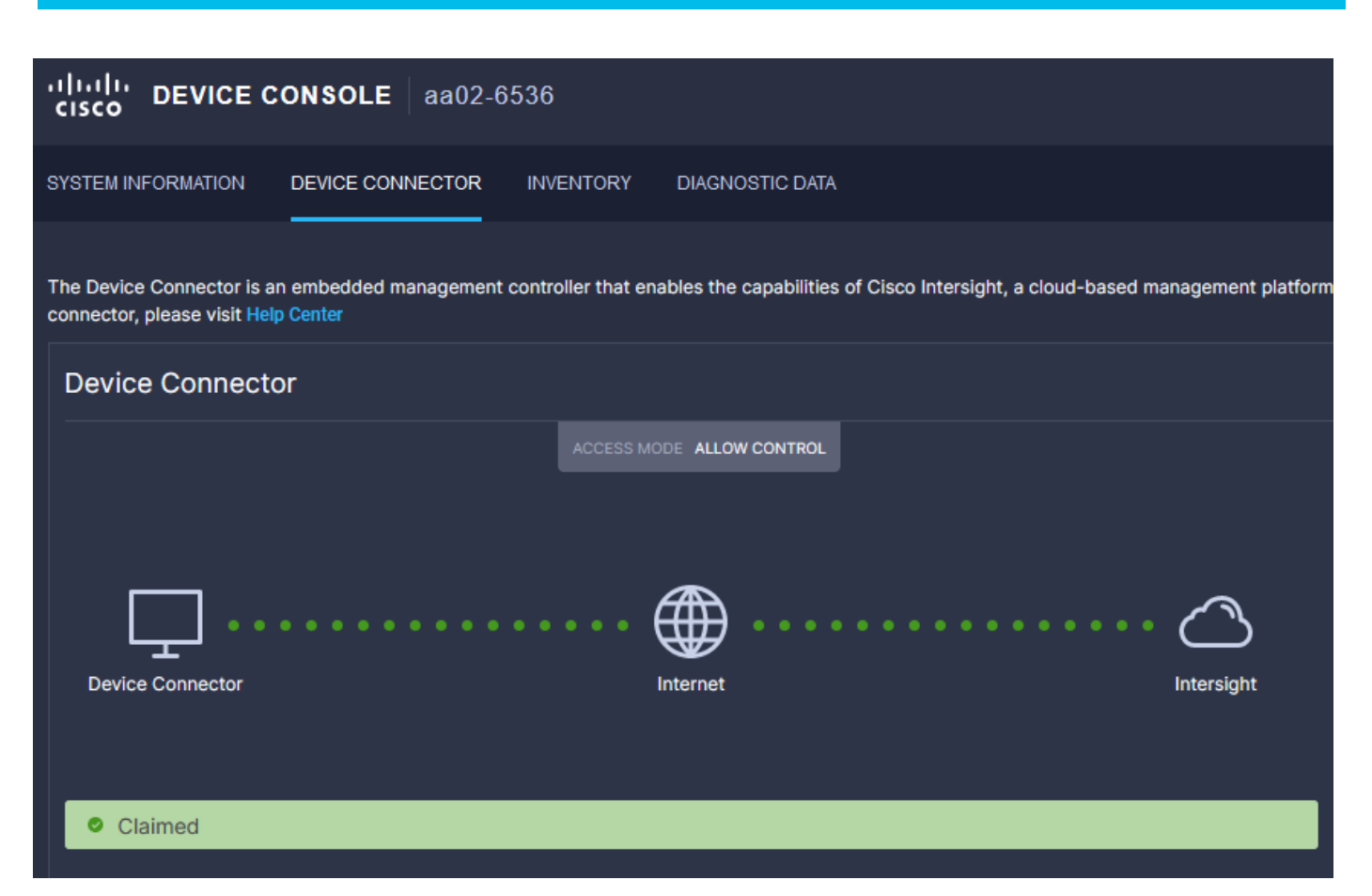

Step 2. Select Infrastructure Service.

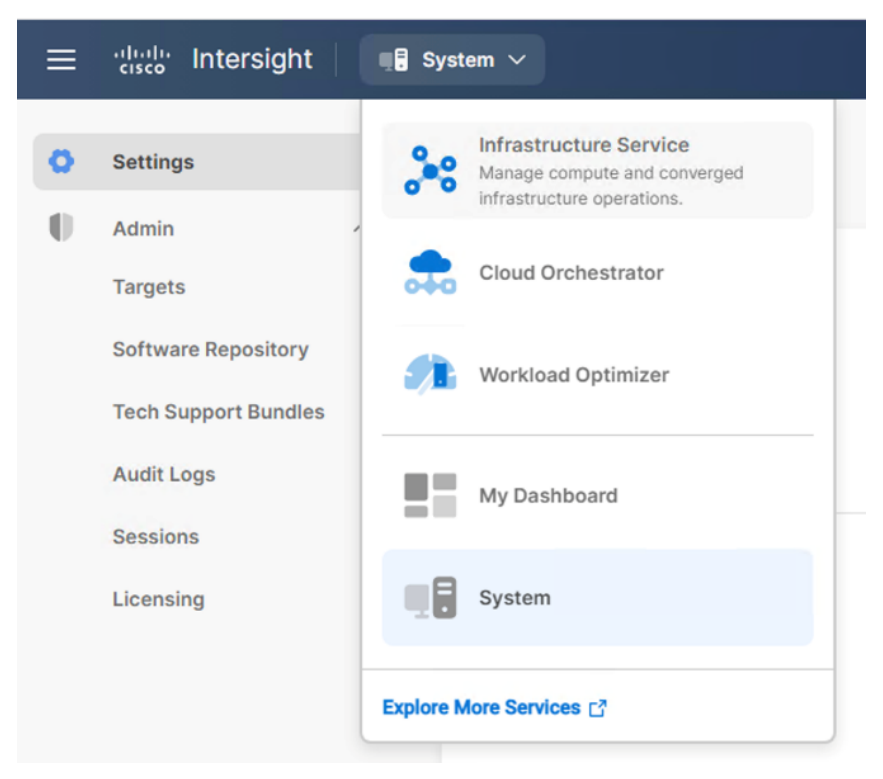

**Step 3.** Go to the Fabric Interconnects tab and verify the pair of fabric interconnects are visible on the Intersight dashboard.
| ≡   | intersight                                      | kg Infrastructure Service ✓ Q Search ⊘ ⊙ 2 € 14 Q 0 47 (∆ 10)                                                                                                    | 0        |
|-----|-------------------------------------------------|----------------------------------------------------------------------------------------------------|----------|
| :@: | Overview                                        | Fabric Interconnects                                                                                                    |          |
| 0   | Operate A                                       | ★ All Fabric Interconn ②       +         ⑦       Q, Add Filter         ③       Add Filter                                                                                                    | of 1 🗲 🖂 |
|     | Chassis Fabric Interconnects HyperFlex Clusters | Health     Connection     Contract Status     Bundle Version     NX-OS Version     Models       6     :Critical 3     @ Connected 8     • Not Covered 6     • · · · · · · · · · · · · · · · · · · · | 6<br>6   |
|     | Virtualization                                  |                                                                                                    |          |
|     | Kubernetes                                      | Name : Health : Contract Status Management : Model : Expansion M : B. : UCS Domain Profile N. :                                                                                                    | Tota     |
|     | Integrated Systems                              | AA08-FI6332 FI-A O Critical O Not Covered 10.108.0.11 UCS-FI-6332-16UP 0 4.2(1 5.0(                                                                                                    | 40       |
|     |                                                 | □ AA08-FI6332 FI-B ② Healthy ③ Not Covered 10.108.0.12 UCS-FI-6332-16UP 0 4.2(1 5.0(                                                                                                    | 40       |
| .0  | Configure                                       | AA08-XSeries FI-A @ Healthy 0 Not Covered 10.108.0.8 UCS-FI-6454 N/A 9.3(                                                                                                    | 54       |
|     | Profiles                                        | AA08-XSeries FI-B O Healthy 0 Not Covered 10.108.0.9 UCS-FI-6454 N/A 9.3(                                                                                                    | 54       |

**Step 4.** You can verify whether a Cisco UCS fabric interconnect is in Cisco UCS Manager Managed Mode or Cisco Intersight managed mode by clicking the fabric interconnect name and looking at the detailed information screen for the fabric interconnect, as shown below:

| ≡   | Cisco Intersight     | °e⁰ Infrastructure Service ∨                |                         | Q Search          | Ø <b>⊙</b> 2        | Å |
|-----|----------------------|---------------------------------------------|-------------------------|-------------------|---------------------|---|
| :@: | Overview             | ← Fabric Interconnects<br>AA08-XSeries FI-A | C Healthy               |                   |                     |   |
| (0) | Operate<br>Servers   | General Inventory Connections               | UCS Domain Profile      |                   |                     |   |
|     | Chassis              | Details                                     | Properties              |                   |                     |   |
|     | Fabric Interconnects |                                             |                         |                   |                     |   |
|     | HyperFlex Clusters   | e Health                                    | UCS-FI-6454             | F                 | ront Rear           |   |
|     | Virtualization       | Name                                        |                         |                   | ر<br>النظر النظر ال | ł |
|     | Kubernetes           | AAU8-XSenes FI-A                            | يو و و و و و و و و و و  |                   |                     | ł |
|     | Integrated Systems   | Peer Switch AA08-XSeries FI-B               | Locator LED O           |                   | Health Overlay      | ł |
| .0  | Configure            | ∧ Model                                     |                         |                   |                     | ł |
|     | Profiles             | UCS-FI-6454                                 | Mode                    | Access            |                     |   |
|     | Templates            | Serial<br>ED022191DMZ                       | Ethernet Switching Mode | IP Address        |                     |   |
|     | Policies             | Management ID                               | end-host                | 10.108.0.8        |                     |   |
|     | Pools                | 10.108.0.8                                  | FC Switching Mode       | Subnet Mask       |                     |   |
|     | Pools                | Mode                                        | end-host                | 255.255.255.0     |                     |   |
|     |                      | Intersight                                  | Admin Evac State        | Default Gateway   |                     |   |
|     |                      | UCS Domain Profile                          | O Disabled              | 10.108.0.254      |                     |   |
|     |                      |                                             | Oper Evac State         | MAC               |                     |   |
|     |                      | UCS Domain Profile Status                   | S Disabled              | 00:DE:FB:FF:FE:00 |                     |   |

### Procedure 5. Upgrade Fabric Interconnect Firmware using Cisco Intersight

**Note:** If your Cisco UCS 6454 Fabric Interconnects are not already running firmware release 4.2(2c), upgrade them to 4.2(2c) or to the recommended release.

**Note:** If Cisco UCS Fabric Interconnects were upgraded to the latest recommended software using Cisco UCS Manager, this upgrade process through Intersight will still work and will copy the Cisco UCS X-Series firmware to the Fabric Interconnects.

Step 1. Log into the Cisco Intersight portal.

**Step 2.** From the drop-down list, select Infrastructure Service and then select Fabric Interconnects under Operate.

**Step 3.** Click the ellipses "..." for either of the Fabric Interconnects and select Upgrade Firmware.

Step 4. Click Start.

Step 5. Verify the Fabric Interconnect information and click Next.

**Step 6.** Select 4.2(3d) release (or the latest release which has the 'Recommended' icon) from the list and click Next.

Step 7. Verify the information and click Upgrade to start the upgrade process.

**Step 8.** Watch the Request panel of the main Intersight screen as the system will ask for user permission before upgrading each FI. Click the Circle with Arrow and follow the prompts on screen to grant permission.

**Step 9.** Wait for both the FIs to successfully upgrade.

## **Setup Domain Profile**

A Cisco UCS domain profile configures a fabric interconnect pair through reusable policies, allows configuration of the ports and port channels, and configures the VLANs and VSANs in the network. It defines the characteristics of and configured ports on fabric interconnects. The domain-related policies can be attached to the profile either at the time of creation or later. One Cisco UCS domain profile can be assigned to one fabric interconnect domain.

Some of the characteristics of the Cisco UCS domain profile in the for Cohesity Helios environment include:

- A single domain profile is created for the pair of Cisco UCS fabric interconnects.
- Unique port policies are defined for the two fabric interconnects.
- The VLAN configuration policy is common to the fabric interconnect pair because both fabric interconnects are configured for the same set of VLANs.
- The Network Time Protocol (NTP), network connectivity, and system Quality-of-Service (QoS) policies are common to the fabric interconnect pair.

Next, you need to create a Cisco UCS domain profile to configure the fabric interconnect ports and discover connected chassis. A domain profile is composed of several policies. <u>Table 14</u> lists the policies required for the solution described in this document.

 Table 14. Policies required for a Cisco UCS Domain Profile

| Policy                                 | Description                                                    |
|----------------------------------------|----------------------------------------------------------------|
| VLAN and VSAN Policy                   | Network connectivity                                           |
| Port configuration policy for fabric A | Definition of Server Ports, FC ports and uplink ports channels |
| Port configuration policy for fabric B | Definition of Server Ports, FC ports and uplink ports channels |
| Network Time Protocol (NTP) policy     |                                                                |

| Policy        | Description |
|---------------|-------------|
| Syslog policy |             |
| System QoS    |             |

**Procedure 1.** Create VLAN configuration Policy

Step 1. Select Infrastructure Services.

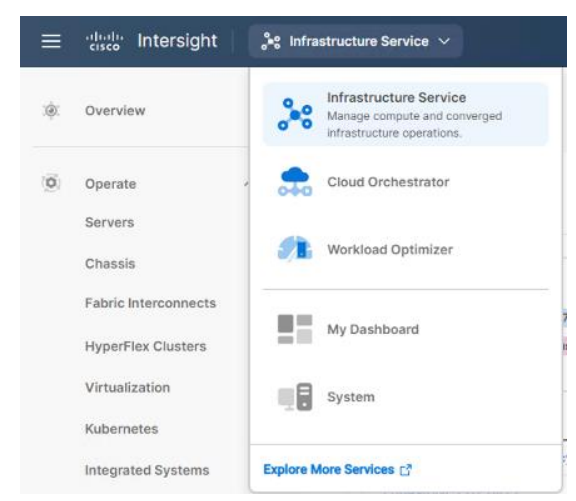

Step 2. Under Policies, select Create Policy, then select VLAN and click Start.

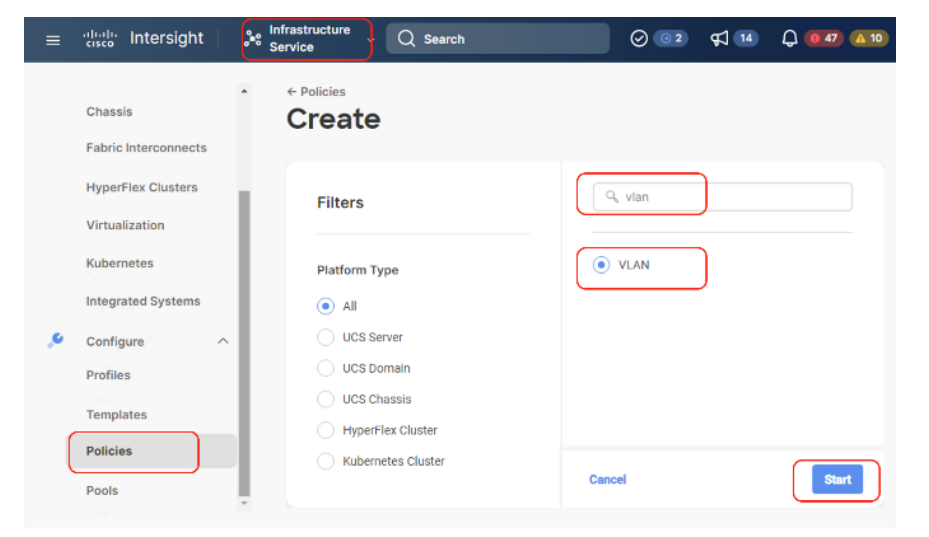

Step 3. Provide a name for the VLAN (for example, AA08-XSeries-VLAN) and click Next.

| ≡ | dialle Intersight                                                                     | e <sup>s</sup> Infrastructure v Q Search | Ø 02 € 14 Q 047 A 10                                                                       |
|---|---------------------------------------------------------------------------------------|------------------------------------------|--------------------------------------------------------------------------------------------|
|   | Chassis<br>Fabric Interconnects                                                       | Policies > VLAN     Create               |                                                                                            |
| ې | HyperFlex Clusters<br>Virtualization<br>Kubernetes<br>Integrated Systems<br>Configure | General     Z     Policy Details         | General<br>Add a name, description and tag for the<br>policy.<br>Organization *<br>default |
|   | Profiles<br>Templates<br>Policies<br>Pools                                            | <pre></pre>                              | AA08-X-Series-VLAN<br>Set Tags<br>Cancel                                                   |

Step 4. Click Add VLANs to add your required VLANs.

**Step 5.** Click Multicast Policy to add or create a multicast policy with default settings for your VLAN policy as show below:

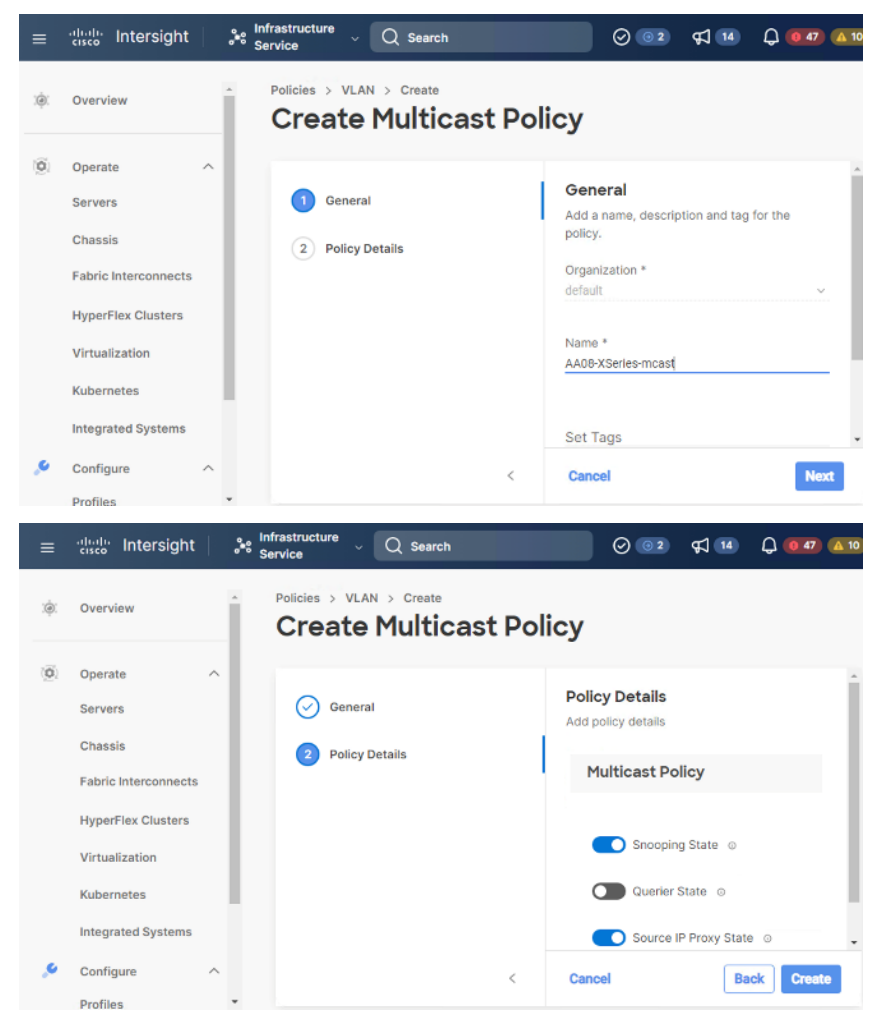

Step 6. Add additional VLANs as required in the network setup and click Create.

| ≡   | ntersight                                          | 🖧 Infrastructure Service 🗸 | Q Search 🛛 🖉 @2 41 11 Q @42 @19 @ A                                                                                                    |
|-----|----------------------------------------------------|----------------------------|----------------------------------------------------------------------------------------------------|
| :Ø: | Overview                                           | Policies > VLAN            |                                                                                                    |
| 0   | Operate                                            | Ceneral                    | Policy Details<br>Add policy datalis                                                                                                    |
|     | Fabric Interconnects<br>HyperFlex Clusters         | Policy Details             | This policy is applicable only for UCS Domains  VLANs                                                                                                    |
|     | Virtualization<br>Kubernetes<br>Integrated Systems |                            | Add VLANs C Show VLAN Ranges                                                                                                    |
| ,0  | Configure -                                        |                            | C Add Filter     C Export 5 items found 14 v per page 1 of 1 0 0     VLAN ID : Name : Sharing Type : Primary VLA : Multicast Policy Auto Allow On Up                                                                               |
|     | Templates Policies                                 |                            | 1         default         None         Yes         ····           2         VLAN2.2         None         AA08-XSeries-m Yes         ····           1080         VLAN1080,0060         None         AA08-XSeries-m Yes         ···· |
|     | Pools                                              |                            | 1081         VLAN1081_J081         None         AA08-XSeries-m         Yes         ···           1082         VLAN1082_1082         None         AA08-XSeries-m         Yes         ···                                            |
|     |                                                    | <                          | Cancel Back Create                                                                                                    |

**Note:** If you will be using the same VLANs on fabric interconnect A and fabric interconnect B, you can use the same policy for both.

**Note:** In the event any of the VLANs are marked native on the uplink Cisco Nexus switch, ensure to mark that VLAN native during VLAN Policy creation. This will avoid any syslog errors.

### **Procedure 2.** Create Port Configuration Policy

Note: This policy has to be created for each of the fabric interconnects.

Step 1. Under Policies, for the platform type, select UCS Domain, then select Port and click Start.

| ≡  | disco Intersight                     | Service Q Search     | Ø 0 2 € 14 Q 0 47 ▲ 10 |
|----|--------------------------------------|----------------------|------------------------|
|    | Chassis<br>Fabric Interconnects      | ← Policies<br>Create |                        |
|    | HyperFlex Clusters<br>Virtualization | Filters              | Q, Search              |
|    | Kubernetes<br>Integrated Systems     | Platform Type        | NTP                    |
| ,e | Configure ^<br>Profiles              | UCS Server           | SWMP Switch Control    |
| ſ  | Templates<br>Policies                | UCS Chassis          | Syslog<br>System QoS   |
| l  | Pools                                | Kubernetes Cluster   | Cancel                 |

**Step 2.** Provide a name for the port policy, select the Switch Model (present configuration is deployed with FI 6454) and click Next.

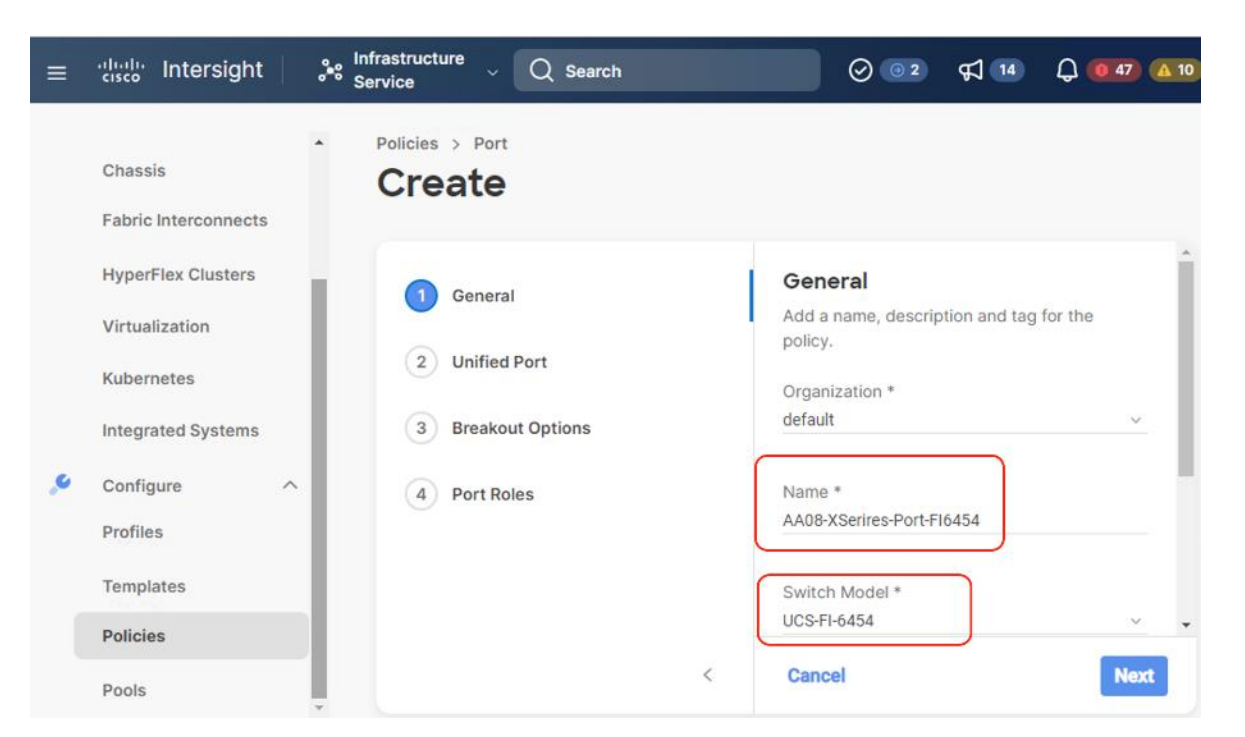

**Step 3.** Click Next. Define the port roles; server ports for chassis and server connections, Fibre Channel ports for SAN connections, or network uplink ports.

Step 4. If you need Fibre Channel, use the slider to define Fibre Channel ports.

**Step 5.** Select ports 1 through 16 and click Next, this creates ports 1-16 as type FC with Role as unconfigured. When you need Fibre Channel connectivity, these ports can be configured with FC Uplink/Storage ports.

| Policies > Port   Policies > Port   Chassis   Fabric Interconnects   Kubernetes   Wirtuslization   Kubernetes   Integrated Systems   Configure                  | ≡ diale Intersight                                                                                                    | ۶ © 🧕     |
|----------------------------------------------------------------------------------------------------|----------------------------------------------------------------------------------------------------|-----------|
| Operate   Servers   Servers   Chassis   Chassis   Pabric Interconnects   HyperFlex Clusters   Virtualization   Virtualization   Kubernetes   Integrated Systems | (ġ. Overview                                                                                                    |           |
| Profiles                                                                                                    | <ul> <li>Operate</li> <li>Servers</li> <li>Chassis</li> <li>Fabric Interconnects</li> <li>HyperFlex Clusters</li> <li>Virtualization</li> <li>Kubernetes</li> <li>Integrated Systems</li> <li>Configure</li> <li>Profiles</li> </ul> |           |
| Policies FC: Ports 1-16 Ethernet: Ports 17-54 Pools                                                                                                    | Templates<br>Policies<br>Pools                                                                                                    | Back Next |

#### Step 6. Click Next.

**Step 7.** If required, configure the FC or Ethernet breakout ports, and click Next. In this configuration, no breakout ports were configured. Click Next.

**Step 8.** To configure server ports, select the ports that have chassis or rack-mounted servers plugged into them and click Configure.

| Port Roles | Port Channe       | els Pin Groups                                                |                                                 |                                          |    |                    |
|------------|-------------------|---------------------------------------------------------------|-------------------------------------------------|------------------------------------------|----|--------------------|
| Configure  | Selected<br>Ports | Port 17, Port 18, Port 19, Po<br>Port 29, Port 30, Port 31, P | rt 20, Port 21, Port 22, Port 23, Por<br>ort 32 | t 24, Port 25, Port 26, Port 27, Port 28 | 3, | Clear<br>Selection |
|            |                   |                                                               |                                                 |                                          |    |                    |

**Step 9.** From the drop-down list, select Server and click Save.

| Configure              | e (16 Ports)                                                                                                    |     |
|------------------------|----------------------------------------------------------------------------------------------------|-----|
| Configuration          |                                                                                                    |     |
| Selected<br>Ports      | Port 17, Port 18, Port 19, Port 20, Port 21, Port 22, Port 23, Port 24, Port 25, Port 26, Port 27, Port 28, Port 29, Port 30,<br>Port 31, Port 32 |     |
| Role<br>Server         | ~                                                                                                    |     |
| FEC ©<br>Auto (<br>Man | K-C93180YC-FX3 requires CI74 FEC for 25G speed ports. Learn more at Help Center.                                                                  |     |
|                        |                                                                                                    |     |
|                        |                                                                                                    |     |
|                        |                                                                                                    | Sav |

**Step 10.** Configure the uplink ports as per your deployment configuration. In this setup, port 53/54 are configured as uplink ports. Select the Port Channel tab and configure the port channel as per the network configuration. In this setup, port 53/54 are port channeled and provide uplink connectivity to the Cisco Nexus switch.

| es > Port<br>eate                                                                                             |                                                                                                    |
|----------------------------------------------------------------------------------------------------|----------------------------------------------------------------------------------------------------|
|                                                                                                    | Create Port Channel                                                                                                    |
|                                                                                                    | Configuration                                                                                                    |
|                                                                                                    | The combined maximum number of Ethernet Uplink, FCoE Uplink, and Appliance port channels permitted<br>is 12 and the maximum number of FC port channels permitted is 4.                                                                                                    |
|                                                                                                    | Role<br>Ethernet Uplink Port Channel V                                                                                                    |
|                                                                                                    | Port Channel ID *         Admin Speed           61         Q ©         Auto ~ ~ ©           1 - 258         1 - 258                                                                                                    |
|                                                                                                    | Ethernet Network Group ⊙<br>Select Policy 🗐                                                                                                    |
|                                                                                                    | Flow Control<br>Select Policy 🕾                                                                                                    |
|                                                                                                    |                                                                                                    |
| ies > Port                                                                                                    | Link Acareaation                                                                                                    |
| cles > Port<br>reate<br>Seneral<br>Unified Port<br>Breakout Options                                           | Link Acarecation  Port Roles Configure port roles to define the traffic type carried through a unified port connection.  Port Roles Port Channels Pin Groups Conte Port Channel                                                                                                    |
| Cles > Port<br>reate<br>General<br>Unified Port<br>Breakout Options<br>Port Roles                             | Link Acarecation                                                                                                    |
| cles > Port<br>reate<br>General<br>Unified Port<br>Breakout Options<br>Port Roles                             | Link Acarecastion                                                                                                    |
| <ul> <li>Port</li> <li>General</li> <li>Unified Port</li> <li>Breakout Options</li> <li>Port Roles</li> </ul> | Link Acaresation                                                                                                    |
| Cles > Port<br><b>Peate</b><br>General<br>Unified Port<br>Breakout Options<br>Port Roles                      | Link Acarecastion  Port Roles Configure port roles to define the traffic type carried through a unified port connection.  Port Roles Port Channels Pin Groups  Create Port Channel  Create Port Channel  Create Port Channel  D Role  Ports Ports Port |

**Step 11.** Repeat this procedure to create a port policy for Fabric Interconnect B. Configure the port channel ID for Fabric B as per the network configuration. In this setup, the port channel ID 62 is created for Fabric Interconnect B, as shown below:

| ieneral          | Port Roles                                                                                 |
|------------------|--------------------------------------------------------------------------------------------|
| Initiant Dans    | Configure port roles to define the traffic type carried through a unified port connection. |
| United Port      | Port Roles Port Channels Pin Groups                                                        |
| ireakout Options |                                                                                            |
| Port Roles       | Create Port Channel                                                                        |
|                  |                                                                                            |
|                  |                                                                                            |
|                  | 10 141 141 141 141 141 141 141 141 141 1                                                   |
|                  |                                                                                            |
|                  | DTERTERTERTERTERTERTERTERTERTERTERTERTERT                                                  |
|                  |                                                                                            |
|                  |                                                                                            |
|                  |                                                                                            |
|                  |                                                                                            |
|                  | Ethernet Uplink Port Channel     Ilitems found 14 ~ per page 1 of 1 >      ID Role : Ports |
|                  | Ethernet Uplink Port Channel     ID Role     Ethernet Uplink Port 53, Port 54              |

# Procedure 3. Create NTP Policy

Step 1. Under Policies, select Create Policy, then select UCS Domain and then select NTP. Click Start.

| ≡ | thele Intersight                                                                                                    | 🎝 🖇 Infrastructure Service 🗸                                                           |                                                                                                    | Q Searc                                                                   |                                          | ⊘ @2 ⊄1 14                 | û <b>0</b> 47 û 10 | 0    | 8 |
|---|----------------------------------------------------------------------------------------------------|----------------------------------------------------------------------------------------|----------------------------------------------------------------------------------------------------|---------------------------------------------------------------------------|------------------------------------------|----------------------------|--------------------|------|---|
| æ | Overview                                                                                                    | ← Policies<br>Create                                                                   |                                                                                                    |                                                                           |                                          |                            |                    |      |   |
| × | Operate     -       Servers     -       Chassis     -       Fabric Intarconnects     -       HyperPlex Clusters     -       Virtualization     -       Kubernetes     -       Configure     -       Profiles     -       Templates     -       Pools     - | Filters  Flatform Type All UCS Sonver UCS Chastis Hyperflex Cluster Kuberneter Cluster | Q, Search<br>Pithernet Network Control<br>Pithernet Network Group<br>Flow Control<br>Unk Aggregation | Link Control     Muticast Policy     Network Connectivity     NTP     NTP | Port<br>SNMP<br>Switch Control<br>Systog | System Qol<br>VLAN<br>VSAN |                    |      |   |
|   |                                                                                                    |                                                                                        | Cancel                                                                                               |                                                                           |                                          |                            |                    | Star | t |

- **Step 2.** Provide a name for the NTP policy.
- Step 3. Click Next.
- **Step 4.** Define the name or IP address for the NTP servers. Define the correct time zone.

| Policies > NTP<br>Create   |                                                                  |     |             |
|----------------------------|------------------------------------------------------------------|-----|-------------|
| General     Policy Details | Policy Details<br>Add policy details                             |     |             |
|                            | Enable NTP      The Servers *     172.20.10.18     NTP Servers * | D   |             |
|                            | 172.20.10.15 © (i<br>Timezone<br>America/Los_Angeles             | h + | × 0         |
|                            |                                                                  |     |             |
| <                          | Cancel                                                           |     | Back Create |

Step 5. Click Create.

# Procedure 4. Create syslog Policy

**Note:** You do not need to enable the syslog server.

Step 1. Under Policies, select Create Policy, then select UCS Domain, and then select syslog. Click Start.

| ≡                | tisco Intersight                                                                                                    | 📲 Infrastructure Service 🗸                                                                       |                                                                                                   | Q sea                                                           | rch                                      | ⊗ 💷 🕫 📧                    | Q @47 (A10) | ଡ   ନ |
|------------------|----------------------------------------------------------------------------------------------------|--------------------------------------------------------------------------------------------------|---------------------------------------------------------------------------------------------------|-----------------------------------------------------------------|------------------------------------------|----------------------------|-------------|-------|
| )(Ø)(            | Overview                                                                                                    | <ul> <li>Policies</li> <li>Create</li> </ul>                                                     |                                                                                                   |                                                                 |                                          |                            |             |       |
| ,<br>,<br>,<br>, | Operata     ^       Servers        Chassis        Fabric Intercennects        HyperFlex Clusters        Virtualization        Kubernetas        Integrated Systems        Configure     ^       Profiles        Posicies        Posicies | Fitters Platform Type All UCS Server UCS Domain UCS Chassis HyperFlex Cluster Kubernetes Cluster | C, Search<br>Ethemet Network Control<br>Uthemet Network Group<br>Flow Control<br>Unix Aggregation | Lisk Control<br>Multicast Policy<br>NEtwork Connectivity<br>NTP | Port<br>SHMP<br>Switch Control<br>Systog | System QoS<br>VLAN<br>VSAN |             |       |
|                  |                                                                                                    |                                                                                                  | Cancel                                                                                            |                                                                 |                                          |                            |             | Start |

- **Step 2.** Provide a name for the syslog policy.
- Step 3. Click Next.
- Step 4. Define the syslog severity level that triggers a report.
- Step 5. Define the name or IP address for the syslog servers.
- Step 6. Click Create.

#### Procedure 5. Create QoS Policy

**Note:** QoS Policy should be created as per the defined QoS setting on uplink switch. In this Cohesity deployment, no Platinum/Gold/Silver, or Bronze Class of Service (CoS) were defined and thus all the traffic would go through best efforts.

Step 1. Under Policies, select Create Policy, select UCS Domain, then select System QoS. Click Start.

| ≡    | analis Intersight                                                                                                    | 🖧 Infrastructure Service 🗸                                                                                         |                                                                                                    | Q Search                                                          |                                         | 0 32 | ¢] 🔟                                                     | Q 💶 💶 | 0   | ۶   |
|------|----------------------------------------------------------------------------------------------------|----------------------------------------------------------------------------------------------------|----------------------------------------------------------------------------------------------------|-------------------------------------------------------------------|-----------------------------------------|------|----------------------------------------------------------|-------|-----|-----|
| (ġ). | Overview                                                                                                    | <pre>← Policies</pre> Create                                                                                       |                                                                                                    |                                                                   |                                         |      |                                                          |       |     |     |
| (ġ)  | Operata A Servers A Servers A Server | Filters<br>Platform Type<br>All<br>UCS Savar<br>CS Stoman<br>UCS Cheada<br>HyperFlar Cluster<br>Aubernatica Duatar | Search     Ethernet Neswork Control     Lithernet Neswork Group     Have Control     Thick Aggregation | Link Control     Multicast Poley     Network Donnectivity     NTP | Puri<br>SNAP<br>South Dontrol<br>Pysing |      | <ul> <li>System Q</li> <li>VLAN</li> <li>VSAN</li> </ul> | w     |     |     |
|      |                                                                                                    |                                                                                                    | Cancel                                                                                                 |                                                                   |                                         |      |                                                          |       | Sta | art |

**Step 2.** Provide a name for the System QoS policy.

Step 3. Click Next.

**Step 4.** In this Cohesity configuration, no Platinum/Gold/Silver, or Bronze Class of Service (CoS) were defined and thus all the traffic would go through best efforts. Change the MTU of best effort to 9216. Click Create.

| General        | Add policy details |                      |                  |             |                 |                      |             |                  |
|----------------|--------------------|----------------------|------------------|-------------|-----------------|----------------------|-------------|------------------|
| Policy Details | 1 This police      | y is applicable only | r for UCS Domair | 15          |                 |                      |             |                  |
|                | Configure          | Priorities           |                  |             |                 |                      |             |                  |
|                | Platinu            | m                    |                  |             |                 |                      |             |                  |
|                | Gold               |                      |                  |             |                 |                      |             |                  |
|                | Silver             |                      |                  |             |                 |                      |             |                  |
|                | Bronze             |                      |                  |             |                 |                      |             |                  |
|                | Best E             | CoS<br>ffort Any     | 0                | Weight<br>5 | () a            | Allow Packet Drops O | мти<br>9216 | ) a              |
|                | Channe             | CoS<br>II 3          | ©<br>0 - 6       | Weight<br>5 | (2) 6<br>0 - 10 | Allow Packet Drops O | MTU<br>2240 | Q<br>1500 - 9216 |

**Note:** All the Domain Policies created in this procedure will be attached to a Domain Profile. You can clone the Cisco UCS domain profile to install additional Cisco UCS Systems. When cloning the Cisco UCS domain profile, the new Cisco UCS domains use the existing policies for consistent deployment of additional Cisco Systems at scale.

- Step 1. Select the Infrastructure Service option and click Profiles.
- Step 2. Select UCS Domain Profiles.
- Step 3. Click Create UCS Domain Profile.

| ≡  | dials Intersight                | 🤹 Infrastructure Service 🗸   |                              | Q Search                           | Ø @2 ¢1 14                  | ር 💿 🚥 📭 🗘                 |
|----|---------------------------------|------------------------------|------------------------------|------------------------------------|-----------------------------|---------------------------|
| ų. | Overview                        | Profiles                     |                              |                                    |                             |                           |
| 0  | Operate<br>Servers              | A HyperFlex Cluster Profiles | UCS Chassis Profiles         | UCS Server Profiles Kubernetes (   | Cluster Profiles            |                           |
|    | Chessis<br>Fabric Interconnects | * All UCS Domain Pr 0        | +<br>Add Filter              |                                    | C Export 4 items found 10 - | v per page v c 1 of 1 2 1 |
|    | HyperFlex Clusters              | Name                         | Status                       | - UCS Dom<br>Fabric Interconnec Fa | ain Last Update             | : 0                       |
|    | Virtualization                  | AAD8-DomainProfile-1         | 🖸 Not Assigned               |                                    | 11 hours ago                |                           |
|    | Kubernetes                      | C25-FI6454-DomainP           | rofile (D OK)                | C25-FLFI-A C2                      | 15-FI FI-B Mar 14, 2023 3:  | .51 PM                    |
|    | Integrated Systems              | ucs-domain-profile-H         | I3-1_CLONE-1 El Not Assigned |                                    | Jul 26, 2022 5:3            | 37 PM                     |
| 0  | Castinue                        | Ucs-domain-profile-H         | 3-T 81 Not Assigned          |                                    | Jul 26, 2022 3:2            | 29 PM                     |
|    | Profiles                        |                              |                              |                                    |                             | K K 1 of 3 K              |
|    | Templates                       |                              |                              |                                    |                             |                           |
|    | Policies                        |                              |                              |                                    |                             |                           |

Step 4. Provide a name for the profile (for example, AA08-XSeries-DomainProfile) and click Next.

|     | and Intersight                                                                                                    | 🖧 Infrastructure Service 🗸                                                                                                    | Q Searc                                                                                                    | ch 🥝 🕢 2 | 47 📧 🗘 🚥 💷 | ଡ      |
|-----|----------------------------------------------------------------------------------------------------|----------------------------------------------------------------------------------------------------|----------------------------------------------------------------------------------------------------|----------|------------|--------|
| .¢. | Overview                                                                                                    | Create UCS Domain                                                                                                    | Profile                                                                                                    |          |            |        |
| •   | Oparata     A       Servers     A       Servers     A       Fabric Interconnects     A       HyparFlax Clusters     A       Virtualization     A       Configure Systems     A       Porflas     A       Policies     A       Policies     A | Ceneral     UCS Domain Assignment     VLN & VSAN Configuration     VLN & Configuration     UCS Domain Configuration     SurdSamary | General         Add a name, description and tag for the UCS domain profile.         Organization *         detauf       •         Name *       •         Add&StatieeOomainProfile       •         Set Tags       •         Description       • |          |            |        |
|     |                                                                                                    | <                                                                                                    | Close                                                                                                    |          | Baci       | k Next |

Step 5. Select the fabric interconnect domain pair created when you claimed your Fabric Interconnects.

| ≡   | :::::::: Intersight   응                                                                         | 😂 Infrastructure Service 🗸                                                                                                    | Q Search 🛛 🖓 💿 🗴 🛠                                                                                                    |
|-----|-------------------------------------------------------------------------------------------------|----------------------------------------------------------------------------------------------------|----------------------------------------------------------------------------------------------------|
| :Ø: | Overview                                                                                        | ← Profiles<br>Create UCS Domain                                                                                                    | Profile                                                                                                    |
|     | Operate ^<br>Servers<br>Chassis<br>Fabric Interconnects<br>HyperFlex Clusters<br>Virtualization | Ceneral CUCS Domain Assignment CUCS Domain Assignment CUCS Domain Assignment CUCS Domain Configuration CUCS Domain Configuration CUCS Domain Configuration CUCS Domain Configuration CUCS Domain Configuration CUCS DOMAIN CONFIGURATION CUCS DOMAIN CONFIGURATION CUCS DOMAIN CUCS DOMAIN CONFIGURATION CUCS DOMAIN CUCS DOMAIN CUCS DOMAIN CUCS DOMAIN CUCS DOMAIN CUCS DOMAIN CUCS DOMAIN CUCS DOMAIN CUCS DOMAIN CUCS DOMAIN CUCS DOMAIN CUCS | UCS Domain Assignment<br>Choose to assign a fabric interconnect pair to the profile now or later.<br>Assign Now Assign Later<br>Choose to assign a fabric interconnect pair now or later. If you choose Assign Now, select a pair that you<br>want to assign and click Next. If you choose Assign Later, click Next to proceed to policy selection.<br>Show Assigned |
| ,o  | Integrated Systems Configure                                                                    | 6 Summary                                                                                                    | Q Add Filter 2 items found 16 ∨ per page 1 of 1                                                                                                    |
|     | Profiles<br>Templates<br>Policies                                                               |                                                                                                    | C 25-FI         UCS-FI-6454         FD022191E08         4.2(2a)         UCS-FI-6454         FD022191DUC         4.2(2a) <ul></ul>                                                                                                    |
|     |                                                                                                 | <                                                                                                    | Close Back Next                                                                                                    |

**Step 6.** Under VLAN & VSAN Configuration, click Select Policy to select the policies created earlier. (Be sure that you select the appropriate policy for each side of the fabric.) In this configuration the VLAN policy is same for both the fabric interconnects.

| ≡   | the Intersight                                                                                                    | 📽 Infrastructure Service 🗸                                                                                   |                                                                                                    | Q Search   | ⊘ @2 ⊈1 ™      | Q 🚥 💶 🛛 🛛         |
|-----|----------------------------------------------------------------------------------------------------|----------------------------------------------------------------------------------------------------|----------------------------------------------------------------------------------------------------|------------|----------------|-------------------|
| .ġ. | Overview                                                                                                    | <pre>← Profiles</pre> Create UCS Domain                                                                      | n Profile                                                                                                    |            |                |                   |
| 0   | Operate ^<br>Servers /<br>Chassis /<br>Fabric Interconnects /<br>HyperFlex Clusters /<br>Virtualization /<br>Kubernetes / | Ceneral CUCS Domain Assignment VLAN & VSAN Configuration CuCS Domain Configuration CUCS Domain Configuration | VLAN & VSAN Configuration<br>Create or select a policy for the fabric interconnect p      Fabric Interconnect A 1 of 2 Policies Configur      VLAN Configuration      VSAN Configuration | air.<br>ed | ×   Φ   ℓ   [N | NOB X-Series-VLAN |
| ,   | Integrated Systems Configure   Profiles                                                                                   | 6 Summary                                                                                                    | Fabric Interconnect B 1 of 2 Policies Configure VLAN Configuration                                                                                                    | ed         | ×   @   Ø   N  | 108-X-Series-VLAN |
|     | Templates<br>Policies<br>Pools                                                                                            |                                                                                                    | VSAN Configuration                                                                                                    |            |                | Select Policy     |
|     |                                                                                                    | <                                                                                                    | Close                                                                                                    |            |                | Back Next         |

**Step 7.** Under Ports Configuration, select the port configuration policies created earlier. Each fabric has different port configuration policy. In this setup, only the port channel ID is different across both the Port Configuration Policy.

| General                                                                     | Ports Configuration                                                                                                    | nnect pair.                                                                   |
|-----------------------------------------------------------------------------|----------------------------------------------------------------------------------------------------|-------------------------------------------------------------------------------|
| UCS Domain Assignment                                                       | Configure ports by creating or selecting a                                                                                                    | policy.                                                                       |
| VLAN & VSAN Contiguration                                                   | * Fabric Interconnect A Configured                                                                                                    |                                                                               |
| Ports Configuration                                                         |                                                                                                    |                                                                               |
| UCS Domain Configuration                                                    | Ports Configuration                                                                                                    | Selected Policy AA08-XSeries-Port-FI6454 × @                                  |
| Summary                                                                     |                                                                                                    | Ports. Port Channels                                                          |
|                                                                             | and the second second s | Ethernet Uplink Port Channel                                                  |
| <ul> <li>Fabric Interconnect B Conf</li> </ul>                              | iqured                                                                                                    | Ethernet Uplink Part Channel                                                  |
| <ul> <li>Fabric Interconnect B Conf</li> </ul>                              | igured                                                                                                    | Ethernet Uplink Part Channel                                                  |
| <ul> <li>Fabric Interconnect B Conf</li> <li>Ports Configuration</li> </ul> | igured *                                                                                                    | e Ethernet Uplink Port Channel                                                |
| <ul> <li>Fabric Interconnect B Conf</li> <li>Ports Configuration</li> </ul> | igured *                                                                                                    | e Ethernet Uplink Part Channel  teted Policy AA08-XSeries-Port-FI6454-B × © / |
| Fabric Interconnect B Conf<br>Ports Configuration                           | igured                                                                                                    | etted Policy AA08-XSeries-Port-FI6454-B × ©<br>Ports Port Channels            |

**Step 8.** Under UCS Domain Configuration, select syslog, System QoS, and the NTP policies you created earlier. Click Next.

| ≣ :disdi: Intersight                                                                                                    | 🎝 Infrastructure Service 🗸                                                                                                    |                                                                                                    | Q Search                                         | Ø@2 ⊄1™ Ç <b>64</b> 7 @10 Ø                        |
|----------------------------------------------------------------------------------------------------|----------------------------------------------------------------------------------------------------|----------------------------------------------------------------------------------------------------|--------------------------------------------------|----------------------------------------------------|
| ): Overview                                                                                                    | ← Profiles<br>Create UCS Domain                                                                                                    | n Profile                                                                                                    |                                                  |                                                    |
| <ul> <li>Operate</li> <li>Servers</li> <li>Chassis</li> <li>Fabric Interconnects</li> <li>HyperFlex Clusters</li> <li>Virtualization</li> <li>Kubernetes</li> <li>Integrated Systems</li> <li>Configure</li> </ul> | <ul> <li>General</li> <li>UCS Domain Assignment</li> <li>VLAN &amp; VSAN Configuration</li> <li>Ports Configuration</li> <li>UCS Domain Configuration</li> <li>Summary</li> </ul> | Select the compute and management p  Show Attached Policies (3)  Management 2 of 4 Policies Co  NTP  Systog  Network Connectivity  SNMP | collicies to be associated with the fabric inter | rconnact.                                          |
| Profiles<br>Templates<br>Policies<br>Pools                                                                                                    |                                                                                                    | Network 1 of 2 Policies Configur     System CoS *     Switch Control                                                                    | ed                                               | ×   ∞   ℓ   AA09-XSeries-OoS ()<br>Select Policy() |
|                                                                                                    | <                                                                                                    | Close                                                                                                    |                                                  | Back Next                                          |

**Step 9.** Review the Summary and click Deploy. Accept the warning for the Fabric Interconnect reboot and click Deploy.

| Deploy UCS Domain Profile $\times$                                                                                                    |  |
|----------------------------------------------------------------------------------------------------|--|
| UCS Domain Profile "AA08-XSeries-DomainProfile" will be deployed to the assigned fabric interconnect pair "AA08-XSeries".                                                                                                    |  |
| 1 This action requires the Fabric Interconnects in the domain to be rebooted. This will result in a traffic disruption in the domain. To limit disruptions, reboots are staggered. One of the Fabric Interconnects will be rebooted first and when the process is complete and the Fabric Interconnect connects back to Intersight, the other Fabric Interconnect will be rebooted. |  |
| Cancel Deploy                                                                                                    |  |

**Step 10.** Monitor the Domain Profile deployment status and ensure the successful deployment of Domain Profile.

#### ← Requests **Deploy Domain Profile** Details Execution Flow Status Progress 🔪 In Progress Wait for Peer Fabric Interconnect to come up after reboot Deploy Fiber Channel and Ethernet Breakout Ports Name De

| 2ploy Domain Profile<br>23ddda9696f6e2d31650a5a<br>2rget Type<br>abric Interconnect<br>arget Name<br>A08-XSeries FI-B<br>ource Type<br>Iomain Profile<br>iource Name<br>4A08-XSeries-DomainProfi | ⊘ Deploy System QoS Policy         | Apr 17, 2023 5:00 PM |
|----------------------------------------------------------------------------------------------------|------------------------------------|----------------------|
| ID                                                                                                    | O Deploy Ethernet Network Policy   | Apr 17, 2023 5:00 PM |
| D<br>i43ddda9696f6e2d31650a5a<br>larget Type<br>fabric Interconnect<br>farget Name<br>AA08-XSeries FI-8<br>Source Type<br>Domain Profile<br>Source Name                                          | ⊘ Deploy Syslog Policy             | Apr 17, 2023 5:00 PM |
| 3ddda9696f6e2d31650a5a rget Type bric Interconnect rget Name 408-XSeries FI-B rurce Type smain Profile rurce Name 408-XSeries-DomainProfi                                                        | C Deploy NTP Policy                | Apr 17, 2023 5:00 PM |
| Fabric Interconnect Target Name                                                                                                    | ⊘ Update Domain Profile State      | Apr 17, 2023 5:00 PM |
| Target Name<br>AA08-XSeries FI-B                                                                                                    | ⊘ Validate Syslog Policy           | Apr 17, 2023 5:00 PM |
|                                                                                                    | ⊘ Validate NTP Policy              | Apr 17, 2023 5:00 PM |
| Fabric Interconnect Target Name AA08-XSeries FI-B Source Type Domain Profile Source Name                                                                                                    | ⊘ Validate Ethernet Network Policy | Apr 17, 2023 5:00 PM |
| Source Name                                                                                                    | ⊘ Validate Port Policy             | Apr 17, 2023 5:00 PM |
| AA08-XSeries-DomainProfi                                                                                                    | ⊘ Validate System QoS Policy       | Apr 17, 2023 5:00 PM |
| farget Type<br>sabric Interconnect<br>Target Name<br>AA08-XSeries FI-B<br>Source Type<br>Domain Profile<br>Source Name<br>AA08-XSeries-DomainProfi                                               |                                    |                      |

🍰 Infrastructure Service 🗸 Q Search Ø ■ 02 ¢1 14 ♀ **042 0**12 ⑦ ≡ diala Intersight Profiles 南 Overview HyperFlex Cluster Profiles UCS Chassis Profiles UCS Domain Profiles UCS Server Profiles Kubernetes Cluster Profiles Operate ~ Servers Create UCS Domain Profile Chassis \* All UCS Domain Pr... © + Fabric Interconnects 🖉 🦪 👘 🔍 Add Filter Export 5 items found 10 - per page 1 of 1 of 1 UCS Domain Fabric Interconnec... Fabric Interconnec... AA08-XSeries FI-A AA08-XSeries FI-B HyperFlex Clusters Status Last Update Name AA08-XSeries-DomainProfile OOK AA08-XSeries FI-B 7 hours ago Virtualization AA08-DomainProfile-1 C Not Assigned Kubernetes 12 hours ago C25-FI8454-DomainProfile (O) OK C25-FI FI-A C25-FI FI-B Mar 14, 2023 3-51 PM Integrated Systems ucs-domain-profile-H13-1,CLONE-1 🖸 Not Assigned Jul 26, 2022 5:37 PM 0 Configure ucs-domain-profile-H13-1 8) Not Assigned Jul 26, 2022 3:29 PM Profiles 1 of 1 Templates Policies

Step 11. Verify the uplink and Server ports are online across both Fabric Interconnects.

| ≡   | diala Intersight     | * | Infrastructure Service 🗸                    |                    | Q Search            | Ø 🚺 Ø 🚅 ∉      |
|-----|----------------------|---|---------------------------------------------|--------------------|---------------------|----------------|
| (Ø. | Overview             |   | ← Fabric Interconnects<br>AA08-XSeries FI-A | A Warning          |                     |                |
| 0   | Operate<br>Servers   | ^ | General Inventory Connections               | UCS Domain Profile |                     |                |
|     | Chassis              |   | Details                                     | Properties         |                     |                |
|     | Fabric Interconnects |   | Haalth                                      |                    |                     |                |
|     | HyperFlex Clusters   |   | A Warning                                   | UCS-FI-6454        |                     | Front Rear     |
|     | Virtualization       |   | Name                                        |                    | ويعدي ويوجو والماري | اه مرجده       |
|     | Kubernetes           |   | AAU8-XSeries H-A                            |                    | فحفيفة وموهدهم      | <u>ا م مرد</u> |
|     | Integrated Systems   |   | AA08-XSeries FI-B                           | Locator LED O      |                     | Health Overlay |
| ,0  | Configure            | ^ | Model<br>UCS-FI-6454                        | Mode               | Access              |                |

)

50%

Apr 17, 2023 5:00 PM

| =   | diality Intersight   | * | Infrastructure Service 🗸                    |                           | Q Search | Ø 📑 @2 👎       |
|-----|----------------------|---|---------------------------------------------|---------------------------|----------|----------------|
| :Ø: | Overview             |   | ← Fabric Interconnects<br>AA08-XSeries FI-B | A Warning                 |          |                |
| 0   | Operate<br>Servers   | ^ | General Inventory Connections               | UCS Domain Profile        |          |                |
|     | Chassis              |   | Details                                     | Properties                |          |                |
|     | Fabric Interconnects |   |                                             |                           |          |                |
|     | HyperFlex Clusters   |   | Marning                                     | UCS-FI-6454               |          | Front Rear     |
|     | Virtualization       |   | Name                                        | واعامات توتوتونونون والوز |          |                |
|     | Kubernetes           |   | AA08-XSeries FI-B                           |                           |          |                |
|     | Integrated Systems   |   | Peer Switch<br>AA08-XSeries FI-A            | Locator LED O             |          | Health Overlay |
| ,0  | Configure            | ~ | Model                                       |                           |          |                |
|     | Profiles             |   | UCS-FI-6454                                 | Mode                      | Access   |                |

The Cisco UCSX-9508 chassis and Cisco UCS X210c M6 compute nodes are automatically discovered after the successful configuration of the ports using the domain profile. The following screenshots show the front and rear views of the Cisco UCSX-9508 chassis, followed by the Cisco UCS X210c M6 compute nodes:

| intersig              | nt 🍂    | Infrastructure Service 🗸 |               |             |        |                    |     | Q Sea      | rch |   |            | 0          | 4 💿 2 |
|-----------------------|---------|--------------------------|---------------|-------------|--------|--------------------|-----|------------|-----|---|------------|------------|-------|
| Overview              |         | ← Chassis AA08-XSeries   | -1 O Critical |             |        |                    |     |            |     |   |            |            |       |
| Operate<br>Servers    | ^       | General Inventory Con    | ections UCS   | Chassis Pro | file   |                    |     |            |     |   |            |            |       |
| Chassis               |         | Details                  | Pro           | operties    |        |                    |     |            |     |   |            |            |       |
| Fabric Interconnec    | ts<br>s | Health<br>O Critical     |               | JCSX-9508   |        |                    |     |            |     |   |            | Front      | Rear  |
| Virtualization        |         | Name                     |               |             |        |                    |     |            |     |   | UCS / ISOE |            | 8.    |
| Kubernetes            |         | Serial                   |               |             |        |                    |     |            |     |   |            | -          | 10    |
| Integrated System     | 5       | F0X2509P02A              |               |             |        |                    |     |            |     |   |            |            |       |
| Configure<br>Profiles | ^       | Model<br>UCSX-9508       |               |             |        |                    |     |            |     |   |            |            | ų     |
| Templates             |         | Revision<br>0            |               |             |        |                    |     |            |     | - | -          |            |       |
| Policies              |         | Part Number              |               |             |        |                    |     |            |     |   |            | 500        | ų     |
| Pools                 |         | 68-6847-03               |               |             |        |                    |     |            |     |   |            |            |       |
|                       |         | Management Mode          |               | ISCO        | VIII W | 9 <u></u>          | v=w |            |     |   |            |            | · i.  |
|                       |         | Contract Status          |               |             |        | line of the second | 1   | (Internet) |     | 1 |            |            |       |
|                       |         | UCS Domain               |               | Locator LED | 0      |                    |     |            |     |   | Hea        | lth Overla | y 🕐   |

After the Cisco UCS domain profile has been successfully created and deployed, the policies, including the port policies, are pushed to Cisco UCS fabric interconnects.

# Setup UCS X9508 Chassis Profile

A Cisco UCS Chassis profile enables you to create and associate chassis policies to an Intersight Managed Mode (IMM) claimed chassis. When a chassis profile is associated with a chassis, Cisco Intersight automatically configures the chassis to match the configurations specified in the policies of the chassis profile. The chassis-related policies can be attached to the profile either at the time of creation or later.

A chassis profile is composed of several policies. <u>Table 15</u> lists the policies required for the solution described in this document.

Table 15. Policies required for chassis profile

| Policy                            | Description |
|-----------------------------------|-------------|
| IMC Access Policy for UCS Chassis |             |
| Power Policy                      |             |
| Thermal Policy                    |             |

### Procedure 1. Create IMC Access Policy for UCS Chassis

Step 1. Select Infrastructure Services.

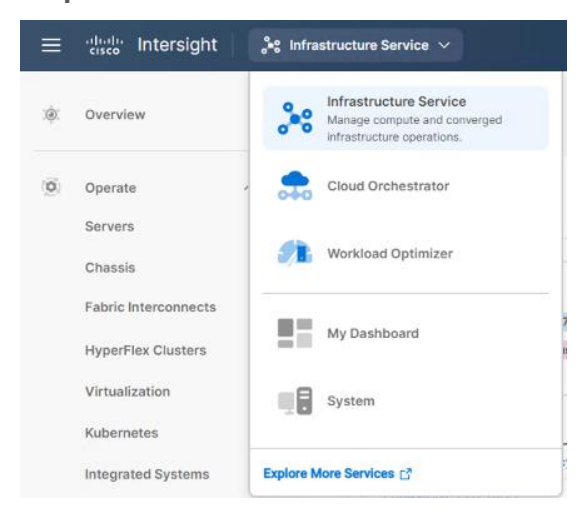

**Step 2.** Under Policies, select Create Policy. In the platform type select UCS Chassis, then select IMC Access and click Start.

| ≡            | aladia Intersight                                                                                                    | 📽 Infrastructure Service 🗸                                                                                               |                        |         | Q Search | Ø @2 ⊈ 15 | Q 054 (A14) | 0    | ۹ |
|--------------|----------------------------------------------------------------------------------------------------|----------------------------------------------------------------------------------------------------|------------------------|---------|----------|-----------|-------------|------|---|
| ÷            | Overview                                                                                                    | ← Policies                                                                                                    |                        |         |          |           |             |      |   |
| ©<br>,¢<br>( | Operate     ^       Servers        Servers        Chassis        Fabric Interconnects        HyperFlax Clusters        Virtualization        Kubernetes        Integrated Systems        Profiles     ^       Pools | Filters<br>Faldom Type<br>Ail<br>UCS Borner<br>UCS Onnain<br>Gu UCS Chraston<br>HyperFlex Cluster<br>Kuberneties Cluster | Q. Search<br>MC Access | O Power | _ SNMP   | ) Thermal |             |      |   |
|              |                                                                                                    |                                                                                                    | Canoel                 |         |          |           |             | Star | t |

Step 3. Enter a name for Policy (for example, AA08-XSeries-IMC).

**Step 4.** Select the UCS Chassis tab, define the IN-Band VLAN ID, select IPv4 configuration, and then select IP Pool. Create an IP Pool and click Create.

| .(8); |                                                                                                    |                                                                                                    |                                                                                                    |                                                                                                    |
|-------|----------------------------------------------------------------------------------------------------|----------------------------------------------------------------------------------------------------|----------------------------------------------------------------------------------------------------|----------------------------------------------------------------------------------------------------|
|       | Overview                                                                                                    | Policies > IMC Access                                                                                                    |                                                                                                    |                                                                                                    |
| •     | Operate<br>Servers<br>Chassis<br>Fabric Interconnects<br>HyperFlex Clusters<br>Virtualization<br>Kubernetes<br>Integrated Systems<br>Configure<br>Profiles<br>Templates<br>Pools | Ceneral Ceneral Cener | Policy Details<br>A minimum of one configuration must be anabled. Policies like SNMP, supported via Out-OT-Bend and Will require an In-Band IP to be configu-<br>Centre  In-Band Configuration () VLNN ID * 1088 () IPV6 address configuration () () IPV6 address configuration () () IPV6 address configurat | Al Flatforms UGS Server 91-Attached     UCS Chases  Mada and Syslog airs currently not ured. Check hare for more info, Help |

The IP Pool configuration is detailed below:

| General           | IPv4 Pool Details<br>Network interface configuration data for IP | v4 interfaces.                 |          |
|-------------------|------------------------------------------------------------------|--------------------------------|----------|
| IPv4 Pool Details | Configure IPv4 Pool                                              |                                |          |
| IPv6 Pool Details | Configuration                                                    |                                |          |
|                   | Netmask *<br>255.255.255.0                                       | Gateway<br>© 10.108.0.254      | ٥        |
|                   | Primary DNS<br>172.20.4.53                                       | Secondary DNS<br>© 172.20.4.54 | 0        |
|                   | IP Blocks                                                        |                                |          |
|                   | From<br>10.108.0.18                                              | Size<br>⊙ 8                    | <u> </u> |

### Procedure 2. Create Power Policy for Chassis

**Note:** If you have a Cohesity deployment with 8x X210c nodes and a Cisco UCS X-Series chassis equipped with 6x 2800w power supplies, it is recommended to have the Power Redundancy as Grid.

Step 1. Select Infrastructure Services.

| =   | disco Intersight     | °ee Infrastructure Service ∨                               |
|-----|----------------------|------------------------------------------------------------|
| :@: | Overview             | Manage compute and converged<br>infrastructure operations. |
| 0   | Operate              | Cloud Orchestrator                                         |
|     | Servers              |                                                            |
|     | Chassis              | Workload Optimizer                                         |
|     | Fabric Interconnects |                                                            |
|     | HyperFlex Clusters   | My Dashboard                                               |
|     | Virtualization       | System                                                     |
|     | Kubernetes           | - 100.00                                                   |
|     | Integrated Systems   | Explore More Services                                      |

**Step 2.** Under Policies, select Create Policy. In the platform type select UCS Chassis, then select Power and click Start.

Step 3. Name the Power Policy and click Next.

**Step 4.** Select UCS Chassis. If you have a Cohesity deployment with 8x X210c nodes and a Cisco UCS X-Series chassis equipped with 6x 2800w power supplies, the Power Redundancy as Grid is recommended. Click Create.

| ≡      | diade Intersight 🤅                                                                                                    | 🖇 Infrastructure Service 🧹                |                                                                                                    | Q Search | ⊘ @2 ⊈1 15 🗘 054                    | A 19 Ma            |
|--------|----------------------------------------------------------------------------------------------------|-------------------------------------------|----------------------------------------------------------------------------------------------------|----------|-------------------------------------|--------------------|
| :@:    | Overview                                                                                                    | Policies > Power > C25-IMM-Coh-Power Edit |                                                                                                    |          |                                     |                    |
| Ø      | Operate ^<br>Servers /<br>Chassis /<br>Fabric Interconnects /<br>HyperFlex Clusters /<br>Virtualization /<br>Kubernetes / | General     Policy Details                | Policy Details<br>Add policy details<br>Configuration                                                                                              |          | ♥ All Platforms   UCS Server (9+Att | ached) UCS Charsis |
| ء<br>ا | Integrated Systems Configure Profiles Templates Policies Pools                                                            |                                           | Power Save Mode      Power Save Mode      Dynamic Power Rebalancing      Extended Power Capacity      Power Allocation (Watts)     0     C - 05535 |          |                                     |                    |
|        |                                                                                                    | ¢                                         | Cancel                                                                                                    |          |                                     | Back Save          |

Procedure 3. Create Thermal Policy for Chassis

**Step 1.** Select Infrastructure Services.

| ≡   | diada Intersight     | °e° Infrastructure Service ∨                               |
|-----|----------------------|------------------------------------------------------------|
| :@: | Overview             | Manage compute and converged<br>infrastructure operations. |
| 0   | Operate              | Cloud Orchestrator                                         |
|     | Servers              |                                                            |
|     | Chassis              | Workload Optimizer                                         |
|     | Fabric Interconnects |                                                            |
|     | HyperFlex Clusters   | My Dashboard                                               |
|     | Virtualization       | System                                                     |
|     | Kubernetes           |                                                            |
|     | Integrated Systems   |                                                            |

**Step 2.** Under Policies, select Create Policy. In the platform type select UCS Chassis, then select Thermal and click Start.

Step 3. Name the Thermal Policy and click Next.

**Step 4.** Keep the Fan Control as Acoustic, this will allow optimal cooling with balanced performance for Cohesity nodes on X210c. Click Create.

|     | thele Intersight                                                                                  | ¢ Infrastructure Service ∨                       |                                                                                                    | Q Search | 0 💿 | 42 📧 | Q (054) (A14) | <u>۶</u>   © |
|-----|---------------------------------------------------------------------------------------------------|--------------------------------------------------|----------------------------------------------------------------------------------------------------|----------|-----|------|---------------|--------------|
| :Ø: | Overview                                                                                          | Policies > Thermal > AA08-XSeries-Therma<br>Edit |                                                                                                    |          |     |      |               |              |
| 0   | Operate ^<br>Servers<br>Chassis<br>Fabric Interconnects /<br>HyperFlax Clusters<br>Virtualization | General Policy Details                           | Policy Details<br>Add policy details<br>This policy is applicable only for UCS Chassi<br>Fan Control | 8        |     |      |               |              |
| ه,  | Kubernetes Integrated Systems Configure ^<br>Profiles Templates Policies Policies                 |                                                  | Fan Control Mode<br>Accestic – ©                                                                     |          |     |      |               |              |
|     | Pools                                                                                             | ¢                                                | Cancel                                                                                               |          |     |      | Back          | Save         |

#### Procedure 4. Create Chassis Profile

Step 1. Select Infrastructure Service from top left option and click Profiles.

- Step 2. Select UCS Chassis Profiles.
- Step 3. Click Create UCS Chassis Profile.

| ≡   | tiste Intersight     | .** | nfrastructure Service 🗸    |                      |                     | Q Sear              | rch                    | 000                | ⊈ 🕫  | Q 054 (      | <u>A 14</u> | 0          | ۹ |
|-----|----------------------|-----|----------------------------|----------------------|---------------------|---------------------|------------------------|--------------------|------|--------------|-------------|------------|---|
| :Ø: | Overview             |     | Profiles                   |                      |                     |                     |                        |                    |      |              |             |            |   |
| 0   | Operate              | ^   | HyperFlex Cluster Profiles | UCS Chassis Profiles | UCS Domain Profiles | UCS Server Profiles | Kubernetes Cluster Pro | files              |      |              |             |            |   |
|     | Servers<br>Chassis   |     |                            |                      |                     |                     |                        |                    |      | Create U     | ICS Chass   | is Profile |   |
|     | Fabric Interconnects |     | * All UCS Chassis Pr 0     | +<br>Add Filter      |                     |                     | 🕒 Export               | 1 items found      | 10 v | per page 📧 🗄 | <[_1_0]     | f1 [2] 2   |   |
|     | Virtualization       |     | Name     test              | ÷                    | Status              | Chassis             |                        | Last Up<br>8 hours | ago  |              |             | : Ø        |   |
|     | Kubernetes           |     |                            |                      |                     |                     |                        |                    |      |              | 1 0         | f1 🗵 🗵     |   |
| .0  | Configure            | ^   |                            |                      |                     |                     |                        |                    |      |              |             |            |   |
| l   | Profiles             |     |                            |                      |                     |                     |                        |                    |      |              |             |            |   |
|     | Dolicies             |     |                            |                      |                     |                     |                        |                    |      |              |             |            |   |

Step 4. Enter name for Chassis Profile (for example, AA08-XSeries-Chassis). Click Next.

| ≡   | esco Intersight                                                                                                    | "Ng Infrastructure Service 🗸                                                                            | Q Search                                                                                                    | ⊘ @2 ⊄1 15 | ር 🚥 💶 💿 🛛 ደ |
|-----|----------------------------------------------------------------------------------------------------|----------------------------------------------------------------------------------------------------|----------------------------------------------------------------------------------------------------|------------|-------------|
| :¢: | Overview                                                                                                    | ← Profiles<br>Create UCS Chassis                                                                        | Profile                                                                                                    |            |             |
| ٩   | Operate     Poerate       Servers     Poerate       Chassis     Poerate       HyperFlex Clusters     Poerate       Virtualization     Poerate       Integrated Systems     Poerate       Configure     Poerate       Poerates     Poerate       Poerates     Poerate       Poerates     Poerate       Poerates     Poerate | <ol> <li>Ceneral</li> <li>Chassis Assignment</li> <li>Chassis Configuration</li> <li>Summary</li> </ol> | Ceneral         Date a name, description and tag for the chassis profile.         Organization *         default       ~         Name * |            |             |
|     |                                                                                                    | <                                                                                                    | Close                                                                                                    |            | Back Next   |

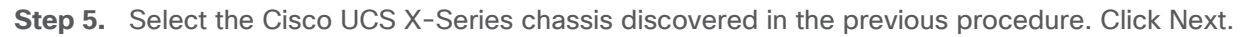

| ≡   | thells intersight                                                                                               | 🔓 Infrastructure Service 🧹                                                                                                    |                                                                                                    | Q Search                                                                                    | ⊘ @2 ⊄1 15 🗘 📵                     | 9 🚥 💿   A            |
|-----|----------------------------------------------------------------------------------------------------|----------------------------------------------------------------------------------------------------|----------------------------------------------------------------------------------------------------|---------------------------------------------------------------------------------------------|------------------------------------|----------------------|
| :Ø: | Overview                                                                                                    | ← Profiles<br>Create UCS Chassis                                                                                                    | Profile                                                                                                    |                                                                                             |                                    |                      |
| 0   | Operate ^<br>Servars<br>Chassis<br>Fabric Interconnects /<br>HyperFlex Clusters<br>Virtualization<br>Kubernetes | General Chassis Assignment Chassis Configuration Chassis Configuration Chassis Configur | Chassis Assignment<br>Choose to assign a chassis to the profile now or assign it<br>Assign Now Assign Later<br>Choose to assign a chassis now or later. If you<br>and click Next. If you choose Assign Chassis La<br>Show Assigned | l later.<br>hoose Assign Chassis, select a chass<br>far, click Next to select and associate | ils you want to deplay<br>poncles. |                      |
|     | Integrated Systems Configure                                                                                    |                                                                                                    | Name         Health           AA08-XSeries-2         O Critical                                                                                                    | C Export 1 ite<br>C Model<br>UCSX-9508                                                      | ms found 10 -> per page            | 1 of 1 🗵 🛞           |
|     | Templates<br>Policies<br>Pools                                                                                  |                                                                                                    | ···· (7) Selected Tot 1 Show Selected Unselect                                                                                                    | All                                                                                         |                                    | ≝ ⊴ <u>1</u> of1 3 ₪ |
|     |                                                                                                    | <                                                                                                    | Close                                                                                                    |                                                                                             |                                    | Back Next            |

Step 6. Select IMC Access, Power and Thermal polices created in the previous steps. Click Next.

| ≡      | tince Intersight | $_{a}$ Infrastructure Service $$                                                             |                                                                                                    | Q Search                          | ⊘ <u>@</u> 2 ¢1 ™ | ይ 🚥 🚥 💿   ጸ                                                                         |
|--------|------------------|----------------------------------------------------------------------------------------------|----------------------------------------------------------------------------------------------------|-----------------------------------|-------------------|-------------------------------------------------------------------------------------|
| ×81    | Overview         |                                                                                              | Profile                                                                                                    |                                   |                   |                                                                                     |
| ۵<br>پ | Operate          | Crearel Creasis Assignment Creasis Configuration Creasis Configuration Creasis Configuration | Chassis Configuration<br>Create or select existing policies that you want to ass<br>MC Access<br>Power<br>SMMP<br>Thermal | sociale with the chassis profile. |                   | AA09-XSeries-RAC      C     C23-RM-Cot-Power      S     AA08-XSeries-Thermal      Y |
|        |                  | <                                                                                            | Close                                                                                                    |                                   |                   | Back Next                                                                           |

**Step 7.** Click Deploy to deploy the chassis profile to the chassis discovered. Monitor the chassis profile deployment status and verify its completion.

| ≡             | elisio Intersight 🎝                                                                                                    | 3 Infrastructure Service 🗸                                                                              |                                                                                                    | Q Search                                                   | 0 32 | ¢J 1 | Q 054 A14                                | 0                                                                                                    | R      |
|---------------|----------------------------------------------------------------------------------------------------|----------------------------------------------------------------------------------------------------|----------------------------------------------------------------------------------------------------|------------------------------------------------------------|------|------|------------------------------------------|----------------------------------------------------------------------------------------------------|--------|
| 3 <b>\$</b> C | Overview                                                                                                    | ← Profiles Create UCS Chassis                                                                           | Profile                                                                                                    |                                                            |      |      |                                          |                                                                                                    |        |
|               | Operate     ^       Servers     -       Chassis     -       Fabric Interconnects     -       HyperFlex Clusters     -       Virtuelization     -       Kubernetes     -       Integrated Systems     -       Configure     -       Profiles     - | <ul> <li>Oeneral</li> <li>Chassis Assignment</li> <li>Chassis Configuration</li> <li>Summary</li> </ul> | Summary<br>Varify details of the chassis profile a<br>General<br>Organization<br>defauit<br>Name<br>AA08-XSerles-Chassis<br>AA08-XSerles-2<br>Chassis Configuration Error<br>IMC Access | Ind policies, resolve errors if any, and deploy.<br>Status | d    |      | AADB-XSerier                             | -inc (                                                                                                    |        |
|               | Poilis                                                                                                    | ¢                                                                                                    | Power<br>Thermal                                                                                                    |                                                            |      |      | C25-IMM-Coh-P<br>AA08-XSeries-Th<br>Back | ower for for the formal of the formal of the formal of the formal descent for the formal descent formal descent formal descent for the formal descent for the fo | ∃<br>≋ |

The successful deployment of the Chassis Profile is detailed below:

| Requests<br>Deploy Chassis Profile |                                                                          |                       |
|------------------------------------|--------------------------------------------------------------------------|-----------------------|
| etails                             | Execution Flow                                                           |                       |
| tus                                | Deploy Power Policy for Chassis                                          | Apr 18, 2023 11:52 AM |
| Success                            | O Deploy Thermal Policy for Chassis                                      | Apr 18, 2023 11:52 AM |
| e                                  | O Deploy Access Policy                                                   | Apr 18, 2023 11:52 AM |
| oy Chassis Profile                 | O Deploy IMC Access VLAN on Fabric Interconnect                          | Apr 18, 2023 11:52 AM |
| e6cf696f6e2d316cd211               | <ul> <li>Validate IMC Access VLAN Configuration<br/>Completed</li> </ul> | Apr 18, 2023 11:52 AM |
| it Type<br>sis                     | ⊘ Validate Thermal Policy for Chassis<br>Completed                       | Apr 18, 2023 11:52 AM |
| et Name<br>3-XSeries-2             | O Validate Access Policy<br>Completed                                    | Apr 18, 2023 11:52 AM |
| ce Type<br>sis Profile             | O Validate Power Policy for Chassis<br>Completed                         | Apr 18, 2023 11:52 AM |
| ce Name<br>8-XSeries-Chassis       | O Prepare Chassis Profile Deploy                                         | Apr 18, 2023 11:51 AM |

# Manual Setup Server Template

A server profile template enables resource management by simplifying policy alignment and server configuration. You can create a server profile template by using the server profile template wizard, which groups the server policies into the following categories to provide a quick summary view of the policies that are attached to a profile:

- Pools: KVM Management IP Pool, MAC Pool and UUID Pool
- Compute policies: Basic input/output system (BIOS), boot order, Power, and virtual media policies
- Network policies: Adapter configuration and LAN policies
  - The LAN connectivity policy requires you to create an Ethernet network group policy, Ethernet network control policy, Ethernet QoS policy and Ethernet adapter policy
- Storage policies: Not used in Cohesity Deployment
- Management policies: IMC Access Policy for Cisco UCS X210c node, Intelligent Platform Management Interface (IPMI) over LAN; local user; Serial over LAN (SOL); Virtual Media Policy

#### **Create Pools**

#### Procedure 1. Create IP Pool

The IP Pool was previously created during the IMC Access Policy creation for the Cisco UCS X-Series chassis profile as shown below:

|    | disco Intersight     | 34 | Infrastructure Service 🗸             |         |                                 | Q Search    | 8        | Ø             | B2 ⊈1 15      | Q 1953 A1 | 0       |
|----|----------------------|----|--------------------------------------|---------|---------------------------------|-------------|----------|---------------|---------------|-----------|---------|
| ). | Overview             |    | ← Pools<br>AA08-XSerie               | es-IPPo | lool                            |             |          |               |               | 1         | Actions |
|    | Operate              | ^  |                                      |         |                                 |             |          |               |               |           |         |
|    | Servers              |    |                                      |         |                                 |             |          |               |               |           |         |
|    | Chassis              |    | Details                              |         | Configuration & Usage           |             |          |               |               |           |         |
|    | Fabric Interconnects |    | Name                                 |         | Configuration Usage             |             |          |               |               |           |         |
|    | HyperFlex Clusters   |    | AA08-XSeries-IPPool                  |         | IPv4                            |             |          |               |               |           |         |
|    | Virtualization       |    | Туре<br>IP                           |         | Subnet Mask                     |             |          |               |               |           |         |
|    | Kubernetes           |    |                                      |         | 255.255.255.0                   |             |          |               |               |           |         |
|    | Integrated Systems   |    | Size<br>8                            |         | Default Gateway<br>10.108.0.254 |             |          |               |               |           |         |
|    | Configure            | ^  | Last Update<br>Apr 18, 2023 11:52 AM |         | Primary DNS                     |             |          |               |               |           |         |
|    | Profiles             |    |                                      |         | 172.20.4.53                     |             |          |               |               |           |         |
|    | Templates            |    | -                                    |         | Secondary DNS<br>172.20.4.54    |             |          |               |               |           |         |
|    | Policies             |    | Organization                         |         |                                 |             |          |               |               |           |         |
|    | Pools                |    | default                              |         | Q Add Filter                    |             | G Export | 1 Items found | 10 - per page |           | di di   |
|    |                      |    | Tags                                 | Set     | From                            | То          |          |               |               |           | Size :  |
|    |                      |    |                                      |         | 10:106.0.16                     | 10.108.0.25 |          |               |               |           | 8       |
|    |                      |    | No Tags                              |         |                                 |             |          |               |               | 1         | of 1 to |

#### Procedure 2. Create MAC Pool

**Note:** Best practices mandate that MAC addresses used for Cisco UCS domains use 00:25:B5 as the first three bytes, which is one of the Organizationally Unique Identifiers (OUI) registered to Cisco Systems, Inc. The remaining 3 bytes can be manually set. The fourth byte (for example, 00:25:B5:xx) is often used to identify a specific UCS domain, meanwhile the fifth byte is often set to correlate to the Cisco UCS fabric and the vNIC placement order.

**Note:** Create two MAC Pools for the vNIC pinned to each of the Fabric Interconnect (A/B). This allows easier debugging during MAC tracing either on Fabric Interconnect or on the uplink Cisco Nexus switch.

| Step 1. | Click Infrastructure Se | ervice, select Poo | ol, and click Create Pool. |  |
|---------|-------------------------|--------------------|----------------------------|--|
|         |                         |                    |                            |  |

| ≡   | there's Intersight   | Infrastructure Service 🗸                               | ۵                 | Search           | Ø 💷 🕫 📧                | 053 (114) (?       | א ⊨ א |
|-----|----------------------|--------------------------------------------------------|-------------------|------------------|------------------------|--------------------|-------|
| :0: | Overview             | Pools                                                  |                   |                  |                        |                    |       |
| 0   | Operate ^            | Pools Reserved Identifiers VRFs                        |                   |                  |                        |                    |       |
|     | Servers              |                                                        |                   |                  |                        |                    |       |
|     | Chassis              |                                                        |                   |                  |                        | Create Po          |       |
|     | Fabric Interconnects | × All Pools ∞ +                                        |                   | G Export         | 14 items found 9 v per | rpage 🖂 🗧 1 of 2 🗵 |       |
|     | HyperFlex Clusters   |                                                        |                   |                  |                        |                    |       |
|     | Virtualization       | IP Z MAC Z                                             | UUID #            | WWNN ×           | WWPN #                 | IQN ×              |       |
|     | Kubernetes           | 28 • Uosd 9 • Uosd 38 • Austable 17 192 • Austable 156 | 36 • Available 86 | NO WWNN POOLS    | NO WWPN POOLS          | NO IQN POOLS       | ÷     |
|     | Integrated Systems   |                                                        |                   |                  |                        |                    |       |
|     | Configure ^          | Name : Type                                            | Size : Used       | Available Reserv | ved Description        | C Last Update C    | 9     |
|     | Profiles             | AA08-XSeries-IPPool IP                                 | 8 0 2             | 6                | 0                      | 9 hours ago        |       |
|     | Templates            | C25-IMM-Coh-HWRAID-IP-Pool1 IP                         | 1 01              | 0                | 0                      | Feb 22, 2023 6     |       |
|     | Policies             | C25-IMM-Coh-MacPool-B MAC                              | 12 4              | В                | 0                      | Feb 22, 2023 2     |       |
| ſ   | Pools                | C25-IMM-Coh-MACPool-A MAC                              | 12 4              | 8                | 0                      | Feb 22, 2023 2     |       |
| C   |                      | C25-IMM-Cah-UUID UUID                                  | 12 0              | 12               | 0                      | Jan 24, 2023 3     |       |
|     |                      | C25-IMM-Coh-IPPool IP                                  | 3 © 3             | 0                | 0                      | Jan 24, 2023 3     |       |
|     |                      | AA08-XSeries-IPPcol-1 IP                               | 8 0 2             | 6                | 0                      | Jul 28, 2022 12    |       |

- Step 2. Select MAC and click Start.
- Step 3. Enter a Name for Mac Pool (A) and click Start.

Step 4. Enter the last three octet of MAC address and the size of the Pool and click Create.

| ≡         | المانية Intersight                                                                                                    | 💸 Infrastructure Service 🗸                                                                                                    | Qs                                                                             | Search       | Ø @ 2 ⊄1 15 | ር 🚥 💶 🎯 🛛 ደ        |
|-----------|----------------------------------------------------------------------------------------------------|----------------------------------------------------------------------------------------------------|--------------------------------------------------------------------------------|--------------|-------------|--------------------|
| 340       | Overview                                                                                                    | Pools > MAC Pool                                                                                                    |                                                                                |              |             |                    |
| (0)<br>,e | Operate     A       Servers     A       Chassis     A       Fabric Interconnects     A       HyperFlex Clusters     A       Virtualization     A       Kubernetes     A       Integrated Systems     A       Porofiles     A       Templates     A       Policies     A | Oracle         Image: Constraint of the second second sec | Pool Details<br>Collection of MAC Blocks.<br>MAC Blocks<br>From<br>0025854454A | ♥ Size<br>24 |             | () o<br>1 - 1024 + |
|           |                                                                                                    | <                                                                                                    | Cancel                                                                         |              |             | Back Create        |

**Step 5.** Repeat this procedure for the MAC Pool for the vNIC pinned to Fabric Interconnect B, shown below:

| ≡            | cisco Intersight                                                                                                    | 🌯 Infrastructure Service 🗸                        |                                                                                      | Q Search     | Ø <u>© 2</u> ⊈ 15 | ር 💷 💶 🖓 🖓              |
|--------------|----------------------------------------------------------------------------------------------------|---------------------------------------------------|--------------------------------------------------------------------------------------|--------------|-------------------|------------------------|
| :¢:          | Overview                                                                                                    | Pools > MAC Pool                                  |                                                                                      |              |                   |                        |
| ( <u>0</u> ) | Operate<br>Servers<br>Chassis<br>Fabric Interconnects<br>HyperFlex Clusters<br>Virtualization<br>Kubernetes<br>Integrated Systems<br>Configure<br>Profiles<br>Templates<br>Policies | <ul> <li>Ceneral</li> <li>Pool Details</li> </ul> | Pool Details<br>Collection of MAC Blocks.<br>MAC Blocks<br>From<br>00:25:85:45:45:88 | © Size<br>24 |                   | <u>β</u> ●<br>1-1024 + |
|              | Pools                                                                                                    |                                                   | Cancel                                                                               |              |                   | Back Create            |

#### **Procedure 3.** Create UUID Pool

- Step 1. Click Infrastructure Service, select Pool, and click Create Pool.
- Step 2. Select UUID and click Start.
- Step 3. Enter a Name for UUID Pool and click Next.
- Step 4. Enter a UUID Prefix (the UUID prefix must be in hexadecimal format xxxxxxx-xxxx).
- **Step 5.** Enter UUID Suffix (starting UUID suffix of the block must be in hexadecimal format xxxx-xxxxxxxxxx).
- Step 6. Enter the size of the UUID Pool and click Create. The details are shown below:

| ≡        | dialia Intersight                                                                                                    | }% in | frastructure Service 🗸  |                                                                                                    | Q Search        | Ø @2 | ¢] 🔝 | Q 053 A14        | 0              | R  |
|----------|----------------------------------------------------------------------------------------------------|-------|-------------------------|----------------------------------------------------------------------------------------------------|-----------------|------|------|------------------|----------------|----|
| :@C      | Overview                                                                                                    | (     |                         |                                                                                                    |                 |      |      |                  |                |    |
| 0.<br>,e | Oparate<br>Servers<br>Chassis<br>Fabric Interconnects<br>HyparFlex Clusters<br>Victualization<br>Kubernetes<br>Integrated Systems<br>Configure<br>Profiles<br>Templates<br>Policies | ^     | Coneral<br>Pool Details | Pool Details<br>Collection of UUID suffix Blocks.<br>Configuration<br>Prefix *<br>B0300988-4444-4444<br>UUID Blocks<br>From<br>2000-22222222222 | 0<br>Size<br>24 |      |      | <u>8</u><br>1-10 | <b>0</b><br>24 | +  |
|          |                                                                                                    |       |                         | < Cancel                                                                                                    |                 |      |      | Back             | Creat          | te |

## **Create Server Policies**

# Procedure 1. Create BIOS Policy

Table 16 lists the required polices for the BIOS policy.

| Table 16 | . Policies | required for | domain | profile |
|----------|------------|--------------|--------|---------|
| 10010 10 |            | roquirou ror | aomann | promo   |

| Option                                               | Settings             |
|------------------------------------------------------|----------------------|
| Memory -> Memory Refresh Rate                        | 1x Refresh           |
| Power and Performance -> Enhanced CPU<br>Performance | Auto                 |
| Processor -> Energy-Performance                      | Balanced performance |
| Processor -> CPU Performance                         | enterprise           |
| Processor -> Processor EPP Enable                    | enabled              |
| Processor -> EPP Profile                             | Balanced performance |
| Processor -> Processor C1E                           | disabled             |
| Processor -> Processor C6 Report                     | enable               |
| Processor -> Power Performance Tuning                | OS                   |
| Serial Port -> Serial A Enable                       | enabled              |

**Step 1.** Click Infrastructure Service, select Policies, and click Create Policy.

Step 2. Select UCS Server, BIOS and click Start.

| =            | diada Intersight                                                                                                    | 📌 Infrastructure Service 🗸                                                                          |                                                                                                    | Q Searc                                                                                                    | h                                                                                                    | Ø <u>©</u> 2 ⊄1 15                                                                                | Q (0 53) (A 14) | <u>୭</u> ୧ |
|--------------|----------------------------------------------------------------------------------------------------|----------------------------------------------------------------------------------------------------|----------------------------------------------------------------------------------------------------|----------------------------------------------------------------------------------------------------|----------------------------------------------------------------------------------------------------|---------------------------------------------------------------------------------------------------|-----------------|------------|
| \$           | Overview                                                                                                    | + Policias<br>Create                                                                                |                                                                                                    |                                                                                                    |                                                                                                    |                                                                                                   |                 |            |
| 0<br>,•<br>( | Operate<br>Servers<br>Chassis<br>Pabric Interconnects<br>HyperFlex Clusters<br>Virtualization<br>Kubarnetos<br>Integrated Systems<br>Configure<br>Profilas<br>Templates<br>Peolos | Filters Filters Filters UCS Save UCS Save UCS Doman UCS Chasos Hyperflex Cluster Kubernetes Cluster | Search  Adapter Configuration  Device Connector  Device Connector  Device Connector  Drive Socurity  Lthemet Adapter  Ethemet Network  Ethemet Network  Lthemet Network  Lthemet Network  Lthemet Network  Lthemet Network | Ethernet Qo5<br>FC Zone<br>Fibre Channel Adspter<br>Fibre Channel Network<br>Fibre Channel Oos<br>Firmware<br>M/O Access<br>I PMI Over LAN<br>ISCSI Adopter<br>ISCSI Boot | ASCSI Sitatic Targel<br>LAN Connectivity<br>LDAP<br>LOCal User<br>Network Connectivity<br>NTP<br>Persistent Methody<br>Power<br>SAN Connectivity | SD Cand<br>Serial Over<br>SMAP<br>SMAP<br>SPH<br>Strange<br>Sysbg<br>Virtual NovA<br>Virtual NovA | a               |            |
|              |                                                                                                    |                                                                                                    | Cancel                                                                                                    |                                                                                                    |                                                                                                    |                                                                                                   |                 | Start      |

**Step 3.** Enter a Name for BIOS Policy.

Step 4. Select BIOS Option and change the Memory Refresh Rate to 1X.

| ; Infrastructure Service $$ |                                                | Q Search | Ø @2 41 15                                         | Q 053 414 Ø |
|-----------------------------|------------------------------------------------|----------|----------------------------------------------------|-------------|
| Policies > BIOS<br>Create   |                                                |          |                                                    |             |
| General     Policy Details  | CR FastGo Config<br>platform-default           | v 0      | DCPMM Firmware Downgrade<br>platform-default       | ~ ©         |
|                             | DRAM Refresh Rate<br>platform-default          | v 0      | DRAM SW Thermal Throttling<br>platform-default     | ~ 0         |
|                             | eADR Support<br>platform-default               | v 0      | Rank Margin Tool<br>platform-default               | v 0         |
|                             | Error Check Scrub<br>platform-default          | ~ Q      | Low Voltage DDR Mode<br>platform-default           | ~ Q         |
|                             | Memory Bandwidth Boost<br>platform-default     | ~ @      | Memory Refresh Rate<br>1x Refresh                  | × 0         |
|                             | Memory Size Limit in GiB *<br>platform-default | ٥        | Memory Thermal Throttling Mode<br>platform-default | ~ 0.        |

**Step 5.** Select Power and Performance and change Enhanced CPU Performance to Auto.

| ) Infrastructure Service 🗸 |                                             | Q Search                   | Ø 💿 2 🛛 📢 15               | Q 053 🗚 🧿 |
|----------------------------|---------------------------------------------|----------------------------|----------------------------|-----------|
| Policies > BIOS            |                                             |                            |                            |           |
| General                    | Power And Performance                       |                            |                            |           |
| 2 Policy Details           | C1 Auto Demotion<br>platform-default        | C1 Auto 0<br>√ ○ platform- | JnDemotion<br>default      | ~ ©       |
|                            | Core Performance Boost<br>platform-default  | Global C<br>v  o platform- | State Control<br>default   | × ©       |
|                            | L1 Stream HW Prefetcher<br>platform-default | ✓ ◎ platform-              | n HW Prefetcher<br>default | ~ ©       |
|                            | Determinism Silder<br>platform-default      | Efficienc<br>✓ ⊙ platform- | y Mode Enable<br>default   | × ©       |
|                            | CPPC<br>platform-default                    | cTDP Co.<br>✓ ◎ platform-  | ntrol<br>default           | ~ ©       |
|                            | Enhanced CPU Performance<br>Auto            | LLC Dear<br>✓ ○ platform-  | f Line<br>default          | v 0       |

Step 6. Select CPU and change the following settings:

- Energy-Performance > Balanced performance
- CPU Performance > enterprise
- Processor EPP Enable > enabled
- EPP Profile > Balanced performance
- Processor C1E > disabled
- Processor C6 Report > enable
- Power Performance Tuning > os

Step 7. Select Serial A Enabled and change to enabled.

Step 8. Click Create.

#### **Procedure 2.** Create Boot Order Policy

The boot order policy is configured with the Unified Extensible Firmware Interface (UEFI) boot mode, mapping of two M.2 boot drives and the virtual Media (KVM mapper DVD). Cohesity creates a software RAID across 2x M.2 drives provisioned in JBOD mode.

**Step 1.** Click Infrastructure Service, select Policies, and click Create Policy.

- Step 2. Select UCS Server, Boot Order, and click Start.
- Step 3. Enter a Name for Boot Order Policy.
- Step 4. Under Policy Detail, select UCS Server (FI Attached), and ensure UEFI is checked.

**Step 5.** Select Add Boot Device and click Local Disk, name the device name as m2-2 and slot as MSTOR-RAID.

**Step 6.** Select Add Boot Device and click Local Disk, name the device name as m2-1 and slot as MSTOR-RAID.

Step 7. Select Add Boot Device and click vMedia and name the 'vmedia-1' device name

|         | diada Intersight                                                                                              | 🚓 Infrastructure Service 🗸  | Q Search                                         | 0                               | 02    | ¢] 🔝 | Q 🚥 (   | A 14   | 0 |
|---------|----------------------------------------------------------------------------------------------------|-----------------------------|--------------------------------------------------|---------------------------------|-------|------|---------|--------|---|
| *       | Overview                                                                                                    | Policies > Boot Order       |                                                  |                                 |       |      |         |        |   |
| 0       | Operate /<br>Servers<br>Chassis<br>Fabric Interconnects<br>HyperFlex Clusters<br>Virtualization<br>Kubernetes | C General<br>Policy Details | Configured Boot Mode                             | Slot                            |       | •    | Enabled | 0<br>Û | × |
| ,e<br>( | Configure /<br>Profiles<br>Templates<br>Policies<br>Pools                                                     |                             | m2-1 ©<br>Bootloader Name ©<br>Bootloader Path © | MSTOR-RAID<br>Bootloader Descri | ption |      | Enabled | Û      | 0 |

**Step 8.** Ensure vMedia is at the highest boot priority as shown below:

#### **Procedure 3.** Create Power Policy

Step 1. Click Infrastructure Service, select Policies, and click Create Policy.

Step 2. Select UCS Server, then select Power and click Start.

Step 3. Name the Power policy, click Next.

**Step 4.** Select the default power priority, select Power Restore as Last State and click Create. The Power Restore sets the Power Restore State of the Server. In the absence of Cisco Intersight connectivity, the chassis will use this policy to recover the host power after a power loss event.

| =      | altale Intersight                                                                                  | 🗚 Infrastructure Service 🗸 |                                                       | Q Search        | ତ୍ତ୍ର <del>ସ</del> ଳ କ୍ <b>ଲେ ସେ</b> ଡ଼ ର        |
|--------|----------------------------------------------------------------------------------------------------|----------------------------|-------------------------------------------------------|-----------------|--------------------------------------------------|
| ۲      | Overview                                                                                           | Policies > Power Create    |                                                       |                 |                                                  |
| 0      | Operate<br>Servers<br>Chassis<br>Fabric Interconnects<br>HyperFlex Clusters                        | Canaral                    | Policy Details<br>Add solicy details<br>Configuration |                 | 7 Al Padoms   UCS Sever 31 Attended   UCS Charge |
| ه<br>ا | Virtualization<br>Kubernetes<br>Integrated Systems<br>Configure<br>Profiles<br>Templates<br>Peolos | *                          | Power Profiling ©                                     | 0 Pewer Nestore | <u>v 0</u>                                       |
|        |                                                                                                    |                            | C Cancel                                              |                 | Back Create                                      |

#### **Procedure 4.** Create Virtual Media Policy

- Step 1. Click Infrastructure Service, select Policies, and click Create Policy.
- Step 2. Select UCS Server, then select Virtual Media and click Start.
- Step 3. Name the Virtual Media policy and click Next.

Step 4. Select UCS Server (FI Attached), keep the defaults. Click Create.

### **Procedure 5.** Create virtual KVM Policy

Step 1. Click Infrastructure Service, select Policies, and click Create Policy.

Step 2. Select UCS Server, then select Virtual KVM and click Start.

Step 3. Name the virtual KVM policy and click Next.

Step 4. Select UCS Server (FI Attached), keep the defaults and enable Allow tunneled KVM. Click Create.

|           | cisco Intersight                                                                                                    | 🎝 Infrastructure Service 🗸                          |                                                                      | Q Search | ତ୍ର ସ <sup>15</sup> କ୍ଲା ହୋଇ ବା ହ                           |
|-----------|----------------------------------------------------------------------------------------------------|-----------------------------------------------------|----------------------------------------------------------------------|----------|-------------------------------------------------------------|
| :¢:       | Overview                                                                                                    |                                                     |                                                                      |          |                                                             |
| (0)<br>,e | Operate<br>Servers<br>Chassis<br>Fabric Interconnects<br>HyperFlax Clusters<br>Virtualization<br>Kubornetes<br>Integrated Systems<br>Configure<br>Profiles<br>Templates<br>Pools | <ul> <li>General</li> <li>Policy Details</li> </ul> | Policy Details  Add policy details  C Enable Virtual KVM  C C Cancel |          | AIIPlatoms UCS Server (Standalone) UCS Server (IT-Attached) |
|           |                                                                                                    |                                                     |                                                                      |          |                                                             |

### **Procedure 6.** Create IMC Access Policy for X210C nodes

Currently, the management IP addresses used to access the CIMC on a server can be In-Band addresses, through which traffic traverses the fabric interconnect via the fabric uplink port. For more information, see: <a href="https://intersight.com/help/saas/features/servers/configure#server\_policies">https://intersight.com/help/saas/features/servers/configure#server\_policies</a>

**Note:** Currently for Cisco X-Series, IMC access policy can be configured only with In-Band IP addresses.

**Note:** Ensure no IPMI configuration is defined during the Cohesity Cluster creation. Cohesity software doesn't have dependencies on the IPMI network or user settings. Hardware IPMI events monitoring is through local execution of ipmitool commands.

**Note:** When the Cohesity cluster is configured, you will see the alert notification "IPMI config is absent." This is due to the "No IPMI configuration" during the Cohesity cluster creation. Please ignore this alert or contact Cohesity support for more details.

- **Step 1.** Click Infrastructure Service, select Policies, and click Create Policy.
- Step 2. Select UCS Server, then select IMC Access and click Start.
- Step 3. Name the IMC Access policy, then click Next.
- Step 4. Enter the VLAN ID for IN-Band Access, select IP Pool.

| ≡     | diale Intersight                                                                                                    | ္အိန္ infrastructure Service $ 	imes $                                                                                                    | Q Search                                                                                                    | 🛛 🕗 🖘 🗘 💶 🖉 🖓                                                                                         |
|-------|----------------------------------------------------------------------------------------------------|----------------------------------------------------------------------------------------------------|----------------------------------------------------------------------------------------------------|----------------------------------------------------------------------------------------------------|
| ×\$1. | Overview                                                                                                    | Policies > IMC Access                                                                                                    |                                                                                                    |                                                                                                    |
| •     | Operate     A       Servers     A       Chassis     A       Fabric Interconnects     A       HyperFlex Clusters     A       Virtualization     A       Kubarnetes     A       Integrated Systems     A       Profiles     A       Profiles     A       Pools     A | Ceneral Concord Control Control Contro | Policy Details         Ad policy details <ul> <li>A minimum of one configuration must be enabled. Policies like SNMP, vMedsa an supported via Out-Of-Band and will regule an In-Band IP to be configured. Creative Centre</li> <li>In-Band Configuration ©</li> <li>In-Band Configuration ©</li> <li>VLAN ID *</li> <li>©</li> <li>©</li> <li>IPV4 address configuration ©</li> <li>IPV4 address configuration ©</li> <li>IPV4 address configuration ©</li> <li>IPV4 address configuration ©</li> <li>IPV4 address configuration ©</li> <li>IPV4 address configuration ©</li> <li>IPV4 address configuration ©</li> <li>IPV4 address configuration ©</li> </ul> | Al Pations UCS Server (R-Attached) UCS Chases  d Systog and currently not ck here for more Info, Help |
|       |                                                                                                    | ¢                                                                                                    | Cancel                                                                                                    | Back Create                                                                                           |

#### **Procedure 7.** Create IPMI over LAN Policy

**Note:** The FI-attached blade servers do not support an encryption key. For the Cisco UCS X-Series deployment, please do not enter an encryption key.

Step 1. Name the IPMI Over LAN policy, then click Next.

Step 2. Select UCS Server (FI-Attached).

**Step 3.** For the Privilege Level, select admin and do no create an encryption key (FI-attached blade servers do not support an encryption key).

Step 4. Click Save.

| ≡           | aliado Intersight                                                                                                    | 📌 Infrastructure Service 🗸                          |                                                                                                    | Q Search | ⊘ @2 ⊄1 15 (                     | ) <b>053 💶</b> 🕐   ႙           |
|-------------|----------------------------------------------------------------------------------------------------|-----------------------------------------------------|----------------------------------------------------------------------------------------------------|----------|----------------------------------|--------------------------------|
| :@:         | Overview                                                                                                    | Policies ; IPMI Over LAN > AA08-XSerie<br>Edit      | i-IPMI                                                                                                    |          |                                  |                                |
| ,<br>,<br>, | Operate<br>Servers<br>Chassis<br>Fabric Interconnects<br>HyperFlex Clusters<br>Virtualization<br>Kubernetes<br>Integrated Systems<br>Configure<br>Profiles<br>Templates<br>Pools | <ul> <li>General</li> <li>Policy Details</li> </ul> | Policy Details<br>Add policy details<br>Enable IPMI Over LAN<br>Privilege Level<br>admin<br>Encryption Key<br>© 0 |          | All Platforms UCS Server (Stando | ione) UCS Server (Fi-Attached) |
|             |                                                                                                    | <                                                   | Cancel                                                                                                    |          |                                  | Back Save                      |

### **Procedure 8.** Create Serial over LAN Policy

- Step 1. Click Infrastructure Service, select Policies, and click Create Policy.
- Step 2. Select UCS Server, then select Serial Over LAN and click Start.
- Step 3. Name the Serial Over LAN policy and click Next.
- Step 4. Select UCS Server (FI- Attached) and the select the Baud Rate of 11520. Click Create.

| ≡       | the Intersight                                                                                                    | 🔓 Infrastructure Service 🗸                |                                                                                                    | Q Search | Ø 💷 🕫 🕫                    | ር 🚥 💶 💿 🛛 ደ                          |
|---------|----------------------------------------------------------------------------------------------------|-------------------------------------------|----------------------------------------------------------------------------------------------------|----------|----------------------------|--------------------------------------|
| X\$X.   | Overview                                                                                                    | Policies > Serial Over LAN > AA08-XSeries | -sol                                                                                                    |          |                            |                                      |
| 0<br>,¢ | Operate     ^       Servers     -       Chassis     -       Fabric Interconnects     -       HyperFlex Clusters     -       Virtualization     -       Kubernetes     -       Integrated Systems     -       Configure     -       Profiles     -       Pools     - | General     Policy Details                | Policy Details<br>Add policy details<br>Enable Serial Over LAN (a)<br>Baud Rate<br>11520 $\checkmark$ (b) |          | All Platforms UCS Server ( | Standarional UCS Server 01-Attached) |
|         |                                                                                                    |                                           |                                                                                                    |          |                            |                                      |

### **Procedure 9.** Create Local User Policy

- **Step 1.** Click Infrastructure Service, select Policies, and click Create Policy.
- Step 2. Select UCS Server, then select Local User and click Start.
- Step 3. Name the Local User policy and click Next.

**Step 4.** Add a local user with the name <<kvm-user>> and role as admin and enter a password. This is used to access the server KVM through KVM IP. Click Create.

| =        | cisco Intersight                                                                                                    | 🔩 Infrastructure Service 🗸                                                                                                    |                       | Q Search                                             | 0 62 4 15                                                                                                    | Q 🚥 🗛 🧿 🔉                      |
|----------|----------------------------------------------------------------------------------------------------|----------------------------------------------------------------------------------------------------|-----------------------|------------------------------------------------------|----------------------------------------------------------------------------------------------------|--------------------------------|
| *        | Overview                                                                                                    | Policies > Local User                                                                                                    |                       |                                                      |                                                                                                    |                                |
| ,0<br>,0 | Operate<br>Servers<br>Chassis<br>Fabric Interconnects<br>HyperFlex Clusters<br>Virtualization<br>Kubernetes<br>Integrated Systems<br>Configure<br>Profiles<br>Templates<br>Pools | Ceneral Ceneral Cener | Password Properties   | Enable Password Expiry     Always Send User Password | I Platforms UCS Server (Star<br>b)<br>this policy. However, the<br>enable/disable or change<br>in role as "admir", if there<br>spoint device. By default, | daoner UCS Server (H-Attached) |
|          |                                                                                                    |                                                                                                    | Usemame *<br>kvm-user | Role<br>© admin                                      |                                                                                                    | ×.0                            |
|          |                                                                                                    |                                                                                                    | < Cancel              | Password Co                                          | intimation *                                                                                                    | Back Create                    |

#### **Procedure 10.** Create LAN Connectivity Policy

**Note:** For Cohesity network access, the LAN connectivity policy is used to create two virtual network interfaces (vNICs); vNIC0 and vNIC1. Each vNIC0 and vNIC1 are pinned on Switch ID A and Switch ID B respectively with the same Ethernet network group policy, Ethernet network control policy, Ethernet QoS policy and Ethernet adapter policy. The two vNICs managed by Cohesity for all UCS Managed mode or Intersight Managed mode (connected to Cisco UCS Fabric Interconnect) should be in Active-Backup mode (bond mode 1).

**Note:** The primary network VLAN for Cohesity should be marked as native or the primary network VLAN should be tagged at the uplink switch.

**Note:** For UCS Managed or IMM deployments, it is recommended to have only two (2) x vNIC (active-backup) for all Cohesity deployments. To allow multiple network access through VLAN, Cohesity supports configuration of a sub-interface, which allows you to can add multiple VLANs to the vNIC.

**Note:** This configuration does allow more than two (2) vNICs (required for Layer2 disjoint network); the PCI Order should allow the correct vNIC enumeration by the Operation System.

- Step 1. Click Infrastructure Service, select Policies, and click Create Policy.
- Step 2. Select UCS Server, then select Lan Connectivity Policy and click Start.

| Ξ   | -distin Intersight                                                                                                    | ္ခ်ိဳးရို Infrastructure Service 🗸                               |                                                                                                    | Q Sear                                                                                          | ch                                                                            | Ø 💿     | ¶] (15)                                           | 0 🚥 🟧 | 0   | R  |
|-----|----------------------------------------------------------------------------------------------------|------------------------------------------------------------------|----------------------------------------------------------------------------------------------------|-------------------------------------------------------------------------------------------------|-------------------------------------------------------------------------------|---------|---------------------------------------------------|-------|-----|----|
| 101 | Overview                                                                                                    | * Policies<br>Create                                             |                                                                                                    |                                                                                                 |                                                                               |         |                                                   |       |     |    |
| 0   | Operate<br>Servers<br>Chassis                                                                                                    | Filters                                                          | G. Search                                                                                          |                                                                                                 |                                                                               |         |                                                   |       |     |    |
| •   | Platform Type       PayerFlex Clusters     All       HyperFlex Clusters     © UCS Server       Virtualization     UCS Domain       Kubernetes     UCS Chessie | Platform Type All UCS Server UCS Domain UCS Offessie UCS Chessie | Adapter Configuration     BIOS     Boot Order     Certificate Management     Device Connector      | Ethernet CoS<br>FC Zone<br>Fibre Channel Adapter<br>Fibre Channel Network<br>Fibre Channel QoS. | ISCSI Static Target  LAN Connectivity  LDAP  Local User  Network Connectivity | 0 0 0 0 | SD Card<br>Serial Over LAI<br>SMTP<br>SNMP<br>SSH | N     |     |    |
|     | Configure                                                                                                    | Nuternetes Cluster                                               | Drive Security Ethernet Adapter Ethernet Network Ethernet Network Control Ethernet Network Control | Firmware IMC Access IPMI Over LAN ISCSI Adapter ISCSI Boot                                      | NTP     Persistent Memory     Power     SAN Connectivity                      |         | Storage<br>Syslog<br>Virtual KVM<br>Virtual Media |       |     |    |
|     | Pools                                                                                                    |                                                                  | Cancel                                                                                             |                                                                                                 |                                                                               |         |                                                   |       | Sta | ıt |

Step 3. Name the LAN Connectivity Policy and select UCS Server (FI Attached).

### Step 4. Click Add vNIC.

| ≡                       | diada Intersight     | 🖧 Infrastructure Service 🗸  | Q Search                                                           | Ø @ 2 q1 15 Q <b>0</b> 53 <b>∆</b> 14 ⑦   ∫ |  |  |  |  |  |
|-------------------------|----------------------|-----------------------------|--------------------------------------------------------------------|---------------------------------------------|--|--|--|--|--|
| :0:                     | Overview             | Policies > LAN Connectivity |                                                                    |                                             |  |  |  |  |  |
| 0                       | Operate ^            |                             |                                                                    |                                             |  |  |  |  |  |
|                         | Servers              | General                     | None Pool Static                                                   |                                             |  |  |  |  |  |
|                         | Chassis              | 2 Policy Details            |                                                                    |                                             |  |  |  |  |  |
|                         | Fabric Interconnects |                             | This option ensures the KIN name is not associated with the policy |                                             |  |  |  |  |  |
|                         | HyperFlex Clusters   |                             | vNIC Configuration                                                 |                                             |  |  |  |  |  |
|                         | Virtualization       |                             | •                                                                  |                                             |  |  |  |  |  |
|                         | Kubernetes           |                             | Manual VNICs Placement Auto VNICs Placement                        |                                             |  |  |  |  |  |
|                         | Integrated Systems   |                             |                                                                    |                                             |  |  |  |  |  |
| Configure ^ Configure ^ |                      |                             |                                                                    |                                             |  |  |  |  |  |
|                         | Profiles             | Adduate                     | Granhio ubiCe Editor                                               |                                             |  |  |  |  |  |
|                         | Templates            |                             |                                                                    | Gruphic Price Calor                         |  |  |  |  |  |
|                         | Policies             |                             | 1 / C Add Filter 0 items                                           | i found 9 v per page K < 0 of 0 > > ③       |  |  |  |  |  |
|                         | Pools                |                             | Name C Slot ID Switch ID PCI Order Fa                              | allover C Pin Group C MAC Pool C            |  |  |  |  |  |
|                         |                      |                             | NO ITEMS AVAILABLE                                                 |                                             |  |  |  |  |  |
|                         |                      |                             |                                                                    |                                             |  |  |  |  |  |
|                         |                      | <                           | Cancel                                                             | Back Create                                 |  |  |  |  |  |

- Step 5. Name the vNIC "vNIC0."
- **Step 6.** For the for vNIC Placement, select Advanced.
- Step 7. Select MAC Pool A previously created, Switch ID A, PCI Order 0.

| Infrastructure Service $ \checkmark $ |                                                                                                    | Q Search                                                                                                    | Ø <b>@</b> 2 ∯ 15                                 | Q 053 A14 | @   ۶ |
|---------------------------------------|----------------------------------------------------------------------------------------------------|----------------------------------------------------------------------------------------------------|---------------------------------------------------|-----------|-------|
| Policies > LAN Connectivity           |                                                                                                    |                                                                                                    |                                                   |           |       |
|                                       | Name *<br>vNIC0                                                                                                    | <ul> <li>Pin Group Name</li> </ul>                                                                                                    | × 0                                               |           |       |
|                                       | MAC Pool Static MAC Pool * © Selected Pool AA08-XSeries-MACPool-A Placement Simple Advanc When Simple Placement is selecte vNIC3 are deployed on the first VI MLOM, and thereafter it keeps inco Switch ID * A PCI Order 0 | ed, the Stot ID and PCI Link are automatically determined<br>C. The Stot ID determines the first VIC. Stot ID numbering<br>creamenting by 1, starting from 1. Simple assignment is not<br>il-link. | by the system.<br>begins with<br>t applicable for |           |       |
|                                       | Cancel                                                                                                    |                                                                                                    |                                                   |           | Add   |

**Step 8.** Create the Ethernet Network Group Policy; add the allowed VLANs and add the native VLAN. The primary network VLAN for Cohesity should be marked as native or the primary network VLAN should be tagged at the uplink switch.

| ≡        | 👷 🖓 🖓                                                                                                    | Infrastructure Service 🗸             |                                                                                          | Q Search  | ) ⊘ <u>©</u> 2 ⊄1 15 | Q 053 A14 | 0                        | ۹ |
|----------|----------------------------------------------------------------------------------------------------|--------------------------------------|------------------------------------------------------------------------------------------|-----------|----------------------|-----------|--------------------------|---|
| :\$:     | Overview                                                                                                    | Policies > LAN Connectivity > Create | work Group                                                                               |           |                      |           |                          |   |
| 0<br>, e | Operate        Gervers        Chassis        Fabric Interconnects        HyperFlax Clusters        Virtuslization        Kubarnetes        Integrated Systems        Configure        Profiles        Templates        Pools | General     Pošcy Details            | Policy Details<br>Add policy details<br>VLAN Settings<br>Allowed VLANs<br>1000,1001,1002 | o<br>1991 |                      |           | 2 <del>0</del><br>- 4093 |   |
|          |                                                                                                    | <                                    | Cancel                                                                                   |           |                      | Back      | Create                   |   |

**Step 9.** Create the Ethernet Network Control policy; name the policy, enable CDP, set MAC Register Mode as All Host VLANs, and keep the other settings as default.
|   | disto Intersight                                                                                                    | 👌 Infrastructure Service 🗸                          |                                                                                                    | Q Search                        | Ø @2 A ™                              | Q 053 (A14) | 0      |
|---|----------------------------------------------------------------------------------------------------|-----------------------------------------------------|----------------------------------------------------------------------------------------------------|---------------------------------|---------------------------------------|-------------|--------|
| ÷ | Overview                                                                                                    | Policies > LAN Connectivity > Create                | twork Control                                                                                                    |                                 |                                       |             |        |
| 0 | Operate<br>Servers<br>Chassis<br>Fabric Interconnects<br>HyparFiex Clusters<br>Virtualization<br>Kubernetes<br>Integrated Systems<br>Configure<br>Profiles<br>Templates | <ul> <li>General</li> <li>Policy Datalls</li> </ul> | Policy Details<br>Ad policy details<br>This policy is applicable onthe<br>Denable CDP<br>MAC Register Mode ©<br>Action on Uplink Fall ©<br>Ministry With ©<br>Ministry With © | y for UC3 Servers (FI-Attached) | ver if uplink connectivity is lost, . |             |        |
|   | Policies                                                                                                    | ¢                                                   | Cancel                                                                                                    |                                 |                                       | Back        | Create |

**Step 10.** Create the Ethernet QoS Policy; edit the MTU to 9000 and keep the Priority as best-effort.

| ≡   | attation Intersight 🥼                                                    | infrastructure Service 🖂             |                                                      | Q Search    | Ø 💿 2                                    | ¶] 📧         | Q 053 A14                      | 0                      | 2        |
|-----|--------------------------------------------------------------------------|--------------------------------------|------------------------------------------------------|-------------|------------------------------------------|--------------|--------------------------------|------------------------|----------|
| :@: | Overview                                                                 | Policies > LAN Connectivity > Create | S                                                    |             |                                          |              |                                |                        |          |
| 0   | Operate ^<br>Servers<br>Chassis<br>Fabric Interconnects                  | General     Policy Details           | Policy Details<br>Add policy details<br>QoS Settings |             | ₹ AIPIstices   UCS                       | Server (Stan | delone)   <u>UCS Server ()</u> | 1 Attached             | <u>1</u> |
|     | HyperFlex Clusters<br>Virtualization<br>Kubernetes<br>Integrated Systems |                                      | MTU, Bytes<br>9000<br>Burst<br>10240                 | 1500 - 9000 | ate Limit, Mbps<br>riority<br>est-effort |              |                                | ූ ෙ<br>- 100000<br>- 4 | 0        |
| ĺ   | Configure A<br>Profiles<br>Templates<br>Policies<br>Pools                |                                      | Enable Trust Host CaS ©                              | 1 - 100000  |                                          |              |                                |                        |          |
|     |                                                                          | K                                    | Cancel                                               |             |                                          |              | Back                           | Create                 |          |

**Step 11.** Create the Ethernet Adaptor Policy; select UCS Server (FI-Attached), Interrupts=10, Receive Queue Count = 8 Receive Ring Size =4096, Transmit Queue Count = 4, Transmit Ring Size = 4096, Completion Queue = 12, keep the others as default, ensure Receive Side Scaling is enabled.

| ≡   | dialli Intersight                                               | ာိး Infrastructure Service 🗸         | Q. Search ⊘ © 2 📢 15                                                                                                    | Q 053 A14 @ S   |
|-----|-----------------------------------------------------------------|--------------------------------------|----------------------------------------------------------------------------------------------------|-----------------|
| ×¢X | Overview                                                        | Policies > LAN Connectivity > Create | pter                                                                                                    |                 |
| 0   | Operate ^<br>Servers<br>Chassis<br>Fabric Interconnects         | General     Policy Details           | Interrupt Settings         Interrupt Mode         Interrupt           10         0         MSix         > 0         125           Interrupt Costescing Type         Mn         > 0         0         0                                                                                                    | us<br>0 - 65535 |
| ,e  | Virtualization<br>Kubernetes<br>Integrated Systems<br>Configure |                                      | Receive         Beceive Rung Size         Beceive Ring Size         Beceive Ring Size         Bec          |                 |
|     | Profiles<br>Templates<br>Policies                               |                                      | Treasmit Queue Count         Image: Treasmit Ring Size         Image: Completion         Image: Completion |                 |
|     | Pools                                                           | ¢                                    | Completion Quild         Completion Ring Stra         Campletion Ring Stra           12         1         1         0         1         -2000         1         -2050           Uplink Failback Timeout (seconds)         3         0         1         -2050         1         -2050           S         3         0         0         0         0         0         0         0         0         0         0         0         0         0         0         0         0         0         0         0         0         0         0         0         0         0         0         0         0         0         0         0         0         0         0         0         0         0         0         0         0         0         0         0         0         0         0         0         0         0         0         0         0         0         0         0         0         0         0         0         0         0         0         0         0         0         0         0         0         0         0         0         0         0         0         0         0         0         0         0<                                                                                                    | Back Create     |

Step 12. Ensure the four policies are attached and Enable Failover is disabled (default). Click Add.

| :@C | Overview             | Policies > LAN Connectivity |                                                                                                    |
|-----|----------------------|-----------------------------|----------------------------------------------------------------------------------------------------|
| 0   | Operate ^            |                             | Consistent Device Naming (CDN)                                                                                                    |
|     | Servers              |                             | Source                                                                                                    |
|     | Chassis              |                             | vNIC Name v o                                                                                                    |
|     | Fabric Interconnects |                             |                                                                                                    |
|     | HyperFlex Clusters   |                             | Failover                                                                                                    |
|     | Virtualization       |                             | Enabled 0                                                                                                    |
|     | Kubernetes           |                             | Ethernet Network Group Policy * 0                                                                                                    |
|     | Integrated Systems   |                             | Selected Policy AA08-XSeries-eth-net-grp   ×   @   //                                                                                                    |
| e,  | Configure ^          |                             | Ethernat Nation's Control Deline # 0                                                                                                    |
|     | Profiles             |                             | Selected Policy AA08 XSeries-eth-net-ctrl   ×   ©                                                                                                    |
|     | Templates            |                             |                                                                                                    |
|     | Policies             |                             | Ethernet QoS * ©                                                                                                    |
|     | Pools                |                             | and the range prove the new particular in the second second |
|     |                      |                             | Ethernet Adapter * 🗇                                                                                                    |
|     |                      |                             | Selected Policy AA08-XSeries-eth-adapter-x210C × @ /                                                                                                    |
|     |                      |                             |                                                                                                    |
|     |                      | Cancel                      |                                                                                                    |

| ≣ "!             | Intersight                                                             | 📲 Infrastructure Service 🗸     | Q Search 🥝 💿 45 🗷 (                                                                                                    | Ç (653) (414) (?)                                              |
|------------------|------------------------------------------------------------------------|--------------------------------|----------------------------------------------------------------------------------------------------|----------------------------------------------------------------|
| :@: 01           | werview                                                                | Policies > LAN Connectivity    |                                                                                                    |                                                                |
| 0 oj<br>Se<br>Ci | iperate .<br>ervars<br>hassis<br>abric Interconnects                   | Coneral Coneral Policy Details | None         Pool         Static           This option ensures the IQN name is not associated with the policy         Image: Static option of the policy                                                                                                    |                                                                |
| H)<br>Vi<br>Ku   | lyperFlex Clusters<br>Tirtualization<br>Weemetes<br>Integrated Systems |                                | VNIC Configuration Manual VNICs Placement Auto VNICs Placement                                                                                                    |                                                                |
| 🔎 Co<br>Pr<br>Te | ionfigure ·                                                            | ^                              | For manual placement option you need to specify placement for each vNIC. Learn more at Help Center  Add vNIC                                                                                                    | Graphic vNICs Editor                                           |
| Po               | olicies                                                                |                                | Image: Provide the state of the state of the s | 1 of 1 シ ス ④<br>MAC Pool : タ<br>AAQ8-XSeries<br>ビ こ 1 of 1 2 2 |
|                  |                                                                        |                                | < Cencel                                                                                                    | Back Creat                                                     |

**Step 13.** Add vNIC as vNIC1. Select the same setting as vNIC0, the only changes shown below.

Step 14. For Switch ID, select B, and the PCI Order should be 1.

Step 15. Optional. The MAC Pool can be selected as the MAC Pool for Fabric B.

**Step 16.** Select the Ethernet Network Group Policy, Ethernet Network Control Policy, Ethernet QoS, and Ethernet Adapter policy as created for vNICO and click Add.

| ≡       | abobs Intersight                                                                                                    | 30 | Infrastructure Service 🗸    | Q Search 🖉 🚳 2                                                                                                    |
|---------|----------------------------------------------------------------------------------------------------|----|-----------------------------|----------------------------------------------------------------------------------------------------|
| *       | Overview                                                                                                    |    | Policies > LAN Connectivity |                                                                                                    |
| 0<br>,0 | Operate<br>Servers<br>Chassis<br>Fabric Interconnects<br>HyperFiex Clusters<br>Virtualization<br>Virtualization<br>Kubernettes<br>Untualization<br>Configure<br>Profiles<br>Templetes<br>Pools | ^  | Add VNIC                    | General         Name *         viaC1         MAC         MAC         MAC         MAC Food * ©         Selected Pool - AADB-XSeries-MACPool-B         X       Ø         Placement         Simple       Advanced                                                                                                    |
| =       | dealer Intersight                                                                                                    | .* | Infrastructure Service 🗸    | When simple Procement's solected, the Bidd D and PCI Link are automatically determined by the System,<br>wild car ad acployed on the Six VC. The Bid are Six VC. Six of D anameliang bagins and<br>MLOM, and thereafter it seeps incrementing by 1, starting from 1. Simple assignment is not applicable for<br>Takk series VIC's that support dual-link.     Q Search      Q © 3                                                                                                    |
| *       | Overview                                                                                                    |    | Policies > LAN Connectivity |                                                                                                    |
| 0       | Operate<br>Servers<br>Chasala<br>Fabric Interconnects<br>HyperFlex Clusters<br>Virtualization<br>Kubernetes<br>Integreted Systems<br>Configure<br>Profiles<br>Templates<br>Peols               | ~  |                             | Where Simple Placement is subjected, the Stat ID and PCI Link are submatically determined by the system with Cal and HCL The Stat ID assertions the first VIC. Star ID numbering heights with MLOK, and thereafter it leaves incrementing by L starting from L Simple assertions to not applicable for the startisk VIC. Stat that appoint cush tike.           Switch 0+         0           PCI Order         0           MLOK Rand Head (CDN)         Second           Second         0           Pallover         0           Enclosed         0                                                                                                    |
| ,0      | Virtualization<br>Kubernetes<br>Integrated Systems<br>Configure<br>Profiles<br>Templates<br>Pools                                                                                              | Â  |                             | Ethernet Natwork Oroup Policy * 0         Salacted Yolicy         Salacted Yolicy         AddB xStares eth net grp         X       0         Ethernet Network Control Policy * 0         Salacted Policy         Salacted Policy         AddB xStares-eth-net-ctil         X       0         Ethernet Nations         Salacted Policy         Salacted Policy         AddB xStares-eth-net-ctil         X       0         Ethernet Oos * 0         Salacted Policy         Salacted Policy         AddB xStares-eth-net-ctil         X       0         Bharnet Adapter * 0         Salacted Policy         Salacted Policy         AddB xStares eth adapter v2100         X       0         BOCH |

Step 17. Ensure the LAN connectivity Policy is created as shown below with 2x vNIC and click Create.

| ≡ daala Intersig              | it 🔥 Infrastructure Service 🗸 | Q Search 🥥 💿 🕫 🗘 🚥 🕥                                                                                                    |
|-------------------------------|-------------------------------|----------------------------------------------------------------------------------------------------|
| )ĝ: Overview                  | Policies > LAN Connectivity   |                                                                                                    |
| 0 Operate                     | ^                             | INST Y                                                                                                    |
| Servers                       | General                       |                                                                                                    |
| Chassis                       | Policy Details                | None Pool Static                                                                                                    |
| Fabric Interconnec            | 8                             | This online ansures the VNN name is not associated with the policy                                                                                                    |
| HyperFlex Cluster:            |                               | тны орнытизыны ние кдуствини и скло акологията инте смеру                                                                                                    |
| Virtualization                |                               | vNIC Configuration                                                                                                    |
| Kubernetes                    |                               |                                                                                                    |
| Integrated System             |                               | Manual vNICs Placement Auto vNICs Placement                                                                                                    |
| <ul> <li>Configure</li> </ul> | ^                             |                                                                                                    |
| Profiles                      |                               | For manual placement option you need to specify placement for each VNIC. Learn more at Help Center                                                                                                    |
| Templates                     |                               | Add WIC Graphic VIICa Editor                                                                                                    |
| Policies                      |                               |                                                                                                    |
| Pools                         |                               | Image: Contract of the second second sec |
|                               |                               | Name - slot D - switch D - Pol Order - Palover - Pin Group - MiAC Pool - 7                                                                                                    |
|                               |                               | VNIC1 Auto B 1 Disabled - AA08-XSeries ····                                                                                                    |
|                               |                               | Cancel                                                                                                    |

# **Create Server Profile**

## Procedure 1. Create Server Profile Template

A server profile template enables resource management by simplifying policy alignment and server configuration. All the policies created in previous section would be attached to Server Profile Template. You can derive Server Profiles from templates and attach to X21c nodes deployed for Cohesity. For more information, go to: <a href="https://www.intersight.com/help/saas/features/servers/configure#server\_profiles">https://www.intersight.com/help/saas/features/servers/configure#server\_profiles</a>

The pools and policies attached to Server Profile Template are listed in Table 17.

**Table 17.** Policies required for Server profile template

| Pools                   | Compute Policies  | Network Policies                 | Management Policies    |
|-------------------------|-------------------|----------------------------------|------------------------|
| KVM Management IP Pool  | BIOS Policy       | LAN Connectivity Policy          | IMC Access Policy      |
| MAC Pool for Fabric A/B | Boot Order Policy | Ethernet Network Group<br>Policy | IPMI Over LAN Policy   |
| UUID Pool               | Power Policy      | Ethernet Network Control Policy  | Local User Policy      |
|                         | Virtual Media     | Ethernet QoS Policy              | Serial Over LAN Policy |
|                         |                   | Ethernet Adapter Policy          | Virtual KVM Policy     |

Step 1. Click Infrastructure Service, select Templates, and click Create UCS Server Profile Template.

| ≡   | disclo Intersight    | }% Infi | rastructure Service 🗸               |         | Q Search                      | 0 02          | ¢1 15 🗘 0 53 🗚        | ତ   ନ            |
|-----|----------------------|---------|-------------------------------------|---------|-------------------------------|---------------|-----------------------|------------------|
| :@: | Overview             |         | Templates                           |         |                               |               |                       |                  |
| 0   | Operate<br>Servers   | ~ -     | JCS Server Profile Templates        |         |                               |               | Create UCS Server     | Profile Template |
|     | Chassis              |         | * All UCS Server Prof      +        |         | G Export                      | 6 items found | 18 - per page 📧 🗧 1   | of1 > >          |
|     | Fabric Interconnects |         | Name                                | C Usage | Target Platform C Description |               | Last Update           | ÷ 9              |
|     | HyperFlex Clusters   |         | AA08-XSeries-ServerTemplate-1       | 4       | UCS Server (FI-Attached)      |               | Apr 18, 2023 1:44 PM  |                  |
|     | Virtualization       |         | C25-JMM-Coh-ServerTemplate          | 3       | UCS Server (FI-Attached)      |               | Mar 16, 2023 12:02 PM |                  |
|     | Kubernetes           |         | H13-Server-Template-1               | 4       | UCS Server (FI-Attached)      |               | Jul 28, 2022 3:35 PM  |                  |
|     | Integrated Systems   |         | Cohesity-Saver-Template-1_CLONE-1   | 1       | UCS Server (Standalone)       |               | Mar 16, 2022 1:28 PM  |                  |
|     | integrated systems   |         | CohesityDC1-Server-Profile-Template | 0       | UCS Server (Standalone)       |               | Nov 17, 2021 8:36 AM  |                  |
| ,c  | Configure            | ^       | Cohesity-Sever-Template-1           | 4       | UCS Server (Standalone)       |               | Nov 15, 2021 8:30 PM  |                  |
|     | Profiles             |         |                                     |         |                               |               | R < 1                 | of 1 🖂 🖂         |
| - ( | Templates            |         |                                     |         |                               |               |                       |                  |
|     | Policies             |         |                                     |         |                               |               |                       |                  |
|     |                      |         |                                     |         |                               |               |                       |                  |
|     | Pools                |         |                                     |         |                               |               |                       |                  |

Step 2. Name the Server Profile Template, select UCS Sever (FI-Attached) and click Next.

| ≡      | diale Intersight                                                                                                    | 📚 Infrastructure Service 🗸                                                                                                    | Q Search                                                                                                    | ⊘ ⊄ | 19 🗘 🛛 53 🛆 13                                                                           | ଡ   ନ                                     |
|--------|----------------------------------------------------------------------------------------------------|----------------------------------------------------------------------------------------------------|----------------------------------------------------------------------------------------------------|-----|------------------------------------------------------------------------------------------|-------------------------------------------|
| :@(    | Overview                                                                                                    | ← Templates Create UCS Server                                                                                                    | Profile Template                                                                                                    |     |                                                                                          |                                           |
| 0<br>• | Operate<br>Servers<br>Chassis<br>Fabric Interconnects<br>HyperFlex Clusters<br>Virtualization<br>Kubernetes<br>Integrated Systems<br>Configure<br>Profiles<br>Poolis<br>Pools | <ul> <li>Ceneral</li> <li>Compute Configuration</li> <li>Management Configuration</li> <li>Storage Configuration</li> <li>Network Configuration</li> <li>Summary</li> </ul> | Compute Configuration<br>Create or select existing Compute policies that you want to associate with this template.<br>UUID Assignment<br>UUID Pool<br>Selected Pool AA08-XSeries-UUIDPool × |     | AA08-XSeries-BIOS     AA08-XSeries-Boot     AA08-XSeries-Power-     AA08-XSeries-virtual | Policy 🗐<br>Order 🗐<br>X210c 🗐<br>madia 🗐 |
|        |                                                                                                    | <                                                                                                    | Close                                                                                                    |     | Back                                                                                     | k Next                                    |

Step 3. Select UUID Pool and all Compute Policies created in the previous section. Click Next.

**Step 4.** Select all Management Configuration Policies and attach to the Server Profile Template.

| ≡   | disclo Intersight                          | ာံဇုံ Infrastructure Service 🗸                     | Q Search 🔗 🔇                                                                                                    | 92 A 15 Q <b>653 614</b> () A                       |
|-----|--------------------------------------------|----------------------------------------------------|----------------------------------------------------------------------------------------------------|-----------------------------------------------------|
| :@: | Overview                                   | ← Templates Create UCS Server                      | Profile Template                                                                                                    |                                                     |
| 0   | Operate ^<br>Servers<br>Chassis            | General     Groupute Configuration                 | Management Configuration<br>Create or select existing Management policies that you want to associate with this template.<br>Certificate Management |                                                     |
|     | Fabric Interconnects<br>HyperFlex Clusters | Management Configuration     Storage Configuration | IMC Access<br>IPMI Over LAN                                                                                                    | AA08-XSeries-IMCAccess-x210C                        |
|     | Kubernetes                                 | 5 Network Configuration                            | Local User Serial Over LAN SNMP                                                                                                    | AA08-XSeries-localuser (1)     AA08-XSeries-sol (1) |
| ų,  | Configure ^                                | U commany                                          | Systog<br>Virtual KVM                                                                                                    | AA08-XSeries-VKVM                                   |
|     | Templates<br>Policies<br>Pools             |                                                    |                                                                                                    |                                                     |
|     |                                            | < c                                                | Close                                                                                                    | Back Next                                           |

Step 5. Skip Storage Polices and click Next.

**Step 6.** Under Network Configuration, select the LAN connectivity Policy created in the previous section and click Next.

| ≡       | diale Intersight                                                                                                    | 📲 Infrastructure Service 🗸                                                                                                    | Q Search                                                                                                    | ⊘ @2 ⊄1 15     | Q 053 A14 (?)  | A    |
|---------|----------------------------------------------------------------------------------------------------|----------------------------------------------------------------------------------------------------|----------------------------------------------------------------------------------------------------|----------------|----------------|------|
| :@:     | Overview                                                                                                    | ← Templates Create UCS Server                                                                                                    | Profile Template                                                                                                    |                |                |      |
| »<br>,• | Operate     -       Servers     -       Chassis     -       Fabric Interconnects     -       HyperFlex Clusters     -       Virtualization     -       Kubernetes     -       Integrated Systems     -       Configure     -       Profiles     -       Pois     - | <ul> <li>General</li> <li>Compute Configuration</li> <li>Management Configuration</li> <li>Storage Configuration</li> <li>Network Configuration</li> <li>Summary</li> </ul> | Network Configuration Create or select existing Network Configuration policies that you want to associate with this templ LAN Connectivity SAN Connectivity | e AAOS-XSeries | -LANConn-x210c |      |
|         |                                                                                                    | <                                                                                                    | Close                                                                                                    |                | Back           | lext |

**Step 7.** Verify the summary and click Close. This completes the creation of Server Profiles. The details of the policies attached to the Server Profile Template are detailed below.

| ≡       | disclo Intersight                                                                                                    | ູ່ $lpha$ Infrastructure Service $ 	imes $                                                                                                    |                                                                                                    | Q Search                                                                                                    | A 🐵 D 🚥 💶 🖉 k                                                                                                    |
|---------|----------------------------------------------------------------------------------------------------|----------------------------------------------------------------------------------------------------|----------------------------------------------------------------------------------------------------|----------------------------------------------------------------------------------------------------|----------------------------------------------------------------------------------------------------|
| (Ø)     | Overview                                                                                                    | <ul> <li>← Templates</li> <li>Create UCS Serve</li> </ul>                                                                                                    | r Profile Template                                                                                                    |                                                                                                    |                                                                                                    |
| ©<br>,• | Operate       Servers       Schassis       Fabric Interconnects       HyperFlex Clusters       Virtualization       Kubernetes       Integrated Systems       Configure       Policies       Pools                                                                                                    | <ul> <li>General</li> <li>Compute Configuration</li> <li>Management Configuration</li> <li>Storage Configuration</li> <li>Network Configuration</li> <li>Summary</li> </ul>                                                                                                    | Summary Verify details of the template and the policies, resolve er      General     Target Platform     UCS Server (FI-Attached)  BIOS Boot Order Power UUID Virtual Media  Close                                                                                | rors and deploy.<br>Organization<br>default<br>Storage Network<br>Configuration Configuratio                                                                                                    | on Errors/Warnings<br>(0)<br>AA08-XSeries-BIOSPolicy (1)<br>AA08-XSeries-BootOrder (2)<br>AA08-XSeries-Power-X210c (3)<br>AA08-XSeries-UIIDPool )X<br>AA08-XSeries-Virtualmedia (2)<br>AA08-XSeries-Virtualmedia (2)                                                                                                    |
| =       |                                                                                                    |                                                                                                    |                                                                                                    |                                                                                                    |                                                                                                    |
|         | tisco Intersight                                                                                                    | 🚓 infrastructure Service 🗸                                                                                                    |                                                                                                    | Q Search 🥝 💿 2 🤤                                                                                                    | ත් 📧 🗘 🚥 🕰 🧿 ද                                                                                                    |
| \$      | Overview                                                                                                    | Infrastructure Service ~                                                                                                    | Profile Template                                                                                                    | Q Search 🥥 💿 🤉                                                                                                    | A ® <b>MA 659 A 5</b> 1 A                                                                                                    |
| 0       | station     Intersight       Overview     Intersight       Operate     A       Servers     A       Chassis     A       Fabric Interconnects     A       HyperFlex Clusters     Virtualization       Kubernetes     A                                                                                                | <ul> <li>Infrastructure Service </li> <li>Templates</li> <li>Create UCS Server</li> <li>© General</li> <li>© Compute Configuration</li> <li>© Management Configuration</li> <li>© Storage Configuration</li> <li>© Network Configuration</li> </ul>                                       | Profile Template Summary Verify details of the template and the policies, resolve err General Template Name AA08-XSeries-Manual Target Platform UCS Server (FI-Attached)                                                                                          | Q Search (Control of the search control of the search control of t | A (6) (20 (20 (20 A) (20 A) (2 |
| ©<br>0  | clustor     Intersight       Overview     Intersight       Operate     A       Servers     A       Chassis     A       Fabric Interconnects     A       HyperFlex Clusters     Virtualization       Kubernetes     Integrated Systems       Configure     A       Profiles     A                                    | <ul> <li>Infrastructure Service </li> <li>Templates</li> <li>Create UCS Server</li> <li>General</li> <li>Compute Configuration</li> <li>Storage Configuration</li> <li>Network Configuration</li> <li>Summary</li> </ul>                                                                  | Profile Template Summary Verify details of the template and the policies, resolve err  General Template Name AA08-XSeries-Manual Target Platform UCS Server (FI-Attached) Compute Configuration Management Configuration MCAccess                                 | Search     Image: Configuration default       Organization default       Storage Configuration Configuration                                                                                                    | A 13 Q ● 53 A 14 ③ P<br>m Errors/Warnings<br>(0)<br>AA08-XSeries-MCAccess-x210C E                                                                                                    |
| ¢       | electric     Intersight       Dvervinw     Intersight       Operate     A       Servers     A       Servers     A       Fabric Interconnects     A       HyperFlex Clusters     A       Virtualization     A       Kubernetes     A       Integrated Systems     A       Profiles     A       Policies     Policies | <ul> <li>Infrastructure Service </li> <li>Templates</li> <li>Create UCS Server</li> <li>Ceneral</li> <li>Compute Configuration</li> <li>Management Configuration</li> <li>Storage Configuration</li> <li>Storage Configuration</li> <li>Network Configuration</li> <li>Summary</li> </ul> | Profile Template Summary Verify details of the template and the policies, resolve err Ceneral Template Name AA08-XSeries-Manual Target Platform UCS Server (FI-Attached) UCS Server (FI-Attached) IMC Access IPMI Over LAN Local User Serial Over LAN Virtual KVM | Search     Image: Constraint of the search of the search of                            | A 13 Q 053 A14 Q F<br>m Errors/Warnings<br>(0)<br>AA08-XSeries-IMCAccess-x210C E<br>AA08-XSeries-IDM E<br>AA08-XSeries-IDM E<br>AA08-XSeries-Iocaluser E<br>AA08-XSeries-Iocaluser E<br>AA08-XSeries-WVM E                                                                                                    |

| disco Intersight                                                                                              | 🖇 Infrastructure Service 🧹                                                                                                    |                                                                                                    | C                                | Search                                                                | Ø @2 \$1 | 15 🗘 0 53 🕰 🕐              |
|----------------------------------------------------------------------------------------------------|----------------------------------------------------------------------------------------------------|----------------------------------------------------------------------------------------------------|----------------------------------|-----------------------------------------------------------------------|----------|----------------------------|
| Overview                                                                                                    | ← Templates<br>Create UCS Server                                                                                                    | r Profile Templa                                                                                                    | ite                              |                                                                       |          |                            |
| Operate  Servers Chassis Fabric Interconnects HyperFlex Clusters Virtualization Kubernetes Integrated Systems | <ul> <li>General</li> <li>Compute Configuration</li> <li>Management Configuration</li> <li>Storage Configuration</li> <li>Network Configuration</li> <li>Network Configuration</li> <li>Summary</li> </ul> | Summary<br>Verify details of the templat<br>A General<br>Template Name<br>AA08-XSeries-Manual<br>Target Platform<br>UCS Server (FI-Attached<br>Compute<br>Compute | e and the policies, resolve erro | rs and deploy.<br>Organization<br>default<br>Storage<br>Configuration | Network  | Errors/Warnings            |
| Configure ^<br>Profiles<br>Templates<br>Policies<br>Pools                                                     |                                                                                                    | LAN Connectivity                                                                                                    |                                  |                                                                       |          | AA08-XSeries-LANConn-x210c |

# **Ansible Automation Server Template**

This section describes the automated creation of the Server Profile Template validated for Cisco UCS X210c nodes certified for the Cohesity Data Cloud. The deployment is automated using Red Hat Ansible playbooks available in the Cisco UCS Solutions GitHub repository. The automation will focus on the Day0 installation of Cisco UCS Server Profile Templates.

Note: Make sure the Domain Profile and Chassis Profile are already created and deployed.

The ansible automation creates a Server Profile Template attached to the Server Pools and Policies. These Server Pools and Policies will be created as part of automation. For more information, go to: <a href="https://developer.cisco.com/codeexchange/github/repo/ucs-compute-solutions/intersight\_cohesity\_xseries\_ansible/">https://developer.cisco.com/codeexchange/github/repo/ucs-compute-</a>

- Pools: KVM Management IP Pool, MAC Pool and UUID Pool
- Compute policies: Basic input/output system (BIOS), boot order, Power, and virtual media policies
- · Network policies: Adapter configuration and LAN policies

The LAN connectivity policy requires you to create an Ethernet network group policy, Ethernet network control policy, Ethernet QoS policy and Ethernet adapter policy

 Management policies: IMC Access Policy, Intelligent Platform Management Interface (IPMI) over LAN; local user; Serial over LAN (SOL); Virtual Media Policy

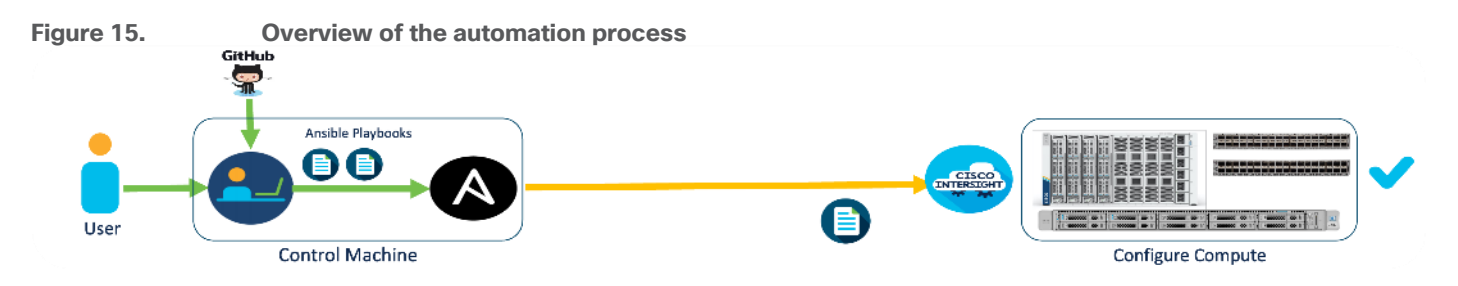

## **Setup Information**

Table 18 lists the configuration parameters.

### Table 18. Configuration Parameters

| Variable                                                                                               | Variable Name | Value                                                                            | Additional Info |
|----------------------------------------------------------------------------------------------------|---------------|----------------------------------------------------------------------------------|-----------------|
| Git Hub Repo                                                                                           | -             | https://github.com/ucs-compute-<br>solutions/intersight_cohesity_xseries_ansible |                 |
| Variable need to be changed and require input                                                          |               | Variable that requires customer inputs are part of group_vars/                   |                 |
| Variable that does not typically<br>require customer input (for<br>example, descriptions and so<br>on) |               | role_name/defauls/main.yml                                                       |                 |

## **Prerequisites for the Ansible Playbook**

## **Procedure 1.** Prerequisite – Setup an Ansible Control Node running MacOS

**Note:** The Ansible workstation is running MacOS in this setup.

To install on other operating systems, see: <u>https://docs.ansible.com/ansible/latest/installation\_guide/installation\_distros.html</u>

For additional information, see the Ansible Installation Guide: <a href="https://docs.ansible.com/ansible/latest/installation\_guide/intro">https://docs.ansible.com/ansible/latest/installation\_guide/intro</a> installation.html#

**Step 1.** Ansible control node requires Python 3.8 or higher. Verify if it is already installed.

```
$ python3 -V
Python 3.11.3
If Python is not installed or needs to be upgrade, use the commands below to install it.
$ brew install python3
-OR-
```

\$ brew upgrade python3

**Step 2.** Verify that you have the Python package manager (pip). The python installation should automatically install pip.

\$ python3 -m pip -V

pip 23.0.1 from /opt/homebrew/lib/python3.11/site-packages/pip (python 3.11)

Step 3. If pip is not installed or needs to be upgraded, run the following commands.

\$ curl https://bootstrap.pypa.io/get-pip.py -o get-pip.py

\$ python3 get-pip.py

-OR-

- \$ pip3 install --upgrade pip
- Step 4. (Optional) Create Virtual Environment (venv) using Python and activate it for use.
  - \$ python3 -m venv <venv name>
  - \$ python3 -m venv venv1
  - \$ source ./venv1/bin/activate

To deactivate: deactivate

Create aliases (example): alias switchto\_venv='source ./venv1/bin/activate'

Step 5. Install Ansible on workstation in virtual environment (optional); other useful commands are provided.

(venv1)\$ pip install ansible # not necessary to specify python version in venv (venv1)\$ which ansible (venv1)\$ ansible --version

(venv1)\$ ansible -h

(venv1)\$ pip install --upgrade ansible

**Step 6.** Verify the path and version of python is what you want Ansible to use:

(venv1) \$ ansible --version

(venv1) ANDHIMAN-M-454P:test-ansible andhiman\$ ansible --version ansible [core 2.14.4] config file = None configured module search path = ['/Users/andhiman/.ansible/plugins/modules', '/usr/share/ansible/plugins/modules'] ansible python module location = /opt/homebrew/Cellar/ansible/7.4.0/libexec/lib/python3.11/site-packages/ansible ansible collection location = /users/andhiman/.ansible/collections:/usr/share/ansible/collections executable location = /opt/homebrew/bin/ansible python version = 3.11.3 (main, Apr 7 2023, 20:13:31) [Clang 14.0.0 (clang-1400.0.29.202)] (/opt/homebrew/Cellar/ansible/7.4.0/libexec/bin/python3.11) jinja version = 3.1.2 libyaml = True

Step 7. Install GIT. It might already be installed on MacOS through other tools. Otherwise install git as follows:

(venv1) \$ brew install git # not necessary to execute this in venv

Step 8. Grep for intersight ansible collection:

**Step 9.** Upgrade or install the latest cisco.intersight ansible collection:

```
(venv1) ANDHIMAN-M-454P:intersight_cohesity_xseries_ansible andhiman$ ansible-galaxy
collection install cisco.intersight
Starting galaxy collection install process
Process install dependency map
Starting collection install process
Downloading https://galaxy.ansible.com/download/cisco-intersight-1.0.27.tar.gz to
/Users/andhiman/.ansible/tmp/ansible-local-62549d2f09vz2/tmpru15728y/cisco-intersight-
1.0.27-rlubuagf
Installing 'cisco.intersight:1.0.27' to
'/Users/andhiman/.ansible/collections/ansible_collections/cisco/intersight'
cisco.intersight:1.0.27 was installed successfully
(venv1) ANDHIMAN-M-454P:intersight_cohesity_xseries_ansible andhiman
```

## Setup and Configure Ansible Playbook

## **Procedure 1.** Git Hub repository for Cisco UCS Server Templates

To access the Ansible playbooks in the GitHub repository (repo), clone the Git Hub repo as outlined below. The cloning will create a completely new copy of the repo in the location specified on the Ansible workstation. The repo is located here: <u>https://github.com/ucs-compute-solutions/intersight\_cohesity\_xseries\_ansible</u> directory.

**Step 1.** From the Ansible workstation, use a terminal console or command-line tool to create a directory for the project. The GitHub repo will be cloned to a sub-directory in this directory.

**Step 2.** Navigate to the newly created directory from the terminal window and execute the following command:

git clone https://github.com/ucs-compute-solutions/intersight\_cohesity\_xseries\_ansible

**Step 3.** Navigate to the sub-directory.

**Step 4.** (Optional) Switch to the Python virtual environment using the command provided in the Setup Ansible Control Node deployment procedure earlier in the document.

### **Procedure 2.** Review and modify the Ansible files for provisioning the X210C nodes for Cohesity

Ansible uses variables files (**group\_vars, host\_vars**), and playbooks to automate the provisioning. The variables files contain the configuration parameters. The inventory files and variable files will need to be modified for each environment.

**Step 1.** Edit the group\_vars/all.yml with the parameters provided below. These parameters/values are specific to the environment where this configuration is deployed.

Table 19. Configuration Parameters (group\_vars/all.yml)

| Variable                                                                     | Variable Name                             | Value                  | Additional Info                                                                                                    |
|------------------------------------------------------------------------------|-------------------------------------------|------------------------|----------------------------------------------------------------------------------------------------|
| Intersight API Key ID                                                        | api_key_id                                |                        | https://community.cisco.com/t5/data<br>-center-and-cloud-knowledge-<br>base/intersight-api-overview/ta-<br>p/3651994 |
| Intersight Secret Key location                                               | api_private_key                           |                        | Location of Secret Key generated through Intersight Account                                                          |
| Organization Name                                                            | org_name                                  | default                | Intersight Organization Name. Please make sure it already exists.                                                    |
| Prefix to name of<br>Server Pools, Server<br>Policies and Server<br>Template | prefix                                    | ххх                    | Prefix added to the<br>pool/policy/profile configuration to<br>easily identify items created by<br>Ansible           |
| UUID Pool                                                                    | name_of_uuid_pool                         | 1521-1530              |                                                                                                    |
|                                                                              | uuid_prefix                               | AA080000-0000-<br>0001 | The UUID prefix must be in hexadecimal format xxxxxxxxxxxxxxxxxxxxxxxxxxxxxxxxxxxx                                   |
|                                                                              | uuid_size                                 | 16                     | VPC Leaf switch pair                                                                                                 |
|                                                                              | uuid_from                                 | AA08-<br>000000000001  | Starting UUID suffix of the block<br>must be in hexadecimal format xxxx-<br>xxxxxxxxxxx.                             |
| IP Pool                                                                      | ip_pool_start_for_management_access       | 10.108.0.110           | IP Start Range                                                                                                    |
|                                                                              | size_of_ip_pool_for_management_acce<br>ss | 8                      | Size of IP Pool, One IN-Band IP per X210C node                                                                       |
|                                                                              | gateway_mgmt                              | 10.108.0.254           |                                                                                                    |
|                                                                              | netmask_mgmt                              | 255.255.255.0          |                                                                                                    |
|                                                                              | primary_dns_mgmt                          |                        |                                                                                                    |

| Variable                         | Variable Name               | Value                 | Additional Info                                                                                                    |
|----------------------------------|-----------------------------|-----------------------|----------------------------------------------------------------------------------------------------|
|                                  | secondary_dns_mgmt          |                       |                                                                                                    |
| MAC Pool                         | mac_pool_start_on_fi_a      | 00:B4:AA:03:0A:0<br>0 | Starting address of the block must<br>be in hexadecimal format<br>xx:xx:xx:xx:xx. To ensure<br>uniqueness of MACs in the LAN<br>fabric, you are strongly encouraged<br>to use the following MAC prefix<br>00:25:B5:xx:xx:xx. |
|                                  | size_of_mac_pool_on_fi_a    | 64                    |                                                                                                    |
|                                  | mac_pool_start_on_fi_b      | 00:B4:AA:03:0B:0<br>0 | Starting address of the block must<br>be in hexadecimal format<br>xx:xx:xx:xx:xx. To ensure<br>uniqueness of MACs in the LAN<br>fabric, you are strongly encouraged<br>to use the following MAC prefix<br>00:25:B5:xx:xx:xx. |
|                                  | size_of_mac_pool_on_fi_b    | 64                    |                                                                                                    |
| vlan_for_cimc_acces<br>s         | vlan_for_cimc_access        | 1080                  | VLAN for In-Band Management IP<br>(KVM Access)                                                                                                    |
| Local User Policy                | name_of_local_user          | kvm-user              | Username to access KVM<br>(Role:Admin)                                                                                                    |
|                                  | password_for_local_user     |                       |                                                                                                    |
| Ethernet Network<br>Group Policy | native_vlan_for_mgmt_vnic   | 1081                  | VLAN for Cohesity Data network<br>(marked as native)                                                                                                    |
|                                  | allowed_vlans_for_mgmt_vnic | 1080,1081,1082        | Allowed VLANs on cohesity Network                                                                                                    |

**Step 2.** Generate the API Key and SecretFile needed to access the API from Python or other remote scripting tools.

Step 3. To generate API keys, navigate to the user profile in the Cisco Intersight UI.

| 3 3 2 | F 15 | Q 0 49 A 14 ?                       | R |
|-------|------|-------------------------------------|---|
|       |      | E-mail<br><b>andhiman@cisco.com</b> |   |
|       |      | Account<br>andhiman                 |   |
|       |      | Region<br>intersight-aws-us-east-1  |   |
|       |      | Role<br>Account Administrator       |   |
|       |      | User Settings                       |   |
|       |      | Switch Account or Role              |   |
|       |      | Sign Out                            | G |

Step 4. On the Settings Screen, select API Keys and click Generate API Key.

| ≡ | ntersight                                                                                                 | 📲 System 🗸                                                                                                    |                                                                  | Q Search | Ø <b>@2</b> ⊄1 15                               | ር 🚥 💶 🕐 🗴                                                                                         |
|---|----------------------------------------------------------------------------------------------------|----------------------------------------------------------------------------------------------------|------------------------------------------------------------------|----------|-------------------------------------------------|---------------------------------------------------------------------------------------------------|
| 0 | Settings                                                                                                  | Settings                                                                                                    |                                                                  |          |                                                 |                                                                                                   |
| U | Admin Admin Targets<br>Software Repository<br>Tech Support Bundles<br>Audit Logs<br>Sessions<br>Licensing | AUTHENTICATION<br>Single Sign-On<br>Domain Names<br>Cisco ID<br>ACCESS & PERMISSIONS<br>IP Access Management<br>Security & Privacy<br>Users<br>Groups<br>Roles<br>Organizations<br>Resource Groups<br>AP<br>API<br>API Keys<br>OAuth2 Tokens<br>Webhooks | API Keys  * All API Keys  * All API Keys  DescriptL : API Key ID | Purpose  | _ 3 items found <u>13 v</u> pe<br>Cre : Email B | Cenerate API Key<br>r page ( 1 of 1 ) x<br>tote Identity Provider<br>( 1 of 1 ) x<br>( 1 of 1 ) x |

**Step 5.** From the Generate API Key screen, add a description to the Key. Select API Key for OpenAPI schema version 2 and click Generate.

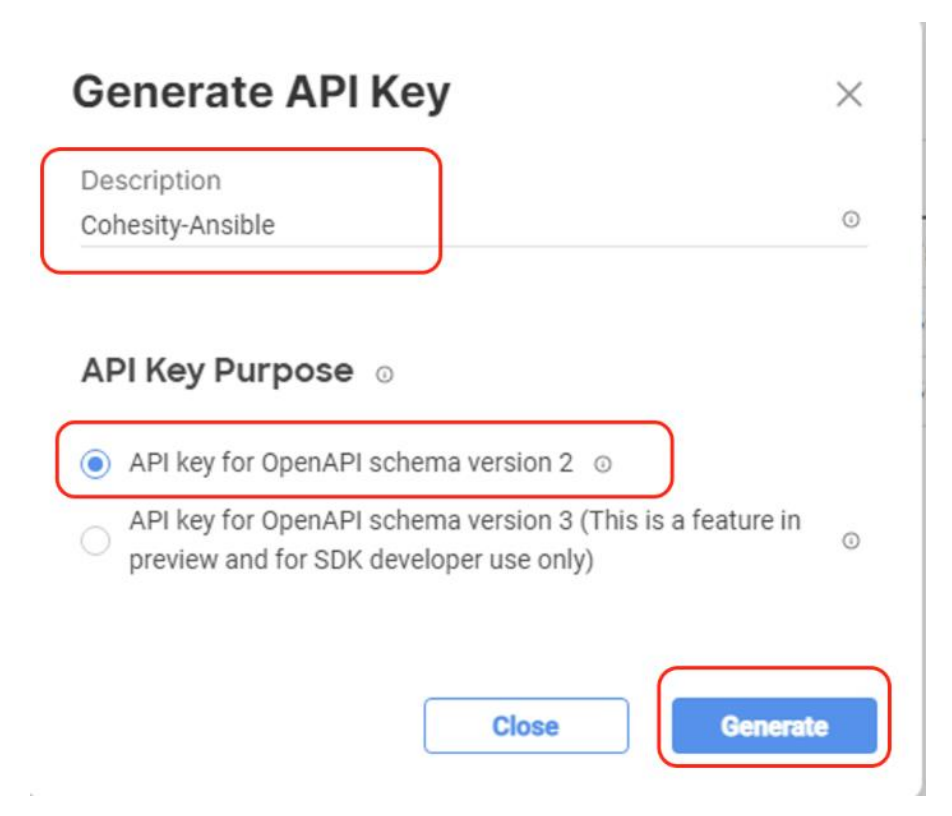

**Step 6.** Copy the API Key and save the secret Key to a location accessible from the system where the Ansible playbooks are executed.

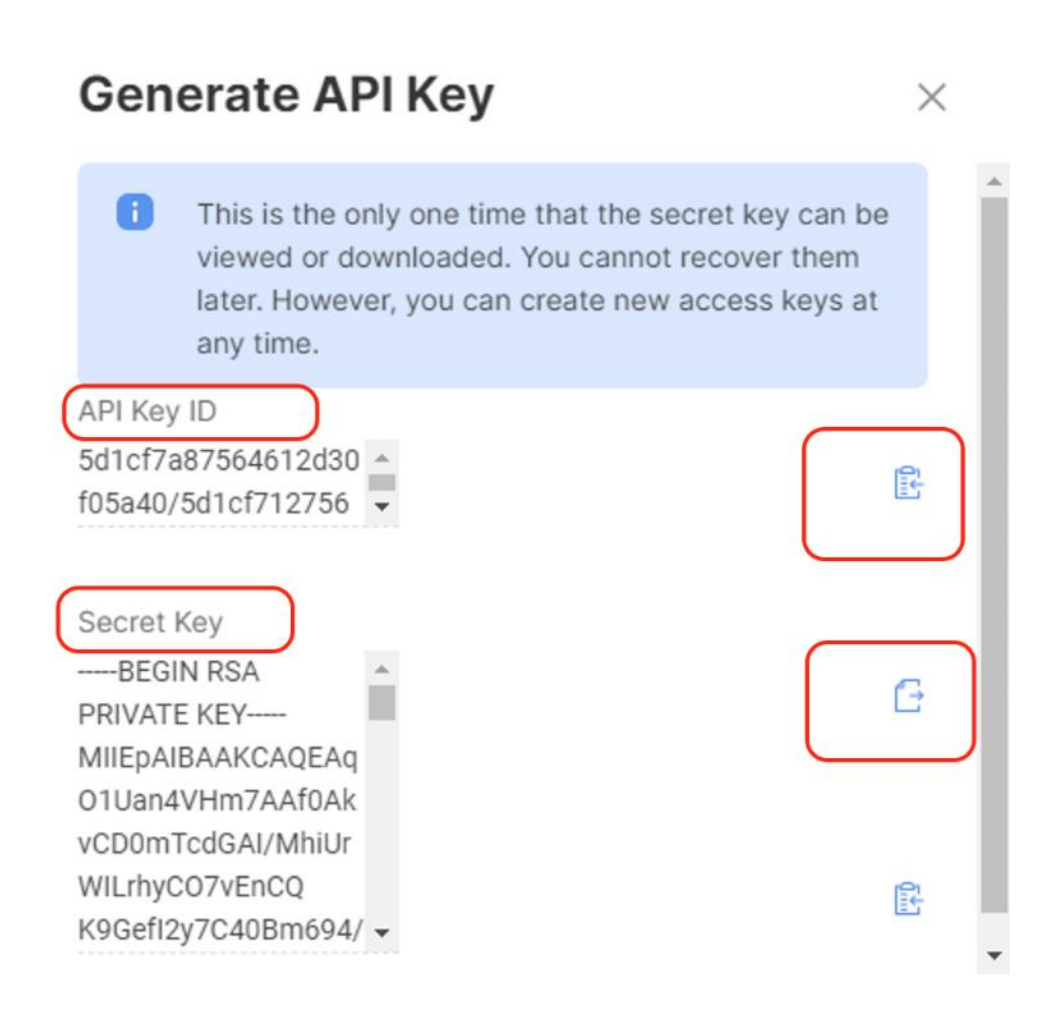

**Step 7.** Edit the group\_vars/all.yml with the new API Key and SecretKey File location.

# Execute Ansible Playbook

## **Procedure 1.** Execute Ansible Playbook to create Pools

**Note:** In the event the IP Pool, MAC Pool and UUID Pools, are already created, you should not run create\_pools.yml. Ensure you enter the correct name of these Pools in all.yml and proceed to creating Server Policies.

- Step 1. Edit the variables group\_vars/all.yml as defined in Table 19.
- **Step 2.** Run the ansible-playbook ./create\_pools.yml -i inventory.

| (venv1) ANDHIMAN-M-454P:intersight_cohesity_xseries_ansible_andhiman\$ ansible-playbook ./create_pools.yml -i inventory |
|----------------------------------------------------------------------------------------------------|
| PLAY [Create Various Pools] ************************************                                                        |
| TASK [create_pools : Create IMM Pools] ************************************                                             |
| TASK [create_pools : include_tasks] ***********************************                                                 |
| TASK [create_pools : Create IP Address Pool for Management Access] ***********************************                  |
| TASK [create_pools : include_tasks] ***********************************                                                 |
| TASK [create_pools : Create MAC Address Pool for FI-A] ************************************                             |
| TASK [create_pools : Create MAC Address Pool for FI-B] ************************************                             |
| TASK [create_pools : include_tasks] ***********************************                                                 |
| TASK [create_pools : Create UUID Pool] ***********************************                                              |
| PLAY RECAP ************************************                                                                         |
| (venv1) ANDHTMAN-M-454P:intersight_cohesity_xseries_ansible andhiman\$                                                  |

**Step 3.** When the Ansible playbook to create pools is executed successfully, confirm the created pools in Cisco Intersight.

| ≡   | cisco Intersight     | 👷 🖓 Infrastructure Service 🗸 |                              |               | Q               | Search           | ା ଜାଇଛା କାଇ ଅ               | <b>0</b> 49 🛆 14 🛛 ( | ع   ©    |
|-----|----------------------|------------------------------|------------------------------|---------------|-----------------|------------------|-----------------------------|----------------------|----------|
| .¢. | Overview             | Pools                        |                              |               |                 |                  |                             |                      |          |
| 0   | Operate              | Pools Reserved Identifiers   | VRFs                         |               |                 |                  |                             |                      |          |
|     | Servers              |                              |                              |               |                 |                  |                             | Crown In             | Deed     |
|     | Chassis              |                              |                              |               |                 |                  |                             | Creater              |          |
|     | Fabric Interconnects | All Pools @ +                |                              |               |                 | 🕒 Export         | 21 items found 9 v per pag  | e K < 1 of3[         | 2 21     |
|     | HyperFlex Clusters   |                              |                              |               |                 |                  |                             |                      |          |
|     | Virtualization       | IP ×                         | MAC                          | UUID 🗷        |                 | WWNN #           | WWPN #                      | IQN Z                | 38       |
|     | Kubernetes           | 28 Used 11<br>Available 17   | 256 Used 40<br>Available 216 | 64 :Use       | d 2<br>Jable 62 | NO WWNN POOLS    | NO WWPN POOLS               | NO IQN POOLS         | ⇒<br>; ← |
|     | Integrated Systems   |                              | $\mathbf{}$                  | $\overline{}$ |                 |                  |                             |                      |          |
| .0  | Configure            | ∩ Name                       | р Туре                       | Size :        | Used            | Available Reserv | ed Description              | Last Update 🔅        | ş        |
|     | Profiles             | ansible-coh-UUID-Pool        | UUD                          | 4             | 0               | 4                | 0 UUID Pool for Server Prof | 7 hours ago          |          |
|     | Templates            | ansible-coh-Mac-Pool-B       | MAC                          | 8             | 0               | 8                | 0 MAC Pool for FI-B         | 7 hours ago          |          |
|     | Policies             | ansible-coh-Mac-Pool-A       | MAC                          | 8             | 0               | 8                | 0 MAC Pool for FI-A         | 7 hours ago          |          |
| ſ   | Pools                | ansible-coh-INBand-MGM1      | -Ip-p IP                     | 2             | 0               | 2                | 0 IP Pool for Mgmt access   | 7 hours ago          |          |
| C   |                      | AA08-XSeries-UUIDPool        | ULIID                        | 24            | 2               | 22               | n                           | Apr 26, 2023 8       |          |

### **Procedure 2.** Execute Ansible Playbook to create Server Policies

**Note:** In the event the IP Pool, MAC Pool and UUID Pools are already created, do not run create\_pools.yml. Make sure to enter the correct name of these pools in all.yml and proceed to creating Server Policies.

- **Step 1.** Edit the variables group\_vars/all.yml as defined in the table above. Ignore if the file is already updated.
- **Step 2.** Run ansible-playbook ./create\_server\_policies.yml -i inventory.

(venv1) ANDHIMAN-M-454P:intersight cohesity xseries ansible andhiman\$ ansible-playbook ./create server policies.vml -i inventory le/intersight esity xseries ansible/roles/create server policies/tasks/gather pool info.vml for local ple/intersight\_cohesity\_xseries\_ansible/roles/create\_server\_policies/tasks/create\_boot\_order\_policies.yml for localhos hesity\_xseries\_ansible/roles/create\_server\_policies/tasks/create\_power\_policy.yml for local ible/intersight\_co /intersight\_cohesity\_xseries\_ansible/roles/create\_server\_policies/tasks/create\_ethernet\_adapter\_policies.yml for local up\_policy.yml for localhost intersight co hesity\_xseries\_ansible/roles/create\_server\_policies/tasks/create\_lan\_connectivity\_policy.yml for local 

(venv1) ANDHIMAN-M-454P:intersight\_cohesity\_xseries\_ansible andhiman\$ 📗

| TASK [create_server_policies : Configure AMD M6 Virtualization BIOS Policy] ************************************ |
|----------------------------------------------------------------------------------------------------|
| TASK [create_server_policies : include_tasks] ***********************************                                |
| TASK [create_server_policies : Configure IMC Access Policy] ************************************                 |
| TASK [create_server_policies : include_tasks] ***********************************                                |
| TASK [create_server_policies : Configure Virtual Media Policy] ************************************              |
| TASK [create_server_policies : include_tasks] ***********************************                                |
| TASK [create_server_policies : Configure IPMI over LAN Policy] ************************************              |
| TASK [create_server_policies : include_tasks] ***********************************                                |
| TASK [create_server_policies : Configure Serial Over LAN Policy] ************************************            |
| TASK [create_server_policies : include_tasks] ***********************************                                |
| TASK [create_server_policies : Configure Local User Policy] ************************************                 |
| TASK [create_server_policies : include_tasks] ***********************************                                |
| TASK [create_server_policies : Configure KVM Policy] ************************************                        |
| TASK [create_server_policies : include_tasks] ***********************************                                |
| TASK [create_server_policies : Configure Ethernet QoS Policy] ************************************               |
| TASK [create_server_policies : include_tasks] ***********************************                                |
| TASK [create_server_policies : Configure Ethernet Network Control Policy] ************************************   |

**Step 3.** When the Ansible playbook to create Server Policies is executed successfully, confirm the created Polices in Cisco Intersight.

| ≡   | dials Intersight                                                            | N Infrast | structure Service 🗸                                                                                                |                                            | Q Search                 | Ø © 2                    | ¢] 📧 🗘 🚥 (        | <b>110</b> ⑦   久 |
|-----|-----------------------------------------------------------------------------|-----------|----------------------------------------------------------------------------------------------------|--------------------------------------------|--------------------------|--------------------------|-------------------|------------------|
| :@: | Overview                                                                    | P         | olicies                                                                                                    |                                            |                          |                          |                   | Create Policy    |
| 0   | Operate<br>Servers<br>Chassis<br>Fabric Interconnects<br>HyperFlex Clusters | ^         | * All Policies  +  Add Filter  Platform Type  UCS Server 166 UCS Chassis 14  UCS Domain 54  (HyperFlex Cluster 28) | Usage<br>Usad 107<br>Not Used 57<br>Not S3 |                          | C Export 217 items found | 9 v perpage K 🤇 1 | of 25 > 거<br>꽃   |
|     | Kubernetes                                                                  |           | Name :                                                                                                    | Platform Type                              | Туре                     | :                        | Usage Last Update | ij.              |
|     | Integrated Systems                                                          |           | ansible-coh-4G-MLOM-LANCon                                                                                         | UCS Server                                 | LAN Connectivity         | 0 🐻                      | 7 hours ago       |                  |
|     | Configure                                                                   | ~         | ansible-coh-net-grp-Policy                                                                                         | UCS Server, UCS Domain                     | Ethernet Network Group   | © N/A                    | 7 hours ago       |                  |
|     | Bardia -                                                                    |           | ansible-coh-EthAdapter-4G                                                                                          | UCS Server                                 | Ethernet Adapter         | © N/A                    | 7 hours ago       |                  |
|     | Profiles                                                                    |           | ansible-coh-Enable-CDP+LLDP+                                                                                       | UCS Server, UCS Domain                     | Ethernet Network Control | © N/A                    | 7 hours ago       |                  |
|     | Templates                                                                   |           | ansible-coh-EthernetQoS-Policy                                                                                     | UCS Server                                 | Ethernet QoS             | © N/A                    | 7 hours ago       |                  |
|     | Policies                                                                    |           | ansible-coh-KVM-Policy                                                                                             | UCS Server                                 | Virtual KVM              | 0 (6)                    | 7 hours ago       |                  |
| C   | Pools                                                                       |           | ansible-coh-LocalUser-Policy                                                                                       | UCS Server                                 | Local User               | 0 🕼                      | 7 hours ago       |                  |
|     |                                                                             |           | ansible-coh-SOL-Policy                                                                                             | UCS Server                                 | Serial Over LAN          | 0 🕼                      | 7 hours ago       |                  |
|     |                                                                             |           | ansible-coh-Enable-IPMIoLAN                                                                                        | UCS Server                                 | IPMI Over LAN            | 0 @                      | 7 hours ago       |                  |

**Procedure 3.** Execute Ansible Playbook to create Server Profile Template for Cohesity X210c nodes

**Step 1.** Edit the variables group\_vars/all.yml as defined in <u>Table 19</u>. Ignore if the file is already updated.

**Step 2.** Run ansible-playbook ./create\_server\_policies.yml -i inventory.

| (venv1) ANCHIMAN-M-654Printarsight_cohesity_xseries_ansible andhiman\$ ansible-playbook ./create_server_profile_template.yml -i inventory    |
|----------------------------------------------------------------------------------------------------|
| PLAY [Create Server Profile Templates] ++++++++++++++++++++++++++++++++++++                                                                  |
| TASK [create_server_profile_template : Create IVM Server Profile Template] ************************************                              |
| TASK [create_server_profile_template : include_tasks] ***********************************                                                    |
| TASK (create_server_profile_template : Get UUID Pool Details) ************************************                                           |
| TASK [create_server_profile_template : Get BIOS Policy Oztails] ************************************                                         |
| TASK [create_server_profile_template : Get Boot Order Policy Details] ************************************                                   |
| TASK [create_server_profile_template : Get Power Policy Details] ************************************                                        |
| TASK [create_server_profile_template : Get IMC Access Policy Details] ************************************                                   |
| TASK [create_server_profile_template : Get IPMI over LAN Policy Details] ####################################                                |
| TASK [create_server_profile_template : Get Local User Policy Details] ************************************                                   |
| TASK [create_server_profile_template : Get Sol Policy Details] ************************************                                          |
| TASK [create_server_profile_template : Get KVM Policy Datails]                                                                               |
| TASK [create_server_profile_template : Get Virtual Media Policy Details] ************************************                                |
| TASK [create_server_profile_template : Get LAN Connectivity Policy Details] ************************************                             |
| TASK [create_server_profile_template : include_tasks] ***********************************                                                    |
| TASK [create_server_profile_template : Configure Server Profile Template for Cohesity X-Series - X210C] ************************************ |
| PLAY RECAP →************************************                                                                                             |
| (verv1) ANDHIMAx-M-454P:intersight_cohesity_xseries_ansible andhiman\$                                                                       |

# Step 3. Verify the created Server Profile Template on Cisco Intersight Dashboard.

| ≡   | Cisco Intersight     | 🚴 Infrastructure Service 🗸               | Q Search 🛛 🖓 💿 🖓 🚺 🗘 🔍 🖓 🖉                                                                |
|-----|----------------------|------------------------------------------|-------------------------------------------------------------------------------------------|
| :@: | Overview             | Templates                                |                                                                                           |
| 0   | Operate              | UCS Server Profile Templates             | Create UCS Server Profile Template                                                        |
|     | Servers              |                                          |                                                                                           |
|     | Chassis              |                                          | C Export 8 items found 18 ∨ per page K < 1 of 1 > >                                       |
|     | Fabric Interconnects | Name : Usage                             | Target Platform         Description         Last Update         1         \$\vec{\beta}\$ |
|     | HyperFlex Clusters   | ansible-coh-Intel-4G-Cohesity-Template 0 | UCS Server (FI-Attached) Server Profile Template for Cohesity with 7 hours ago            |
|     | Virtualization       | AA08-XSeries-Manual 2                    | UCS Server (FI-Attached) 7 hours ago                                                      |
|     | Kubernetes           | AA08-XSeries-ServerTemplate-1 4          | UCS Server (FI-Attached) Apr 18, 2023 1:44 PM ····                                        |
|     | Integrated Systems   | C25-IMM-Coh-ServerTemplate 3             | UCS Server (FI-Attached) Mar 16, 2023 12:02 PM                                            |
|     | integrated systems   | H13-Server-Template-1 4                  | UCS Server (FI-Attached) Jul 28, 2022 3:35 PM ····                                        |
| ,c  | Configure            | Cohesity-Sever-Template-1_CLONE-1 1      | UCS Server (Standalone) Mar 16, 2022 1:28 PM ····                                         |
|     | Profiles             | CohesityDC1-Server-Profile-Template 0    | UCS Server (Standalone) Nov 17, 2021 8:36 AM ····                                         |
| 1   | Templates            | Cohesity-Sever-Template-1 4              | UCS Server (Standalone) Nov 15, 2021 8:30 PM ····                                         |
|     | Policies             |                                          | K ( 1 of 1 ) H                                                                            |
|     | Pools                |                                          |                                                                                           |

8

| ≡   | disclose Intersight  | se In | nfrastructure Service 🗸                |       | Q Search                 |                       | Ø @2              | ¢] 🔝   | Q 0 9 (            | 14 (         | <u>।</u>   |
|-----|----------------------|-------|----------------------------------------|-------|--------------------------|-----------------------|-------------------|--------|--------------------|--------------|------------|
| :¢: | Overview             |       | Templates                              |       |                          |                       |                   |        |                    |              |            |
| 0   | Operate<br>Servers   | ^     | UCS Server Profile Templates           |       |                          |                       |                   |        | Create UCS S       | erver Profil | e Template |
|     | Chassis              |       | * All UCS Server Prof      +           |       |                          | 🕒 Export              | 8 items found     | 18 v p | er page 📧 🔇        | 1 of 1       |            |
|     | Fabric Interconnects |       | Name                                   | Usage | Target Platform          | Description           |                   | La     | st Update          | ÷            | Ģ          |
|     | HyperFlex Clusters   |       | ansible-coh-Intel-4G-Cohesity-Template | 0     | UCS Server (FI-Attached) | Server Profile Templa | te for Cohesity w | ith 7  | nours ago          |              |            |
|     | Virtualization       |       | AA08-XSeries-Manual                    | 2     | UCS Server (FI-Attached) |                       |                   | 7      | nours ago          |              |            |
|     | Kubernetes           |       | AA08-XSeries-ServerTemplate-1          | 4     | UCS Server (FI-Attached) |                       |                   | Aş     | or 18, 2023 1:44 I | PM           |            |
|     | Integrated Systems   |       | C25-IMM-Coh-ServerTemplate             | 3     | UCS Server (FI-Attached) |                       |                   | M      | ar 16, 2023 12:02  | PM           |            |
|     | integrated systems   |       | H13-Server-Template-1                  | 4     | UCS Server (FI-Attached) |                       |                   | Ju     | 1 28, 2022 3:35 1  | M            |            |
| .0  | Configure            | ^     | Cohesity-Sever-Template-1_CLONE-1      | 1     | UCS Server (Standalone)  |                       |                   | M      | ar 16, 2022 1:28   | M            |            |
|     | Profiles             |       | CohesityDC1-Server-Profile-Template    | 0     | UCS Server (Standalone)  |                       |                   | N      | ov 17, 2021 8:36   | M            |            |
| (   | Templates            |       | Cohesity-Sever-Template-1              | 4     | UCS Server (Standalone)  |                       |                   | N      | ov 15, 2021 8:30   | PM           |            |
|     | Policies             |       |                                        |       |                          |                       |                   |        |                    | 1 of 1       |            |
|     | Pools                |       |                                        |       |                          |                       |                   |        |                    |              |            |

# Install Cohesity on Cisco UCS X210c Nodes

Cohesity Data Cloud can be installed on Cohesity certified Cisco UCS X210c nodes with one of two options:

• Install OS through Intersight OS installation.

This allows installing the Cohesity Data Cloud operating System through Cisco Intersight. You are required to have an Intersight Advantage license for this feature. The operating system resides on a local software repository as an OS Image Link configured in Cisco Intersight. The repository can be a HTTTPS, NFS or CIFS repository accessible through the KVM management network. This feature benefits in the following ways:

- It allows the operating system installation simultaneously across several Cisco UCS X210c nodes provisioned for the Cohesity Data Cloud.
- It reduces Day0 installation time by avoiding mounting the ISO as Virtual Media on the KVM console for each node deployed for Cohesity Data Cloud on each Cisco UCS X210c node.
- Install the OS by mounting ISO as virtual Media for each node.

## **Derive and Deploy Server Profiles**

## **Procedure 1.** Derive and Deploy Server Profiles

In this procedure, Server Profiles are derived from Server Profile Template and deployed on Cisco UCS X210C nodes certified for the Cohesity Data Cloud.

**Note:** The Server Profile Template specific to the Cohesity Data Cloud were configured in the previous section. As mentioned, the Server Profile Template can be created through the Cohesity Ansible Automation playbook or through the Manual creation of Server Policies and Server Template.

**Step 1.** Select Infrastructure Service, then select Templates and identify the Server Template created in the previous section.

| ≡   | dials Intersight                | * | Infrastructure Service 🗸     |               |       | Q Search                 | 0 02             | ¢1 🗉 🗘 🚥 м                           | ଡ ା ହ            |
|-----|---------------------------------|---|------------------------------|---------------|-------|--------------------------|------------------|--------------------------------------|------------------|
| :¢: | Overview                        |   | Templates                    |               |       |                          |                  |                                      |                  |
| 0   | Operate<br>Servers              | ^ | UCS Server Profile Templates |               |       |                          |                  | Create UCS Server                    | Profile Template |
|     | Chassis<br>Fabric Interconnects |   | * All UCS Server Prot        | er            | Usees | G Dop                    | ort 7 items four | nd <u>18 ∨</u> perpage (€ € <u>1</u> | of1 ≥ ≫          |
|     | HyperFlex Clusters              |   | AA08-XSeries-Manual          | -             | 0     | UCS Server (FI-Attached) |                  | 11 hours ago                         |                  |
|     | Virtualization                  |   | AA08-XSeries-ServerTe        | nplate-1      | 4     | UCS Server (FI-Attached) |                  | Apr 18, 2023 1:44 PM                 |                  |
|     | Kubernetes                      |   | C25-IMM-Coh-ServerTe         | mplate        | 3     | UCS Server (FI-Attached) |                  | Mar 16, 2023 12:02 PM                |                  |
|     | Integrated Systems              |   | H13-Server-Template-1        |               | 4     | UCS Server (FI-Attached) |                  | Jul 28, 2022 3:35 PM                 |                  |
|     |                                 |   | Cohesity-Sever-Templat       | e-1_CLONE-1   | 1     | UCS Server (Standatone)  |                  | Mar 16, 2022 1:28 PM                 |                  |
| 2   | Configure                       | ^ | CohesityDC1-Server-Pro       | file-Template | 0     | UCS Server (Standalone)  |                  | Nov 17, 2021 8:35 AM                 |                  |
|     | Profiles                        |   | Cohesity-Sever-Templat       | e-1           | 4     | UCS Server (Standatone)  |                  | Nov 15, 2021 8-30 PM                 |                  |
| l   | Templates<br>Policies           |   |                              |               |       |                          |                  | K ( <u>1</u>                         | of 1 🖹 🕅         |
|     | Pools                           |   |                              |               |       |                          |                  |                                      |                  |

Step 2. Click the ... icon and select Derive Profiles.

| ≡   | alialia Intersight   | * | infrastructure Service 🗸          |         | Q Search                      | 0 32          | \$1 📧 🗘 🍳     | 53 🗛 14        | 0           | R         |
|-----|----------------------|---|-----------------------------------|---------|-------------------------------|---------------|---------------|----------------|-------------|-----------|
| :0: | Overview             |   | Templates                         |         |                               |               |               |                |             |           |
| 0   | Operate              | ^ | UCS Server Profile Templates      |         |                               |               | Creat         | e UCS Server P | tofile Terr | plate     |
|     | Servers              |   |                                   |         |                               |               |               |                |             |           |
|     | Chassis              |   | All UCS Server Prof      +        |         | 🔂 Export                      | 7 items found | 18 ∨ per page | K ( 1 o        | {1 > >      |           |
|     | Fabric Interconnects |   | Name                              | : Usage | Target Platform : Description |               | Last Updat    | 8              | с <i>ў</i>  |           |
|     | HyperFlex Clusters   |   | AA08-XSeries-Manual               | 0       | UCS Server (FI-Attached)      |               | 11 hours ag   | 0              | ( ···       | $\supset$ |
|     | Virtualization       |   | AA08-XSeries-ServerTemplate-1     | 4       | UCS Server (FI-Attached)      |               | Apr 18, 202   | Derive Prof    | iles        | )         |
|     | Kubernetes           |   | C25-IMM-Coh-ServerTemplate        | 3       | UCS Server (FI-Attached)      |               | Mar 16, 202   | Clone          |             |           |
|     |                      |   | H13-Server-Template-1             | 4       | UCS Server (FI-Attached)      |               | Jul 28, 202   | Delete         |             |           |
|     | Integrated Systems   |   | Cohesity-Sever-Template-1_CLONE   | 1 1     | UCS Server (Standalone)       |               | Mar 16, 202   | Edit           |             |           |
| .0  | Configure            | ^ | CohesityDC1-Server-Profile-Templa | te O    | UCS Server (Standalone)       |               | Nov 17, 202   | 1 8:36 AM      |             |           |
|     | Profiles             |   | Cohesity-Sever-Template-1         | 4       | UCS Server (Standalone)       |               | Nov 15, 202   | 1 8:30 PM      |             |           |
|     | Templates            |   |                                   |         |                               |               |               | K < 1 of       | f1 🗅 刘      |           |
|     | Policies             |   |                                   |         |                               |               |               |                |             |           |

Step 3. Identify and select the Cisco UCS X210c nodes for Server Profile deployment and click Next.

| ≡       | official Intersight                                                                                                    | 💝 Infrastructure Service 🗸                                                     |                                                                                                    | Q Search                                                                                                    | 0 @2 9                                                                                                    | ra 📧                                                                                                    | Q @53 (A 14)                                                                                                    | 0 | 2   |
|---------|----------------------------------------------------------------------------------------------------|--------------------------------------------------------------------------------|----------------------------------------------------------------------------------------------------|----------------------------------------------------------------------------------------------------|----------------------------------------------------------------------------------------------------|----------------------------------------------------------------------------------------------------|----------------------------------------------------------------------------------------------------|---|-----|
| ¢       | Overview                                                                                                    | UCS Server Profile Templates > AA08-XSerie                                     | es-Manual                                                                                                    |                                                                                                    |                                                                                                    |                                                                                                    |                                                                                                    |   |     |
| 0<br>,0 | Operate<br>Servers<br>Chassie<br>Fabric Interconnects<br>HyperFlex Clusters<br>Virtualization<br>Kubernetes<br>Integrated Systems<br>Configure<br>Profiles<br><b>Templates</b><br>Policies | <ul> <li>General</li> <li>Details</li> <li>General</li> <li>Summary</li> </ul> | General         Select the server(s) that need to be assigned to pro         ~ UCS Server Profile Template         Name         A008-XSeries-Manual         Target Platform         UCS Server (FI-Attached)         ~ Server Assignment         Assign Now         Prom a Resource Pool         Charles         A08-XSeries-2-1         A08-XSeries-2-2         A08-XSeries-2-3         A08-XSeries-2-3         A08-XSeries-2-4         C25-FI-1         C25-FI-2 | file(s) or specify the number of profiles ti<br>Cirganization<br>default<br>ssis Slot Location Serial Number /<br>Circanite Serial Number /<br>Circanite Serial Number | Assign Later<br>nd 9 v per par<br>Model<br>UCSX-210C-M6<br>UCSX-210C-M6<br>UCSX-210C-M6<br>UCSX-210C-M6<br>UCSX-210C-M6<br>UCSX-210C-M6<br>UCSC-C240-M5L | we and assist<br>of the second second seco | 1         of 1         2         4           Serial Number         5         5           FCH25007195         5         FCH243074V2           FCH243074V3         FCH243074V3         7           FCH243074V3         WZP2227005E         WZP2227005E |   |     |
|         |                                                                                                    | C.                                                                             | Cancel                                                                                                    |                                                                                                    |                                                                                                    |                                                                                                    |                                                                                                    | N | oct |

Step 4. Select organization (default in this deployment), edit the name of Profiles if required and click Next.

| Overview      Operate     Servers     Chassis                              | UCS Server Profile Templates > AA08-XSerie       | s-Manual                                                                                                    |                                                                            |                  |                             |          |
|----------------------------------------------------------------------------|--------------------------------------------------|----------------------------------------------------------------------------------------------------|----------------------------------------------------------------------------|------------------|-----------------------------|----------|
| <li>Operate ^<br/>Servers<br/>Chassis</li>                                 | General                                          |                                                                                                    |                                                                            |                  |                             |          |
| Fabric Interconnects<br>HyperFlex Clusters<br>Virtualization<br>Kubernetes | <ul> <li>2 Details</li> <li>3 Summary</li> </ul> | Details Edit the description, tags, and auto-generated names o      General      Organization *     default      Description | f the profiles.<br>Target Platform<br>UCS Server (FH4)<br>Sot Tags         | tached)          |                             |          |
| Configure A<br>Profiles<br>Templates                                       |                                                  | Derive Profile Name Prefix AADB XSeries Manual_DERIVED                                                                       | Digits Count<br>1                                                          | <u>)</u><br>>= 1 | Start Index for Suffix<br>1 | <br>>− 0 |
| Policies<br>Pools                                                          |                                                  | Name *     AA09-XSeries-Manual_DERIVED-1     AA08-XSeries-Manual_DERIVED-2                                                   | Assigned Server<br>AA08-XSeries-2-1<br>Assigned Server<br>AA08-XSeries-2-2 |                  |                             |          |

**Step 5.** All Server policies attached to the template will be attached to the derived Server Profiles. Click Derive.

| ≡   | tisco Intersight 🗼 🚴                                                          | ) Infrastructure Service 🗸                  |                                                                                                    | Q Search 😔                                              | ୟ 🕫 ପ୍ 🚥 🚛 🍳 🛛              |
|-----|-------------------------------------------------------------------------------|---------------------------------------------|----------------------------------------------------------------------------------------------------|---------------------------------------------------------|-----------------------------|
| :@: | Overview                                                                      | UCS Server Profile Templates > Test-Templat | ė                                                                                                    |                                                         |                             |
| 0   | Operate ^<br>Servers<br>Chassis<br>Fabric Interconnects<br>HyperFlex Clusters | General     Details     Summary             | Template Name<br>Test-Template<br>Target Platform<br>UCS Server (FI-Attached)<br>UCS Server Profiles | Organization<br>default                                 |                             |
|     | Virtualization<br>Kubernetes<br>Integrated Systems                            |                                             | Name<br>AA06:XSeries-Manual_Derived-1<br>AA06:XSeries-Manual_Derived-2                               | Assigned Server<br>AA08-XSeries-2-5<br>AA08-XSeries-2-6 |                             |
| .0  | Configure ^                                                                   |                                             | Compute<br>Configuration<br>Configuration                                                            | Storage Network<br>Configuration Configurat             | Errors/Warnings<br>ion (0)  |
|     | Templates                                                                     |                                             | BIOS                                                                                                 |                                                         | AA08-XSeries-BIOSPolicy 🗐   |
|     | Policies                                                                      |                                             | Boot Order                                                                                           |                                                         | AA08-XSeries-BootOrder      |
|     | Pools                                                                         |                                             | Power                                                                                                |                                                         | AA08-XSeries-Power-X210c 🗐  |
|     |                                                                               |                                             | UUID                                                                                                 |                                                         | AA08-XSeries-UUIDPool 🛛     |
|     |                                                                               |                                             | Virtual Media                                                                                        |                                                         | AA08-XSeries-virtualmedia 🗐 |
|     |                                                                               |                                             |                                                                                                    |                                                         |                             |
|     |                                                                               | <                                           | Close                                                                                                |                                                         | Back Derive                 |

**Step 6.** The Server Profiles will be validated and ready to be deployed to the Cisco UCS X210c nodes. A "Not Deployed" icon will be displayed on the derived Server Profiles.

| ≡   | altaile Intersight   | k Infrastructure Service ∨ Q Search ② @2 ⊄ 115 Q @53 @38 ③                                                                     | ۶ |
|-----|----------------------|----------------------------------------------------------------------------------------------------|---|
| :@: | Overview             | Profiles                                                                                                    |   |
| 0   | Operate              | HyperFlex Cluster Profiles UCS Chassis Profiles UCS Domain Profiles UCS Server Profiles Kubernetes Cluster Profiles            |   |
|     | Chassis              | Create UCS Server Profile                                                                                                    | I |
|     | Fabric Interconnects | * All UCS Server Prot ●         +           ···                                                                                |   |
|     | HyperFlex Clusters   |                                                                                                    |   |
|     | Virtualization       | Status Inconsistency Reason Target Platform                                                                                    |   |
|     | Kubernetes           | Inconsistent 5 INot Assigned 21     OK 5 A Not Deployed 2     S     Pending Charges 3     Out of Sync 2     If: Attached 18    |   |
|     | Integrated Systems   |                                                                                                    |   |
| .0  | Configure            | Name Status Target Platform UCS Server Template Server Last Update S                                                           |   |
|     | Profiles             | AA08-XSeries-Manual_DERIVED-2 ( A Not Deployed) UCS Server (FI-Att., AA08-XSeries-Manual AA08-XSeries-2-2 7 hours ago          |   |
|     | Templates            | AA08-XSeries-Manual_DERIVED-1 (A Not Deployed) UCS Server (FI-Att., AA08-XSeries-Manual AA08-XSeries-2-1) 7 hours ago          |   |
|     | Policies             | Cohesity-C220-Server-1 (2 OK) UCS Server (Stand Cohesity-Sever-Tem C220-WZP24440A6Z Apr 25, 2023 2:26 PM ···                   |   |
|     | Pools                | Cohesity-C220-Server-3 ( <u>A hoonsistent</u> ) UCS Server (Stand Cohesity-Sever-Tem C220-WZP24440A7F Apr 25, 2023 2:24 PM ··· |   |
|     | 1.000                | CeheshyDC1-W2P24440A75 (© 0K UCS Server (Stand C220-WZP24440A75 Apr 25, 2023 2:16 PM ····                                      |   |

Step 7. Select the Not Deployed Server Profiles, click the ... icon and click Deploy.

| ≡            | cisco Intersight     | \$¢ Infrastructure Service ∨ Q Search                                                          | Ø 02 ¢1 15 🗘 (053) 🛆                                                      |
|--------------|----------------------|------------------------------------------------------------------------------------------------|---------------------------------------------------------------------------|
| :@:          | Overview             | Profiles                                                                                       |                                                                           |
| ( <u>Ø</u> ) | Operate              | HyperFlex Cluster Profiles UCS Chassis Profiles UCS Domain Profiles UCS Server Profiles Kuberr | netes Cluster Profiles                                                    |
|              | Servers              |                                                                                                | Create UCS :                                                              |
|              | Fabric Interconnects |                                                                                                | G Export         33 items found         11 ∨ per page         K         1 |
|              | HyperFlex Clusters   | Deploy Torret Diotform                                                                         |                                                                           |
|              | Virtualization       | Activate Inconsistency Reason larget Platform                                                  |                                                                           |
|              | Kubernetes           | Unassign Server Pending Changes 3<br>Out of Sync 2<br>FF-Attached 18                           |                                                                           |
|              | Integrated Systems   |                                                                                                |                                                                           |
| .0           | Configure            | Name : Status : Target Platform : UCS Server Te                                                | emplate Server Last Update                                                |
|              | Profiles             | AA08-XSeries-Manual_DERIVED-2                                                                  | -Manual AA08-XSeries-2-2 7 hours ago                                      |
|              | Templates            | AA08-XSeries-Manual_DERIVED-1 ( Not Deployed) UCS Server (FI-Att AA08-XSeries                  | -Manual AA08-XSeries-2-1 7 hours ago                                      |

Step 8. Enable Reboot Immediately to Activate and click Deploy.

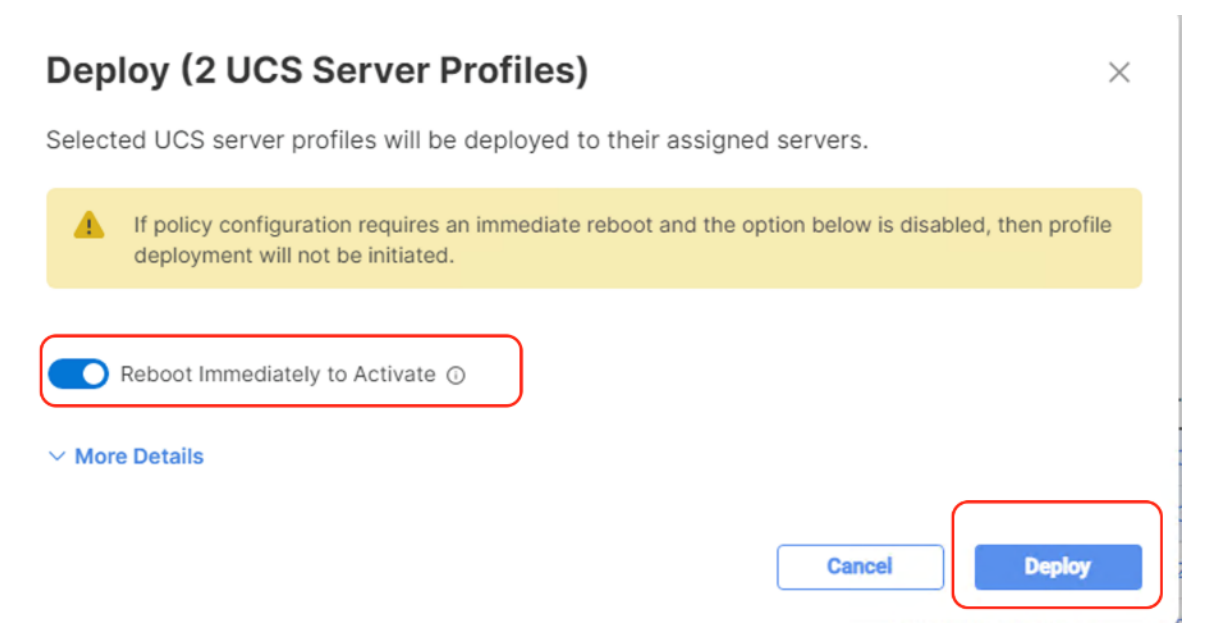

**Step 9.** Monitor the Server Profile deployment status and ensure the Profile deploys successfully to the Cisco UCS X210C node.

| ← Requests Deploy Server Profile       |                                 |                      |
|----------------------------------------|---------------------------------|----------------------|
| Details                                | Execution Flow                  |                      |
| Status                                 | Progress                        | 4%                   |
|                                        | Wait For BIOS POST Completion   |                      |
| Name                                   | ⊘ Prepare Server Profile Deploy | Apr 26, 2023 8:08 PM |
| Deploy Server Profile                  | O Power On Server               | Apr 26, 2023 8:08 PM |
| ID<br>6449e736696f6e3101e63a07         |                                 |                      |
| Target Type<br>Blade Server            |                                 |                      |
| Target Name<br>AA08-XSeries-2-1        |                                 |                      |
| Source Type<br>Server Profile          |                                 |                      |
| Source Name<br>AA08-XSeries-Manual_DER |                                 |                      |

**Step 10.** When the Server Profile deployment completes successfully, you can proceed to the Cohesity Data Cloud deployment on the Cisco UCS X210C nodes.

| ← Requests Deploy Server Profile                    |                                                                                                    |                           |
|-----------------------------------------------------|----------------------------------------------------------------------------------------------------|---------------------------|
| Details                                             | Execution Flow                                                                                       |                           |
| itatus                                              | ⊘ Deploy Power Priority for Server                                                                   | Apr 26, 2023 8:17 PM      |
| ⊘ Success                                           | O Deploy Power Policy for Server                                                                     | Apr 26, 2023 8:17 PM      |
| ime                                                 | <ul> <li>Inventory Server Configuration</li> </ul>                                                   | Apr 26, 2023 8:17 PM      |
| ploy Server Profile                                 | <ul> <li>Deploy Boot Order Policy</li> </ul>                                                         | Apr 26, 2023 8:17 PM      |
|                                                     | O Inventory Server Virtual Interfaces Information                                                    | Apr 26, 2023 8:17 PM      |
| 49e736696f6e3101e639fa                              | O Deploy LAN Connectivity Policy on Fabric Interconnect                                              | Apr 26, 2023 8:17 PM      |
| get Type                                            | O Deploy LAN Connectivity Policy                                                                     | Apr 26, 2023 8:17 PM      |
|                                                     | Deploy BIOS Policy                                                                                   | Apr 26, 2023 8:17 PM      |
| rget Name<br>08-XSeries-2-2                         | Deploy User Policy                                                                                   | Apr 26, 2023 8:17 PM      |
| urae Turee                                          | Deploy IPMI Over LAN Policy                                                                          | Apr 26, 2023 8:17 PM      |
| ver Profile                                         | O Deploy Virtual KVM Policy                                                                          | Apr 26, 2023 8:17 PM      |
| Irce Name                                           | ⊘ Apply Server UUID Changes                                                                          | Apr 26, 2023 8:16 PM      |
| 08-XSeries-Manual_DER                               | <ul> <li>Deploy Access Policy</li> </ul>                                                             | Apr 26, 2023 8:16 PM      |
| iator                                               | O Deploy IMC Access VLAN on Fabric Interconnect                                                      | Apr 26, 2023 8:16 PM      |
| indhiman@cisco.com  O Deploy Serial Over LAN Policy |                                                                                                    | Apr 26, 2023 8:16 PM      |
| rt Time                                             | ⊘ Validate LAN Connectivity Policy for Fabric Interconnect                                           | Apr 26, 2023 8:16 PM      |
| r 26, 2023 8:08 PM                                  | <ul> <li>Wait for Storage subsystem initialization.</li> </ul>                                       | Apr 26, 2023 8:16 PM      |
| 1 Time                                              | ⊘ Validate Access Policy                                                                             | Apr 26, 2023 8:14 PM      |
| eisto Intersight 🖧 Infrastructure Servic            | e ∨ Q Search 🥥 ⊙2 🛱 1                                                                                | 5 🗘 <b>6 51 (4 14</b> (?) |
| Overview Profiles                                   | er Profiles UCS Chassis Profiles UCS Domain Profiles UCS Server Profiles Kubernetes Cluster Profiles |                           |
| Servers Chassis Fabric Interconnects                | ver Prof                                                                                             | Create UCS Server Profile |
| HyperFlex Clusters                                  |                                                                                                    |                           |
| Virtualization Status                               | Inconsistency Reason Target Platform                                                                 | 38                        |
| Kubernetes G OK 7                                   | 5 • Out of Sync 2 (Fi Attached 18)                                                                   |                           |
| Configure ^ Name                                    | : Status : Target Platform : UCS Server Template Server                                              | Last Update : 🖗           |
| Profiles AA08-X                                     | Series-Manual_DERIVED-2 @ OK UCS Server (FI-Att., AA08-XSeries-Manual AA08-XSeries-2-2               | 7 hours ago ····          |
| Templates AA08-X                                    | Series-Manual_DERIVED-1 @ OK UCS Server (FI-Att., AA08-XSeries-Manual AA08-XSeries-2-1               | 7 hours ago ····          |

**Step 11.** Access KVM with KVM username > kvm-user and password > <<as configured in local user policy>>, and make sure the node is accessible.

**Step 12.** Virtual KVM can be accessed by directly launching from Cisco Intersight (Launch vKVM) or access the node management IP.

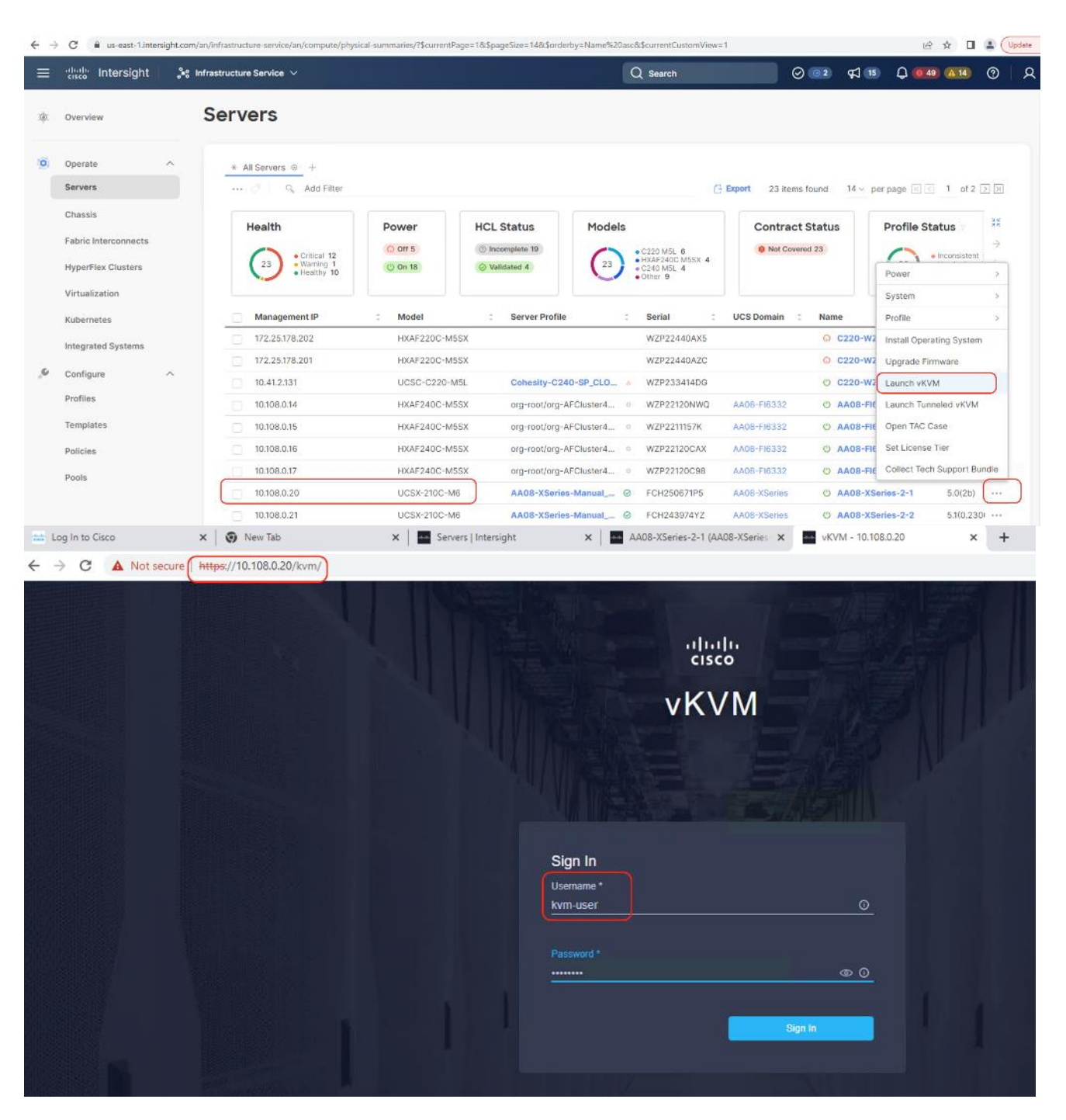

# Install OS through Cisco Intersight

## Procedure 1. Install Cohesity Data Cloud through Cisco Intersight OS Installation feature

This procedure expands on the process to install the Cohesity Data Cloud operating system through the Cisco Intersight OS installation feature.

**Note:** This feature is only supported with the Intersight Advantage Tier License.

**Note:** Make sure the certified Cohesity Data Cloud ISO is available from a local repository, for example an HTTPS/NFS/CIFS server. This is a one-time process for each version of the Cohesity Data Cloud ISO.

- Step 1. Login to Cisco Intersight and click System.
- Step 2. Click Software Repository and click the OS Image Links tab.
- Step 3. Click Add OS Image Link.

| = | cisco Intersight     | ∎∰ System ∨                                                    | Q Search | ⊘ @2           | <b>気 15 Q 000 Q10 ②   久</b> |
|---|----------------------|----------------------------------------------------------------|----------|----------------|-----------------------------|
| 0 | Settings             | Software Repository                                            |          |                |                             |
| 0 | Admin /              | Firmware Links OS Image Links SCU Links OS Configuration Files |          |                |                             |
| ( | Software Repository  |                                                                |          |                | Add OS image Link           |
|   | Tech Support Bundles |                                                                |          |                |                             |
|   | Audit Logs           | * All OS Image Links () +                                      |          |                |                             |
|   | Sessions             | 🗎 🥖 🧭 🔍 Add Filter                                             | G Export | 10 items found | 10 - per page 2 1 of 1 2 2  |
|   | Licensing            | Name : Vendor : Version : File Location                        | on       |                | : Description : L 4         |

Step 4. Add the location of the Cohesity Data Cloud ISO (NFS/CIFS or HTTPS server) and click Next.

| ≡ | disco Intersight                                                               | 📲 System 🗸                                   |                                                        | Q Search                                                                                                    | Ø 💿 2                      | ¢] 1 | Q 049 A14 | 0  | R  |
|---|--------------------------------------------------------------------------------|----------------------------------------------|--------------------------------------------------------|----------------------------------------------------------------------------------------------------|----------------------------|------|-----------|----|----|
| 0 | Settings<br>Admin ^                                                            | Software Repository > OS Image Links         |                                                        |                                                                                                    |                            |      |           |    |    |
|   | Targets Software Repository Tech Support Bundles Audit Logs Sessions Licensing | <ol> <li>General</li> <li>Details</li> </ol> | General<br>Specify the Operating System source to be u | sed during the installation process.<br>Organization *<br>default<br>NFS CIFS HTTP/S<br>File Location *<br>https://10.108.1.8/cohesity-6.6.0d_u6_release-2<br>Username<br>Password | 0221204_C 0<br>0<br>0<br>0 |      |           |    |    |
|   |                                                                                |                                              | < Cancel                                               |                                                                                                    |                            |      |           | Ne | xt |

**Step 5.** Enter a name for the Repository, for the Vendor enter CentOS, and for the Version enter CentOS7.9. Click Add.

| ≡ ::!: | isco Intersight                                        | ₽ System ∨                           |                                                                                                | Q Search                                      | Ø @ 2 Ø 15 | Q 0 40 🛯 🧿 🛛 Q |
|--------|--------------------------------------------------------|--------------------------------------|------------------------------------------------------------------------------------------------|-----------------------------------------------|------------|----------------|
| O Se   | ettings<br>dmin                                        | Software Repository > OS Image Links |                                                                                                |                                               |            |                |
| So     | oftware Repository                                     | General                              | Details<br>Review Operating System image details, modi                                         | fy as required, and save the Operating System | image.     |                |
| Te-    | ech Support Bundles<br>udit Logs<br>essions<br>censing | 2 Details                            | Name *<br>Cohesity-Xseries-ISP-6.6<br>Vendor *<br>CentOS<br>Set Tags<br>Feature Name<br>System | version *     Centos 7.9      Description     |            |                |
|        |                                                        | <                                    | Cancel                                                                                         |                                               |            | Back           |

# **Step 6.** Make sure the OS Repository is successfully created in Cisco Intersight.

| ≡ | intersight           | 3 System V                                           | Q Search                                       | ⊘ 💿 🛱              | 15 Q <b>0 49</b> A 14 @ A |
|---|----------------------|------------------------------------------------------|------------------------------------------------|--------------------|---------------------------|
| 0 | Settings             | Software Repository                                  |                                                |                    |                           |
| U | Admin ^<br>Targets   | Firmware Links OS Image Links OS Configuration Files |                                                |                    |                           |
|   | Software Repository  |                                                      |                                                |                    | Add OS Image Link         |
|   | Tech Support Bundles |                                                      |                                                |                    |                           |
|   | Audit Logs           | * All OS Image Links © +                             |                                                |                    |                           |
|   | Sessions             | 🗈 🥒 ⊘ 🛛 🔍 Add Filter                                 | G Export                                       | 11 items found 10  | ✓ per page K ≤ 1 of 2 > > |
|   | Licensing            | Name C Vendor C Version C                            | File Location                                  |                    | C Description             |
|   |                      | Cohesity-XSeries-ISP-6.6 CentOS CentOS 7.9           | https://10.108.1.8/cohesity-6.6.0d_u6_release- | 20221204_c03629f0- | centos.iso ···            |

**Step 7.** From Cisco Intersight, click Infrastructure Service, then click Servers, and select the Cisco UCS X210C nodes ready for the Cohesity Data Cloud installation.

| ≡   | diala Intersight                | 🍂 Infrastruc | cture Service 🗸                                    |               |                  |            | ) Search                                                       | 0                   | 2 🛱 15             | Q 💶           | <u>A 14</u>                      | ع   ©  |
|-----|---------------------------------|--------------|----------------------------------------------------|---------------|------------------|------------|----------------------------------------------------------------|---------------------|--------------------|---------------|----------------------------------|--------|
| :@: | Overview                        | Ser          | vers                                               |               |                  |            |                                                                |                     |                    |               |                                  |        |
| •   | Operate<br>Servers              | Î            | × All Servers ⊚ +<br>···· ⊘ Q Add Filter           |               |                  |            | G                                                              | Export 23 items fou | nd <u>14 v</u> per | page 🗵 <      | 1_of 2 ≥                         | . א    |
|     | Chassis<br>Fabric Interconnects |              | Health                                             | Power         | HCL Status       | Models     | 0000.1171 0                                                    | Contract St         | atus               | Profile State | us 🛛                             | ₩<br>→ |
|     | HyperFlex Clusters              |              | 23<br>• Critical 12<br>• Warning 1<br>• Healthy 10 | () On 18      | ⊘ Validated 4    | 23         | • C220 MSL 0<br>• HXAF240C M5SX 4<br>• C240 M5L 4<br>• Other 9 |                     |                    | 33 :          | consistent<br>of Assigned<br>K 7 |        |
|     | Virtualization                  |              |                                                    |               |                  |            |                                                                |                     |                    |               |                                  |        |
|     | Kubernetes                      |              | Management IP                                      | 0 Model       | : Server Profile | ÷          | Serial 0                                                       | UCS Domain 0        | Name               | ÷             | Firm                             | Ģ      |
|     | Integrated Systems              |              | 172.25.178.202                                     | HXAF220C-M5SX |                  |            | WZP22440AX5                                                    |                     | © C220-WZP         | 22440AX5      | 4.0(2c)                          |        |
| 6   | Configure                       | ~            | 172.25.178.201                                     | HXAF220C-M5SX |                  |            | WZP22440AZC                                                    |                     | O C220-WZP         | 22440AZC      | 4.0(4c)                          |        |
| 0.0 | comgare                         |              | 10.41.2.131                                        | UCSC-C220-M5L | Cohesity-C240    | -SP_CLO 🔺  | WZP233414DG                                                    |                     | () C220-WZP        | 233414DG      | 4.1(3b)                          | ***    |
|     | Profiles                        |              | 10.108.0.14                                        | HXAF240C-M5SX | org-root/org-AF  | Cluster4 o | WZP22120NWQ                                                    | AA08-FI6332         | () AA08-FI63       | 32-1          | 4.1(3d)                          |        |
|     | Templates                       |              | 10.108.0.15                                        | HXAF240C-M5SX | org-root/org-AF6 | Cluster4 o | WZP2211157K                                                    | AA08-FI6332         | () AA08-FI63       | 32-2          | 4.1(3d)                          | ***    |
|     | Policies                        |              | 10.108.0.16                                        | HXAF240C-M5SX | org-root/org-AF  | Cluster4 o | WZP22120CAX                                                    | AA08-FI6332         | () AA08-FI63       | 32-3          | 4.1(3d)                          |        |
|     | Pools                           |              | 10.108.0.17                                        | HXAF240C-M5SX | org-root/org-AF  | Cluster4 o | WZP22120C98                                                    | AA08-FI6332         | () AA08-FI63       | 32-4          | 4.1(3d)                          |        |
|     |                                 |              | 10.108.0.20                                        | UCSX-210C-M6  | AA08-XSeries-I   | Manual 😔   | FCH250671P5                                                    | AA08-XSeries        | O AA08-XSer        | ies-2-1       | 5.0(2b)                          |        |
|     |                                 |              | 10.108.0.21                                        | UCSX-210C-M6  | AA08-XSeries-I   | Manual 🛇   | FCH243974YZ                                                    | AA08-XSeries        | C AA08-XSer        | ies-2-2       | 5.1(0.230                        |        |

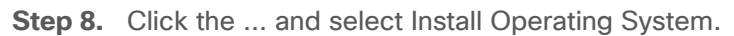

| ≡   | ntersight 🛛 🖧 🗤      | frastructure Service 🗸       | Qs                                | Search 🥥                            | <u>⊙2</u> ⊈ 15 🗘 <b>0</b> 49 | <b>(11</b> ) ( <b>)</b> |
|-----|----------------------|------------------------------|-----------------------------------|-------------------------------------|------------------------------|-------------------------|
| :@: | Overview             | Servers                      |                                   |                                     |                              |                         |
| 0   | Operate ^<br>Servers |                              |                                   | 🕒 Export 23 items fo                | und 14 - per page 🗷 🔇        | 1 of 2 ≥ >              |
|     | Chassis              | Power >                      | HCL Status Models                 | Contract S                          | tatus Profile Sta            | tus 🔬 👯                 |
|     | Fabric Interconnects | System >                     | () Incomplete 19                  | 20 MSL 6 0 Not Covered              | 23                           | ÷                       |
|     | HyperFlex Clusters   | Profile > O on 18            | ⊘ Validated 4 23 C24              | (AF240C M55X 4<br>40 M5L 4<br>her 9 | 33                           | Not Assigned C          |
|     | Virtualization       | Upgrade Firmware             |                                   |                                     |                              |                         |
|     | Kubernetes           | Set License Tier : Model     | C Server Profile C Server Profile | Gerial CCS Domain C                 | Name 0                       | Firm 🖗                  |
|     | Integrated Systems   | T72.25.178.202 HXAF220C-M5SX | W                                 | VZP22440AX5                         | O C220-WZP22440AX5           | 4.0(2c) ····            |
| .0  | Configure            | 172.25.178.201 HXAF220C-M5SX | W                                 | VZP22440AZC                         | © C220-WZP22440AZC           | 4.0(4c)                 |
| -   | Berfie               | 0.41.2.131 UCSC-C220-M5L     | Cohesity-C240-SP_CLO A W          | VZP233414DG                         | © C220-WZP233414DG           | 4.1(3b) ···             |
|     | Profiles             | D 10.108.0.14 HXAF240C-M5SX  | org-root/org-AFCluster4 • W       | VZP22120NWQ AA08-FI6332             | O AA08-FI6332-1              | 4.1(3d) ····            |
|     | Templates            | 0.108.0.15 HXAF240C-M5SX     | org-root/org-AFCluster4 • W       | VZP2211157K AA08-FI6332             | O AA08-FI6332-2              | 4.1(3d) ····            |
|     | Policies             | 0.108.0.16 HXAF240C-M5SX     | org-root/org-AFCluster4 • W       | VZP22120CAX AA08-FI6332             | O AA08-FI6332-3              | 4.1(3d) ····            |
|     | Pools                | D 10.108.0.17 HXAF240C-M5SX  | org-root/org-AFCluster4 • W       | VZP22120C98 AA08-FI6332             | O AA08-FI6332-4              | 4.1(3d)                 |
|     |                      | UCSX-210C-M6                 | AA08-XSeries-Manual ③ F           | CH250671P5 AA08-XSeries             | O AA08-XSeries-2-1           | 5.0(2b)                 |
|     |                      | 2 10.108.0.21 UCSX-210C-M6   | AA08-XSeries-Manual @ F           | CH243974YZ AA08-XSeries             | O AA08-XSeries-2-2           | 5.1(0.230               |

Step 9. Make sure the servers are already selected and click Next.

| ≡   | dially Intersight                                     | $_{9}^{*\circ}$ Infrastructure Service $$                                       | Q se                                                                                                   | arch                                           | Ø @2 ⊄1 15                                      | Q <b>0</b> 49 🔺 🤅                         | )   A |
|-----|-------------------------------------------------------|---------------------------------------------------------------------------------|----------------------------------------------------------------------------------------------------|------------------------------------------------|-------------------------------------------------|-------------------------------------------|-------|
| :@: | Overview                                              | Install Operating Syste                                                         | ∍m                                                                                                    |                                                |                                                 |                                           |       |
| 10  | Operate A                                             | G General                                                                       | Seneral<br>select the servers for the Operating System installation                                    |                                                |                                                 |                                           | Î     |
|     | Chassis<br>Fabric Interconnects<br>HyperFlex Clusters | Operating System     Onfiguration     Separa Configuration Utility              | Select Servers                                                                                         |                                                |                                                 |                                           |       |
|     | Virtualization<br>Kubernetes                          | server comgutation only     server comgutation only     server comgutation only | Q.         Add Filter           Name         :         User Label           C220-WZP22440AX5         : | Export 23 items found     Health 0     Healthy | 9 v per page ℝ <<br>Model :<br>HXAF220C-M5SX    | 1 of 3 ≥ 3                                |       |
| ,o  | Integrated Systems                                    | 6 Summary                                                                       | C220-WZP22440AZC<br>C220-WZP23414DG                                                                    | Critical                                       | HXAF220C-M5SX<br>UCSC-C220-M5L                  | WZP22440AZC<br>WZP233414DG                |       |
|     | Profiles<br>Templates                                 |                                                                                 | AA08-Fi6332-1<br>AA08-Fi6332-2<br>AA08-Fi6332-3                                                        | Healthy     Critical     Critical              | HXAF240C-M5SX<br>HXAF240C-M5SX<br>HXAF240C-M5SX | WZP22120NWQ<br>WZP2211157K<br>WZP22120CAX |       |
|     | Policies<br>Pools                                     |                                                                                 | <ul> <li>∧∧08-FI6332-4</li> <li>✓ AA08-XSeries-2-1</li> <li>→ A08-XSeries-2-1</li> </ul>               | Critical     Healthy                           | HXAF240C-M5SX<br>UCSX-210C-M6                   | WZP22120C98<br>FCH250671P5                |       |
|     |                                                       |                                                                                 | AA08-XSeries-2-2<br>Selected 2 of 23 Show Selected Unselect All                                        | G Healthy                                      | UCSX-210C-M6                                    | FCH243974YZ                               |       |
|     |                                                       | < 1                                                                             | Cancel                                                                                                 |                                                |                                                 | Back                                      | Next  |

**Step 10.** Select the Operating System repository which was previously created with the Cohesity Data Cloud ISO and click Next.

| ≡   | المانية: Intersight  | 📌 Infrastructure Service 🗸             | Q Search 🥝 © 2 📢 15 🗘 🦲 40                                                                                                    | <b>44</b> ? ; |
|-----|----------------------|----------------------------------------|----------------------------------------------------------------------------------------------------|---------------|
| :¢: | Overview             | OPERATE > Servers Install Operating Sy | /stem                                                                                                    |               |
| 0   | Operate              |                                        |                                                                                                    |               |
|     | Servers              | General                                | Operating System<br>Select an Operating System from the list or add a new image to the repository.                                 |               |
|     | Chassis              | Operating System                       |                                                                                                    |               |
|     | Fabric Interconnects | 2 Configuration                        | Select Operating System Image                                                                                                    |               |
|     | HyperFlex Clusters   | 3 Configuration                        |                                                                                                    |               |
|     | Virtualization       | 4 Server Configuration Utility         | Add US Image Link                                                                                                    |               |
|     | Kubernetes           | 5 Installation Target                  |                                                                                                    |               |
|     | Integrated Systems   | 6 Summary                              | <ol> <li>Selected servers belong to multiple common organizations: 'default', 'cohesity', 'test_org', 'I_test_org', You</li> </ol> |               |
| 9,  | Configure            | · · · · · ·                            | can choose to install Operating System from one of the common organizations. Learn more at Help Center.                            |               |
|     | Profiles             |                                        | Q Add Filter 11 items found 10 ✓ per page K ≤ 2 of 2 ≥                                                                             | 12 0          |
|     | Templates            |                                        | Name : File Location : V. :                                                                                                    | <b>D.</b> 0   |
|     | Policies             |                                        | Cohesity-XSeries-ISP-6.6 https://10.108.1.8/cohesity-6.6.0d_u6_release-20221204_c03629f0- Cent                                     |               |
|     | Pools                |                                        | Selected 1 of 11 Show Selected Unselect All                                                                                        | of 2 > >      |
|     |                      |                                        |                                                                                                    |               |
|     |                      |                                        |                                                                                                    |               |
|     |                      | <                                      | Cancel                                                                                                    | Back Next     |

**Step 11.** From Configuration, click Embedded and click Next (the OS configuration file is already part of Cohesity ISO).

| ≡               | thele Intersight                                                                                                    | 📽 Infrastructure Service 🗸                                                                                                    |                                                                                                    | Q Search                   | Ø 💿 2                | FJ 15    | Q 0 49 🛆 14 | ଡ   ନ |
|-----------------|----------------------------------------------------------------------------------------------------|----------------------------------------------------------------------------------------------------|----------------------------------------------------------------------------------------------------|----------------------------|----------------------|----------|-------------|-------|
| :@:             | Overview                                                                                                    | OPERATE > Servers Install Operating Sys                                                                                                    | stem                                                                                                    |                            |                      |          |             |       |
| ©<br>(0)<br>(0) | Operate     ^       Servers     -       Chassis     -       Fabric Interconnects     -       HyperFlex Clusters     -       Virtualization     -       Kubernetes     -       Configure     -       Profiles     -       Templates     -       Pools     - | <ul> <li>Ceneral</li> <li>Operating System</li> <li>Configuration</li> <li>Server Configuration Utility</li> <li>Installation Target</li> <li>Summary</li> </ul> | Configuration<br>Select a configuration source<br>Select Configuration Source<br>Cisco Custom Embedded<br>Operating System image must include a conf<br>Center. | / configuration parameters | onfiguration file, t | see Help |             |       |
|                 |                                                                                                    | <                                                                                                    | Cancel                                                                                                    |                            |                      |          | Back        | Next  |

Step 12. Click Next.

|                                                                                   | ື່ "ເຄິດ ເຊິ່ງ ເມີດ ເຊິ່ງ ເຊິ່ງ ເຊິ່ງ ເຊິ່ງ ເຊິ່ງ ເຊິ່ງ ເຊິ່ງ ເຊິ່ງ ເຊິ່ງ ເຊິ່ງ ເຊິ່ງ ເຊິ່ງ ເຊິ່ງ ເຊິ່ງ ເຊິ່ງ ເ | Q Search 🥥 🐼 🗘 🍽 🗘 🍽 🖉 🖉                                                                                                    |
|-----------------------------------------------------------------------------------|----------------------------------------------------------------------------------------------------|----------------------------------------------------------------------------------------------------|
| Ø: Overview                                                                       | OPERATE > Servers Install Operating Sys                                                                         | stem                                                                                                    |
| 0 Operate  Servers Chassis Fabric Interconnects HyperFlex Clusters Virtualization | Ceneral     Operating System     Oreration     Configuration     Server Configuration Utility                   | Server Configuration Utility Select a Software Configuration Utility from the list or add a new image to the repository Select Server Configuration Utility Optional Add SCU Link                                                                           |
| Kubernetes<br>Integrated Systems<br>© Configure ^<br>Profiles                     | <ul> <li>S Installation Target</li> <li>S Summary</li> </ul>                                                    | Server Configuration Utility images are filtered based on the Operating System image selection. Learn more at Help Center.     Installing an Operating System is supported only if the Server Configuration Utility image is at version 6.1.3(x) and later. |
| Templates<br>Policies<br>Pools                                                    |                                                                                                    | Q. Add Filter     1 Items found     10 ∨ per page     1 of 1                                                                                                    |
|                                                                                   | <                                                                                                    | Cancel Back Next                                                                                                    |

**Step 13.** Click Next from the Installation target. Cohesity ISO automatically identifies the Installation target as the 2x M.2 internal drives configured in the Boot Order Server Policy.

Step 14. Verify the summary and click Install.

| ≡          | deale Intersight 🍂   | Infrastructure Service 🗸                |                                                       | Q Search                                 | Ø 💿 2          | <b>FI 1</b> | Q 049 A 14 | 0       | ۹   |
|------------|----------------------|-----------------------------------------|-------------------------------------------------------|------------------------------------------|----------------|-------------|------------|---------|-----|
| :Ø:        | Overview             | OPERATE > Servers Install Operating Sys | stem                                                  |                                          |                |             |            |         |     |
| 0          | Operate ^            |                                         | Summary                                               |                                          |                |             |            |         |     |
|            | Servers              | General                                 | Verify details of your selections, make changes where | e required and proceed to install the Op | arating System |             |            |         |     |
|            | Chassis              | Operating System                        |                                                       |                                          |                |             |            |         |     |
|            | Fabric Interconnects | Configuration                           | Operating System Image                                |                                          |                |             |            |         |     |
|            | HyperFlex Clusters   | 0                                       | Name                                                  | Version                                  |                |             |            |         |     |
|            | Virtualization       | Server Configuration Utility            | Cohesity-XSeries-ISP-6.6                              | CentOS 7.9                               |                |             |            |         |     |
|            | Kubernetes           | Installation Target                     | Vendor<br>CentOS                                      |                                          |                |             |            |         |     |
|            | Integrated Systems   | Summary                                 |                                                       |                                          |                |             |            |         |     |
| , <b>o</b> | Configure ^          |                                         | Configuration                                         |                                          |                |             |            |         |     |
|            | Profiles             |                                         | Configuration Source                                  |                                          |                |             |            |         |     |
|            | Templates            |                                         | Embedded                                              |                                          |                |             |            |         |     |
|            | Policies             |                                         | (                                                     |                                          |                |             |            |         | . 1 |
|            | Pools                |                                         | Selected Servers                                      |                                          |                |             |            |         | 1   |
|            |                      |                                         | AA08-XSeries-2-1 Serial: FCH250671P5                  |                                          |                |             | View       | Details | . 1 |
|            |                      |                                         | AA08-XSeries-2-2 Serial: FCH243974YZ                  |                                          |                |             | View       | Details |     |
|            |                      | <                                       | Cancel                                                |                                          |                |             | Back       | Insta   |     |

Step 15. Accept the warning for overwriting the existing OS image on the node and click Install.

| nstall Operating S           | ystem                                                                                                    |
|------------------------------|----------------------------------------------------------------------------------------------------|
| General Operating System     | Summary<br>Verify details of your selections, make changes where required and pr                                                                                                    |
| Configuration                |                                                                                                    |
| Server Configuration Utility | Warning!                                                                                                    |
| Installation Target          | Existing Operating System, if any, will be overwritten and<br>system files will be deleted. Configuration changes required<br>to facilitate OS installation will be made and restored at<br>completion |
| 6 Summary                    | competion.                                                                                                    |
|                              | Cancel Install                                                                                                    |
|                              | Empeadea                                                                                                    |

**Step 16.** Monitor the OS installation progress and wait for completion. Depending on the network bandwidth between the node management network and the repository network, it can take up to 45 minutes for the OS installation to complete.

| Operating System Insta        | 11                                                               |                      |
|-------------------------------|------------------------------------------------------------------|----------------------|
| Details                       | Execution Flow                                                   |                      |
| atus                          | Progress                                                         | 33%                  |
| ,                             | Install Operating System on Cisco UCS server View Execution Flow |                      |
| ame                           | O Confirm Server Configuration for Installation                  | Apr 27, 2023 9:56 AM |
| perating System Install       |                                                                  |                      |
|                               |                                                                  |                      |
| 14aa929696f6e3101ec4824       | _                                                                |                      |
| irget Type                    |                                                                  |                      |
| ade Server                    |                                                                  |                      |
| arget Name<br>A08-XSeries-2-1 |                                                                  |                      |
| ource Type                    |                                                                  |                      |
| lade Server                   |                                                                  |                      |

**Step 17.** Since this is an embedded installation without the Cisco Server Configuration utility, Cisco Intersight displays the OS installation completion in about five minutes. Open a virtual KVM session and monitor the Cohesity OS install progress. Since this is an automated install, you are not required to provide any inputs on the virtual KVM screen. The OS installation progress is shown below:

| 14-13      | ahah             |                                                                                                    |
|------------|------------------|----------------------------------------------------------------------------------------------------|
|            | cisco Intersignt | AAU8-Xseres-2-1 (AAU8-Xseres-Manual_DeriveD-1)) KVM Console ULSX-210CM6 FCH2006/115                                                                                                    |
| M          | Console          | Starting installer, one moment<br>anaconda 21.48.22.159-1 for CentOS 7 started.                                                                                                    |
| 8          | File             | <ul> <li>* installation log files are stored in /tmp during the installation</li> <li>* shell is available on TTY2</li> <li>* when preparing a buy add logg from stem as compared tout (also attackments)</li> </ul> |
| θ          | View             | 17:09:10 Running pre-installation scripts<br>17:11:35 Not asking for VNC because of an automated install                                                                                                    |
| 8          | Macros           | 17:11:35 Not asking for UNC because text mode was explicitly asked for in kickstart<br>Starting automated install                                                                                                    |
| ×          | Tools            |                                                                                                    |
| 0          | Power            |                                                                                                    |
| $\uparrow$ | Boot Device      |                                                                                                    |
|            | Virtual Media    |                                                                                                    |
| Q          | Chat             |                                                                                                    |
|            |                  |                                                                                                    |
|            |                  |                                                                                                    |
|            |                  |                                                                                                    |

# Install OS through Virtual Media

## **Procedure 1.** Install Cohesity Data Cloud through Virtual Media

This procedure expands on the process to install the Cohesity Data Cloud operating system through virtual media. You need to open a virtual KVM session for each node. Virtual KVM session can be accessed through Cisco Intersight or logging into node management IP assigned during Server Profile deployment.

**Note:** If you are installing the OS through virtual media and it times out, please use a different browser such as Mozilla Firefox.

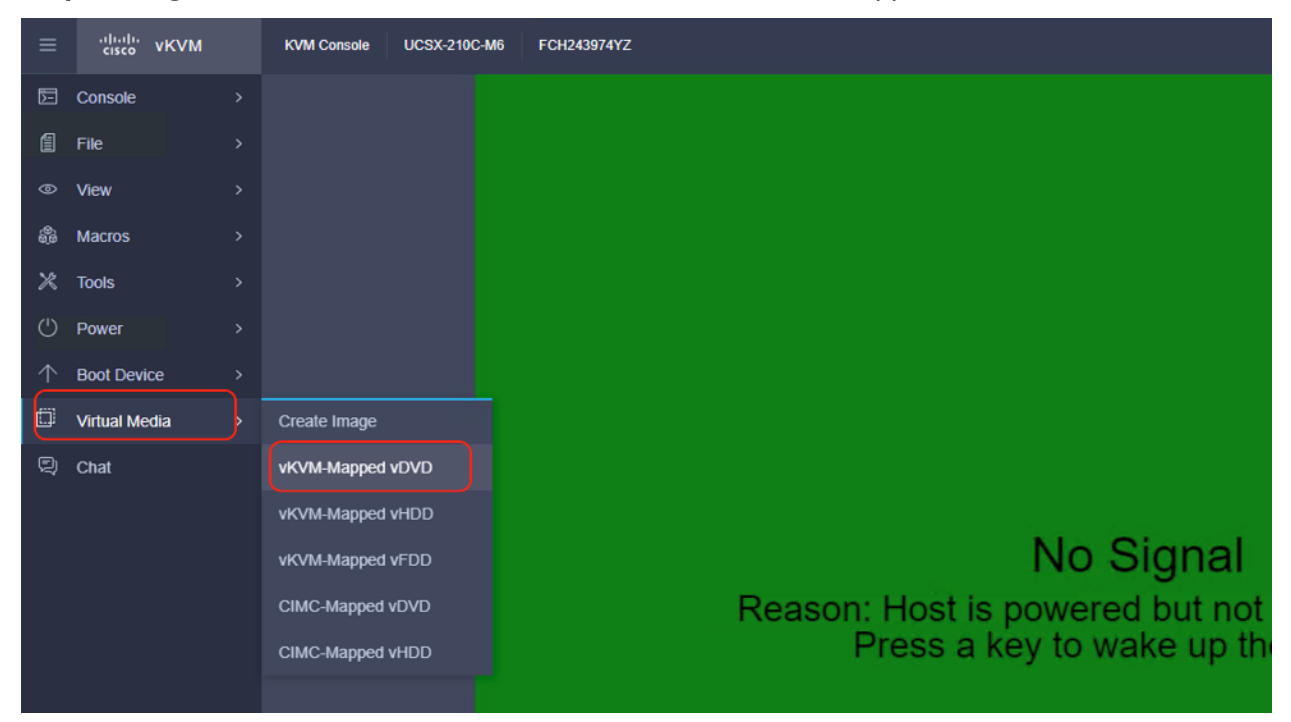

Step 1. Login to virtual KVM, click Virtual Media and click vKVM-Mapped DVD.

**Step 2.** Select the Cohesity Data Cloud ISO from your local file system and click Map Drive.

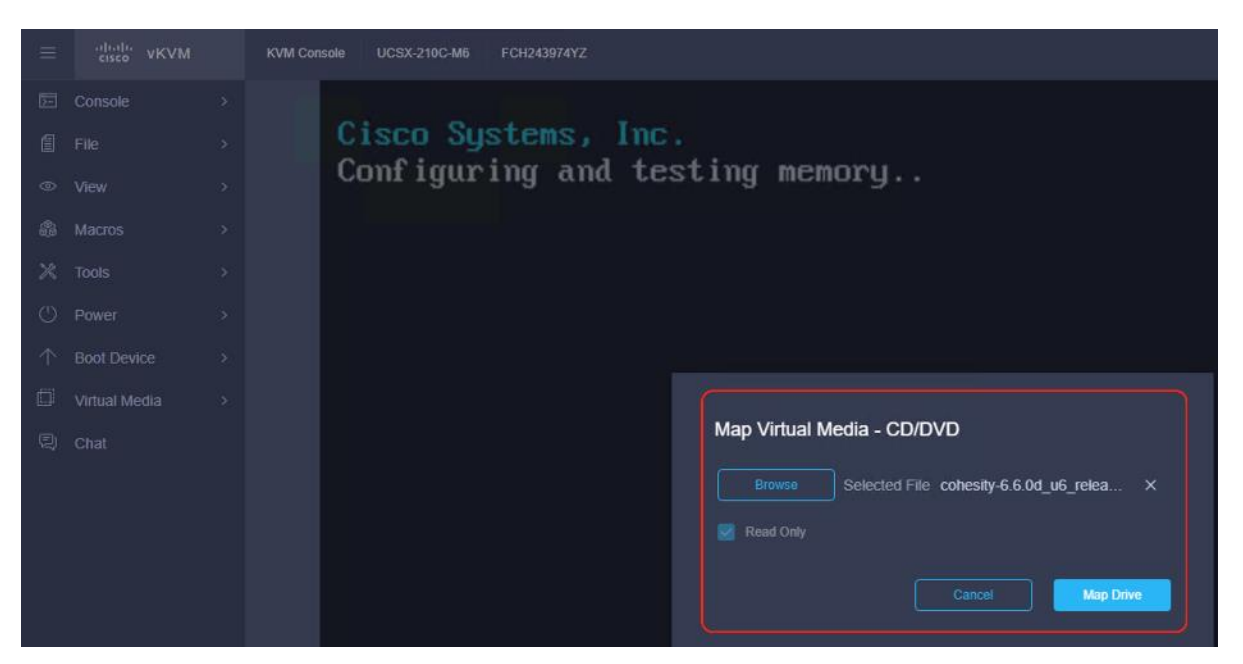

**Step 3.** Click Power and then click Reset System to reset the power cycle on the node. The Cohesity ISO automatically loads (with virtual Media having highest priority in Boot Order Server Policy).

| ≡        | ،،ا،،،ا،،<br>cisco vKVM | KVM Console UCSX-210C-M6 FCH243974YZ |
|----------|-------------------------|--------------------------------------|
| F        | Console >               |                                      |
| 1        | File >                  | Cisco Systems, Inc.                  |
| 0        | View >                  | Configuring and testing memory       |
| 69       | Macros >                |                                      |
| ×        | Tools >                 |                                      |
| ٢        | Power >                 | Power On System                      |
| $\wedge$ | Boot Device >           | Power Off System                     |
| ۵        | Virtual Media >         | Reset System                         |
| Q        | Chat                    | Power Cycle System                   |
|          |                         |                                      |

**Step 4.** The ISO automatically identifies the drives to install the Cohesity ISO; the OS installation completes in about 45 minutes.

#### ← → C (▲ Not secure | https://10.108.0.21/kvm/

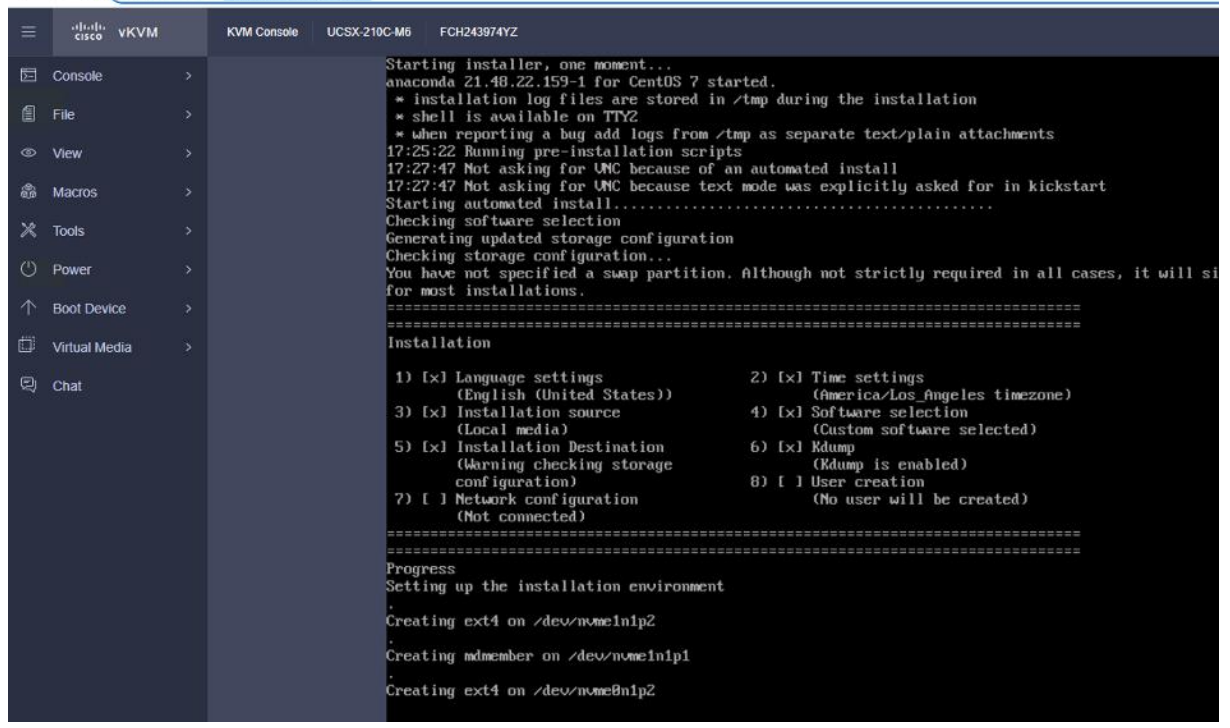

**Step 5.** Repeat this procedure for all Cisco UCS X210c nodes to be configured for the Cohesity Data Cloud cluster.

# **Configure Cohesity Data Cloud**

This section elaborates on the configuration of the Cohesity Data Cloud on Cisco UCS X-Series Modular System. The existing deployment is deployed with three (3) Cisco UCS X210c nodes with each node configured with both compute and All NVMe storage.

**Note:** Make sure the Data Cloud ISO is installed on each Cisco UCS X210c node.

**Note:** The network bonding mode on the Cohesity operating systems (CentOS 7.9)\_ with Cisco UCS X-Series or Cisco UCS Fabric Interconnect Managed C-Series servers does not support bond mode 4. For reference, go to: <u>https://www.cisco.com/c/en/us/support/docs/servers-unified-computing/ucs-b-seriesblade-servers/200519-UCS-B-series-Teaming-Bonding-Options-wi.html</u>)

The Data Cloud Cluster configuration is a two-step process:

- Initial network configuration on 1x Cisco UCS X210c node
- Cluster configuration across all Cisco UCS X210c nodes

## **Configure First Node**

### Procedure 1. Initial Network Configuration on 1x Cisco UCS X210c Node

In this procedure, any one of the Cisco UCS X210 nodes are accessed through the virtual KVM and the initial operating system network is configured.

**Step 1.** Login to Cisco Intersight, click Infrastructure Service and click Servers. Identify the Cisco UCS X210c nodes installed with the Cohesity Data Cloud ISO.
|                           | r Intersight   🍂 🕷                      | nfrastructure Service 🗸                          |                                                                | Q Search                                                         | ⊘ ⊚₂ 🕫 🖪                        | 5 🗘 💶 💶 🕐                                                   |
|---------------------------|-----------------------------------------|--------------------------------------------------|----------------------------------------------------------------|------------------------------------------------------------------|---------------------------------|-------------------------------------------------------------|
| ز): Overvi                | iew                                     | Servers                                          |                                                                |                                                                  |                                 |                                                             |
| Operation Server          | rs                                      |                                                  |                                                                | () Exp                                                           | port 23 items found 14 - p      | per page 🔣 < _1 of 2 > >                                    |
| Chass<br>Fabric<br>Hyperi | sis<br>: Interconnects<br>Flex Clusters | Health<br>Critical 12<br>Warning 1<br>Healthy 10 | Power HCL Status C Off 4 C Incomplete 19 C On 19 C Validated 4 | Models<br>(23) • C220 MSL 6<br>+ HXAF2400 MSSX 4<br>• C240 MSL 4 | Contract Status  Not Covered 23 | Profile Status ⊭ →<br>(34) Inconsistent  <br>Not Assigned ← |
| Virtua<br>Kuben           | lization                                | Management IP                                    | Model     Server Pro                                           | file : Serial : U                                                | JCS Domain 💠 Name               | : Firm 9                                                    |
| Integra                   | ated Systems                            | 172.25.178.202                                   | HXAF220C-M5SX                                                  | WZP22440AX5                                                      | © C220-W                        | ZP22440AX5 4.0(2c) ···                                      |
| Section Config            | gure ^                                  | 0.41.2.131                                       | UCSC-C220-M5L Cohesity-C                                       | C240-SP_CLO  WZP233414DG                                         | ල් C220-Wi                      | ZP233414DG 4.1(3b) ···                                      |
| Templ                     | es<br>lates                             | 10.108.0.14<br>10.108.0.15                       | HXAF240C-M5SX org-root/or<br>HXAF240C-M5SX org-root/or         | g-AFCluster4 • WZP22120NWQ A<br>g-AFCluster4 • WZP2211157K A     | A08-FI6332 ( <b>) AA08-FI</b>   | 8332-1 4.1(3d) ····<br>6332-2 4.1(3d) ····                  |
| Policie                   | 25                                      | 10.108.0.16                                      | HXAF240C-M5SX org-root/or                                      | g-AFCluster4 0 WZP22120CAX                                       | A08-FI6332 😃 AA08-FI6           | 6332-3 4.1(3d) ····                                         |
| Pools                     |                                         | 10.108.0.17                                      | HXAF240C-M5SX org-root/or                                      | g-AFCluster4 0 WZP22120C98 A                                     | A08-FI6332 O AA08-FI            | 6332-4 4.1(3d) ····                                         |
|                           |                                         | 10.108.0.20                                      | UCSX-210C-M6 AA08-XSe                                          | ries-Manual @ FCH250671P5 A                                      | A08-XSeries () AA08-XS          | Series-2-1 5.0(2b) ····                                     |
|                           |                                         | 10.108.0.26                                      | UCSX-210C-M6 AA08-XSe                                          | n-Intel-4G-Co © FCH243974YZ A                                    | A08-XSeries O AA08-XS           | Series-2-2 5.1(0.230) ····                                  |

Step 2. Select the first node and launch the virtual KVM.

| ≡   | cisco Intersight                                                        | ំ៖៖ Infrastructure Ser    | vice ~                                 |               |                                              | Q          | Search                                                 | ⊘ ⊕2                | ¢J 1     | Q <b>0</b> 48 <b>A</b> 14 | ©   ۶   |
|-----|-------------------------------------------------------------------------|---------------------------|----------------------------------------|---------------|----------------------------------------------|------------|--------------------------------------------------------|---------------------|----------|---------------------------|---------|
| :¢: | Overview                                                                | Server                    | 'S                                     |               |                                              |            |                                                        |                     |          |                           |         |
| 0   | Operate<br>Servers                                                      | ^ <u>* All Ser</u><br>… ⊘ | rvers : ৩ +<br>০, Add Filter           |               |                                              |            | G B                                                    | port 23 items found | 14 v per | page 📧 < 1 of 2           | > X     |
|     | Chassis<br>Fabric Interconnects<br>HyperFlex Clusters<br>Virtualization | Hea<br>2                  | Critical 12<br>Warning 1<br>Healthy 10 | O off 4       | HCL Status (C) Incomplete 19 (C) Validated 4 | Models     | C220 M5L 6<br>HXAF240C M5SX 4<br>C240 M5L 4<br>Other 9 | Contract Status     |          | Profile Status 7          |         |
|     | Kubernetes                                                              | Ma                        | inagement IP                           | C Model       | C Server Profile                             | *<br>*     | Serial 0                                               | UCS Domain 🔅 Name   |          | Profile                   | >       |
|     | Integrated Systems                                                      | . 172                     | 2.25.178.202                           | HXAF220C-M5SX |                                              |            | WZP22440AX5                                            | ର ସ                 | 220-W2   | Install Operating Syster  | m       |
| .0  | Configure                                                               | 0 172                     | 2.25.178.201                           | HXAF220C-M5SX |                                              |            | WZP22440AZC                                            | 0 C                 | 220-W7   | Upgrade Firmware          | _       |
|     | Profiles                                                                | 10                        | 41.2.131                               | UCSC-C220-M5L | Cohesity-C240-                               | SP_CLO 4   | WZP233414DG                                            | 00                  | 220-W2   | Launch vKVM               |         |
|     | Tampiator                                                               | 10.3                      | 108.0.14                               | HXAF240C-M5SX | org-root/org-AFC                             | Cluster4 © | WZP22120NWQ                                            | AA08-FI6332 🙂 A     | A08-FIC  | Launch Tunneled vKVM      | (       |
|     | Templates                                                               | 10.                       | 108.0.15                               | HXAF240C-M5SX | org-root/org-AFC                             | Cluster4 © | WZP2211157K                                            | AA08-FI6332 () A    | A08-FIC  | Open TAC Case             |         |
|     | Policies                                                                | - 10.                     | 108.0.17                               | HXAF240C-M5SX | org-root/org-AFC                             | Cluster4 0 | WZP22120C08                                            | AA08-FI6332 () A    | A08-FI6  | Collect Tech Support B    | undle   |
|     | Pools                                                                   | 10.1                      | 108.0.20                               | UCSX-210C-M6  | AA08-XSeries-M                               | Manual 🕗   | FCH250671P5                                            | AA08-XSeries 😃 A    | A08-XSer | ies-2-1 5.0(2b)           | ··· )   |
|     |                                                                         | 0 10.1                    | 108.0.21                               | UCSX-210C-M6  | AA08-XSeries-M                               | Manual ©   | FCH243974YZ                                            | AA08-XSeries 🙂 A    | A08-XSer | les-2-2 5.1(0.23          | 301 102 |
|     |                                                                         | . 10.                     | 108.0.26                               | UCSX-210C-M6  | ansible-coh-Inte                             | l-4G-Co ⊘  | FCH243974Z3                                            | AA08-XSeries 😃 A    | A08-XSer | ies-2-3 5.0(2b)           |         |
|     |                                                                         |                           |                                        | UCSX-210C-M6  |                                              |            | FCH243974V3                                            | AA08-XSeries O A    | A08-XSer | ies-2-4 5.0(1c)           |         |
|     |                                                                         | 10.                       | 29.149.248                             | UCSC-C220-M5L | Cohesity-ROBO                                | -C220-P 📀  | WZP24130MEV                                            | ്റ                  | 220-WZP  | 24130MEV 4.1(3f)          |         |

**Step 3.** Make sure the Cohesity Data Cloud is installed on the node.

| = | cisco Intersight | AA08-XSeries-2-1 (AA08-XSeries-Manual_DERIVED-1)   KVM Console UCSX-210C-M6 FCH250671P5                                                                       |
|---|------------------|----------------------------------------------------------------------------------------------------|
| 5 | Console >        | Cohesity Version: 6.6.0d_u6_release-20221204_c03629f0                                                                                                    |
| 1 | File >           | Product Name: UCS-X210CM6SN15<br>Hostname: chassis-fch250671p5-node-1<br>Node_1Pv4:                                                                           |
|   | View >           | Node IPv6:<br>Link Local IPv4: 169 254 7 197                                                                                                    |
| 8 | Macros >         | Link Local IPv6: fe80::2860:7dff:fec9:7544                                                                                                    |
| × | Tools >          | FOR LOCAL ACCESS, PLEASE CONNECT TO THE SAME SWITCH AS THE NODE AND USE THE<br>LINK LOCAL IP ADDRESS. ENTER THE IP IN YOUR BROWSER TO ACCESS THE COHESITY UI. |
| Ċ | Power >          | chassis-fch250671p5-node-1 login: _                                                                                                    |
|   | Boot Device >    |                                                                                                    |
| ۵ | Virtual Media >  |                                                                                                    |
| Ę | Chat             |                                                                                                    |

- Step 4. Login to the node with the username <cohesity> and password <received from Cohesity>.
- **Step 5.** Edit the network configuration through the network configuration script:

sudo ~/bin/network/configure\_network.sh.

- **Step 6.** Select option 2 Configure IP Address on interface.
- **Step 7.** Select default interface bond0.
- Step 8. Enter the IP Address, Interface Prefix, and Gateway.
- Step 9. Select the default MTU to 1500.
- **Step 10.** Select Y/Yes to make the interface active.
- **Step 11.** Quit the configure\_network script by entering option 12.

**Step 12.** Test the network is working properly by pinging the default gateway. You can also verify the IP address configuration by issuing the following command:

ip addr

Step 13. When network is configured, make sure the OS IP is reachable.

```
[cohesity@chassis-fch250671p5-node-1 ~]$ ping 10.108.1.254
PING 10.108.1.254 (10.108.1.254) 56(84) bytes of data.
64 bytes from 10.108.1.254: icmp_seq=2 ttl=255 time=0.398 ms
64 bytes from 10.108.1.254: icmp_seq=3 ttl=255 time=0.575 ms
64 bytes from 10.108.1.254: icmp_seq=4 ttl=255 time=0.389 ms
^C
--- 10.108.1.254 ping statistics ---
4 packets transmitted, 3 received, 25% packet loss, time 3007ms
rtt min/avg/max/mdev = 0.389/0.454/0.575/0.085 ms
WARNING: Commands are NOT being logged.
[cohesity@chassis-fch250671p5-node-1 ~]$
```

#### Setup Cohesity Cluster

## Procedure 1. Cohesity Cluster Configuration Across all Cisco UCS X210c Nodes

The initial setup of the Cohesity cluster is done through the configuration webpage, which is now accessible on the first node, at the IP address which was configured in the previous steps. Prior to beginning the initial cluster configuration, make sure that all Cohesity nodes which are to be included in the cluster have completed their

initial software installation, and are fully booted. Additionally, make sure that all necessary IP addresses for all interfaces are known and assigned, and the DNS round-robin entries have been created.

**Step 1.** In a web browser, navigate to the IP address of the first Cohesity node, which was configured in the previous steps. For example: <u>http://10.108.1.32</u>

**Step 2.** Accept any SSL warnings or errors due to the default self-signed certificate on the server and proceed to the Cohesity Dashboard login screen.

**Step 3.** Log into the Cohesity Dashboard webpage using the following credentials:

- Username: admin
- Password: <password>

|          | COHESITY           |
|----------|--------------------|
|          |                    |
|          |                    |
|          | Cohesity Dashboard |
| Username |                    |
| Password |                    |
|          |                    |
|          | Sign In            |

**Step 4.** When the Start Initial Cluster Setup screen appears, make sure that the number of nodes detected matches the number of servers you intend to install for this cluster. Click Get Started.

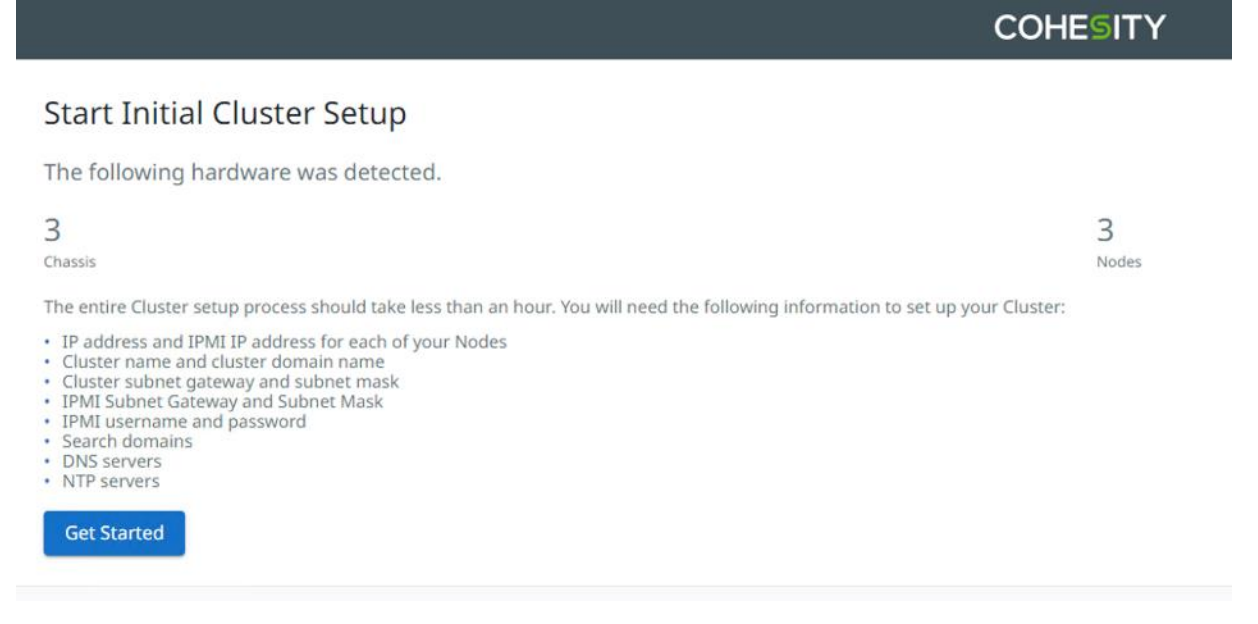

**Step 5.** Select the nodes to add to this initial cluster, then click Select Nodes.

|                                                                        | COHESITY                         |                  |
|------------------------------------------------------------------------|----------------------------------|------------------|
| ister Setup                                                            |                                  |                  |
| 0                                                                      | 2                                | 3                |
| Select Nodes                                                           | Network Settings                 | Cluster Settings |
| 'he following Nodes were detected.                                     |                                  |                  |
| ou need a minimum of 3 Nodes to create a Cluster                       |                                  |                  |
| hassis FCH243974YZ                                                     | Chassis FCH243974Z3              |                  |
| S Node 1 - 16195500867<br>Product Model: UCS3210CM65915                | Product Model: UC5.3210CM65N15 - |                  |
| hassis FCH250671P5                                                     |                                  |                  |
| Node 1 - 16195505886 Cannected     Product Model: UCS X213CM65N15      |                                  |                  |
| UU4N Node slots are displayed according to a rear view of the Chassis. |                                  |                  |
| Select Nodes Cancel                                                    |                                  |                  |

Step 6. Enter the OS IP determined for each node, do not add any IPMI IP.

**Note:** With Cohesity release 6.6 or later, all Cisco UCS servers connected to Cisco UCS Fabric Interconnects do not require any IPMI configuration. Keep the IPMI Field blank and delete any pre-existing IPMI IP during cluster creation.

|                                                                                           |                                                         | COHESITY         |                                  |                     |
|-------------------------------------------------------------------------------------------|---------------------------------------------------------|------------------|----------------------------------|---------------------|
| Cluster Setup                                                                             |                                                         | 2                |                                  | 3                   |
| Select Nodes                                                                              | 5                                                       | Network Settings |                                  | Cluster Settings    |
| IP Assignment for Selected Nodes<br>Enter the IP and IPMI address for each of your select | ted Nodes. You need a minimum of 3 Nodes to create a Cl | uster.           |                                  | Edit Node Selection |
| IPv4 O IPv6                                                                               |                                                         |                  |                                  |                     |
| Chassis FCH243974YZ                                                                       |                                                         |                  | IPMI configuration is kept blank |                     |
| Node                                                                                      | IP                                                      |                  | IPMI IP                          |                     |
| Node 1 - 161955005867                                                                     | 10.108.1.33                                             |                  | 192.0.2.1                        |                     |
| Host Name: chassis-fch243974yz-node-1                                                     |                                                         |                  |                                  |                     |
| Chassis FCH243974Z3                                                                       |                                                         |                  |                                  |                     |
| Node                                                                                      | Ib                                                      |                  | IPMI IP                          |                     |
| Note 1 - 775946439168                                                                     | 10.108.1.34                                             |                  | 192.0.2.1                        |                     |
| Host Name: chassis-fch243974z3-node-1                                                     |                                                         |                  |                                  |                     |
| Chassis FCH250671P5                                                                       |                                                         |                  |                                  |                     |
| Node                                                                                      | Ib                                                      |                  | IPMI IP                          |                     |
| Node 1 - 161955005866<br>Host Name: chassle (ch250571 p5-pode-1                           | 10.108.1.32                                             |                  | 192.0.2.1                        |                     |

**Step 7.** Select the nodes to add to this initial cluster, then click Select Nodes.

|                                                                       | COHESITY                                                 |                  |
|-----------------------------------------------------------------------|----------------------------------------------------------|------------------|
| ister Setup                                                           |                                                          |                  |
| 1                                                                     | 2                                                        | 3                |
| Select Nodes                                                          | Network Settings                                         | Cluster Settings |
| 'he following Nodes were detected.                                    |                                                          |                  |
| ou need a minimum of 3 Nodes to create a Cluster                      |                                                          |                  |
| hassis FCH243974YZ                                                    | Chassis FCH243974Z3                                      |                  |
| S Node 1 – 16195503887<br>Product Model: UCS3218CM65915               | Model: -775946-03160<br>Product Model: UCS30210CM55N15 : |                  |
| hassis FCH250671P5                                                    |                                                          |                  |
| Node 1 - 16195505886 Cannectad<br>Product Model: UCS X213CM65N15      |                                                          |                  |
| 04N Node slots are displayed according to a rear view of the Chassis. |                                                          |                  |
|                                                                       |                                                          |                  |

Step 8. Enter the Cluster Subnet, Gateway, DNS, NTP, Virtual IP and FQDN details and click Create Cluster.

| Cluster Setup                                                                                                    |                                        | 2                | 3                |
|----------------------------------------------------------------------------------------------------|----------------------------------------|------------------|------------------|
| Select Nodes Cluster Name * chx-xseries1                                                                                                    | Cluster Domain Name                    | Network Settings | Cluster Settings |
| Cluster Subnet Gateway<br>10.108.1.254                                                                                                    | Cluster Subnet Mask *<br>255.255.255.0 |                  |                  |
| IPMI Subnet Gateway                                                                                                    | IPMI Subnet Mask                       |                  |                  |
| IPMI Username                                                                                                    | IPMI Password                          | Show Password    |                  |
| Search Domains                                                                                                    |                                        |                  |                  |
| Your Cluster domain is always included in the search domains list. Separate multiple values with commas. DNS Servers *  10.108.11.6  Separate multiple IPs with commas. E.g., 192.0.2.0, 198.51.100.0, 20, 0.113.0                                                                                                    |                                        |                  |                  |
| NTP Servers *                                                                                                    |                                        |                  |                  |
| 25<br>Address or Rance Count (Octional)                                                                                                    |                                        |                  |                  |
| 22.0.2.1 24                                                                                                    | Add                                    |                  |                  |
|                                                                                                    |                                        | Delete           |                  |
| 108.1.36                                                                                                    |                                        | 0                |                  |
| 108.1.37                                                                                                    |                                        | 8                |                  |
| Encryption To Encryption To Encryption To Encryption To Encryption To Encryption Encryption Encryption To Encryption To Encrypti |                                        |                  |                  |

Step 9. When the cluster is created, login with FQDN and register the cluster to Cohesity Helios.

Step 10. Confirm the 3x Cisco UCS X210c nodes are configured for the new Cohesity Data Cloud cluster.

| COHESITY         |   | Q   | Search   |                      |                    |                |             |          |             | chx-xseries1       | C              | ⑦ H <sup>°</sup> ⊉ | å |
|------------------|---|-----|----------|----------------------|--------------------|----------------|-------------|----------|-------------|--------------------|----------------|--------------------|---|
| Dashboards       |   | Clu | uster    |                      |                    |                |             |          |             |                    |                |                    |   |
| Data Protection  | > | Su  | mmary    | Storage Domains      | Nodes Key Mana     | agement System | Syslog      |          |             |                    |                |                    |   |
| A Infrastructure | > |     |          |                      |                    |                |             |          |             |                    |                |                    | Đ |
| File Services    | > |     |          |                      | 0                  |                |             |          |             |                    |                |                    |   |
| Security Tools   | > |     | Chassis  | Node Status -        | Q                  |                |             |          |             |                    |                |                    |   |
| 💐 Test & Dev     |   |     |          |                      |                    |                |             |          |             |                    |                |                    |   |
| G Marketplace    | > |     | Slot     | ID                   | Host Name          | Node Serial    | Node Status | Capacity | IP          | Version            | Disk<br>Statu: | S Data Disks       |   |
| System           | > | (   | -        | Chassis: FCH243974YZ |                    |                |             |          |             |                    |                |                    |   |
| Reporting        |   |     |          | 161955005867         | chx-xseries1-      |                | e derive    | 03 E T.D | 10 102 1 22 | 6.6.0d_u6_release- | 19             | 6.550-             |   |
| ខ្លែវ Settings   | ~ |     | 1        | UCS-X210CM6SN15      | fch243974yz-node-1 |                | C Active    | 63.5 TID | 10.106.1.35 | 20221204_c03629f0  | hiet           | 0 5505             |   |
| Summary          |   |     |          | Chassis: FCH243974Z3 |                    |                |             |          |             |                    |                |                    |   |
| Access Managemer | t |     | 1        | 775946439168         | chx-xseries1-      |                | Active      | 83.5 TIR | 10 108 1 34 | 6.6.0d_u6_release- | 19             | 6 SSDs             |   |
| Networking       |   |     |          | UCS-X210CM6SN15      | fch243974z3-node-1 |                |             |          |             | 20221204_c03629f0  |                |                    |   |
| SNMP             |   |     |          | Chassis: FCH250671P5 |                    |                |             |          |             |                    |                |                    |   |
| Upgrade          |   |     | 1        | 161955005866         | chx-xseries1-      | ECH250671P5    | C Arthur    | 83.5 TIR | 10 108 1 32 | 6.6.0d_u6_release- |                | 6 SSDs             |   |
| License          |   | ļ   | <u> </u> | UCS-X210CM6SN15      | fch250671p5-node-1 | PCH2000/1P0    | - Active    | 05.5 110 | 10.108.1.32 | 20221204_c03629f0  | Birth          | 0 3303             |   |
|                  |   |     |          |                      |                    |                |             |          |             |                    |                |                    |   |
|                  |   |     |          |                      |                    |                |             |          |             |                    |                |                    |   |

# **Cluster Expansion and Firmware Upgrades**

This chapter contains the following:

- <u>Cohesity Cluster Expansion</u>
- <u>Upgrade Firmware and Software</u>

# **Cohesity Cluster Expansion**

This section details how you can expand the existing cluster deployed on Cisco X-Series modular system. Each Cisco UCS X-Series modular system accommodates up to eight (8) All NVMe Cisco UCS X210c nodes, providing compute and storage. You can add a new Cisco UCS X210c node in the existing Cisco UCS X-Series chassis, derive a Server Profile from existing Template, install the Cohesity OS from Cisco Intersight, and expand the cluster in Cohesity Helios.

This does not require any additional cabling or network configuration. In the event you want to expand to additional Cisco UCS X-Series chassis, you can add a new Cisco UCSX-Series Chassis to the existing Cisco UCS Fabric Interconnect, clone the chassis and server profile, and attach to the new Cisco UCS X-Series chassis. IT requires minimal effort to expand both compute and storage.

## **Derive and Deploy Server Profile**

#### **Procedure 1.** Derive and Deploy Server Profile to New Node

Note: Skip this step if you already have a Cisco Intersight account.

**Step 1.** Go to <u>https://intersight.com/</u>, click Infrastructure Service and click Server. Identify the new Cisco UCS X210c node provisioned for the existing Cohesity Data Cloud cluster expansion.

Note: This Cisco UCS X210c node does not have a Server Profile attached to it.

| =   | the Intersight                                        | astructure Service 🗸                             |                                                                                                    | Q Search                                                                      | ⊘ @2 ⊈1 1             | • ር 🚥 💶 🎯   ደ                                                            |
|-----|-------------------------------------------------------|--------------------------------------------------|----------------------------------------------------------------------------------------------------|-------------------------------------------------------------------------------|-----------------------|--------------------------------------------------------------------------|
| :¢: | Overview                                              | Servers                                          |                                                                                                    |                                                                               |                       |                                                                          |
| 0   | Operate ^<br>Servers                                  | * All Servers  +   Q  Add Filter                 |                                                                                                    | () Export                                                                     | 23 items found 14 ~ r | per page 🔣 🗧 👖 of 2 🔀 🕅                                                  |
|     | Chassis<br>Fabric Interconnects<br>HyperFlex Clusters | Health<br>Critical 12<br>Warning 1<br>Healthy 10 | Power         HCL Status           O 0ff 4         ① Incomplete 19           O 0n 19         O Validated 4 | Models<br>(23) • C220 MSL 6<br>• HMAT240C MSSX 4<br>• C220 MSL 4<br>• Other 9 | Not Covered 23        | Profile Status x<br>→<br>(34) • Inconsistent<br>• Not Assigned<br>• OK 8 |
|     | Virtualization<br>Kubernetes                          | Management IP                                    | Model     Server Profit                                                                                    | le C Serial C UCS                                                             | Domain 🗧 Name         | ≎ Firm ∮                                                                 |
|     | Integrated Systems                                    |                                                  | UCSX-210C-M6                                                                                               | FCH243974V3 AA08                                                              | -XSeries Q AA08-XS    | series-2-4 5.0(1c) ···                                                   |
| .0  | Configure ^                                           | 0.0.0                                            | UCS-S3260-M5SRB<br>UCS-S3260-M5SRB                                                                         | FCH21307K3V<br>FCH22437600                                                    | Ф S3X60M<br>© S3X60M  | 5-FCH21307 4.1(3b) ···<br>5-FCH22 @ 4.1(3b) ···                          |

Step 2. Click "... ", select Profile and Derive Profile from the template.

| ≡   | thelis Intersight                                     | <b>.</b> **1 | nfrastructure Service $$                                    |                               |                                              | Q Search                                                         | Ø <u>@</u> 2 ₽                  | 15 🗘 🛛 48 🔺 14                                  | ଡ                     |
|-----|-------------------------------------------------------|--------------|-------------------------------------------------------------|-------------------------------|----------------------------------------------|------------------------------------------------------------------|---------------------------------|-------------------------------------------------|-----------------------|
| :@: | Overview                                              |              | Servers                                                     |                               |                                              |                                                                  |                                 |                                                 |                       |
| 0   | Operate<br>Servers                                    | ^            |                                                             |                               |                                              | G                                                                | Export 23 items found 14        | ✓ perpage K < 1 of 2                            |                       |
|     | Chassis<br>Fabric Interconnects<br>HyperFlex Clusters |              | Health<br>(23) • Critical 12<br>• Warning 1<br>• Healthy 10 | Power<br>() 0ff 4<br>() 0n 19 | HCL Status (1) Incomplete 19 (2) Validated 4 | Models<br>(23) • C220 MSL 6<br>+ HXXE240C MSSX 4<br>• C240 MSL 4 | Contract Status  Not Covered 23 | Profile Status<br>. Inconsisten<br>. Not Assign | ¥K<br>⇒<br>ti<br>di ← |
|     | Virtualization<br>Kubernetes                          |              | Management IP                                               | 0 Model                       | C Server Profile                             | t Serial t                                                       | UCS Domain : Name               | ¢ Firm                                          |                       |
|     | Integrated Systems                                    |              | 0.0.0.0                                                     | UCSX-210C-M6                  | 6<br>5SRB                                    | FCH243974V3<br>FCH21307K3V                                       | AA08-XSeries Q AA08             | -XSeries-2-4 5.0(1c)                            |                       |
| φ,  | Configure                                             | ^            | 0.0.0                                                       | UCS-S3260-M                   | 5SRB                                         | FCH22437600                                                      | () S3X6                         | OM! System                                      | >                     |
|     | Profiles                                              |              | 0.0.0                                                       | UCS-S3260-M                   | 5SRB                                         | FCH224770KC                                                      | Derive from Templat             | te Profile                                      |                       |

Step 3. The Cisco UCS X210c node is displayed, click Next.

| ≡   | disco Intersight                                                                                                    | 📽 Infrastructure Service 🗸                                                      | Q Search 🥥 💿 2 📢 15 🗘 🌗 43 🙆 14                                                                                                    | ଡ          |
|-----|----------------------------------------------------------------------------------------------------|---------------------------------------------------------------------------------|----------------------------------------------------------------------------------------------------|------------|
| :@: | Overview                                                                                                    | Templates                                                                       |                                                                                                    |            |
| 0   | Operate Servers Servers Servers Servers Servers Servers Servers Servers Virtualization Servers Servers | <ul> <li>General</li> <li>Template</li> <li>Details</li> <li>Summary</li> </ul> | General         Please confirm the Server selection         Confirm Server 1         Selection         Selection         Confirm Server 1         Selected         Confirm Server 1         Selected         Confirm Server 1         Selected         Confirm Server 1         Selected         Of Export 1         Name 2         USer Label 2         Health 2         Model 2         UCSX-210C-M6         AA08-XSeries-2-4         OF Healtry         UCSX-210C-M6         AA0         Selected 1 of 1         Show All         Unselect All | ©<br>:<br> |
| 1   | Profiles                                                                                                    |                                                                                 |                                                                                                    |            |
|     | Templates                                                                                                    |                                                                                 |                                                                                                    |            |
|     | Policies                                                                                                    |                                                                                 |                                                                                                    |            |
|     | Pools                                                                                                    |                                                                                 |                                                                                                    |            |
|     |                                                                                                    |                                                                                 |                                                                                                    |            |
|     |                                                                                                    |                                                                                 |                                                                                                    |            |
|     |                                                                                                    | <                                                                               | Cancel                                                                                                    | Next       |

**Step 4.** Select the Server Profile template created to deploy the Cisco UCS X210c node for the Cohesity Data Cloud cluster and click Next.

| : diada Intersight                                                                              | 📽 Infrastructure Service 🗸                                                      | Q Search                                                                                                    | ⊘ ◎ ∞ ⊄ 15 <b>₽ ● 48</b> ▲ 14   0                                                                                                |
|-------------------------------------------------------------------------------------------------|---------------------------------------------------------------------------------|----------------------------------------------------------------------------------------------------|----------------------------------------------------------------------------------------------------|
| Overview                                                                                        | Templates                                                                       |                                                                                                    |                                                                                                    |
| Operate ^<br>Servers<br>Chassis<br>Fabric Interconnects<br>HyperFlex Clusters<br>Virtualization | <ul> <li>General</li> <li>Template</li> <li>Details</li> <li>Summary</li> </ul> | Template<br>Select the Template that need to be assigned to profile.<br>UCS Server Profile Template<br>Q. Add Filter 5 items found 11<br>Name : Description   | 0 v per page et et 1 of t > 1 ⊗<br>Last Update                                                                                   |
| Virtualization<br>Kubernetes<br>Integrated Systems<br>Configure ^                               |                                                                                 | ansible-coh-Intel-4G-Cohes Server Profile Template for Cohesit  AAGB-XSeries-Manual  AAGB-XSeries-ServerTempla  C25-IMM-Coh-ServerTempl  H13-ServerTemplate-1 | y with X-S Apr 27, 2023 5:57 PM<br>Apr 27, 2023 5:47 PM<br>Apr 18, 2023 1:44 PM<br>Mar 16, 2023 12:02 PM<br>Jul 28, 2022 3:35 PM |
| Profiles Templates Policies Pools                                                               |                                                                                 | Selected 1 of 5 Show Selected Unselect All                                                                                                    | international and a second                                                                                                    |
|                                                                                                 |                                                                                 | < Close                                                                                                    | Back                                                                                                    |

Step 5. Rename the Derive profile and click Next.

| ≡   | dialia Intersight                                                                               | "♣\$ Infrastructure Service ∨                                                   |                                                                 | Q Search                                           | Ø <b>@2</b> ⊄ 15   | Q 048 A14 | 0    | R   |
|-----|-------------------------------------------------------------------------------------------------|---------------------------------------------------------------------------------|-----------------------------------------------------------------|----------------------------------------------------|--------------------|-----------|------|-----|
| iĝi | Overview                                                                                        | Templates                                                                       |                                                                 |                                                    |                    |           |      |     |
| 0   | Operate ^<br>Servers<br>Chassis<br>Fabric Interconnects<br>HyperFlex Clusters<br>Virtualization | <ul> <li>General</li> <li>Template</li> <li>Details</li> <li>Summary</li> </ul> | Details<br>Edit the description, tags, and auto-generated names | of the profiles.<br>Target Platf<br>V UCS Server ( | orm<br>FFAttached) |           | V Q  |     |
|     | Kubernetes<br>Integrated Systems                                                                |                                                                                 | Description                                                     | <u>Set Tags</u><br><= 1024                         |                    |           |      |     |
| Î   | Profiles Templates Policies Pools                                                               |                                                                                 | Derive     1 Name *     AA08 XSeries Manual DERIVED 4           | Assigned Server<br>AA08-XSeries-2-4                |                    |           |      | -   |
|     |                                                                                                 |                                                                                 | < Close                                                         |                                                    |                    | Bac       | K Ne | oct |

**Step 6.** Verify the policies and click Derive.

| ≡   | المالية Intersight                                              | 📲 Infrastructure Service 🗸                                                      |                                                                                                    |                                                | Q Search                                     | Ø 💿 2                     | ¢] 📧         | Q (0.48) (A.14)                                                                           | ¢   ©                                 |
|-----|-----------------------------------------------------------------|---------------------------------------------------------------------------------|----------------------------------------------------------------------------------------------------|------------------------------------------------|----------------------------------------------|---------------------------|--------------|-------------------------------------------------------------------------------------------|---------------------------------------|
| :@: | Overview                                                        | Templates                                                                       |                                                                                                    |                                                |                                              |                           |              |                                                                                           |                                       |
| Q   | Operate                                                         | <ul> <li>General</li> <li>Template</li> <li>Details</li> <li>Summary</li> </ul> | Summary of the profiles                                                                            | that need to be derived from the<br>al<br>hed) | profile template.<br>Organization<br>default |                           |              |                                                                                           |                                       |
| ,o  | Virtualization<br>Kubernetes<br>Integrated Systems<br>Configure |                                                                                 | UCS Server Profiles           Name           AA08-XSeries-Manu           Compute           Compute | ial_DERIVED-4                                  | Assigned St<br>AA08-XSeric<br>Storage        | nver<br>15-2-4<br>Network | tion         | Errors/Warning                                                                            | 15                                    |
|     | Templates<br>Policies<br>Pools                                  |                                                                                 | BIOS<br>Boot Order<br>Power<br>UUID                                                                | Connyuration                                   | Comiguration                                 | © migura                  | <i> </i>   A | AA08-XSeries-BIOSPol<br>AA08-XSeries-BootOn<br>A08-XSeries-Power-X2<br>AA08-XSeries-UUIDP | licy []<br>der []<br>10c []<br>vool ※ |
|     |                                                                 |                                                                                 | < Close                                                                                            |                                                |                                              |                           |              | Back                                                                                      | Derive                                |

**Step 7.** When the Sever Profile is derived, go to the Servers tab, identify the Profile displayed as "Not Deployed," click the "..." and select Deploy.

| ≡   | disco Intersight                                      | , Infrastructure Service $$                  |                                    | Q Search                                             | Ø 💿 🛱             | 15 Q 048 A14 ? Q          |
|-----|-------------------------------------------------------|----------------------------------------------|------------------------------------|------------------------------------------------------|-------------------|---------------------------|
| iội | Overview                                              | Profiles                                     |                                    |                                                      |                   |                           |
| 0   | Operate                                               | HyperFlex Cluster Profiles UCS Chase         | is Profiles UCS Domain Profiles    | UCS Server Profiles Kubernetes Cluste                | er Profiles       |                           |
|     | Chassis<br>Fabric Interconnects<br>HyperFlex Clusters | * All UCS Server Prof ◎ +     ···            |                                    | () Export                                            | 35 items found 10 | Create UCS Server Profile |
|     | Virtualization<br>Kubernetes<br>Integrated Systems    | Status         © OK 8       A Not Deployed 1 | Pending Changer<br>• Out of Sync 2 | n Target Platform<br>Fi-Attached 20<br>Standatone 15 |                   | X                         |
| .0  | Configure                                             | Name                                         | : Status :                         | Target Platform : UCS Server Template Server         | erver             | Last Update 💠 🖗           |
|     | Profiles                                              | AA08-XSeries-Manual_DERIVED-4                | A Not Deployed                     | UCS Server (FI-Att AA08-XSeries-Manual A             | A08-XSeries-2-4   | 7 hours ago ····          |
|     | Templates                                             | ansible-coh-Intel-4G-Cohesity-Tem            | plate_DERI (© OK                   | UCS Server (FI-Att ansible-coh-intel-4 A             | A08-XSeries-2-3   | 10 h Deploy               |
|     | Policies                                              | AA08-XSeries-Manual_DERIVED-1                | () OK                              | UCS Server (FI-Att AA08-XSeries-Manual A             | A08-XSeries-2-1   | 10 h Activate             |
|     | Pools                                                 | AA08-XSeries-Manual_DERIVED-2                | () OK                              | UCS Server (FI-Att AA08-XSeries-Manual A             | A08-XSeries-2-2   | Apr Unassign Server       |
|     |                                                       | Cohesity-C220-Server-1                       | O OK                               | UCS Server (Stand Cohesity-Sever-Tem C.              | 220-WZP24440A6Z   | Apr Clone                 |
|     |                                                       | Cohesity-C220-Server-3                       | △ Inconsistent                     | UCS Server (Stand Cohesity-Sever-Tem C               | 220-WZP24440A7F   | Apr Edit                  |
|     |                                                       | CohesityDC1-WZP24440A75                      | © ок                               | UCS Server (Stand C                                  | 220-WZP24440A75   | Apr Delete                |
|     |                                                       | Cohesity-C220-Server-4                       | () ок                              | UCS Server (Stand Cohesity-Sever-Tem C.              | 220-WZP24440A6V   | Apr Detach from Template  |
|     |                                                       | C25-IMM-Coh-M2-RAID-1                        |                                    | UCS Server (FI-Att C.                                | 25-FI-4           | Apr 21, 2023 6:36 AM ···  |

**Step 8.** On the Deploy Profile confirmation screen, enable Reboot Immediately to Activate and click Deploy.

| Deploy UCS Server Profile                                                                                                    | × |
|----------------------------------------------------------------------------------------------------|---|
| UCS Server profile "AA08-XSeries-Manual_DERIVED-4" will be deployed to server "AA08-<br>XSeries-2-4".                                 | Â |
| If policy configuration requires an immediate reboot and the option below is disabled, then profile deployment will not be initiated. |   |
| Reboot Immediately to Activate ①                                                                                                    | Ţ |
| Cancel Deploy                                                                                                    |   |

**Step 9.** When the profile is successfully deployed, install the OS using Cisco Intersight, provided in section <u>Cohesity Data Cloud Node Configuration on Cisco UCS X210c Nodes</u>. The screenshot below displays on the Cohesity Data Cloud OS deployed on the new Cisco UCS X210c node:

AA08-XSeries-2-4 (AA08-XSeries-Manual\_DERIVED-4) | KVM Console Cohesity Version: 6.6.0d\_u6\_release-20221204\_c03629f0 Product Name: UCS-X210CM6SN15 Hostname: chassis-fch243974v3-node-1 Node IPv4: Node IPv6: Link Local IPv4: 169.254.7.207 Link Local IPv6: fe80::80c7:3dff:fe2c:774c FOR LOCAL ACCESS, PLEASE CONNECT TO THE SAME SWITCH AS THE NODE AND USE THE LINK LOCAL IP ADDRESS. ENTER THE IP IN YOUR BROWSER TO ACCESS THE COHESITY UI. chassis-fch243974v3-node-1 login: [ 702.262046] kvm [53233]: vcpu0 disabled perfctr wrmsr: 0xc2 data 0xffff Cohesity Version: 6.6.0d\_u6\_release-20221204\_c03629f0 Product Name: UCS-X210CM6SN15 Hostname: chassis-fch243974v3-node-1 Node IPv4: Node IPv6: Link Local IPv4: 169.254.7.207 Link Local IPv6: fe80::80c7:3dff:fe2c:774c FOR LOCAL ACCESS, PLEASE CONNECT TO THE SAME SWITCH AS THE NODE AND USE THE LINK LOCAL IP ADDRESS. ENTER THE IP IN YOUR BROWSER TO ACCESS THE COHESITY UI. Hint: Num Lock on chassis-fch243974v3-node-1 login: \_

#### **Expand Cohesity Cluster**

#### **Procedure 1.** Expand existing Cluster through Cohesity Helios

When the new Cisco X210c node is configured with the Cohesity Data Cloud OS, the Cohesity Cluster is expanded to add the Cisco UCS X210c node. This process expands the compute and storage on the Cohesity Data Cloud Cluster.

**Step 1.** Access the Cohesity Data Cloud Cluster dashboard. Go to Summary > Nodes and click the + sign and select Add Node.

| С                                                                       | OHESITY                           |        | Q   | Search    |                                                         |                                     |               |             |          |             | chx-xseries1                            | C             | 0      | H <sup>∞</sup> ⊅ | 8      |
|-------------------------------------------------------------------------|-----------------------------------|--------|-----|-----------|---------------------------------------------------------|-------------------------------------|---------------|-------------|----------|-------------|-----------------------------------------|---------------|--------|------------------|--------|
|                                                                         | Dashboards                        |        | Clu | ster      |                                                         |                                     |               |             |          |             |                                         |               |        |                  |        |
| ©<br>≞                                                                  | Data Protection<br>Infrastructure | ><br>> | Sun | nmary     | Storage Domains                                         | Nodes Key Manag                     | gement System | Syslog      |          |             |                                         |               |        |                  | Đ      |
| 12<br>18                                                                | File Services<br>Security Tools   | ><br>> |     | Chassis - | Node Status                                             | Q                                   |               |             |          |             |                                         |               |        | Configur         | e Rack |
| م<br>۵                                                                  | Test & Dev<br>Marketplace         | >      |     | Slot      | ID                                                      | Host Name                           | Node Serial   | Node Status | Capacity | IÞ          | Version                                 | Disk<br>Statu | s Data | Add Node         | Disks  |
| 0                                                                       | System                            | >      |     | -         | Chassis: FCH243974YZ                                    |                                     |               |             |          |             |                                         |               |        |                  |        |
| 山<br>(1)<br>(1)<br>(1)<br>(1)<br>(1)<br>(1)<br>(1)<br>(1)<br>(1)<br>(1) | Reporting<br>Settings             | ~      |     | 1         | 161955005867<br>UCS-X210CM6SN15                         | chx-xseries1-<br>fch243974yz-node-1 |               | 🗳 Active    | 83.5 TIB | 10.108.1.33 | 6.6.0d_u6_release-<br>20221204_c03629f0 | Ľ             | 6 SSI  | ls               |        |
|                                                                         | Summary<br>Access Managemen       | nt     |     | 1         | Chassis: FCH243974Z3<br>775946439168<br>UCS-X210CM6SN15 | chx-xseries1-<br>fch243974z3-nade-1 |               | C Active    | 83.5 TIB | 10.108.1.34 | 6.6.0d_u6_release-<br>20221204_c03629f0 | P             | 6 SSI  | )s               |        |
|                                                                         | SNMP                              |        |     |           | Chassis: FCH250671P5                                    |                                     |               |             |          |             |                                         |               |        |                  |        |
|                                                                         | Upgrade<br>License                |        |     | 1         | 161955005866<br>UCS-X210CM6SN15                         | chx-xseries1-<br>fch250671p5-node-1 | FCH250671P5   | C Active    | 83.5 TiB | 10.108.1.32 | 6.6.0d_u6_release-<br>20221204_c03629f0 | Ľ             | 6 SSE  | )s               |        |
|                                                                         |                                   |        |     |           |                                                         |                                     |               |             |          |             |                                         |               |        |                  |        |
|                                                                         |                                   |        |     |           |                                                         |                                     |               |             |          |             |                                         |               |        |                  |        |

**Step 2.** The Cohesity Data Cloud cluster automatically identifies the new node. Confirm the serial number of the node, which was configured for the cluster expansion, select the node, and click Next.

| COHESITY         |   | Q Search chockseries1                                                                                | ⑦ H <sup>°</sup> ⊉ ≗ |
|------------------|---|----------------------------------------------------------------------------------------------------|----------------------|
| Dashboards       |   | Add Node                                                                                             |                      |
| Data Protection  | > |                                                                                                    |                      |
| 🔠 Infrastructure | > |                                                                                                    |                      |
| File Services    | > |                                                                                                    |                      |
| Security Tools   | > | Select Node(s) Network Settings Assign VIPs                                                          |                      |
| 💐 Test & Dev     |   | The following Nodes were detected.                                                                   | Select All           |
| G Marketplace    | > |                                                                                                    |                      |
| []] System       | > | Chassis FCH243974V3                                                                                  |                      |
| IL Reporting     |   | Hors Name chassis (EUX4397443 note-1<br>Product Model: UCS-X210CMSSN15                               |                      |
| Settings         | > |                                                                                                    |                      |
|                  |   |                                                                                                    |                      |
|                  |   |                                                                                                    |                      |
|                  |   | 204N Node slots are displayed according to a rear view of the Chassis.           Next         Cancel |                      |

- Step 3. Add the available Node IP and click Next.
- **Step 4.** Add the Virtual IP as configured on DNS and click Finish.

| COHESITY          |   | Q Search                          |                  | chx-xseries1 🕻 🕐 H <sup>®</sup> 🗘 🛎 |
|-------------------|---|-----------------------------------|------------------|-------------------------------------|
| Dashboards        |   | Add Node                          |                  |                                     |
| Ø Data Protection | > |                                   |                  |                                     |
| A Infrastructure  | > |                                   | •                |                                     |
| File Services     | > |                                   | 2                | 3                                   |
| 🐞 Security Tools  | > | Select Node(s                     | Network Settings | Assign VIPs                         |
| 🖏 🛛 Test & Dev    |   | Assign VIPs                       |                  |                                     |
| G Marketplace     | > | VIPc                              |                  |                                     |
| System            | > | VIP Address or Range Count (Optic | ali              |                                     |
| II. Reporting     |   | 192.0.2.1 24                      | Add              |                                     |
| 🛱 Settings        | > |                                   |                  |                                     |
|                   |   | VIP                               | Delete           |                                     |
|                   |   | 10.108.1.39                       | 0                |                                     |
|                   |   | Finish Back Cancel                |                  |                                     |

**Step 5.** The Cohesity Data Cloud Cluster is expanded from three to four nodes of All NVMe Cisco UCS X210c server. It takes some time to assimilate the All NVMe drives of the new Cisco UCS X210c node to the existing Cohesity Data Cloud Cluster.

| COHESITY           | 0 | <b>Q</b> Search |                                 |                                     |               |             |          |             | chx-xseries1                            | C     | 0        | Η <sub>δ</sub> ở | 8 |
|--------------------|---|-----------------|---------------------------------|-------------------------------------|---------------|-------------|----------|-------------|-----------------------------------------|-------|----------|------------------|---|
| Dashboards         | С | luster          |                                 |                                     |               |             |          |             |                                         |       |          |                  |   |
| Data Protection    | 5 | Summary         | Storage Domains                 | Nodes Key Mana                      | gement System | Syslog      |          |             |                                         |       |          |                  | - |
| 🔠 Infrastructure 🔷 |   |                 | L L                             |                                     |               |             |          |             |                                         |       |          |                  | Ð |
| File Services      |   | Charole         | Node Status                     | 0                                   |               |             |          |             |                                         |       |          |                  |   |
| Security Tools >   |   | Crictana        |                                 | ~                                   |               |             |          |             |                                         |       |          |                  |   |
| 🖏 - Test & Dev     |   |                 |                                 |                                     |               |             |          |             |                                         |       |          |                  |   |
| Marketplace        |   | Slot            | ID                              | Host Name                           | Node Serial   | Node Status | Capacity | IP          | Version                                 | Statu | s Data I | isks             |   |
| System >           |   |                 | Chassis: FCH243974YZ            |                                     |               |             |          |             |                                         |       |          |                  |   |
| II. Reporting      |   | 1               | 161955005867                    | chx-xseries1-                       |               | Arrive      | 83.5 TIB | 10 108 1 33 | 6.6.0d_u6_release-                      | 10    | 6.550    |                  |   |
| 😂 Settings 🗸 🗸     |   |                 | UCS-X210CM6SN15                 | fch243974yz-node-1                  |               |             | 03.5 115 | 10.100.122  | 20221204_c03629f0                       | 868   | 0.220    |                  |   |
| Summary            |   |                 | Chassis: FCH243974Z3            |                                     |               |             |          |             |                                         |       |          |                  |   |
| Access Management  |   | 1               | 775946439168                    | chx-xseries1-                       |               | Active      | 83.5 TIR | 10 108 1 34 | 6.6.0d_u6_release-                      | C.    | 6.550    |                  |   |
| Networking         |   |                 | UCS-X210CM6SN15                 | fch243974z3-node-1                  |               |             |          |             | 20221204_c03629f0                       | 868   |          |                  |   |
| SNMP               |   |                 | Chassis: FCH250671P5            |                                     |               |             |          |             |                                         |       |          |                  |   |
| Upgrade            |   | 1               | 161955005866                    | chx-xseries1-                       | ECH250671P5   | Active      | 83.5 TIB | 10 108 1 32 | 6.6.0d_u6_release-                      | 19    | 6 SSD    |                  |   |
| License            |   |                 | UCS-X210CM6SN15                 | fch250671p5-node-1                  | 10120001110   |             | 03.5 110 | 10.100.122  | 20221204_c03629f0                       | 1920  | 0.000    |                  |   |
|                    |   | -               | Chassis: FCH243974V3            |                                     |               |             |          |             |                                         |       |          |                  |   |
|                    |   | 1               | 161955005868<br>UCS-X210CM6SN15 | chx-xseries1-<br>fch243974v3-node-1 |               | 🖆 Active    | 0 Bytes  | 10.108.1.35 | 6.6.0d_u6_release-<br>20221204_c03629/0 | P     | 0 HDC    | 5                |   |
|                    |   |                 |                                 |                                     |               |             |          |             |                                         |       |          |                  | - |

## **Upgrade Firmware and Software**

**Note:** With the Intersight SaaS Management platform, the server firmware upgrade does not require you to download any firmware bundles to a local repository. When the suggested firmware upgrade request is issued, it automatically downloads the selected firmware and starts the upgrade process.

For detailed instructions to perform firmware upgrades, see Firmware Management in Intersight

Firmware for Cisco UCS X-Series Modular System with the Cohesity Data Cloud can be upgraded for the following main use cases:

 Upgrade Cisco UCS X-Series X210c node firmware in combination with software upgrades for the Cohesity Data Cloud. Cohesity non-distributive upgrades manage the sequential server reboot, allowing upgrades of Cisco UCS X210c node firmware during a Cohesity software upgrade. Because each node is upgrading sequentially, the Cohesity Cluster upgrade time increases by about 25 to 30 minutes per Cohesity node.  Upgrade Cisco UCS X-Series X210c node independent of the Cohesity Data Cloud software upgrades. In this process, you need to manually reboot the Cisco UCS X210 node and verify that the Cohesity node is back online after the server firmware upgrade. Verify that each node is rebooted serially, and that the first node comes back online and joins the Cohesity cluster before initiating a reboot on the second node. This process can also be done in parallel across all Cisco UCS X210c nodes but requires maintenance windows for Cohesity Cluster downtime.

**Note:** Prior to upgrading Cisco UCS X210C node firmware, you are required to upgrade the Cisco Fabric Interconnect and Cisco UCS X-9108 IFM modules.

To successfully upgrade the Cisco UCS Fabric Interconnect and IO module firmware, see: <a href="https://intersight.com/help/saas/resources/Upgrading\_Fabric Interconnect Firmware">https://intersight.com/help/saas/resources/Upgrading\_Fabric Interconnect Firmware</a> imm#procedure

**Note:** During the upgrade of the Intersight Managed Fabric Interconnect, the fabric interconnect traffic evacuation is enabled by default. The fabric interconnect traffic evacuation evacuates all traffic that flows through the fabric interconnect from all servers attached to it, and the traffic will fail over to the peer fabric interconnect for fail over vNICs with no disruptions in the network.

#### Upgrade Fabric Interconnect and Intelligent Fabric Module

#### Procedure 1. Upgrade Cisco UCS Fabric Interconnect and Cisco UCSX 9108 IFM Firmware

This procedure expands on the high-level procedure to upgrade firmware of the Cisco UCS Fabric Interconnect in Intersight Managed Mode (IMM). For more details, go to: <a href="https://intersight.com/help/saas/resources/Upgrading Fabric Interconnect Firmware imm#before you begin">https://intersight.com/help/saas/resources/Upgrading Fabric Interconnect Firmware imm#before you begin</a>

**Note:** During the firmware upgrade of Cisco UCS Fabric interconnects, the Cisco UCSX 9108 IFM modules installed in the Cisco UCS X-Series chassis will be automatically upgraded.

**Step 1.** Login to <u>https://Intersight.com</u>, click Infrastructure Service, then click Fabric Interconnects, and select the Fabric Interconnect Pair (IMM) . Click "..." and select Upgrade Firmware.

| ≡   | dialle Intersight  | 🔆 Infrastructure Service 🗸                            | Q Search                                     | Ø 💿 🕫 1                                                         | <u>Д 🚥 💶</u> 🕐   Д          |
|-----|--------------------|-------------------------------------------------------|----------------------------------------------|-----------------------------------------------------------------|-----------------------------|
| :Ø. | Overview           | Fabric Interconnects                                  |                                              |                                                                 |                             |
| 0   | Operate            |                                                       | 🕒 Export                                     | 6 items found 9 - ye                                            | rpage K < 1 of 1 ≥ ≫        |
| 1   | Chassis            | Health Connection Contract Status                     | Bundle Version                               | NX-OS Version                                                   | Models 38                   |
|     | HyperFlex Clusters | 6 Critics 3<br>• Warning 2<br>• Warning 2             | 6 • 4.2(2a) 2<br>• 4.2(1i)A 2<br>• 4.2(1b) 2 | 6 • 5.0(3)N2(4,21g) 2<br>• 9.3(5)I42(1f) 2<br>• 9.3(5)I42(2g) 2 | 6 :6                        |
|     | Virtualization     |                                                       |                                              |                                                                 |                             |
|     | Kubernetes         | Name C Health Contract Status Management C            | Model C Expansion M                          | : B. : UCS Domai                                                | in Profile N. : Tota        |
|     | Integrated Systems | AA08-FI6332 FI-A O Critical O Not Covered 10.108.0.11 | UCS-FI-6332-16UP                             | 0 4.2(1                                                         | 5.0( 40 ····                |
| 6   | Configura          | AA08-FI6332 FI-B O Healthy O Not Covered 10.108.0.12  | UCS-FI-6332-16UP                             | 0 4.2(1                                                         | 5.0( 40                     |
| 20  | comgare            | AA08-XSeries FI-A A Warning Not Coverad 10.108.0.8    | UCS-FI-6454                                  | N/A 4.2(1 AA08-XSer                                             | ies-Do 9.3( 54 ···          |
|     | Profiles           | AA08-XSeries FI-B 🔺 Warning 💿 Not Covered 10.108.0.9  | UCS-FI-6454                                  | N/A 4.2(1 AA08-XSe                                              | Turn On Locator             |
|     | Templates          | C25-FI FI-A O Critical O Not Covered 10.29.149.11     | UCS-FI-6454                                  | N/A 4.2( C25-FI64                                               | Open TAC Case               |
|     | Policies           | C25-FI FI-B O Critical Not Covered 10.29.149.12       | UCS-FI-6454                                  | N/A 4.2( C25-FI64                                               | Upgrade Firmware            |
|     | Pools              |                                                       |                                              |                                                                 | Replace UCS Domain          |
|     |                    | Setected 2 01 6 Show Selected Unselect All            |                                              |                                                                 | Collect Tech Support Bundle |

Step 2. Click Start and from Upgrade firmware make sure the UCS Domain Profile is selected and click Next.

| ≡ dealer Intersight                                                                                                    | °ee° Infrastructure Service ∨           | Q Search                                                                                                    | Ø © 2 ⊄1 15 Q 050 A14 Ø                                                                                                    |
|----------------------------------------------------------------------------------------------------|-----------------------------------------|----------------------------------------------------------------------------------------------------|----------------------------------------------------------------------------------------------------|
| ê: Overview                                                                                                    | ← Fabric Interconnects Upgrade Firmware |                                                                                                    |                                                                                                    |
| Operate<br>Servers<br>Chassis<br>Fabric Interconnects                                                                               | Ceneral<br>C Version<br>C Version       | General         Ensure selected Fabric Interconnects meet requirements for firmware upgrade.         Confirm Fabric Interconnects Selection 1 Selected         Intrastructure firmware upgrade can be performed only on a pair of Fabric Intercon | nnects at once                                                                                                    |
| HyperFlex Clusters                                                                                                    |                                         |                                                                                                    |                                                                                                    |
| HyperFlex Clusters<br>Virtualization<br>Kubernetes<br>Integrated Systems                                                            |                                         | 1 iter    Add Filter   Domain N : Fabric Interconnect A  Serial  Bundle Version 1                                                                                                    | ems found 10 v per page C 1 of 1 D C<br>Fabric Interconnect 8<br>Model Serial Sundle Version                                          |
| HyperFlex Clusters<br>Virtualization<br>Kubernetes<br>Integrated Systems<br>Configure<br>Profiles<br>Templates<br>Policies<br>Pools | ^                                       | 1 iter<br>C Add Filter<br>Domain N: Fabric Interconnect A<br>Serial Bundle Version I<br>A008-XSerins UCS-FI-6454 FD022191DMZ 4.2(1h) I<br>Selected 1 of 1 Show Selected Unselect All                                                              | ems found 10 ∨ per page C 1 of 1 2 2 3 Fabric Interconnect B Model Serial Bundle Version UCS-FI-6454 FD022191DN3 4.2(1h) C 1 of 1 2 3 |

**Step 3.** Select the recommended Firmware release (currently 4.2(3d)). By default, the upgrade enables the Fabric Interconnect traffic evacuation. Use Advanced Mode to exclude the Fabric Interconnect traffic evacuation.

| ≡   | disce Intersight                                                                                              | 💲 Infrastructure Service 🗸                 |                                                                                                    |                                                                                                    |                                                                                              | Q Sean                                                                                                    | ch                                                                                                    | Ø @ 2                                                                                                    | ¢J 📧       | Q (050) (A14)                            | 0 | l g |
|-----|----------------------------------------------------------------------------------------------------|--------------------------------------------|----------------------------------------------------------------------------------------------------|----------------------------------------------------------------------------------------------------|----------------------------------------------------------------------------------------------|----------------------------------------------------------------------------------------------------|----------------------------------------------------------------------------------------------------|----------------------------------------------------------------------------------------------------|------------|------------------------------------------|---|-----|
| :\$ | Overview                                                                                                    | ← Fabric Interconnects<br>Upgrade Firmware |                                                                                                    |                                                                                                    |                                                                                              |                                                                                                    |                                                                                                    |                                                                                                    |            |                                          |   |     |
| 0   | Operate ^<br>Servers<br>Chassis<br>Fabric Interconnects<br>HyperFlex Clusters<br>Virtualization<br>Kubernetes | General Version Gummary                    | Version<br>Select a f                                                                                                    | ON<br>Tirmware version<br>Firmware Bundle<br>The selected firm                                              | to upgrade the l                                                                             | Fabric Interconnects to.                                                                                                    | itersight.com. By default, the                                                                                                    | upgrade enab                                                                                                    | les        | Advanced Mod                             |   |     |
|     | Virtualization<br>Kubernetes<br>Integrated Systems                                                            |                                            | Q A                                                                                                    | esone interconn<br>avacuation.<br>add Filter<br>ersion :                                                    | Size :                                                                                       | Release Date :                                                                                                    | de to exclude Fabric Intercon<br>24 items four<br>Description                                                                                                    | nect traffic                                                                                                    | oer page 📧 | <ul> <li>1 of 3 区区</li> <li>3</li> </ul> | Ø |     |
| Q.  | Configure ^<br>Profiles<br>Templates<br>Policies<br>Pools                                                     |                                            | <ul> <li>4.</li> <li>4.</li> <li>4</li></ul> | 2(3d) ()<br>2(3b)<br>2(2e)<br>2(2d)<br>2(2c)<br>2(2c)<br>2(2a)<br>2(2a)<br>2(2a)<br>2(2a)<br>2(1m)<br>2(1m) | 1.70 GiB<br>1.70 GiB<br>1.69 GiB<br>1.69 GiB<br>1.69 GiB<br>1.69 GiB<br>1.66 GiB<br>1.66 GiB | Mer 21, 2023 8:39<br>Jan 8, 2023 5:45 PM<br>Mer 14, 2023 8:38<br>Nov 28, 2022 12:0<br>Sep 20, 2022 8:46<br>Jul 14, 2022 7:59 AM<br>Mey 13, 2022 7:51 AM<br>Mey 19, 2022 7:41 | Cisco Intersight Infrastructo<br>Cisco Intersight Infrastructo<br>Cisco Intersight Infrastructo<br>Cisco Intersight Infrastructo<br>Cisco Intersight Infrastructo<br>Cisco Intersight Infrastructo<br>Cisco Intersight Infrastructo<br>Cisco Intersight Infrastructo<br>Cisco Intersight Infrastructo | ure Bundle :<br>ure Bundle :<br>ure Bundle :<br>ure Bundle :<br>ure Bundle :<br>ure Bundle :<br>ure Bundle :<br>ure Bundle : |            | Ba                                       |   | ext |

**Step 4.** On the Summary page, confirm the firmware to be upgraded and click Upgrade.

| ≡   | diale Intersight                                                                                                    | 🔩 Infrastructure Service 🗸                                                                                                    | Q Search 0 02 91 15 Q 050 A14 0 Q                                                                                                    |
|-----|----------------------------------------------------------------------------------------------------|----------------------------------------------------------------------------------------------------|----------------------------------------------------------------------------------------------------|
| :@: | Overview                                                                                                    | Fabric Interconnects     Upgrade Firmware                                                                                                    |                                                                                                    |
| ,e  | Operate     A       Servers     A       Chassis     A       Fabric Interconnects     A       HyperFlex Clusters     A       Virtualization     A       Kubernetes     A       Integrated Systems     A       Profiles     A       Policies     A       Pools     A | <ul> <li>eneral</li> <li>verson</li> <li>eneral</li> <li>eneral</li> <li>enera</li></ul> | Summary         Controm configuration and initiate the upgrades.         Selected firmware bundle will be downloaded to the Fabric Interconnects and upgraded. Click on Requests to monitor the progress of the firmware upgrade.         Firmware         Version       Size         4.2(3d) ①       1.70 Gill         Flatric Interconnect to the bulggraded         On Ad Filter       Export 1 items found ② reprepage ① 1 of 1 ① ③         Domain N ::       Yeahic Interconnect A       Pabric Interconnect B         Duration N ::       Yeahic Interconnect A       Pabric Interconnect B         Dowain N ::       Yeahic Interconnect A       Pabric Interconnect B         Dowain N ::       Yeahic Interconnect A       Pabric Interconnect B         Dowain N ::       Yeahic Interconnect A       Pabric Interconnect B         Dowain N ::       Yeahic Interconnect A       Pabric Interconnect B         Dowain N ::       Yeahic Interconnect A       Pabric Interconnect B         Dowain N ::       Yeahic Interconnect A       Pabric Interconnect B         Dowain N ::       Yeahic Interconnect A       Pabric Interconnect B         Dowain N ::       Yeahic Interconnect A       Pabric Interconnect B         Dowain N ::       Yeahic Interconnect A       Pabric Interconnect B         Dowain N :: <t< th=""></t<> |
| Apr | 28, 2023 4:52 PM                                                                                                    | Ţ                                                                                                    |                                                                                                    |

Step 6. When the Firmware downloads, acknowledge the Fabric Interconnect B upgrade, and click Continue.

| Details                             | Execution Flow                                                                                                    |                      |
|-------------------------------------|----------------------------------------------------------------------------------------------------|----------------------|
| tatus                               | Progress                                                                                                    | 37%                  |
| Action Required                     | Wait for a user acknowledgement on Fabric Interconnect - B.                                                                                                    |                      |
| ame<br>pgrade Firmware              | Ensure Fabric Interconnects meet requirements to continue upgrade. Please acknowledge to contin<br>Fabric Interconnect - B upgrade. Learn more at Help Center. | nue with             |
| 4c5c53696f6e3101f8c155              | Proceed                                                                                                    |                      |
| get Type<br>pric Interconnect       | Wait for MAC address synchronization on Fabric Interconnect - B.<br>MAC address synchronization is complete.                                                   | Apr 28, 2023 5:06 PM |
| get Name                            | ⊘ Evacuate data traffic on Fabric Interconnect - B.                                                                                                    | Apr 28, 2023 5:02 PM |
| 08-XSeries FI-B                     | Wait for image update to complete in IO module.<br>Firmware upgrade for the IOMs completed successfully.                                                       | Apr 28, 2023 5:02 PM |
| urce Type<br>mware Upgrade          | Initiate image update in IO module.<br>Firmware upgrade request submitted successfully.                                                                        | Apr 28, 2023 4:57 PM |
| urce Name<br>08-XSeries FI-A,AA08-X | Wait for image download to complete in endpoint.<br>Image ucs-intersight-infra-4gfi.4.2.3d.bin successfully cached in Fabric Interconnect(s).                  | Apr 28, 2023 4:57 PM |
| iator<br>dhiman@cisco.com           | Initiate image download to the endpoint.<br>Download ucs-intersight-infra-4gfi.4.2.3d.bin request is submitted successfully.                                   | Apr 28, 2023 4:53 PM |
| art Time<br>or 28, 2023 4:52 PM     | Validate the requirements for the endpoint.                                                                                                    | Apr 28, 2023 4:52 PM |

**Step 7.** When Fabric Interconnect - B is upgraded, acknowledge the Fabric Interconnect - A upgrade.

| ← Requests Upgrade Firmware                           |                                                                                                    |      |
|-------------------------------------------------------|----------------------------------------------------------------------------------------------------|------|
| Details                                               | Execution Flow                                                                                                    |      |
| Status<br>O Action Required                           | Progress                • Wait for a user acknowledgement on Fabric Interconnect - A.                                                                                                    | 68%  |
| Name<br>Upgrade Firmware                              | Firmware upgrade for Fabric Interconnect - B is complete. Ensure Fabric Interconnects meet requirements to continue upgrade. Please acknowledge to continue with Fabric Interconnect - A upgrade. Learn more at Help Center. |      |
| ID<br>644c5c53696f6e3101f8c155                        | Proceed                                                                                                    |      |
| Target Type<br>Fabric Interconnect                    | Wait for image download to complete.     Apr 28, 2023 5:21     Image ucs-intersight-infra-4gfi.4.2.3d.bin successfully cached in Fabric Interconnect(s).                                                                     | 9 PM |
| Target Name<br>AA08-XSeries FI-A<br>AA08-XSeries FI-B | Initiate image download to endpoint.<br>Image ucs-intersight-infra-4gfi.4.2.3d.bin already available in a cache, skipping the download. Image will be synced to the selected<br>endpoints.                                   | 9 PM |
| Source Type<br>Firmware Upgrade                       | Check if the image has been cached.     Apr 28, 2023 5:21     Verified that image is available in the cache.                                                                                                    | 9 PM |
| Source Name<br>AA08-XSeries FI-A,AA08-X               | Wait for firmware upgrade in Fabric Interconnect - B.     Successfully upgraded Fabric Interconnect.                                                                                                    | 9 PM |
| Initiator<br>andhiman@cisco.com                       | <ul> <li>Initiate firmware upgrade in Fabric Interconnect - B.</li> <li>Firmware upgrade request submitted successfully.</li> </ul>                                                                                          | 2 PM |
| Start Time<br>Apr 28, 2023 4:52 PM                    | Wait for a user acknowledgement on Fabric Interconnect - B.     Apr 28, 2023 5:1:                                                                                                    | 2 PM |
|                                                       | Wait for MAC address synchronization on Fabric Interconnect - B.     Apr 28, 2023 5:04                                                                                                    | 6 PM |

## Step 8. Make sure the Firmware upgrade completed successfully.

| ← Requests Upgrade Firmware             |                                                                                                    | > |
|-----------------------------------------|----------------------------------------------------------------------------------------------------|---|
| Details                                 | Execution Flow                                                                                                    |   |
| Status                                  | Wait for firmware upgrade in Fabric Interconnect - A.     Successfully upgraded Fabric Interconnect.                                                                                       | 4 |
| Name<br>Upgrade Firmware                | Initiate firmware upgrade in Fabric Interconnect - A.     Apr 28, 2023 5:44 Pt     Firmware upgrade request submitted successfully.                                                        | 4 |
| ID<br>644c5c53696f6e3101f8c155          | Wait for MAC address synchronization on Fabric Interconnect - A.     Apr 28, 2023 5:44 PM     MAC address synchronization is complete.                                                     | 4 |
| Target Type                             | ⊘ Evacuate data traffic on Fabric Interconnect - A. Apr 28, 2023 5:40 PI                                                                                                    | 4 |
| Fabric Interconnect                     | ⊘ Wait for a user acknowledgement on Fabric Interconnect - A. Apr 28, 2023 5:40 PL                                                                                                    | 4 |
| Target Name<br>AA08-XSeries FI-A        | Wait for image download to complete.<br>Image ucs-intersight-infra-4gfi.4.2.3d.bin successfully cached in Fabric Interconnect(s).                                                          | 4 |
| Source Type<br>Firmware Upgrade         | Initiate image download to endpoint.<br>Image ucs-intersight-infra-4gfi.4.2.3d.bin already available in a cache, skipping the download. Image will be synced to the selected<br>endpoints. | 4 |
| Source Name<br>AA08-XSeries FI-A,AA08-X | Check if the image has been cached.     Apr 28, 2023 5:29 Pr     Verified that image is available in the cache.                                                                            | A |
| Initiator<br>andhiman@cisco.com         | Wait for firmware upgrade in Fabric Interconnect - B.     Successfully upgraded Fabric Interconnect.                                                                                       | 4 |
| Start Time<br>Apr 28, 2023 4:52 PM      | Initiate firmware upgrade in Fabric Interconnect - B.<br>Apr 28, 2023 5:12 PL<br>Firmware upgrade request submitted successfully.                                                          | A |

**Step 9.** Verify the firmware upgraded on the Cisco UCS Fabric Interconnect and Cisco UCSX-9108 IFM modules.

| =   | disch: Intersight                                                       | ${}^{b}_{\mu}$ ¢ . Infrastructure Service $$                                                                                                    | Q Search                                                                   | ତ୍ର<br>ତ୍ର ସ୍ଥ ୩୭ କୁ <b>୭୭</b> ଲୀକ ଡି ନ                                                                 |
|-----|-------------------------------------------------------------------------|----------------------------------------------------------------------------------------------------|----------------------------------------------------------------------------|----------------------------------------------------------------------------------------------------|
| 19  | Overview                                                                | Fabric Interconnects                                                                                                    |                                                                            |                                                                                                    |
| 0   | Operate<br>Servers                                                      | All Fabric Interconn                                                                                                    | 습 Export                                                                   | 6 items found 9 ~ per page - 이 중 1 of 1 2 1 명                                                           |
| (   | Chassis<br>Fabric Interconnects<br>HyperFlex Clusters<br>Virtualization | Health<br>Connection<br>Contract Status<br>Connected 6<br>Connected 6<br>Connected 6                                                                          | Bundle Version N<br>6 + 42(23) 2<br>+ 42(30) 2<br>+ 42(10) 2<br>+ 42(10) 2 | X-OS Version<br>6 • 5.013HQ(4.216) 2<br>• 9.315Ha2(26) 2<br>• 9.315Ha2(26) 2<br>• 9.315Ha2(26) 2<br>• 0 |
|     | Kubernetes                                                              | Name : Health : Contract Status Management :<br>AA08-FI6332 FI-A 0 Critical (8 Not Covered 10.108.0.11                                                        | Model : Expansion M                                                        | Bundle V         UCS Domain Profile         Ν.         β           0         4.2(11)/A         5.0(     |
| ,e  | Configure<br>Profiles                                                   | AA08-FI6332 FI-B © Heethiy © Not Covered 10:108.0.12 AA08-XSeries FI-A & Warning © Not Covered 10:108.0.8 A08-XSeries FI-A & Warning © Not Covered 10:108.0.8 | UCS-FI-6332-16UP<br>UCS-FI-6454                                            | 0 4.211i)A 5.0(<br>N/A 4.2(3d) AA08-XSeries-Do 9.3(<br>AA08-XSeries-Do 9.3(                             |
|     | Templates<br>Policies                                                   | C25-FIF-A         Critical         Not Covered         10.29.149.11           C25-FIF-B         Critical         Not Covered         10.29.149.11             | UCS-FI-6454                                                                | V/A         4.2(2a)         C25-FIB454-Dom         9.3(                                                 |
|     | Pools                                                                   | 8<br>0                                                                                                    |                                                                            | ,<br>                                                                                                   |
| ≡   | disco Intersight                                                        | ho Infrastructure Service $$                                                                                                    | Q Search                                                                   | ⊘ ◎ 2 ⊄1 15 ♀ ● 50 ▲ 14 ⑦ │ ♀                                                                           |
| :@: | Overview                                                                | ← Chassis<br>AA08-XSeries-2                                                                                                    |                                                                            | Actions 🗸 🗸                                                                                             |
| 0   | Operate<br>Servers                                                      | General Inventory Connections UCS Chassis Profile                                                                                                    |                                                                            |                                                                                                    |
|     | Chassis<br>Fabric Interconnects                                         | Intelligent Fabric Modules X-Fabric Modules Intelligent Fabric Modules                                                                                        |                                                                            |                                                                                                    |
|     | HyperFlex Clusters                                                      | Thermal                                                                                                    |                                                                            |                                                                                                    |
|     | Virtualization                                                          | Power Q. Add Filter                                                                                                    | G Export 2 items four                                                      | d <u>12 v</u> per page K < <u>1</u> of 1 > > ③                                                          |
|     | Rubernetes                                                              | Servers Intelligent Fabric M Cisco Systems Inc UCS                                                                                                    | (-1-9108-25G 10.108.0.18                                                   | OK 4.2(3c) ····                                                                                         |
|     | integrated systems                                                      | Intelligent Fabric M Cisco Systems Inc UCS                                                                                                    | (-I-9108-25G 10.108.0.19                                                   | ОК 4.2(3с) ····                                                                                         |
| .0  | Configure<br>Profiles                                                   | ^                                                                                                    |                                                                            | K K <u>1</u> of 1 > 2                                                                                   |

## Rolling Upgrades (Node Firmware and Cohesity software)

#### Procedure 1. Upgrade Cisco UCS X210C Node Firmware with Cohesity Data Cloud Software Upgrade

This procedure expands on the procedure to upgrade the firmware of Cisco UCS X210C Cohesity certified nodes with Cohesity Data Cloud Cluster software upgrade.

**Note:** Before starting the upgrade procedure, make sure the recommended Cisco UCS X210C firmware is compatible with the Cohesity Data Cloud version.

**Step 1.** Login to <u>https://Intersight.com</u>, click Infrastructure Service, then click Servers. Select the Cisco UCS X210c nodes that are part of the Cohesity Data Cloud cluster. Click the ... icon and select Upgrade Firmware.

| ≡      | alialia Intersight                                    | an Infra | astructure Service 🗸                                                              |                                |                                            | Q Search                                                                                                    |                                          |                    | Ø 💷              | ¢] 📧     | Q 000 (A14)                           | 0     |
|--------|-------------------------------------------------------|----------|-----------------------------------------------------------------------------------|--------------------------------|--------------------------------------------|----------------------------------------------------------------------------------------------------|------------------------------------------|--------------------|------------------|----------|---------------------------------------|-------|
| ۲      | Overview                                              | S        | Servers                                                                           |                                |                                            |                                                                                                    |                                          |                    |                  |          |                                       |       |
| )<br>( | Operate<br>Servers                                    | î        | ¥ All Servers ⊕ +     ····                                                        |                                |                                            |                                                                                                    | G B                                      | <b>(port</b> 23 it | ems found        | 14 v pe  | rpage 📧 🗧 1 of 2                      |       |
|        | Chassis<br>Fabric Interconnects<br>HyperFlex Clusters |          | Power     >       System     >       Profile     >       Install Operating System | Power<br>0 off 3<br>(*) On 20  | HCL Status<br>incomplete 19<br>Validated 4 | Models<br>(23)<br>C220 MSL<br>DIAF240C1<br>C220 MSL<br>C220 MSL | 4<br>155X 4                              | Contra<br>Not Co   | overed 23        |          | Profile Status                        | 1 (C) |
|        | Virtualization<br>Kubernetes                          |          | Upgrade Firmware                                                                  | : Model                        | : Server Profile                           |                                                                                                    | : Serial                                 | 2                  | UCS Domain       | ل<br>ا ټ | Name                                  | ġ     |
|        | Integrated Systems                                    |          | 10.29.149.161                                                                     | UCSC-C240-M5L<br>UCSC-C240-M5L | C25-IMM-Coh                                | -M2-RAID-1<br>-ServerTemplate_DERIVE                                                                                                    | WZP2:     WZP2:                          | 227005W<br>2270066 | C25-FI<br>C25-FI |          | © C25-FI-4                            |       |
| ,e     | Configure                                             | ^        | 10.29.149.16                                                                      | UCSC-C240-M5L                  | C25-IMM-Coh                                | -ServerTemplate_DERIVE_                                                                                                    | WZP2                                     | 227005E            | C25-FI           |          | O C25-FI-1                            |       |
|        | Profiles                                              |          | 0 10.29.149.15                                                                    | UCSC-C240-M5L                  | C25-IMM-Coh                                | -ServerTemplate_DERIVE                                                                                                    | ⊘ WZP2:                                  | 227005C            | C25-FI           |          | O C25-FI-3                            |       |
|        | Templates                                             |          | 10.108.0.21                                                                       | UCSX-210C-M6                   | AA08-XSeries                               | -Manual_DERIVED-2                                                                                                    | FCH24                                    | 3974YZ             | AA08-XSerie      |          | O AA08-XSeries-2-2                    |       |
|        | Policies                                              |          | 0.108.0.20                                                                        | UCSX-210C-M6                   | AA08-XSeries                               | Manual_DERIVED-1                                                                                                    | FCH25                                    | 0671P5             | AA08-XSerie      | 1        | O AA08-XSeries-2-1                    |       |
|        | Pools                                                 |          | <ul> <li>10.108.0.26</li> <li>10.108.0.22</li> </ul>                              | UCSX-210C-M6<br>UCSX-210C-M6   | ansible-coh-In<br>AA08-XSeries             | tel-4G-Cohesity-Templa                                                                                                    | <ul> <li>FCH24</li> <li>FCH24</li> </ul> | 3974Z3<br>3974V3   | AA08-XSerier     | 5        | AA08-XSeries-2-3     AA08-XSeries-2-4 |       |

Step 2. Make sure all Cisco UCS X210C nodes are selected for upgrade. Click Next.

| ≡   | elisedia Intersight 🛛 🐉 | 🖇 Infrastructure Service 🗸           | Q Search                                                        | ⊘ ⊙₂ ⊄ 15 ♀ 050 ▲14 ⑦ │ 옷                  |
|-----|-------------------------|--------------------------------------|-----------------------------------------------------------------|--------------------------------------------|
| .¢. | Overview                | ↔ Servers           Upgrade Firmware |                                                                 |                                            |
| 0   | Operate ^               |                                      |                                                                 |                                            |
|     | Servers                 | 1 General                            | General                                                         |                                            |
|     | Chassis                 | 2 Version                            | Ensure selected servers meet requirements for firmware upgrade. |                                            |
|     | Fabric Interconnects    | 3 Summary                            | Confirm Servers Selection 4 Selected                            |                                            |
|     | HyperFlex Clusters      |                                      | 4                                                               | items found 10 v per page K < 1 of 1 > > @ |
|     | Virtualization          |                                      | QAdd Filter                                                     |                                            |
|     | Kubernetes              |                                      | Name C User Label C Model                                       | Firmware Version     CS Domain             |
|     | Integrated Systems      |                                      | AA08-XSeries-2-4 UCSX-210C-M6                                   | 5.0(1c) AA08-XSeries                       |
|     |                         |                                      | AA08-XSeries-2-3 UCSX-210C-M6                                   | 5.0(2b) AA08-XSeries                       |
| .0  | Configure ^             |                                      | AA08-XSeries-2-1 UCSX-210C-M6                                   | 5.0(2b) AA08-XSeries                       |
|     | Profiles                |                                      | AA08-XSeries-2-2 UCSX-210C-M6                                   | 5.1(0.230054) AA08-XSeries                 |
|     | Templates               |                                      | Selected 4 of 4 Show Selected Unselect All                      | K < 1 of 1 > 3                             |
|     | Policies                |                                      |                                                                 |                                            |
|     | Pools                   |                                      |                                                                 |                                            |
|     |                         |                                      |                                                                 |                                            |
|     |                         |                                      |                                                                 |                                            |
|     |                         |                                      |                                                                 |                                            |
|     |                         | <                                    | Cancel                                                          | Back Next                                  |

**Step 3.** Select the recommended Server Firmware version and click Next. At the time of publishing this guide, the suggested firmware was 5.1(0.230054). If the firmware upgrade does not require drive firmware updates, select Advanced Mode, and check the Exclude Drive option.

| = | dister Intersight                                            | 📽 Infrastructure Service 🗸                   | Q Search 🥝 💿 🕫 🗘 🧕 🤒 🕰                                                                                                    | 9           |
|---|--------------------------------------------------------------|----------------------------------------------|----------------------------------------------------------------------------------------------------|-------------|
| ۲ | Overview                                                     | • Servers<br>Upgrade Firmware                |                                                                                                    |             |
|   | Operate ^<br>Servers<br>Chassis                              | <ul> <li>General</li> <li>Version</li> </ul> | Version<br>Select a firmware version to upgrade the servers to.                                                                                                    |             |
|   | Fabric Interconnects<br>HyperFlex Clusters<br>Virtualization | (3) Summary                                  | Secct Firmware Bundle Advanced Advanced Advanced from intersight.com. All the server components will be<br>upgraded along with drives and storage controllers. Use Advanced Mode to exclude upgrade of drives and<br>storage controllers. |             |
|   | Kubernetes<br>Integrated Systems                             |                                              | Q_ Add Filter         14 items found         10 ∨ per page         III         1         of 2         III           Version         :         Size         :         Release Date         :         Description                           | © K<br>: \$ |
|   | Configure ^                                                  |                                              | 5.10.230075)     587.91 MiB Mar 31, 2023 6:32 Cisco Intersight Server Bundle     6.5.10.230054) 585.73 MiB Mar 10, 2023 8:50 Cisco Intersight Server Bundle                                                                               | 0           |
|   | Templates                                                    |                                              | 5.0(4b)         580.32 MiB         Mar 21, 2023 8:59         Cloco Intersight Server Bundle           5.0(4b)         580.37 MiB         Interside to the server Bundle                                                                   | 0           |
|   | Policies                                                     |                                              | Sol(2e)         693.59 MiB         Nov 29, 2022 9:56         Cisco intersight Server Bundle                                                                                                    | ab.         |
|   | Pools                                                        |                                              | 5.0(2d)         678.01 MiB         Sep 20, 2022 10-0         Clsco Intersight Server Bundle           5.0(2b)         654.02 MiB         Jul 14, 2022 7:50 AM         Cisco Intersight Server Bundle                                      | 0           |
|   |                                                              |                                              | 5.0(2.220508)         654.04 MiB         May 16, 2022 4:33         Cisco Intersight Server Bundle           5.0(1)         664.24 MiB         Sep 1, 2022 9:25 AM         Cisco Intersight Server Bundle                                  | Ð           |
|   |                                                              | <                                            | Cancel                                                                                                    | Back Next   |

#### Step 4. Click Upgrade.

| ≡   | that Intersight      | ູ່ຈະ Infrastructure Service $$                        |                                                 | Q Search                   | 0 02 41 15        | Q 050 A14           | 0       | <u>م</u> |
|-----|----------------------|-------------------------------------------------------|-------------------------------------------------|----------------------------|-------------------|---------------------|---------|----------|
| Đ   | Overview             | <ul> <li>Servers</li> <li>Upgrade Firmware</li> </ul> |                                                 |                            |                   |                     |         |          |
| (0) | Operate              | <b>^</b>                                              |                                                 |                            |                   |                     |         | -        |
|     | Servers              | General                                               | Summary                                         |                            |                   |                     |         |          |
|     | Chassis              | Version                                               | Confirm configuration and initiate the upgrade. |                            |                   |                     |         |          |
|     | Fabric Interconnects | 3 Summary                                             | rn niwalt                                       |                            |                   |                     |         |          |
|     | HyperFlex Clusters   | -                                                     | Version<br>5.1(0.230054) @                      | Exclude Drives<br>No       |                   |                     |         |          |
|     | Virtualization       |                                                       | Size                                            | Exclude Storag             | e Controllers     |                     |         |          |
|     | Kubernetes           |                                                       | 585.73 MiB                                      | No                         |                   |                     |         |          |
|     | Integrated Systems   |                                                       | Servers to be Upgraded                          |                            |                   |                     |         |          |
| .0  | Configure            | <u>`</u>                                              |                                                 |                            |                   |                     |         |          |
|     | Profiles             |                                                       | Add Filter                                      | C Export 4 items for       | ound 9 v per page | < < 1 of1 > >       | 0       |          |
|     | Templates            |                                                       | Name : User Label :                             | Model : Firmware Versi.    | : Requires Reboot | UCS Domain          |         |          |
|     | Policies             |                                                       | AAU6-XSeries-2-9                                | UCSX-210C-M6 5.0(1c)       | (j) tes           | AAU8-XSeries        |         |          |
|     | Baala                |                                                       | AA08-XSeries-2-3                                | UCSX-210C-M6 5.0(2b)       | (i) Yes           | AA08-XSeries        |         |          |
|     | Pools                |                                                       | AA08-XSeries-2-2                                | UCSX-210C-M6 5.1(0.230054) | V Yes             | AA08-XSeries        |         |          |
|     |                      |                                                       |                                                 | 00012100100 0101200001     | • •••             | ा ा त <b>1</b> of 1 |         |          |
|     |                      |                                                       |                                                 |                            |                   | (                   |         | ٦.       |
|     |                      | <                                                     | Cancel                                          |                            |                   | Back                | Upgrade |          |

**Step 5.** Retain the Reboot Immediately to Begin Upgrade option as unselected. When the firmware is mounted and the reboot server message appears, start upgrading the Cohesity Cluster software which will ensure the serial reboots of each node (rolling reboots) and avoid any disruption of operations on Cohesity Data protection services.

Step 6. Click Upgrade.

| Infrastructure Service 🗸 |                                                                                             | Q Search                   |                                         | Ø               | 0 3 2 🛱 15   | Q 0 50 🛆 14  | 3 |
|--------------------------|---------------------------------------------------------------------------------------------|----------------------------|-----------------------------------------|-----------------|--------------|--------------|---|
| ← Servers Upgrade Firmw  | are                                                                                         |                            |                                         |                 |              |              |   |
| General     Version      | Summary<br>Confirm configuration and initiate the<br>Firmware                               | e upgrade.                 |                                         |                 |              |              |   |
| 3 Summary                | Upgrade Firmware<br>Firmware will be installed on next boot. To<br>enable the option below. | reboot immediately, please | Exclude Driv<br>No<br>Exclude Sto<br>No | ves<br>rage Con | trollers     |              |   |
|                          | Ca<br>Name User Labo                                                                        | el Model                   | Export 4 item                           | is found        | 9 v per page | UCS Domain   |   |
|                          | AA08-XSeries-2-4                                                                            | UCSX-210C-M6               | 5.0(1c)                                 | ۲               | Yes          | AA08-XSeries | _ |
|                          | AA08-XSeries-2-3                                                                            | UCSX-210C-M6               | 5.0(2b)                                 | ۲               | Yes          | AA08-XSeries |   |
|                          | AA08-XSeries-2-1                                                                            | UCSX-210C-M6               | 5.0(2b)                                 | ٢               | Yes          | AA08-XSeries |   |
|                          | 1100 V0.010 0.0                                                                             | LICEN MAC ME               | E 1/0 0000E 4                           | 1               | Ver          | AAOD VCeries |   |

The Firmware image is downloaded to the end point and staged to the respective node:

| ← Requests Upgrade Firmware       |                                                                                                    |
|-----------------------------------|----------------------------------------------------------------------------------------------------|
| Details                           | Execution Flow                                                                                                    |
| Status                            | Progress 56%                                                                                                    |
|                                   | Wait for firmware staging to complete.<br>Upgrade is in progress.0% completed.                                                                                                    |
| Name<br>Jpgrade Firmware          | Initiate firmware upgrade.     May 1, 2023 1:25 PM     Initiated upgrade from 5.1(0.230054) to 5.1(0.230054) successfully.                                                                                |
| D<br>34502027696f6e310112c55b     | © Cancel the previous firmware upgrade task if it is in pending state. May 1, 2023 1:25 PM                                                                                                    |
| arget Type                        | ⊘ Wait for BIOS POST completion. May 1, 2023 1:25 PM                                                                                                    |
| lade Server                       | ⊘ Wait for the server to be powered on May 1, 2023 1:25 PM                                                                                                    |
| arget Name<br>A08-XSeries-2-2     | Power On server.     May 1, 2023 1:25 PM                                                                                                    |
| ource Type                        | ⊘ Find the image source to download. May 1, 2023 1:25 PM                                                                                                    |
| irmware Upgrade                   | ⊘ Wait for the image download to complete in the endpoint. May 1, 2023 1:25 PM                                                                                                    |
| ource Name<br>A08-XSeries-2-2     | Initiate the image download to the endpoint.<br>Image intersight-ucs-server-210c-m6.5.1.0.230054.bin already available in a cache, skipping the download. Image will be synced to the selected endpoints. |
| nitiator<br>ndhiman@cisco.com     | © Check if image has been cached. May 1, 2023 1:25 PM                                                                                                    |
| Start Time<br>May 1, 2023 1:25 PM | Verified that image is available in the cache.                                                                                                    |
| ind Time                          | Validate the requirements for the endpoint.     May 1, 2023 1:25 PM                                                                                                    |

**Step 7.** When the Server Power cycle option is displayed, close the message, and do not click Proceed. Before proceeding to the next step, make sure all nodes are at this stage.

| ← Requests Upgrade Firmware    |                                                                                                    |         |
|--------------------------------|----------------------------------------------------------------------------------------------------|---------|
| Details                        | Execution Flow                                                                                                    |         |
| Status G Action Required       | Progress                                                                                                    | 61%     |
| Name<br>Upgrade Firmware       | Ensure server meet requirements to continue upgrade. Please acknowledge to continue with server power cycle. Learn more at Help Center. |         |
| ID<br>64502027696f6e310112c55b | Proceed<br>Do not click on proceed                                                                                                    |         |
| Target Type<br>Blade Server    | Wait for firmware staging to complete.     Staging completed successfully.                                                              | 1:26 PM |

Step 8. Login to the Cohesity Data Cloud Cluster dashboard and click Settings. Click Upgrade.

| COHESITY          |   | Q Search                                                           | chx                                                                                                    | -xseries1 | C ( | D H    | <u>ہ</u> ہ |
|-------------------|---|--------------------------------------------------------------------|----------------------------------------------------------------------------------------------------|-----------|-----|--------|------------|
| Dashboards        |   | Upgrade Cluster : chx-xseries1                                     |                                                                                                    |           |     |        |            |
| Ø Data Protection | > |                                                                    |                                                                                                    |           |     |        |            |
| A Infrastructure  | > | During the upgrade, the listed Nodes will be updated with the Cohe | sity Software Version selected previously.                                                                                                    |           |     |        |            |
| File Services     | > | Current Version: 6.6.0d_u6_release-20221204_c03629f0               |                                                                                                    |           |     |        |            |
| 👹 Security Tools  | > | Ausilable Uperade Daskages                                         | dev.xxeeries 1         ie, the listed Nedes will be updated with the Coherenty Software Version selected previously.         ie 6.6.0d_u.f. prelease-20221204_0362910         rade Packages         grade package Rame         Release Date       Status |           |     |        |            |
| 💐 Test & Dev      |   | Available Opyrade Packages                                         | ng. You can also get a different parkage and upgrade to it by clicking "Cet New Parkage"                                                                                                    |           | Get | New Pa | ickage     |
| G Marketplace     | > | These packages were automatically found and available for upgradii | ig, tou can also get a different package and upgrade to it by clicking. Get New Package ,                                                                                                    |           |     |        |            |
| []] System        | > | Version Package Name                                               | Release Date                                                                                                    | Status    |     |        |            |
| II. Reporting     |   |                                                                    |                                                                                                    |           |     |        |            |
| 🕸 Settings        | ~ | There are currently no                                             | Packages on the Cluster. Use the Upload Software Package form to add a Package.                                                                                                    |           |     |        |            |
| Summary           |   |                                                                    |                                                                                                    |           |     |        |            |
| Access Managemen  | t |                                                                    |                                                                                                    |           |     |        |            |
| Networking        |   |                                                                    |                                                                                                    |           |     |        |            |
| SNMP              |   |                                                                    |                                                                                                    |           |     |        |            |
| Upgrade           |   |                                                                    |                                                                                                    |           |     |        |            |
| License           |   |                                                                    |                                                                                                    |           |     |        |            |
|                   |   |                                                                    |                                                                                                    |           |     |        |            |
|                   |   |                                                                    |                                                                                                    |           |     |        |            |
|                   |   |                                                                    |                                                                                                    |           |     |        |            |
|                   |   |                                                                    |                                                                                                    |           |     |        |            |

**Step 9.** Click Get New Package and upload the recommended Cohesity Data Cloud upgrade package. Click Upload and Upgrade.

| COHESITY            | Q Source               |                                                                       | 1                             | chx-xseries1 🔇 🞯 H <sup>®</sup> 🗘 😤 |
|---------------------|------------------------|-----------------------------------------------------------------------|-------------------------------|-------------------------------------|
| 28 Dashboards       | Upgrade Cluste         | Upgrade Options                                                       | ×                             |                                     |
| Data Protection     |                        | O Provide download URL                                                |                               |                                     |
| A Infrastructure >  | During the upgrade, th | cohesity-7.0_u1_release-20230222_8995f044.tar.gz Select I             | lle                           |                                     |
| 🔁 File Services 🔹 🗲 | Current Version:       |                                                                       |                               |                                     |
| Security Tools >    |                        | During a rolling Cluster upgrade, all Nodes are updated and the Clust | er continues to be available. |                                     |
| 🔍 Test & Dev        | Available Upgrade      | Upload and Upgrade Cancel                                             |                               | Get New Package                     |
| Aarketplace >       | These packages were a  |                                                                       |                               |                                     |
| D System >          | Version                | Package Name                                                          | Reinase Date                  | Status                              |

**Step 10.** This step of the upgrade process will take some time, about 20-30 minutes per node when the Cisco UCS X210c nodes are rebooted and upgraded serially. It will take an additional 2-hours for the four node Cohesity Cluster rolling upgrade of the server firmware.

|                        | Provide download URL                                                                                            |                            |
|------------------------|----------------------------------------------------------------------------------------------------|----------------------------|
| During the upgrade, th | cohesity-7.0_u1_release-20230222_8995f044.tar.gz × Select Film                                                  |                            |
| Current Version: 6.6   | 21He Complete                                                                                                   |                            |
| Available Upgrade      | Upload in Progress                                                                                              |                            |
| These packages were a  | During a rolling Cluster upgrade, all Nodes are updated and the Cluster continues to be available.              |                            |
| Version                | Upload and Upgrade Cancel                                                                                       |                            |
|                        | There are currently no Packages on the Cluster. Use the Unload Softwar                                          | e Package form to add a Pa |
|                        | salar and salar and salar and salar and salar and salar and salar and salar and salar and salar and salar and s |                            |
|                        | There are currently no Packages on the Cluster. Use the Upload Softwar                                          | e Package form to add a Pa |

Rebooting the node initiated through the Cohesity Data Cloud upgrade and the Cisco UCS X210c firmware update after its reboot is shown below:

| C      | OHESITY                                                                                                    |    |            | Search                  |                                               |                                           |   |
|--------|----------------------------------------------------------------------------------------------------|----|------------|-------------------------|-----------------------------------------------|-------------------------------------------|---|
| 88     | Dashboards                                                                                                    |    | C          | uster                   |                                               |                                           |   |
| 0      | Data Protection                                                                                                    | >  |            | Target V                | ersion 7.0_u1_release-2023022                 | 22_8995f044                               |   |
|        | File Services                                                                                                    | >  |            | Node                    | 10.108.1.33<br>Version 6.6.0d u6 release-20   | 221204 c03629f0                           |   |
| ŵ      | Security Tools                                                                                                    | >  |            | Upgra                   | de not started.                               |                                           |   |
| 2      | Test & Dev                                                                                                    |    |            | Node                    | 10.108.1.34<br>Version 5.6 0d u.6. release 20 | 221204 (036206)                           |   |
| e<br>C | Marketplace                                                                                                    | >  |            | Upgra                   | de not started.                               | 221204_0002310                            |   |
| 1      | Reporting                                                                                                    |    |            | Node                    | 10.108.1.32<br>Version 6.6.0d u6. release-20  | 221204 c03629f0                           |   |
| 騘      | Settings                                                                                                    | ~  |            | Upgra                   | de not started.                               | 221207_0002010                            | _ |
|        | Summary                                                                                                    |    |            | Node                    | 10.108.1.35<br>Version 6.6 0d u.6. release.20 | 221204 -0262960                           |   |
|        | Access Manageme                                                                                                    | nt |            | Upgra                   | de in progress.                               | 221204_00302910                           |   |
|        | Keporang     Keporang     Keporang     Keporang     Ketings     Ketings     Keting     Keting     Ketings     Ketings     Ketings |    | 62<br>Hide | % completed<br>Subtasks |                                               |                                           |   |
|        | Upgrade                                                                                                    |    |            |                         |                                               |                                           |   |
|        | License                                                                                                    |    |            |                         | Start Time                                    | Task                                      |   |
|        |                                                                                                    |    |            |                         | May 1, 2023 2:33pm                            | [9/13]Reboot -> spare partition uncounted |   |
|        |                                                                                                    |    |            |                         | May 1, 2023 2:33pm                            | [9/13]Reboot -> node rebooting            |   |
|        |                                                                                                    |    |            |                         | May 1, 2023 2:33pm                            | (8/13)Install Package -> Finished         |   |
|        |                                                                                                    |    |            |                         | May 1 2023 2:33nm                             | 18/13Tinetall Darkana -> VM chutelown     |   |

C 🔒 us-east-1.intersight.com/cisco-vkvm/direct?selectedServerMoid=643dfa7b617675320112f054&selectedServerName=AA08-3

| ≡          | cisco Intersigh | ht | AA08-XSeries-2-4 (AA08-XSeries-Manual_DERIVED-4)   KVM Console                             |
|------------|-----------------|----|--------------------------------------------------------------------------------------------|
| 四          | Console         | >  | Resolving modules dependancy<br>Installing modules                                         |
| 1          | File            |    | /deu/sr1<br>Checking /deu/sr1<br>Pastad from (day (ant                                     |
| ٩          | View            |    | Mounted the boot device                                                                    |
| <b>\$</b>  | Macros          |    | Copying container This may take a few minutes.<br>$34,373,632$ $45\times$ 1.68MB/s 0:00:24 |
| ×          | Tools           |    |                                                                                            |
| Ċ          | Power           |    |                                                                                            |
| $\uparrow$ | Boot Device     |    |                                                                                            |
| Ö          | Virtual Media   |    |                                                                                            |
| Q          | Chat            |    |                                                                                            |

**Step 11.** You can also monitor the firmware upgrade status of the node with Cisco Intersight in Progress Request.

| ≡  | alladh Intersight 🖁 🖧 Infra | structure Service 🗸            | Q Search                                                                                            | 0.105 | ¢J 1 | Q 048 A14     | 0      | ۹ |
|----|-----------------------------|--------------------------------|----------------------------------------------------------------------------------------------------|-------|------|---------------|--------|---|
| æ. | Overview                    | ← Requests Upgrade Firmware    |                                                                                                    |       |      |               |        | × |
| 0  | Operate ^                   | Details                        | Execution Flow                                                                                      |       |      |               |        | Î |
|    | Servers                     | Clature                        | Program                                                                                             |       |      |               | 619/   | ~ |
|    | Chassis                     | C In Progress                  | Wait for firmware upgrade to complete.                                                              |       |      |               | 01/4   |   |
|    | Fabric Interconnects        | Name                           | Upgrade is in progress.96% completed.                                                               |       |      |               |        | J |
|    | HyperFlex Clusters          | Upgrade Firmware               | <ul> <li>Wait for server reboot.</li> </ul>                                                         |       |      | May 1, 2023 2 | :35 PM |   |
|    | Virtualization              | ID<br>64502026696f6e310112c51a | <ul> <li>Wait for firmware staging to complete.</li> <li>Staging completed successfully.</li> </ul> |       |      | May 1, 2023 1 | :35 PM |   |

The details of the firmware and software upgrade completing the first Cisco UCS X210C node and the beginning of the upgrade procedure for the second Cisco UCS X210C node initiated through the Cohesity Data Cloud is shown below:

| COHESITY                                            |        | Q Search                                                                                                    |                                   | chx-xseries1 | 0 | 0 | H° 1 | þ |
|-----------------------------------------------------|--------|----------------------------------------------------------------------------------------------------|-----------------------------------|--------------|---|---|------|---|
| Dashboards                                          | >      | Upgrade Cluster : chx-xseries1                                                                                                    |                                   |              |   |   |      |   |
| A Infrastructure                                    | >      | During the upgrade, the listed Nodes will be updated with the Cohesity Software Version selected previously.                                                        |                                   |              |   |   |      |   |
| File Services                                       | >      | Cluster Upgrading<br>Target Version 7.0, u1, release-20230222, 8995/044                                                                                             | 60% completed<br>45m 9s remaining |              |   |   |      |   |
| 🖏 Test & Dev                                        |        | Node 10.108.1.33                                                                                                    |                                   |              |   |   |      |   |
| Marketplace                                         | ><br>> | Current Version 6.6.0d_u6_release-20221204_c03629f0<br>Upgrade in progress.                                                                                         |                                   |              |   |   |      |   |
| Reporting                                           |        | 62% completed<br>Show Subtasks                                                                                                    |                                   |              |   |   |      |   |
| Settings<br>Summary<br>Access Managen<br>Networking | ent    | Node 10.108.1.34<br>Current Version 6.6.0d_u6_release-20221204_c03629f0<br>Shew Subtasks<br>Node 10.108.1.32<br>Current Version 5.6.0d_u6_release-20221204_c03629f0 |                                   |              |   |   |      |   |
| Upgrade                                             |        | Show Subtasks                                                                                                    |                                   |              |   |   |      |   |
| License                                             |        | Node 10.108.1.35<br>Upgraded to 7.0_u1_release:20230222_8995/044<br>Upgrade in progress.<br>100% completed<br>Shew Subtasks<br>Hide Tasks                           |                                   |              |   |   |      |   |

**Step 12.** When the upgrade completes, confirm the upgraded versions for the Cohesity Data Cloud and Cisco UCS X210C node firmware.

| COHESITY                                                                                                    | Q Search                                                                                                    |                                                                                                    |                                                                                                    | chx-xseries1 🕻 🕐 🕂 🗘 🛎                                                                                                    |
|----------------------------------------------------------------------------------------------------|----------------------------------------------------------------------------------------------------|----------------------------------------------------------------------------------------------------|----------------------------------------------------------------------------------------------------|----------------------------------------------------------------------------------------------------|
| Dashboards                                                                                                    | Upgrade Cluster : chx-xseries1                                                                                                    |                                                                                                    |                                                                                                    |                                                                                                    |
| Data Protection >                                                                                             |                                                                                                    |                                                                                                    |                                                                                                    |                                                                                                    |
| Infrastructure >                                                                                              | During the upgrade, the listed Nodes will be updated will                                                                                             | th the Conesity Software Version selected previously.                                                                                                    |                                                                                                    |                                                                                                    |
| 🕒 SmartFiles 🔹 🖒                                                                                              | Current version: 7.0_u1_release-20230222_8995f044                                                                                                    |                                                                                                    |                                                                                                    |                                                                                                    |
| 🌯 Test & Dev                                                                                                  | Available Upgrade Packages                                                                                                    |                                                                                                    |                                                                                                    | Get New Packag                                                                                                    |
| Marketplace >                                                                                                 | These packages were automatically found and available                                                                                                 | e for upgrading. You can also get a different package and upgra                                                                                                    | de to it by clicking "Get New Package".                                                                                                    |                                                                                                    |
| D System >                                                                                                    | Version Package Name                                                                                                    |                                                                                                    | Release Date                                                                                                    | Status                                                                                                    |
| II. Reporting                                                                                                 | 7.0 7.0_u1_release-20230222                                                                                                    | 2_8995f044                                                                                                    | _                                                                                                    | Current Version                                                                                                    |
| 段3 Settings >                                                                                                 |                                                                                                    |                                                                                                    |                                                                                                    |                                                                                                    |
| <ul> <li>Overview</li> </ul>                                                                                  | Servers                                                                                                    | <u>a</u>                                                                                                    |                                                                                                    |                                                                                                    |
| 0 Operate                                                                                                    | * All Servers ◎ +                                                                                                    |                                                                                                    |                                                                                                    |                                                                                                    |
| Servers                                                                                                    | 🧷 🔍 Add Filter                                                                                                    |                                                                                                    | 🕒 Export 23 items f                                                                                                    | bund 14 v per page K < 1 of 2 ≥ X                                                                                                    |
| Chassis<br>Fabric Interconnects<br>HyperFlex Clusters                                                         | Health Power<br>Critical 13<br>Critical 13<br>Warring 1<br>Healthy 9                                                                                  | HCL Status<br>13 © Incomplete 19<br>20 Validated 4 2 2 0 00                                                                                                    | 220 MSL 6<br>GAP240C MSSX 4<br>400 MSL 4                                                                                                    | Profile Status =     →       33     →       35     • Inconsistent t       • Not Assigned                                                                                                    |
| Virtualization                                                                                                |                                                                                                    |                                                                                                    |                                                                                                    |                                                                                                    |
| Virtualization                                                                                                | Management IP 0 M                                                                                                    | Aodel C Server Profile                                                                                                    | C Firmware Ver C S                                                                                                    | erial : UCS Domain : Ne 🖗                                                                                                    |
| Virtualization<br>Kubernetes<br>Integrated Systems                                                            | Management IP : M                                                                                                    | todel : Server Profile                                                                                                    | Timware Ver         Solution           4.1(3b)         Feature                                                                                                    | trial         :         UCS Domain         :         Νε         Ø           CH21307K3V         :         :         :         :         :         :         :         :         :         :         :         :         :         :         :         :         :         :         :         :         :         :         :         :         :         :         :         :         :         :         :         :         :         :         :         :         :         :         :         :         :         :         :         : <td::< td="">         :         :         :         :         :         :         :         :         :         :         :         :         :         :         :         :         :         :         :         :         :         :         :         :         :         :         :         :         :         :         :         :         :         :         :         :         :         :         :         :         :         :         :         :         :         :         :         :         :         <td:< td="">         :         :         :</td:<></td::<> |
| Virtualization<br>Kubernetes<br>Integrated Systems                                                            | Management IP : M<br>0.0.0.0 U<br>0.0.0.0 UU<br>0.0.0.0 UU                                                                                            | todel         Server Profile           ICS-S3260-MSSRB         ICS-S3260-MSSRB           ICS-S3260-MSSRB         ICS-S3260-MSSRB                                                                                                    | :         Firmware Ver         :         S           4.1(3b)         Fi         4.1(3b)         Fi           4.1(3b)         Fi         5.1(3b)         Fi                                                                                                    | trial         :         UCS Domain         :         № Ø           CH21307K3V         C         ····         ···         ···           CH22437600         C         ····         ···         ···           CH22437600         C         ···         ···         ···                                                                                                    |
| Virtualization<br>Kubernetes<br>Integrated Systems<br>Configure<br>Profiles                                   | Management IP : M 0.0.0.0 0.0.0 0.0.0 0.0.0 0.0.0 172.25178.202 H                                                                                     | fodel         Server Profile           ICS-S3260-MSSRB         ICS-S3260-MSSRB           ICS-S3260-MSSRB         ICS-S3260-MSSRB           ICS-S3260-MSSRB         ICS-S3260-MSSRB                                                                                                    | :         Firmware Ver         S           4.1(3b)         Fi           4.1(3b)         Fi           4.1(3b)         Fi           4.1(3b)         Fi           4.1(3b)         Fi           4.1(3b)         Fi                                                                                                    | trial         CCS Domain         Nt         Ø           CH21307K3V         C         C         C           CH22437600         C         C         C           CH224770KC         C         C         C           ZP22440AX5         C         C         C                                                                                                    |
| Virtualization<br>Kubernetes<br>Integrated Systems<br>Configure<br>Profiles                                   | Management IP : M<br>0.0.0.0 UU<br>0.0.0.0 UU<br>0.0.0.0 UU<br>172.25.178.202 HB<br>172.25.178.201 HB                                                 | fodel         Server Profile           ICS-S3260-MSSRB                                                                                                    | :         Firmware Ver         S           4.1(3b)         Fi           4.1(3b)         Fi           4.1(3b)         Fi           4.1(3b)         Fi           4.1(3b)         Fi           4.1(3b)         Fi           4.1(3b)         Fi           4.1(3b)         Fi           4.1(3b)         Fi           4.1(3b)         Fi           4.0(2c)         W | trial         CCS Domain         Nt         Ø           CH21307K3V         C         ···         C         ···           CH22437600         C         ···         C         ···           CH224770KC         C         ···         C         ···           ZP22440AX5         C         ···         C         ···           ZP22440AZC         C         ···         ···         ···                                                                                                    |
| Virtualization<br>Kubernetes<br>Integrated Systems<br>Configure<br>Profiles<br>Templates                      | Management IP : M 0.0.0.0 0.0.0.0 0.0.0.0 0.0.0.0 0.0.0.0 0.0.0 172.25.178.202 H0 172.25.178.201 H0 10.108.0.20 UU                                    | fodel         :         Server Profile           ICS-S3260-MSSRB         ICS-S3260-MSSRB         ICS-S3260-MSSRB           ICS-S3260-MSSRB         ICS-S3260-MSSRB         ICS-S3260-MSSRB           IXAF220C-MSSX         ICS-S3260-MSSX         ICS-S3260-MSSX           ICS-S200-MSSX         ICS-S3260-MSSX         ICS-S3260-MSSX | :         Firmware Ver         :         S           4.1(3b)         Fi           4.1(3b)         Fi           4.1(3b)         Fi           4.1(3b)         Fi           4.0(2c)         W           4.0(4c)         W           1<                                                                                                    | trial         CCS Domain         Nt         ∅           CH21307K3V         C         ···         ···           CH22437600         C         ···         ···           CH2243770KC         C         ···         ···           CH224470KC         C         ···         ···           ZP22440AX5         C         ···         ···           CH250671P5         AA08-XSeries         C         ···                                                                                                    |
| Virtualization<br>Kubernetes<br>Integrated Systems<br>Configure<br>Profiles<br>Templates<br>Policies          | Management IP : M 0.0.0.0 0.0.0 0.0.0 0.0.0 0.0.0 0.0.0 0.0.0 0.0.0 0.0.0 0.0 0.0 0.0 0.0 0 0.0.0 0 0.0 0 0 0.0 0 0 0 0 0 0 0 0 0 0 0 0 0 0 0 0 0 0 0 | todel         :         Server Profile           ICS-S3260-MSSRB                                                                                                    | :         Firmware Ver         :         S           4.1(3b)         Fi           4.1(3b)         Fi           4.1(3b)         Fi           4.1(3b)         Fi           4.0(2c)         W           4.0(4c)         W           1         Ø         5.1(0.230054)         Fi           ·2         Ø         5.1(0.230054)         Fi                          | trial         CCS Domain         Nt         Ø           CH21307K3V         C         C                               |
| Virtualization<br>Kubernetes<br>Integrated Systems<br>Configure<br>Profiles<br>Templates<br>Policies<br>Pools | Management IP : M<br>0.0.0.0 U<br>0.0.0.0 U<br>0.0.0.0 U<br>172.25178.202 HU<br>172.25178.201 HU<br>10.108.0.20 U<br>10.108.0.21 U<br>10.108.0.22 U   | todel         :         Server Profile           ICS-S3260-MSSRB                                                                                                    | :         Firmware Ver         :         S           4.1(3b)         Fi           4.1(3b)         Fi           4.1(3b)         Fi           4.1(3b)         Fi           4.1(3b)         Fi           4.1(3b)         Fi           4.0(2c)         W           4.0(4c)         W           -2         Ø<5.1(0.230054)                                          | trial         UCS Domain         Nt         Ø           CH21307K3V         C         C                               |

## Upgrade Node Firmware (independent of the Cohesity Cluster)

#### Procedure 1. Upgrade Cisco UCS X210C Node Firmware independent of Cohesity Data Cloud Upgrades

**Note:** This procedure expands on the procedure to upgrade the firmware of only Cisco UCS X210c Cohesity certified nodes. The Cohesity Data Cloud software upgrade is not part of this procedure.

**Note:** Before starting the upgrade procedure, make sure the recommended Cisco UCS X210c firmware is compatible with the Cohesity Data Cloud version.

**Note:** Since the Cisco UCS X210c node firmware upgrade requires a reboot. please initiate support of Cohesity to shut down the Cohesity Data Cloud cluster during the maintenance window.

This procedure is utilized in three key circumstances.

- Only the Cisco UCS X210C node firmware requires an upgrade.
- You are comfortable with having a maintenance window for the Cohesity Data Cloud cluster downtime.
- Since the Rolling upgrade adds up to 20-30 minutes per node, it could be time consuming for Cohesity Data Cloud cluster with several nodes. In this case, you can initiate a node reboot from Cisco Intersight

and upgrade the Cisco UCS X210C node firmware in parallel to all nodes. This requires downtime for Cohesity Data Cloud and can only be initiated in a maintenance window.

**Step 1.** Login to <u>https://intersight.com</u>, click Infrastructure Service, then click Servers. Select the Cisco UCS X210C nodes that are part of the Cohesity Data Cloud cluster. Click the ... icon and select Upgrade Firmware.

| ≡  | cisco Intersight                                      | k Inf | frastructure Service 🗸                               |                              |                                                                   | Q Search                                                                                |                           |                  | Ø 💷 🤉                    | a 💿 🗘 🚥          | • • • • • • • • • • • • • • • • • • • • |
|----|-------------------------------------------------------|-------|------------------------------------------------------|------------------------------|-------------------------------------------------------------------|-----------------------------------------------------------------------------------------|---------------------------|------------------|--------------------------|------------------|-----------------------------------------|
| ۲  | Overview                                              | 1     | Servers                                              |                              |                                                                   |                                                                                         |                           |                  |                          |                  |                                         |
| 10 | Operate<br>Servers                                    | Â     | * All Servers  +                                     |                              |                                                                   |                                                                                         | G Đ                       | port 23          | items found 1            | 4 ∞ per page 📧 ∈ | 1 of 2 > >                              |
|    | Chassis<br>Fabric Interconnects<br>HyperFlex Clusters |       | Power > System > Profile > Install Operating System  | Power<br>0 off 3<br>() On 20 | HCL Status <ul> <li>Incomplete 19</li> <li>Validated 4</li> </ul> | Models<br>C220 MSL 6<br>DXR5240C M<br>C220 MSL 4<br>DXR5240C M<br>C220 MSL 4<br>Other 9 | 55X 4                     | Contr<br>Not     | act Status<br>Covered 23 | Profile Star     | tus Assigned CK 9                       |
|    | Virtualization<br>Kubernetes                          |       | Upgrade Firmware                                     | : Model                      | : Server Profile                                                  | 8                                                                                       | Serial                    | \$               | UCS Domain               | © Name           | ġ                                       |
|    | Integrated Systems                                    |       | 010.29.149.161                                       | UCSC-C240-1                  | M5L C25-IMM-Cc                                                    | h-M2-RAID-1                                                                             | WZP22                     | 27005W           | C25-FI                   | © C25-FI-4       |                                         |
| ,¢ | Configure                                             | ^     | 10.29.149.16                                         | UCSC-C240-1                  | M5L C25-IMM-Co                                                    | h-ServerTemplate_DERIVE                                                                 | WZP22                     | 27005E           | C25-FI                   | © C25-FI-1       |                                         |
|    | Profiles                                              |       | 10.29.149.15                                         | UCSC-C240-1                  | M5L C25-IMM-Co                                                    | h-ServerTemplate_DERIVE                                                                 | WZP22                     | 27005C           | C25-FI                   | O C25-FI-3       |                                         |
|    | Templates                                             |       | 10.108.0.21                                          | UCSX-210C-M                  | 16 AA08-XSerie                                                    | es-Manual_DERIVED-2                                                                     | FCH24                     | 3974YZ           | AA08-XSeries             | O AA08-X5        | eries-2-2 ····                          |
|    | Policies                                              |       | 10.108.0.20                                          | UCSX-210C-M                  | 16 AA08-XSerie                                                    | es-Manual_DERIVED-1                                                                     | FCH25                     | 0671P5           | AA08-XSeries             | O AA08-XS        | eries-2-1 ····                          |
|    | Pools                                                 |       | <ul> <li>10.108.0.26</li> <li>10.108.0.22</li> </ul> | UCSX-210C-M                  | 16 ansible-coh-                                                   | Intel-4G-Cohesity-Templa                                                                | FCH24     FCH24     FCH24 | 3974Z3<br>3974V3 | AA08-XSeries             | © AA08-XS        | eries-2-3 ····                          |

Step 2. Make sure all Cisco UCS X210C nodes are selected for upgrade. Click Next.

| ≡   | alada<br>cisco Intersight 💦 🍀 | Infrastructure Service $$ | Q Search                                                        | ⊘ ⊚2 ⊄1 15 ♀ 0 50 ▲14 ⑦ ♀                    |
|-----|-------------------------------|---------------------------|-----------------------------------------------------------------|----------------------------------------------|
| :Ø: | Overview                      | Upgrade Firmware          |                                                                 |                                              |
| 0   | Operate ^                     |                           |                                                                 |                                              |
|     | Servers                       | 1 General                 | General                                                         |                                              |
|     | Chassis                       | 2 Version                 | Ensure selected servers meet requirements for firmware upgrade. |                                              |
|     | Fabric Interconnects          | Cumman.                   | Confirm Servers Selection 4 Selected                            |                                              |
|     | HyperFlex Clusters            | Junnary                   |                                                                 | 4 items found 10 v per page K < 1 of 1 > > 3 |
|     | Virtualization                |                           | Q, Add Filter                                                   |                                              |
|     | Kubernatas                    |                           | Name 🗧 User Label 🗧 Model                                       | Firmware Version UCS Domain                  |
|     | Kubernetes                    |                           | AA08-XSeries-2-4 UCSX-210C-M6                                   | 5.0(1c) AA08-XSeries                         |
|     | Integrated Systems            |                           | AA08-XSeries-2-3 UCSX-210C-M6                                   | 5.0(2b) AA08-XSeries                         |
| ,¢  | Configure ^                   |                           | AA08-XSeries-2-1 UCSX-210C-M6                                   | 5.0(2b) AA08-XSeries                         |
|     | Profiles                      |                           | AA08-XSeries-2-2 UCSX-210C-M6                                   | 5.1(0.230054) AA08-XSeries                   |
|     | Templates                     |                           | Selected 4 of 4 Show Selected Unselect All                      | K C 1 of 1 2 3                               |
|     | Policies                      |                           |                                                                 |                                              |
|     | Pools                         |                           |                                                                 |                                              |
|     |                               |                           |                                                                 |                                              |
|     |                               |                           |                                                                 |                                              |
|     |                               |                           |                                                                 |                                              |
|     |                               | <                         | Cancel                                                          | Back Next                                    |

**Step 3.** Select the recommended Server Firmware version and click Next. At the time of publishing this guide, the suggested firmware was 5.1(0.230054). If the firmware upgrade does not require drive firmware updates, select Advanced Mode, and check the 'Ede Drive option.

| =                                                                                         | elisto Intersight 🖇                                          | € Infrastructure Service ∨                            | Q Search 🛇 © 2 🕫 Q 👀 🕰                                                                                                    | 0        |
|-------------------------------------------------------------------------------------------|--------------------------------------------------------------|-------------------------------------------------------|----------------------------------------------------------------------------------------------------|----------|
| ۲                                                                                         | Overview                                                     | <ul> <li>Servers</li> <li>Upgrade Firmware</li> </ul> |                                                                                                    |          |
| Operate<br>Servers<br>Chassis<br>Fabric Interconne<br>HyperFlex Cluster<br>Virtualization | Operate ^<br>Servers<br>Chassis                              | <ul> <li>General</li> <li>Version</li> </ul>          | Version<br>Belect a firmware version to upgrade the servers to.                                                                                                    |          |
|                                                                                           | Fabric Interconnects<br>HyperFlex Clusters<br>Virtualization | 3 Summary                                             | Select Firmware Bundle Advanced Mode C  The selected firmware bundle will be downloaded from intersight.com. All the server components will be upgraded along with drives and storage controllers. Use Advanced Mode to exclude upgrade of drives and storage controllers. |          |
|                                                                                           | Kubernetes<br>Integrated Systems                             |                                                       | Q         Add Filter         14 items found         10 v         per page         I         of 2         >>           Version         :         Size         :         Description         :         :                                                                     | ©<br>\$  |
| 2                                                                                         | Configure ^                                                  | ÷                                                     | 6.1(0.230075)         587.91 MiB         Mar 31, 2023 6:32         Cisco Intersight Server Bundle                                                                                                    | 0        |
|                                                                                           | Templates                                                    |                                                       | 5.0(4b)         S80.32 MIB         Mar 21, 2023 8-59         Cisco intersight Server Bundle           5.0(4a)         580.27 MIB         Jan 11, 2023 8-28         Cisco Intersight Server Bundle                                                                          | @<br>@   |
|                                                                                           | Policies<br>Pools                                            |                                                       | 5.0(2e)         693.59 MiB         Nov 29, 2022 9:56         Cisco intersight Server Bundle           5.0(2d)         578.01 MiB         Sep 20, 2022 10.0         Cisco intersight Server Bundle                                                                          | 99<br>99 |
|                                                                                           |                                                              |                                                       | S.0(2b)         654.02 MiB         Jul 14, 2022 7:50 AM         Cisco intersight Server Bundle           S.0(2,220508)         654.04 MiB         May 16, 2022 4:33         Cisco intersight Server Bundle                                                                 | 0        |
|                                                                                           |                                                              | c .                                                   | 5 0/10 484.32 M/R Sen 1 2022 9/5 AM Ciscon Intersinist Server Rundle Cancel Back                                                                                                    | Next     |

Step 4. Click Upgrade.

| ≡   | tiste Intersight                                                                                                    | ; Infrastructure Service 🗸                                    |                                                                                                    | Q Search                                                                                                    | ⊘ ©2                                                                                                    | ¢1 📧 (      | 050 🗚 14                                                                                                    | 0       | Q |
|-----|----------------------------------------------------------------------------------------------------|---------------------------------------------------------------|----------------------------------------------------------------------------------------------------|----------------------------------------------------------------------------------------------------|----------------------------------------------------------------------------------------------------|-------------|----------------------------------------------------------------------------------------------------|---------|---|
| :@: | Overview                                                                                                    | ← Servers Upgrade Firmware                                    |                                                                                                    |                                                                                                    |                                                                                                    |             |                                                                                                    |         |   |
| 0   | Operate <ul> <li>Servers</li> <li>Chassis</li> <li>Fabric Interconnects</li> <li>HyperFlex Cluaters</li> <li>Virtualization</li> <li>Kubernetes</li> <li>Integrated Systems</li> <li>Configure</li> <li> </li> </ul> | <ul> <li>General</li> <li>Version</li> <li>Summary</li> </ul> | Summary<br>Confirm configuration and initiate the upgrade.<br>Firmware<br>Version<br>5.10.230054) @<br>Size<br>585.73 MiB<br>Servers to be Upgraded | Exclude Drives<br>No<br>Exclude Storeg<br>No                                                                                                    | ge Controllers                                                                                                    |             |                                                                                                    |         |   |
|     | Profiles<br>Templates<br>Policies<br>Pools                                                                                                    | <                                                             | Add Filter           Name         :         User Label         :           AA08:XSeries-2-4                                                         | C         Export         4 items f           Model         :         Firmware Versi.           UCSX-210C-M6         5.0(1c)         UCSX-210C-M6           UCSX-210C-M6         5.0(2b)         UCSX-210C-M6           UCSX-210C-M6         5.1(0.230054)         UCSX-210C-M6 | y         y         per           (1)         (1)         (1)         (1)           (1)         (1)         (1)         (1)         (1)           (1)         (1)         (1)         (1)         (1)         (1)           (1)         (1)         (1)         (1)         (1)         (1)         (1)         (1)         (1)         (1)         (1)         (1)         (1)         (1)         (1)         (1)         (1)         (1)         (1)         (1)         (1)         (1)         (1)         (1)         (1)         (1)         (1)         (1)         (1)         (1)         (1)         (1)         (1)         (1)         (1)         (1)         (1)         (1)         (1)         (1)         (1)         (1)         (1)         (1)         (1)         (1)         (1)         (1)         (1)         (1)         (1)         (1)         (1)         (1)         (1)         (1)         (1)         (1)         (1)         (1)         (1)         (1)         (1)         (1)         (1)         (1)         (1)         (1)         (1)         (1)         (1)         (1)         (1)         (1)         (1)         < | ar page 😢 🔇 | 1 of 1 2 2<br>UCS Domain<br>AA08-XSeries<br>AA08-XSeries<br>AA08-XSeries<br>AA08-XSeries<br>AA08-XSeries<br>AA08-XSeries<br>Back | Upgrade |   |

**Step 5.** Select the Reboot Immediately to Begin Upgrade option. This initiates the firmware upgrade across all Cisco UCS X210c Cohesity certified nodes.

**Step 6.** When the firmware is mounted and the reboot server message appears, start upgrading the Cohesity Cluster software which ensures the serial reboots of each node (rolling reboots). This avoids any disruption of operations with the Cohesity data protection services.

**Step 7.** Click Upgrade.

| Infrastructure Service 🗸                                      |                                                                                                    | Q Search                   |                                         | ⊘                | <ul><li>⊙ 2</li><li>♥</li><li>15</li></ul> | Q 0 50 A 14  |
|---------------------------------------------------------------|----------------------------------------------------------------------------------------------------|----------------------------|-----------------------------------------|------------------|--------------------------------------------|--------------|
| ← Servers Upgrade Firmward                                    | are                                                                                                    |                            |                                         |                  |                                            |              |
| <ul> <li>Ceneral</li> <li>Version</li> <li>Summary</li> </ul> | Summary<br>Confirm configuration and initiate the<br>Firmware                                                              | e upgrade.                 |                                         |                  |                                            |              |
|                                                               | Upgrade Firmware<br>Firmware will be installed on next boot. To<br>enable the option below.<br>Reboot Immediately to Begin | reboot immediately, please | Exclude Driv<br>No<br>Exclude Sto<br>No | ves<br>rage Cont | rollers                                    |              |
|                                                               | Ca<br>Name User Labe                                                                                                    | uncel Upgrade              | Export 4 item                           | is found         | 9 😔 per page 🗷<br>Requires Reboot G        | C 1 of 1 2 3 |
|                                                               | AA08-XSeries-2-4                                                                                                    | UCSX-210C-M6               | 5.0(1c)                                 | ٢                | Yes                                        | AA08-XSeries |
|                                                               | AA08-XSeries-2-3                                                                                                    | UCSX-210C-M6               | 5.0(2b)                                 | ۲                | Yes                                        | AA08-XSeries |
|                                                               | AA08-XSeries-2-1                                                                                                    | UCSX-210C-M6               | 5.0(2b)                                 | ٢                | Yes                                        | AA08-XSeries |
|                                                               |                                                                                                    |                            |                                         |                  |                                            |              |

The Firmware image is downloaded to the end point and staged to the respective node:

| ← Requests Upgrade Firmware       |                                                                                                    |   |
|-----------------------------------|----------------------------------------------------------------------------------------------------|---|
| Details                           | Execution Flow                                                                                                    |   |
| Status                            | Progress 56% Wait for firmware staging to complete. Upgrade is in progress.0% completed.                                                                                                    |   |
| Name<br>Upgrade Firmware          | Initiate firmware upgrade.     Initiated upgrade from 5.1(0.230054) to 5.1(0.230054) successfully.                                                                                                    | - |
| ID<br>64502027696f6e310112c55b    | <ul> <li>Cancel the previous firmware upgrade task if it is in pending state.</li> <li>May 1, 2023 1:25 PM</li> </ul>                                                                                     | - |
| Target Type                       | Wait for BIOS POST completion.     May 1, 2023 1:25 PM                                                                                                    |   |
| Blade Server                      | ⊘ Wait for the server to be powered on May 1, 2023 1:25 PM                                                                                                    | - |
| Target Name<br>AA08-XSeries-2-2   | Power On server.     May 1, 2023 1:25 PM                                                                                                    |   |
| Source Type                       | ⊘ Find the image source to download. May 1, 2023 1:25 PM                                                                                                    |   |
| Firmware Upgrade                  | Wait for the image download to complete in the endpoint.     May 1, 2023 1:25 PM                                                                                                    |   |
| Source Name<br>AA08-XSeries-2-2   | Initiate the image download to the endpoint.<br>Image intersight-ucs-server-210c-m6.5.1.0.230054.bin already available in a cache, skipping the download. Image will be synced to the selected endpoints. |   |
| Initiator<br>andhiman@cisco.com   | Check if image has been cached.     May 1, 2023 1:25 PM     Verified that image is available in the cache.                                                                                                | - |
| Start Time<br>May 1, 2023 1:25 PM | <ul> <li>⊘ Validate the requirements for the endpoint.</li> <li>May 1, 2023 1:25 PM</li> </ul>                                                                                                    | - |
| End Time                          | *                                                                                                    | 1 |

Step 8. When the Server Power cycle option is displayed, close the message, and click Proceed.

| <ul> <li>Requests</li> <li>Upgrade Firmware</li> </ul> |                                                                                                    | × |
|--------------------------------------------------------|----------------------------------------------------------------------------------------------------|---|
| Details                                                | Execution Flow                                                                                                    | _ |
| Status O Action Required                               | Progress 612                                                                                                    | % |
| Name<br>Upgrade Firmware                               | Ensure server meet requirements to continue upgrade. Please acknowledge to continue with server power cycle. Learn more at Help Center. |   |
| ID<br>64502027696f6e310112c55b                         | Proceed To upgrade, Click on proceed for all servers                                                                                    |   |
| Target Type<br>Blade Server                            | Wait for firmware staging to complete.     May 1, 2023 1:26 P     Staging completed successfully.                                       | M |
| Target Name<br>AA08-XSeries-2-2                        | Initiate firmware upgrade.     Initiated upgrade from 5.1(0.230054) to 5.1(0.230054) successfully.                                      | M |

Step 9. Confirm the firmware upgrade across all Cisco UCS X210c nodes is complete.

**Step 10.** When the firmware across all Cisco UCS X210c nodes are upgraded, restart the Cohesity Data Cloud Cluster.

# Cohesity Certified Cisco UCS Nodes

This solution utilizes 4x Cisco UCS X210c All NVMe nodes configured on the Cisco UCS X-Series Modular System. Along with this configuration, Cisco and Cohesity have certified solutions with different capacity points available on Cisco UCS C-Series Rack Servers and Cisco UCS S3260 Storage Servers. This allows you to select your configuration based on key characteristics such as:

- Total Capacity
- Workload configurations such as Data Protection and File Services
- Performance requirements based on Cisco X-Series Modular System with All NVMe Cisco UCS X210c nodes, Cisco UCS C220 M6 All Flash or Cisco UCS C240 M6 LFF HDD (12 and 16 drives) configurations.
- Single node deployments for Remote offices and Branch offices (ROBO)
- Cohesity SmartFiles solution with Cisco UCS S3260 dual node configuration

Table 20 lists the Cohesity-certified nodes on Cisco UCS Platform.

#### Table 20. Cohesity Certified Cisco UCS Nodes

| Solution Name                          | Cisco UCS Platform                                                   | Capacity per Node | Caching SSDs/NVMe per<br>Node |
|----------------------------------------|----------------------------------------------------------------------|-------------------|-------------------------------|
| Cohesity X-Series AI NVMe nodes        | Cisco UCS X9508 platform                                             | 91.8 TB           |                               |
| Cohesity-C240 M6 LFF-<br>Nodes         | Cisco UCS C240 M6 LFF Rack<br>Server with 12 and 16 drive<br>options | 48 TB             | 3.2 TB                        |
|                                        |                                                                      | 64 TB             | 3.2 TB                        |
|                                        |                                                                      | 96 TB             | 6.4 TB                        |
|                                        |                                                                      | 128 TB            | 6.4 TB                        |
|                                        |                                                                      | 144 TB            | 6.4 TB                        |
|                                        |                                                                      | 192 TB            | 6.4 TB                        |
|                                        |                                                                      | 216 TB            | 12.8 TB                       |
|                                        |                                                                      | 288 TB            | 12.8 TB                       |
| Cohesity-C220 M5-ROBO-                 | Cisco UCS C220 M5 LFF Rack<br>Server                                 | 8 TB              | 1920 GB                       |
| orb-and-rorb-nodes                     |                                                                      | 16 TB             | 1920 GB                       |
| Cohesity-C220-All-NVMe-<br>Nodes       | Cisco UCS C220 M6 All NVMe<br>Rack Server                            | 76 TB             |                               |
| Cohesity-S3260-210TB-                  | Cisco UCS S3260 M5 Storage<br>Server                                 | 210 TB            | 12.8 TB                       |
| 2941B-4201B-5881B-<br>704TB-768TB-Node |                                                                      | 294 TB            | 12.8 TB                       |
|                                        |                                                                      | 420 TB            | 12.8 TB                       |
|                                        |                                                                      | 588 TB            | 12.8 TB                       |
|                                        |                                                                      | 704 TB            | 12.8 TB                       |

|  | Cisco UCS S3260 M5 dual<br>node Storage Server<br>(SmartFiles) | 768 TB    | 25.6 TB |
|--|----------------------------------------------------------------|-----------|---------|
|  |                                                                | 384 TB ** | 12.8 TB |

**Note:** \*\*384 TB half populated Cisco UCS S3260 chassis can only be purchased in conjunction with a dual node 768TB configuration.

# About the Authors

# Anil Dhiman, Technical Leader, Technical Marketing Engineering, UCS Solutions, Compute & Networking Group, Cisco Systems, Inc.

Anil Dhiman has nearly 20 years of experience specializing in data center solutions on Cisco UCS servers, and performance engineering of large-scale enterprise applications. Over the past 11 years, Anil has authored several Cisco Validated Designs for enterprise solutions on Cisco data center technologies. Currently, Anil's focus is on Cisco's portfolio of hyperconverged infrastructure and data protection solutions.

#### Damien Philip, Principal Solutions Architect, Cohesity

## **Acknowledgements**

For their support and contribution to the design, validation, and creation of this Cisco Validated Design, the authors would like to thank:

- Rohit Mittal, Product Manager, Cisco Systems, Inc.
- Francesca Harbert, Director, Cisco Global Alliance, Cohesity
- Eleonor Lee, Senior Product Marketing Manager Alliances Solutions

# Appendix

This appendix is organized into the following sections:

- Appendix A Bill of Materials
- <u>Appendix B References Used in Guide</u>
- <u>Appendix C Known Issues and Workarounds</u>
- <u>Appendix D Recommended for You</u>
- <u>Appendix E Glossary</u>
- <u>Appendix F Acronyms</u>

# **Appendix A - Bill of Materials**

<u>Table 21</u> provides an example the Bill of Materials used for four (4) node Cohesity DataPlatform cluster deployed on a single Cisco UCS X-Series chassis, along with a pair of Cisco Fabric Interconnects, used in the testing and reference design described in this document.

#### Table 21. Cohesity FileServices (4 nodes) on Cisco UCS Bill of Materials

| Cisco X-Series estimate (4 All NVMe nodes) for Cohesity DataPlatform |                   |                                                            |   |  |  |
|----------------------------------------------------------------------|-------------------|------------------------------------------------------------|---|--|--|
| 1.0                                                                  | UCSX-M6-MLB       | UCSX M6 Modular Server and Chassis MLB                     | 1 |  |  |
| 1.1                                                                  | DC-MGT-SAAS       | Cisco Intersight SaaS                                      | 1 |  |  |
| 1.1.1                                                                | DC-MGT-SAAS-EST-C | Cisco Intersight SaaS - Essentials                         | 4 |  |  |
| 1.1.2                                                                | SVS-DCM-SUPT-BAS  | Basic Support for DCM                                      | 4 |  |  |
| 1.1.3                                                                | DC-MGT-IMCS-1S    | IMC Supervisor - Advanced - 1 Server License               | 4 |  |  |
| 1.1.4                                                                | DC-MGT-UCSC-1S    | UCS Central Per Server - 1 Server License                  | 4 |  |  |
| 1.2                                                                  | UCSX-9508-U       | UCS 9508 Chassis Configured                                | 1 |  |  |
| 1.2.0.1                                                              | CON-OSP-UCSX95U8  | SNTC-24X7X4OS UCS 9508 Chassis<br>Configured               | 1 |  |  |
| 1.2.1                                                                | UCSX-CHASSIS-SW   | Platform SW (Recommended) latest release for X9500 Chassis | 1 |  |  |
| 1.2.2                                                                | UCSX-9508-FSBK    | UCS 9508 Chassis Front Node Slot Blank                     | 4 |  |  |
| 1.2.3                                                                | UCSX-9508-CAK     | UCS 9508 Chassis Accessory Kit                             | 1 |  |  |
| 1.2.4                                                                | UCSX-9508-RBLK    | UCS 9508 Chassis Active Cooling Module (FEM slot)          | 2 |  |  |
| 1.2.5                                                                | UCSX-9508-ACPEM   | UCS 9508 Chassis Rear AC Power Expansion Module            | 2 |  |  |
| 1.2.6                                                                | UCSX-9508-KEY-AC  | UCS 9508 AC PSU Keying Bracket                             | 1 |  |  |
| 1.2.7                                                                | UCSX-210C-M6      | UCS 210c M6 Compute Node w/o CPU,<br>Memory, Storage, Mezz | 4 |  |  |

| 1.2.7.0.1 | CON-OSP-UCSX210C  | SNTC-24X7X4OS UCS 210c M6 Compute<br>Node w/o CPU, Memory          | 4  |
|-----------|-------------------|--------------------------------------------------------------------|----|
| 1.2.8     | UCSX-X10C-PT4F    | UCS X10c Compute Pass Through Controller<br>(Front)                | 4  |
| 1.2.9     | UCSX-V4-Q25GML    | UCS VIC 14425 4x25G mLOM for X Compute Node                        | 4  |
| 1.2.10    | UCSX-M2-240GB     | Micron 5300 240G SATA M.2                                          | 8  |
| 1.2.11    | UCSX-M2-HWRAID    | Cisco Boot optimized M.2 Raid controller                           | 4  |
| 1.2.12    | UCSX-TPM-002C     | TPM 2.0, TCG, FIPS140-2, CC EAL4+ Certified, for M6 servers        | 4  |
| 1.2.13    | UCSX-C-SW-LATEST  | Platform SW (Recommended) latest release X-<br>Series Compute Node | 4  |
| 1.2.14    | UCSX-C-M6-HS-F    | UCS 210c M6 Compute Node Front CPU Heat Sink                       | 4  |
| 1.2.15    | UCSX-C-M6-HS-R    | UCS 210c M6 Compute Node Rear CPU Heat Sink                        | 4  |
| 1.2.16    | UCS-DIMM-BLK      | UCS DIMM Blanks                                                    | 80 |
| 1.2.17    | UCSX-CPU-I6326    | Intel 6326 2.9GHz/185W 16C/24MB DDR4<br>3200MHz                    | 8  |
| 1.2.18    | UCSX-MR-X32G2RW   | 32GB RDIMM DRx4 3200 (8Gb)                                         | 48 |
| 1.2.19    | UCSX-NVMEM6W15300 | 15.3TB 2.5in U.2 WD SN840 NVMe Extreme<br>Perf. Value Endurance    | 24 |
| 1.2.20    | UCS-SID-INFR-DTP  | Data Protection Platform                                           | 4  |
| 1.2.21    | UCS-SID-WKL-DP    | Data Protection (Commvault, Veeam only)                            | 4  |
| 1.2.22    | UCSX-I-9108-25G   | UCS 9108-25G IFM for 9508 Chassis                                  | 2  |
| 1.2.23    | UCSX-PSU-2800AC   | UCS 9508 Chassis 2800V AC Dual Voltage PSU                         | 6  |
| 1.2.24    | CAB-C19-CBN       | Cabinet Jumper Power Cord, 250 VAC 16A, C20-C19 Connectors         | 6  |
| 1.3       | UCSX-FI-6454-U    | UCS Fabric Interconnect 6454                                       | 2  |
| 1.3.0.1   | CON-OSP-UCSXUFI6  | SNTC-24X7X4OS UCS Fabric Interconnect<br>6454                      | 2  |
| 1.3.1     | N10-MGT018        | UCS Manager v4.2 and Intersight Managed Mode v4.2                  | 2  |
| 1.3.2     | UCS-PSU-6332-AC   | UCS 6332/ 6454 Power Supply/100-240VAC                             | 4  |
| Cisco X-Series estimate (4 All NVMe nodes) for Cohesity DataPlatform |                   |                                                                 |   |  |  |
|----------------------------------------------------------------------|-------------------|-----------------------------------------------------------------|---|--|--|
| 1.3.3                                                                | CAB-C13-C14-3M-IN | Power Cord Jumper, C13-C14 Connectors, 3<br>Meter Length, India | 4 |  |  |
| 1.3.4                                                                | UCS-ACC-6332      | UCS 6332/ 6454 Chassis Accessory Kit                            | 2 |  |  |
| 1.3.5                                                                | UCS-FAN-6332      | UCS 6332/ 6454 Fan Module                                       | 8 |  |  |

# Appendix B - References Used in Guide

# Cisco Intersight: https://www.cisco.com/c/en/us/products/servers-unified-computing/intersight/index.html

Cisco Unified Computing System: http://www.cisco.com/en/US/products/ps10265/index.html

Cisco UCS Manager: http://www.cisco.com/en/US/products/ps10281/index.html

Red Hat Ansible: https://www.ansible.com/resources/get-started

### **Cisco UCS X-Series**

Product Installation Guide: <u>https://www.cisco.com/c/en/us/support/servers-unified-computing/ucs-x-series-modular-system/products-installation-guides-list.html</u>

#### **Cohesity on Cisco**

https://www.cisco.com/c/en/us/solutions/global-partners/cohesity.html

https://www.cohesity.com/solutions/technology-partners/cisco/

### Appendix C - Known Issues and Workarounds

#### Firmware upgrades

**Note:** This section expands on the procedure to upgrade the firmware of only Cisco X210C Cohesity certified nodes. Cohesity Data Cloud software upgrade is not part of this procedure.

On reboot of server node during Firmware upgrades, you may see following error on KVM Console. Please reboot the server node either form Intersight or KVM console. The node should recover from this error.

Failed to remount '/var' read-only: Device or resource busy

Failed to wait for process: Protocol Error

The error, marked in red, is shown below:

| =   | altado<br>cisco | Intersight | AA08 XSeries 2.2 (AA08 XSeries Manual DERIVED 2) KVM Console UCSX 210C-M6 FCH243974YZ                                                                                                    |
|-----|-----------------|------------|----------------------------------------------------------------------------------------------------|
| 5   | Console         |            | [ OK ] Started Monitoring of LUM2 mirrors,ng dmeventd or progress polling.<br>[ OK ] Reached target Local File Sustems (Pre).                                                                           |
| a   |                 |            | Starting File System Check on /dev/e-aabc-48c8-929f-5548fb5cef35                                                                                                    |
|     | ar ne           |            | Starting File System Check on Zdevzd=398e=4198-4190-37233a32ebd3<br>Starting File System Check on Zdevzd=242f=453h=9ae5=148acf5be42f                                                                    |
|     | View            |            | Starting File System Check on /deve-fb76-447e-9043-10b02e0a6cc2                                                                                                    |
|     |                 |            | Starting File System Check on /dew/b=8239-4e86-8146-16e28e248b52                                                                                                    |
| 68  | Macros          |            | 15.8729401 sustemed fisck (28891: ctu-audit: clean, 11/654986 files, 8851/261632 blocks                                                                                                    |
| 30  | Table           |            | [ 15.880675] systemd-fsck[2890]: cty-usershome: clean, 22/262144 files, 37205/1047296 blocks                                                                                                    |
| ~   | 10015           |            | [ 15.890175] systemd-fsck[2895]: cty-homedata: clean, 285/3276800 files, 2293720/13098752 blocks                                                                                                    |
|     | Prover          |            | [ 15.899273] systemd-fscki28081: cty-spare-var: clean, 2922/131872 files, 109631/523528 blocks                                                                                                    |
|     | i one.          |            | L UN J Started File System Check ON 2007                                                                                                    |
|     | Boot Devic      | ce >       | [ 15,938632] systemal-fsck[2897]; cty-boot: clean, 74/102400 files, 152317/408576 blocks                                                                                                    |
|     |                 |            | Mounting /home_cohesity_data                                                                                                    |
| D.  | Virtual Me      | :dia >     | [ DK ] Started File System Check on /dev/d64e-aabc-48c8-929f-5948fb5ce135.                                                                                                    |
|     |                 |            | [ UK ] Started File System Check on $Adu/A = 542-742-4504-7423-3426049$ .                                                                                                    |
| S   | Chat            |            | [ 0] Started File System Check on Zevyd55-File 450-5043-0002845.                                                                                                    |
|     |                 |            | [ 0K ] Started File System Check on /dev/d97h-5cdb-4250-aa75-ee91949f13b9.                                                                                                    |
|     |                 |            | [ OK ] Mounted /home_cohesity_data.                                                                                                    |
|     |                 |            | Mounting /boot                                                                                                    |
|     |                 |            | Mounting /cohesity_users_home                                                                                                    |
|     |                 |            | Howering / cohesity lows                                                                                                    |
|     |                 |            | [ OK ] Mountary conesto_rogs                                                                                                    |
|     |                 |            | [ OK ] Mounted /var,                                                                                                    |
|     |                 |            | [ OK ] Mounted /boot.                                                                                                    |
|     |                 |            | [ OK ] Mounted /cohesity_logs.                                                                                                    |
|     |                 |            | Mounting / boot/efi                                                                                                    |
|     |                 |            | Starting Flush Journal to Persistent Stopage                                                                                                    |
|     |                 |            | Starting Load-Save Bandom Seed                                                                                                    |
|     |                 |            | [ OK ] Mounted /boot/efi.                                                                                                    |
|     |                 |            | [ OK ] Mounted /var/log/audit.                                                                                                    |
|     |                 |            | [ 08 ] Started Load/Save Bandom Seed.                                                                                                    |
|     |                 |            | UK J Heached target Local File Systems.                                                                                                    |
|     |                 |            | Starting Tell Plumouth To Meite Dut Runtime Data                                                                                                    |
|     |                 |            | Starting Preprocess WS count juration                                                                                                    |
|     |                 |            | Starting Import network configuration from initramfs                                                                                                    |
| - I |                 |            | [ DK ] Started Tell Plymouth To Write Out Runtime Data.                                                                                                    |
|     |                 |            | ( 47,546557) systemd-shutdown(3775): Failed to remount 'Avar' read-only: Device or resource busy<br>( 47, 55927) systemd extended on (1, 2, 3) and to remount 'Avar' read-only: Device or resource busy |
|     |                 |            | 47.337371 Systemd-shutdown[11: Failed to Wait for process: Protocol error<br>[47.324879] systemd-shutdown[255]: Failed to preduct '(an' pred-only: Device on resource busy                              |
|     |                 |            | 47.746112) sustemd shutdown(1) Failed to wait for process Protocol error                                                                                                    |
|     |                 |            |                                                                                                    |

### **IPMI Warning on Cohesity System Health Status**

When the Cohesity cluster is configured, you may see "IPMI config Absent" alerts on Cohesity Health Tab. Cisco X-Series with Cohesity does not require any IPMI configuration on the cluster. Please ignore this warning or contact Cohesity support for more details.

The warning is detailed below:

| Detail                                   | s for Ipr                                           | niConfig/                                  | Absent                                |               |                  |           |          |          |          |          |          |   |   |
|------------------------------------------|-----------------------------------------------------|--------------------------------------------|---------------------------------------|---------------|------------------|-----------|----------|----------|----------|----------|----------|---|---|
| 25 Occurre                               | ences   First                                       | Occurrence Jun                             | 5, 2023 7:58am                        | Last Occurr   | ence Jun 5, 2023 | 3 10:04am |          |          |          |          |          |   |   |
| May 30,                                  | 2023 - Jun 05,                                      | 2023                                       |                                       |               |                  |           |          |          |          |          | Q        | Q | 5 |
| Chart                                    |                                                     |                                            |                                       |               |                  |           |          |          |          |          |          |   |   |
| Chart with<br>The chart I<br>The chart I | 25 data point<br>has 1 X axis di<br>has 1 Y axis di | s.<br>splaying Time. R<br>splaying values. | ange: 2023-06-05 0<br>Range: -1 to 3. | 0:00:00 to 20 | 023-06-05 23:59  | :59.      |          |          |          |          |          |   |   |
| 5. jun                                   | 02:00 am                                            | 04:00 am                                   | 06:00 am                              | 08:00 am      | 10:00 am         | 12:00 pm  | 14:00 pm | 16:00 pm | 18:00 pm | 20:00 pm | 22:00 pm |   |   |
| End of inte                              | ractive chart.                                      |                                            |                                       |               |                  |           |          |          |          |          |          |   |   |
| Alert Code                               |                                                     | Severity                                   | Туре                                  | Cate          | gory             | Status    |          |          |          |          |          |   |   |
| CE0370107                                | 74                                                  | Info                                       | Maintenance                           | Conf          | figuration       | Active    |          |          |          |          |          |   |   |
| Descriptio                               | n                                                   |                                            |                                       |               |                  |           |          |          |          |          |          |   |   |
| IPMI config                              | g is absent on                                      | cluster id 21382                           | 24323806634.                          |               |                  |           |          |          |          |          |          |   |   |
| Cause                                    |                                                     |                                            |                                       |               |                  |           |          |          |          |          |          |   |   |
| IPMI Confi                               | g is highly rec                                     | ommended on p                              | physical cluster but                  | not configur  | red.             |           |          |          |          |          |          |   |   |
| Resolution                               | 1                                                   |                                            |                                       |               |                  |           |          |          |          |          |          |   |   |
| Create                                   | new resolutio                                       | on O Associa                               | te with existing res                  | olution       |                  |           |          |          |          |          |          |   |   |

# Appendix D - Recommended for You

#### **Cisco Intersight**

Cisco Intersight Help Center: https://intersight.com/help/saas/home

#### **Cisco UCS X-Series**

Product Installation Guide: <u>https://www.cisco.com/c/en/us/support/servers-unified-computing/ucs-x-series-modular-system/products-installation-guides-list.html</u>

#### **Cohesity on Cisco**

https://www.cisco.com/c/en/us/solutions/global-partners/cohesity.html

https://www.cohesity.com/solutions/technology-partners/cisco/

#### **Cohesity Cloud Edition Setup Guide for AWS**

Install Guide: https://docs.cohesity.com/Setup/PDFs/SetupGuideCloudEditionAWS.pdf.

#### **Cohesity on Cisco X-Series**

Install Guide: https://docs.cohesity.com/hardware/PDFs/SetupGuideCiscoXseries.pdf

#### Ansible Automation

Ansible automation for Cohesity server profile for Cisco UCS X-Series: <u>https://developer.cisco.com/codeexchange/github/repo/ucs-compute-</u> <u>solutions/intersight\_cohesity\_xseries\_ansible/</u>

### Appendix E - Glossary

This glossary addresses some terms used in this document, for the purposes of aiding understanding. This is not a complete list of all multicloud terminology. Some Cisco product links are supplied here also, where considered useful for the purposes of clarity, but this is by no means intended to be a complete list of all applicable Cisco products.

| Some IT capability, X, provided as a service (XaaS). Some benefits are:                                                                                                    |
|----------------------------------------------------------------------------------------------------|
| <ul> <li>The provider manages the design, implementation, deployment, upgrades, resiliency, scalability, and<br/>overall delivery of the service and the infrastructure that supports it.</li> </ul>                                                                                                    |
| <ul> <li>There are very low barriers to entry, so that services can be quickly adopted and dropped in<br/>response to business demand, without the penalty of inefficiently utilized CapEx.</li> </ul>                                                                                                    |
| <ul> <li>The service charge is an IT OpEx cost (pay-as-you-go), whereas the CapEx and the service<br/>infrastructure is the responsibility of the provider.</li> </ul>                                                                                                    |
| <ul> <li>Costs are commensurate to usage and hence more easily controlled with respect to business<br/>demand and outcomes.</li> </ul>                                                                                                    |
| Such services are typically implemented as "microservices," which are accessed via REST APIs. This architectural style supports composition of service components into systems. Access to and management of aaS assets is via a web GUI and/or APIs, such that Infrastructure-as-code (IaC) techniques can be used for automation, for example, Ansible and Terraform.                               |
| The provider can be any entity capable of implementing an aaS "cloud-native" architecture. The cloud-native architecture concept is well-documented and supported by open-source software and a rich ecosystem of services such as training and consultancy. The provider can be an internal IT department or any of many third-party companies using and supporting the same open-source platforms. |
|                                                                                                    |

|                                    | Service access control, integrated with corporate IAM, can be mapped to specific users and business activities, enabling consistent policy controls across services, wherever they are delivered from.                                                                                                    |
|------------------------------------|----------------------------------------------------------------------------------------------------|
| Ansible                            | An infrastructure automation tool, used to implement processes for instantiating and configuring IT service components, such as VMs on an IaaS platform. Supports the consistent execution of processes defined in YAML "playbooks" at scale, across multiple targets. Because the Ansible artefacts (playbooks) are text-based, they can be stored in a Source Code Management (SCM) system, such as GitHub. This allows for software development like processes to be applied to infrastructure automation, such as, Infrastructure-as-code (see IaC below).                                                                                                    |
| PaaS<br>(Platform-as-a-Service)    | PaaS is a layer of value-add services, typically for application development, deployment, monitoring, and general lifecycle management. The use of IaC with IaaS and PaaS is very closely associated with DevOps practices.                                                                                                    |
| Private on-premises data<br>center | A data center infrastructure housed within an environment owned by a given enterprise is distinguished from other forms of data center, with the implication that the private data center is more secure, given that access is restricted to those authorized by the enterprise. Thus, circumstances can arise where very sensitive IT assets are only deployed in a private data center, in contrast to using public laaS. For many intents and purposes, the underlying technology can be identical, allowing for hybrid deployments where some IT assets are privately deployed but also accessible to other assets in public laaS. IAM, VPNs, firewalls, and similar are key technologies needed to underpin the security of such an arrangement. |
| REST API                           | Representational State Transfer (REST) APIs is a generic term for APIs accessed over HTTP(S), typically transporting data encoded in JSON or XML. REST APIs have the advantage that they support distributed systems, communicating over HTTP, which is a well-understood protocol from a security management perspective. REST APIs are another element of a cloud-native applications architecture, alongside microservices.<br>https://en.wikipedia.org/wiki/Representational_state_transfer                                                                                                    |
| SaaS<br>(Software-as-a-Service)    | End-user applications provided "aaS" over the public Internet, with the underlying software systems and infrastructure owned and managed by the provider.                                                                                                    |

### **Appendix F - Acronyms**

AAA-Authentication, Authorization, and Accounting

- ACP-Access-Control Policy
- ACI-Cisco Application Centric Infrastructure
- ACK-Acknowledge or Acknowledgement
- ACL-Access-Control List
- **AD**–Microsoft Active Directory
- AFI-Address Family Identifier
- AMP-Cisco Advanced Malware Protection
- **AP**–Access Point
- API-Application Programming Interface

APIC – Cisco Application Policy Infrastructure Controller (ACI)

- **ASA**–Cisco Adaptative Security Appliance
- **ASM**–Any-Source Multicast (PIM)
- **ASR**–Aggregation Services Router
- Auto-RP-Cisco Automatic Rendezvous Point protocol (multicast)
- AVC–Application Visibility and Control
- **BFD**–Bidirectional Forwarding Detection
- BGP-Border Gateway Protocol
- BMS-Building Management System
- **BSR**–Bootstrap Router (multicast)
- BYOD-Bring Your Own Device
- CAPWAP-Control and Provisioning of Wireless Access Points Protocol
- **CDP**–Cisco Discovery Protocol
- **CEF**–Cisco Express Forwarding
- CMD-Cisco Meta Data
- CPU–Central Processing Unit
- **CSR**–Cloud Services Routers
- **CTA**–Cognitive Threat Analytics
- CUWN–Cisco Unified Wireless Network
- CVD–Cisco Validated Design
- CYOD-Choose Your Own Device
- DC-Data Center
- DHCP-Dynamic Host Configuration Protocol
- DM-Dense-Mode (multicast)
- DMVPN–Dynamic Multipoint Virtual Private Network
- DMZ-Demilitarized Zone (firewall/networking construct)
- DNA-Cisco Digital Network Architecture
- **DNS**–Domain Name System
- DORA-Discover, Offer, Request, ACK (DHCP Process)
- DWDM-Dense Wavelength Division Multiplexing
- ECMP-Equal Cost Multi Path
- **EID**-Endpoint Identifier

| EIGRP–Enhanced Interior Gateway Routing Protocol                               |
|--------------------------------------------------------------------------------|
| EMI-Electromagnetic Interference                                               |
| ETR-Egress Tunnel Router (LISP)                                                |
| <b>EVPN</b> –Ethernet Virtual Private Network (BGP EVPN with VXLAN data plane) |
| FHR-First-Hop Router (multicast)                                               |
| FHRP-First-Hop Redundancy Protocol                                             |
| FMC-Cisco Firepower Management Center                                          |
| FTD-Cisco Firepower Threat Defense                                             |
| GBAC–Group-Based Access Control                                                |
| GbE-Gigabit Ethernet                                                           |
| Gbit/s-Gigabits Per Second (interface/port speed reference)                    |
| GRE–Generic Routing Encapsulation                                              |
| GRT-Global Routing Table                                                       |
| HA-High-Availability                                                           |
| <b>HQ</b> -Headquarters                                                        |
| HSRP–Cisco Hot-Standby Routing Protocol                                        |
| HTDB-Host-tracking Database (SD-Access control plane node construct)           |
| IBNS-Identity-Based Networking Services (IBNS 2.0 is the current version)      |
| ICMP- Internet Control Message Protocol                                        |
| <b>IDF</b> –Intermediate Distribution Frame; essentially a wiring closet.      |
| IEEE-Institute of Electrical and Electronics Engineers                         |
| IETF-Internet Engineering Task Force                                           |
| IFM-Intelligent Fabric Module                                                  |
| IGP-Interior Gateway Protocol                                                  |
| IID-Instance-ID (LISP)                                                         |
| IOE-Internet of Everything                                                     |
| IoT-Internet of Things                                                         |
| IP-Internet Protocol                                                           |
| IPAM–IP Address Management                                                     |
| IPS-Intrusion Prevention System                                                |
| IPSec-Internet Protocol Security                                               |
| ISE-Cisco Identity Services Engine                                             |
|                                                                                |

- **ISR**–Integrated Services Router **IS-IS**–Intermediate System to Intermediate System routing protocol **ITR**–Ingress Tunnel Router (LISP) LACP–Link Aggregation Control Protocol LAG-Link Aggregation Group LAN-Local Area Network L2 VNI-Layer 2 Virtual Network Identifier; as used in SD-Access Fabric, a VLAN. L3 VNI- Layer 3 Virtual Network Identifier; as used in SD-Access Fabric, a VRF. **LHR**–Last-Hop Router (multicast) LISP-Location Identifier Separation Protocol MAC-Media Access Control Address (OSI Layer 2 Address) MAN–Metro Area Network MEC-Multichassis EtherChannel, sometimes referenced as MCEC **MDF**–Main Distribution Frame; essentially the central wiring point of the network. MnT–Monitoring and Troubleshooting Node (Cisco ISE persona) MOH-Music on Hold MPLS-Multiprotocol Label Switching **MR**–Map-resolver (LISP) MS-Map-server (LISP) MSDP-Multicast Source Discovery Protocol (multicast) MTU-Maximum Transmission Unit NAC-Network Access Control NAD-Network Access Device NAT–Network Address Translation NBAR-Cisco Network-Based Application Recognition (NBAR2 is the current version). **NFV**–Network Functions Virtualization NSF-Non-Stop Forwarding **OSI**–Open Systems Interconnection model **OSPF**–Open Shortest Path First routing protocol **OT**–Operational Technology PAgP–Port Aggregation Protocol
  - PAN-Primary Administration Node (Cisco ISE persona)

PCI DSS-Payment Card Industry Data Security Standard **PD**–Powered Devices (PoE) **PETR**–Proxy-Egress Tunnel Router (LISP) PIM-Protocol-Independent Multicast **PITR**–Proxy-Ingress Tunnel Router (LISP) **PnP**–Plug-n-Play **PoE**-Power over Ethernet (Generic term, may also refer to IEEE 802.3af, 15.4W at PSE) **PoE+**–Power over Ethernet Plus (IEEE 802.3at, 30W at PSE) **PSE**–Power Sourcing Equipment (PoE) **PSN**–Policy Service Node (Cisco ISE persona) pxGrid-Platform Exchange Grid (Cisco ISE persona and publisher/subscriber service) **PxTR**-Proxy-Tunnel Router (LISP - device operating as both a PETR and PITR) QoS-Quality of Service **RADIUS**–Remote Authentication Dial-In User Service **REST**-Representational State Transfer **RFC**–Request for Comments Document (IETF) **RIB**–Routing Information Base **RLOC**–Routing Locator (LISP) **RP**–Rendezvous Point (multicast) **RP**–Redundancy Port (WLC) **RP**–Route Processer **RPF**-Reverse Path Forwarding **RR**–Route Reflector (BGP) RTT-Round-Trip Time **SA**–Source Active (multicast) **SAFI**–Subsequent Address Family Identifiers (BGP) **SD**–Software-Defined SDA-Cisco Software Defined-Access SDN-Software-Defined Networking **SFP**–Small Form-Factor Pluggable (1 GbE transceiver) **SFP+**– Small Form-Factor Pluggable (10 GbE transceiver) SGACL-Security-Group ACL

- SGT-Scalable Group Tag, sometimes reference as Security Group Tag
- **SM**–Spare-mode (multicast)
- **SNMP**–Simple Network Management Protocol
- **SSID**–Service Set Identifier (wireless)
- SSM-Source-Specific Multicast (PIM)
- SSO-Stateful Switchover
- **STP**–Spanning-tree protocol
- SVI-Switched Virtual Interface
- SVL–Cisco StackWise Virtual
- SWIM-Software Image Management
- **SXP**–Scalable Group Tag Exchange Protocol
- Syslog–System Logging Protocol
- TACACS+-Terminal Access Controller Access-Control System Plus
- TCP-Transmission Control Protocol (OSI Layer 4)
- UCS- Cisco Unified Computing System
- UDP-User Datagram Protocol (OSI Layer 4)
- UPoE-Cisco Universal Power Over Ethernet (60W at PSE)
- **UPoE+** Cisco Universal Power Over Ethernet Plus (90W at PSE)
- **URL**–Uniform Resource Locator
- VLAN–Virtual Local Area Network
- VM—Virtual Machine
- VN-Virtual Network, analogous to a VRF in SD-Access
- VNI-Virtual Network Identifier (VXLAN)
- vPC-virtual Port Channel (Cisco Nexus)
- **VPLS**–Virtual Private LAN Service
- **VPN**–Virtual Private Network
- VPNv4–BGP address family that consists of a Route-Distinguisher (RD) prepended to an IPv4 prefix
- **VPWS**–Virtual Private Wire Service
- VRF-Virtual Routing and Forwarding
- VSL–Virtual Switch Link (Cisco VSS component)
- VSS-Cisco Virtual Switching System
- VXLAN–Virtual Extensible LAN

WAN–Wide-Area Network

WLAN-Wireless Local Area Network (generally synonymous with IEEE 802.11-based networks)

WoL-Wake-on-LAN

**xTR**–Tunnel Router (LISP – device operating as both an ETR and ITR)

## Feedback

For comments and suggestions about this guide and related guides, join the discussion on <u>Cisco Community</u> at <u>https://cs.co/en-cvds</u>.

## **CVD Program**

ALL DESIGNS, SPECIFICATIONS, STATEMENTS, INFORMATION, AND RECOMMENDATIONS (COLLECTIVELY, "DESIGNS") IN THIS MANUAL ARE PRESENTED "AS IS," WITH ALL FAULTS. CISCO AND ITS SUPPLIERS DISCLAIM ALL WARRANTIES, INCLUDING, WITHOUT LIMITATION, THE WARRANTY OF MERCHANTABILITY, FITNESS FOR A PARTICULAR PURPOSE AND NONINFRINGEMENT OR ARISING FROM A COURSE OF DEALING, USAGE, OR TRADE PRACTICE. IN NO EVENT SHALL CISCO OR ITS SUPPLIERS BE LIABLE FOR ANY INDIRECT, SPECIAL, CONSEQUENTIAL, OR INCIDENTAL DAMAGES, INCLUDING, WITHOUT LIMITATION, LOST PROFITS OR LOSS OR DAMAGE TO DATA ARISING OUT OF THE USE OR INABILITY TO USE THE DESIGNS, EVEN IF CISCO OR ITS SUPPLIERS HAVE BEEN ADVISED OF THE POSSIBILITY OF SUCH DAMAGES.

THE DESIGNS ARE SUBJECT TO CHANGE WITHOUT NOTICE. USERS ARE SOLELY RESPONSIBLE FOR THEIR APPLICATION OF THE DESIGNS. THE DESIGNS DO NOT CONSTITUTE THE TECHNICAL OR OTHER PROFESSIONAL ADVICE OF CISCO, ITS SUPPLIERS OR PARTNERS. USERS SHOULD CONSULT THEIR OWN TECHNICAL ADVISORS BEFORE IMPLE-MENTING THE DESIGNS. RESULTS MAY VARY DEPENDING ON FACTORS NOT TESTED BY CISCO.

CCDE, CCENT, Cisco Eos, Cisco Lumin, Cisco Nexus, Cisco StadiumVision, Cisco TelePresence, Cisco WebEx, the Cisco logo, DCE, and Welcome to the Human Network are trademarks; Changing the Way We Work, Live, Play, and Learn and Cisco Store are service marks; and Access Registrar, Aironet, AsyncOS, Bringing the Meeting To You, Catalyst, CCDA, CCDP, CCIE, CCIP, CCNA, CCNP, CCSP, CCVP, Cisco, the Cisco Certified Internetwork Expert logo, Cisco IOS, Cisco Press, Cisco Systems, Cisco Systems Capital, the Cisco Systems logo, Cisco Unified Computing System (Cisco UCS), Cisco UCS B-Series Blade Servers, Cisco UCS C-Series Rack Servers, Cisco UCS S-Series Storage Servers, Cisco UCS Manager, Cisco UCS Management Software, Cisco Unified Fabric, Cisco Application Centric Infrastructure, Cisco Nexus 9000 Series, Cisco Nexus 7000 Series, Cisco Prime Data Center Network Manager, Cisco NX-OS Software, Cisco MDS Series, Cisco Unity, Collaboration Without Limitation, EtherFast, EtherSwitch, Event Center, Fast Step, Follow Me Browsing, FormShare, GigaDrive, HomeLink, Internet Quotient, IOS, iPhone, iQuick Study, LightStream, Linksys, MediaTone, MeetingPlace, MeetingPlace Chime Sound, MGX, Networkers, Networking Academy, Network Registrar, PCNow, PIX, PowerPanels, ProConnect, ScriptShare, SenderBase, SMARTnet, Spectrum Expert, StackWise, The Fastest Way to Increase Your Internet Quotient, TransPath, WebEx, and the WebEx logo are registered trade-marks of Cisco Systems, Inc. and/or its affiliates in the United States and certain other countries. (LDW U1 P4\*\*\*)

All other trademarks mentioned in this document or website are the property of their respective owners. The use of the word partner does not imply a partnership relationship between Cisco and any other company. (0809R)

Americas Headquarters Cisco Systems, Inc. San Jose, CA Asia Pacific Headquarters Cisco Systems (USA) Pte. Ltd. Singapore Europe Headquarters Cisco Systems International BV Amsterdam, The Netherlands

Cisco has more than 200 offices worldwide. Addresses, phone numbers, and fax numbers are listed on the Cisco Website at https://www.cisco.com/go/offices.

Cisco and the Cisco logo are trademarks or registered trademarks of Cisco and/or its affiliates in the U.S. and other countries. To view a list of Cisco trademarks, go to this URL: https://www.cisco.com/go/trademarks. Third-party trademarks mentioned are the property of their respective owners. The use of the word partner does not imply a partnership relationship between Cisco and any other company. (1110R)